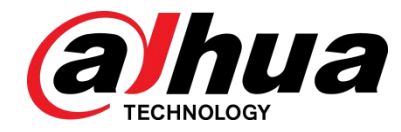

## Centro móvil

Manual de usuario

V1.00.0

TECNOLOGÍA CO., LTD DE LA VISIÓN DE ZHEJIANG DAHUA

#### General

Este manual presenta las funciones y operaciones del Administrador y Cliente del Centro Móvil (en adelante, podría denominarse el "sistema" según la operación).

#### Las instrucciones de seguridad

| Palabras de advertencia | Significado                                                                                                    |
|-------------------------|----------------------------------------------------------------------------------------------------|
|                         | Indica un alto riesgo potencial que, si no se evita, provocará la muerte<br>o lesiones graves.                                                                 |
|                         | Indica un peligro potencial medio o bajo que, si no se evita, podría<br>provocar lesiones leves o moderadas.                                                   |
|                         | Indica un riesgo potencial que, si no se evita, podría resultar en daños a la<br>propiedad, pérdida de datos, menor rendimiento o resultados<br>impredecibles. |
| Солд соляејоя           | Proporciona métodos para ayudarlo a resolver un problema o ahorrarle                                                                                           |
|                         | tiempo. Proporciona información adicional como énfasis y suplemento.<br>al texto.                                                                              |

Las siguientes palabras de advertencia categorizadas con significado definido pueden aparecer en el manual.

#### Revisión histórica

| Versión Número de versión |               | Contenido de la revisión | Tiempo de liberación |  |
|---------------------------|---------------|--------------------------|----------------------|--|
| V1.00.0                   | V3.010.000002 | Primer lanzamiento       | Oct. De 2019         |  |

#### Aviso de protección de privacidad

Como usuario del dispositivo o controlador de datos, puede recopilar datos personales de otras personas, como rostro, huellas dactilares, número de placa del automóvil, dirección de correo electrónico, número de teléfono, GPS, etc. Debe cumplir con las leyes y regulaciones locales de protección de la privacidad para proteger los derechos e intereses legítimos de otras personas mediante la implementación de medidas que incluyen, entre otras: proporcionar una identificación clara y visible para informar al sujeto de los datos la existencia de un área de vigilancia y proporcionar información relacionada. contacto.

#### Acerca del manual

El manual es solo para referencia. Si hay inconsistencia entre el manual y el producto real, prevalecerá el producto real.

No nos hacemos responsables de ninguna pérdida ocasionada por las operaciones que no cumplan con el manual. El manual se actualizaría de acuerdo con las últimas leyes y regulaciones de las regiones relacionadas. Para obtener información detallada, consulte el manual en papel, el CD-ROM, el código QR o nuestro sitio web oficial. Si existe inconsistencia entre el manual en papel y la versión electrónica, prevalecerá la versión electrónica.

Todos los diseños y el software están sujetos a cambios sin previo aviso por escrito. Las actualizaciones del producto pueden causar algunas diferencias entre el producto real y el manual. Póngase en contacto con el servicio de atención al cliente para obtener el programa más reciente y la documentación complementaria. Todavía puede haber desviaciones en los datos técnicos, las funciones y la descripción de las operaciones, o errores en la impresión. Si tiene alguna duda o disputa, consulte nuestra explicación final. Actualice el software del lector o pruebe con otro software de lectura convencional si no puede abrir el manual (en formato PDF).

Todas las marcas comerciales, marcas comerciales registradas y los nombres de empresas que aparecen en el manual son propiedad de sus respectivos propietarios.

Visite nuestro sitio web, póngase en contacto con el proveedor o el servicio de atención al cliente si se produce algún problema al utilizar el dispositivo.

Si hay alguna duda o controversia, consulte nuestra explicación final.

## Advertencias y medidas de seguridad importantes

Este capítulo describe el contenido que cubre el manejo adecuado del dispositivo, la prevención de peligros y la prevención de daños a la propiedad. Lea atentamente estos contenidos antes de usar el dispositivo, cúmplalos al usarlos y guárdelos en un lugar seguro para futuras consultas.

#### Requisito de operación

No coloque ni instale el dispositivo en un lugar expuesto a la luz solar o cerca de una fuente de calor.

Mantenga el dispositivo alejado de la humedad, el polvo o el hollín.

Mantenga el dispositivo instalado horizontalmente en un lugar estable para evitar que se caiga.

No deje caer ni salpique líquido sobre el dispositivo, y asegúrese de que no haya ningún objeto lleno de líquido sobre el dispositivo para evitar que el líquido fluya hacia el dispositivo.

Instale el dispositivo en un lugar bien ventilado y no bloquee la ventilación del dispositivo. Opere el dispositivo dentro del rango nominal de entrada y salida de energía.

No desarme el dispositivo.

Transporte, utilice y almacene el dispositivo en las condiciones de humedad y temperatura permitidas.

#### Eléctrico Seguridad

El uso inadecuado de la batería puede provocar un incendio, una explosión o una inflamación.

Cuando reemplace la batería, asegúrese de que se use el mismo modelo.

Utilice los cables de alimentación recomendados en la región y cumpla con la especificación de potencia nominal.

Use el adaptador de corriente provisto con el dispositivo; de lo contrario, podrían producirse lesiones personales y daños al dispositivo.

La fuente de alimentación debe cumplir con el requisito de la norma de seguridad de voltaje muy bajo (SELV) y suministrar energía con un voltaje nominal que cumpla con el requisito de fuente de energía limitada de acuerdo con IEC60950-1. Tenga en cuenta que el requisito de suministro de energía está sujeto a la etiqueta del dispositivo.

Conecte el dispositivo (estructura tipo I) a la toma de corriente con toma de tierra de protección.

El acoplador del aparato es un dispositivo de desconexión. Cuando utilice el acoplador, mantenga el ángulo para facilitar la operación.

## Tabla de contenido

| Prefacio                                          | I     |
|---------------------------------------------------|-------|
| Salvaguardias y advertencias importantes          | III 1 |
| Resumen                                           |       |
| 1.1 Introducción                                  |       |
| 1.2 Reflejos                                      |       |
| 2 Diagrama de flujo de negocios                   | 2     |
| 3 Instalación e implementación del servidor       |       |
| 3.1 Requisito de configuración                    |       |
| 3.2 Servidor maestro                              |       |
| 3.2.1 Instalación                                 |       |
| 3.2.2 Desinstalación                              | 6     |
| 3.3 Servidor esclavo                              | 7     |
| 3.3.1 Instalación                                 | 8     |
| 3.3.2 Registro en el servidor maestro             | 10    |
| 3.3.3 Inicio del servidor esclavo                 |       |
| 3.4 Configuración del sistema                     | 11    |
| 3.5 Modificación del puerto de servicio           | 13    |
| 3.6 Configuración de LAN / WAN                    |       |
| 3.6.1 Configuración del enrutador                 | 14    |
| 3.6.2 Configuración del servidor                  | 14    |
| 4 Operaciones del administrador                   | 17    |
| 4.1 Iniciar sesión en el Administrador            | 17    |
| 4.2 Autorización                                  |       |
| 4.2.1 Acerca de la licencia de senderos           | 18    |
| 4.2.2 Solicitud de licencia                       |       |
| 4.2.3 Carga de licencia                           | 20    |
| 4.3 Ajustes del sistema                           | 22    |
| 4.3.1 Configuración de los parámetros del sistema |       |
| 4.3.2 Configuración del servidor de correo        |       |
| 4.4 Añadiendo organización                        | 25    |
| 4.5 Agregar rol y usuario                         |       |
| 4.5.1 Agregar rol de usuario                      |       |
| 4.5.2 Agregar usuario                             |       |
| 4.5.3 Configuración de usuario de dominio         |       |
| 4.6 Agregar dispositivos                          |       |
| 4.6.1 Agregar dispositivo manualmente             |       |
| 4.6.2 Búsqueda de dispositivo añadido             |       |
| 4.6.3 Importación del dispositivo de videoportero |       |
| 4.6.4 Dispositivo de edición                      |       |
| 4.6.5 Recurso vinculante                          |       |
| 4.7 Configuración del plan de registro            | 44    |

|      | 5.6.2 Configuración de parámetros de alarma         |                               |
|------|-----------------------------------------------------|-------------------------------|
|      | 5.6.1 Preparativos                                  |                               |
|      | 5.6 Centro de eventos                               |                               |
|      | 5.5.4 Etiqueta                                      |                               |
|      | 5.5.3 Lista de archivos                             |                               |
|      | 5.5.2 Cronograma                                    |                               |
|      | 5.5.1 Preparación                                   |                               |
|      | 5.5 Descarga de registros                           |                               |
|      | 5.4.4 Buscar miniatura                              |                               |
|      | 5.4.3 Reproducción de grabación                     |                               |
|      | 5.4.2 Grabación durante la visualización en vivo    | ¡Error! Marcador no definido. |
|      | 5.4.1 Preparativos                                  | 109                           |
|      | 5.4 Registro                                        |                               |
|      | 5.3.8 Región de interés (RoI)                       |                               |
|      | 5.3.7 Ver recorrido                                 | iError! Marcador no definido. |
|      | 5.3.6 Smart Track                                   | ¡Error! Marcador no definido. |
|      | 5.3.5 Smart Track                                   | ¡Error! Marcador no definido. |
|      | 5.3.4 PTZ                                           |                               |
|      | 5.3.3 Configuración del dispositivo                 | ¡Error! Marcador no definido. |
|      | 5.3.2 Vista en vivo                                 |                               |
|      | 5.3.1 Preparativos                                  |                               |
|      | 5.3 Vista en vivo                                   |                               |
|      | 5.2 Configuración local                             |                               |
|      | 5.1.3 Iniciar sesión en el cliente                  |                               |
|      | 5.1.2 Descarga e instalación del cliente            |                               |
|      | 5.1.1 Requisitos de la PC                           |                               |
|      | 5.1 Instalación e inicio de sesión del cliente      | 87                            |
| 5 Fι | unciones del cliente                                |                               |
|      | 4.12 Configurando Cascade                           |                               |
|      | 4.11.4 Resumen                                      |                               |
|      | 4.11.3 Registro                                     |                               |
|      | 4.11.2 Copia de seguridad y restauración            |                               |
|      | 4.11.1 Gestión del servidor                         |                               |
|      | 4.11 Mantenimiento del sistema                      |                               |
|      | 4.10 Agregar Video Wall                             |                               |
|      | 4.9.3 Dispositivo de marcado                        |                               |
|      | 4.9.2 Agregar zona activa                           | sesenta y cinco               |
|      | 4.9.1 Editar mapa GIS                               |                               |
|      | 4.9 Configurando Mapa                               |                               |
|      | 4.8.2 Agregar esquema de alarma                     |                               |
|      | 4.8.1 Configuración de la fuente de alarma          |                               |
|      | 4.8 Configuración de evento                         |                               |
|      | 4.7.5 Agregar plantilla de tiempo                   |                               |
|      | 4.7.4 Agregar plan de registro de respaldo          |                               |
|      | 4.7.3 Agregar plan general                          |                               |
|      | 4.7.2 Configuración de la cuota del grupo de discos |                               |
|      | 4.7.1 Configuración del disco de almacenamiento     |                               |

| 5.6.3 Búsqueda de registro de alarma                           | 125 |
|----------------------------------------------------------------|-----|
| 5.7 Pared de video                                             | 126 |
| 5.7.1 Preparativos                                             | 126 |
| 5.7.2 Salida a la pared                                        | 127 |
| 5.7.3 Plano de pared de video                                  | 129 |
| 5.8 Mapa electrónico                                           | 132 |
| 5.8.1 Preparativos                                             | 132 |
| 5.8.2 Abrir mapa electrónico en la vista previa en tiempo real | 132 |
| 5.8.3 Visualización del mapa                                   |     |
| 5.8.4 Alarma parpadeando en el mapa                            |     |
| 5.9 Móvil                                                      | 137 |
| 5.9.1 Gestión de información básica                            |     |
| 5.9.2 Información en tiempo real                               |     |
| 5.9.3 Estadísticas de vehículos                                |     |
| 5.9.4 Valla electrónica                                        | 158 |
| Appendix 1 Introducción al módulo de servicio                  | 165 |
| Appendix 2 Recomendaciones de ciberseguridad                   | 167 |

## **1.1** Introducción

Mobile Center es un sistema de administración central flexible, escalable, altamente confiable y poderoso. Mobile Center puede satisfacer los requisitos de proyectos grandes y medianos a través de la extensión distribuida. Con la arquitectura cliente-servidor, Mobile Center proporciona administración central, conexión conveniente y cooperación multiservicio. Puede proporcionar funciones básicas como administración de permisos de usuario, administración de dispositivos, administración de alarmas, almacenamiento central, mapa, etc. También es una plataforma profesional para administrar vehículos móviles.

## 1.2 Reflejos

Fácilmente ampliable

\* Soporta entension del rendimiento del sistema.

Más profesional

- Admite la operación y el mantenimiento del sistema, adquiere fácilmente el servicio, el sistema, el dispositivo, la hora y otra información del sistema.
- Extremo de administración web separado, hace que la administración sea más conveniente y profesional.

Altamente fiable

- \* Admite doble modo de espera en caliente, hace que el sistema Mobile Center sea más estable.
- Admite la copia de seguridad automática de datos del sistema y la copia de seguridad manual, reduce la pérdida causada por el por bloqueo del sistema.

Más abierto

\* Open SDK, la plataforma de terceros se puede conectar a través de SDK.

## Diagrama de flujo empresarial

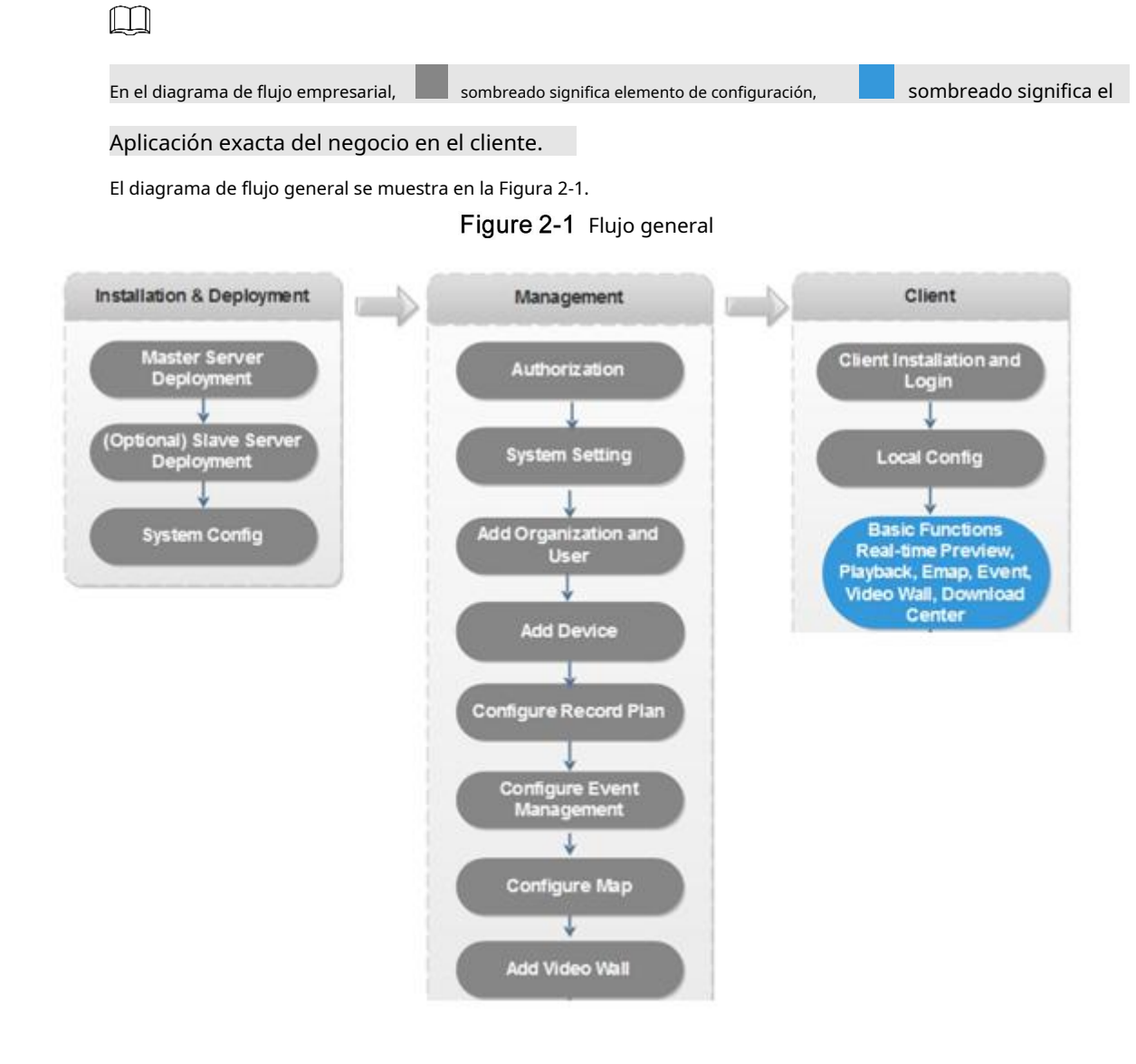

# **3** Instalación y despliegue del servidor

#### Nuevo Testamen

Mobile Center admite la implementación de un solo servidor y la implementación distribuida maestro / esclavo.

## 3.1 Requisito de configuración

Consulte la Tabla 3-1 para conocer los requisitos de configuración del servidor.

| Table 5 Thequisitos de comiguración del servición |                                                                      |  |  |
|---------------------------------------------------|----------------------------------------------------------------------|--|--|
|                                                   | Requisito de hardware                                                |  |  |
|                                                   | • CPU: E5-2640 v3@2.60GHz 2.60GHz RAM de 8                           |  |  |
|                                                   | • núcleos: 16 GB                                                     |  |  |
| Configuración recomendada                         | • Tarjeta de red: 1Gps                                               |  |  |
|                                                   | • Tipo de disco duro: HDD 1 TB                                       |  |  |
|                                                   | • Espacio de directorio de instalación de Mobile Center: Más de      |  |  |
|                                                   | • 500G CPU: E3-1220 v5@3.00GHz 3.00GHz 4core RAM: 16GB               |  |  |
|                                                   | •                                                                    |  |  |
| Configuración mínima                              | • Tarjeta de red: 1Gps                                               |  |  |
|                                                   | • Tipo de disco duro: HDD 1 TB                                       |  |  |
|                                                   | • Espacio de directorio de instalación de Mobile Center: Más de 500G |  |  |

| Tabla 3-1 | Requisitos | de | config | uración | del | servidor |
|-----------|------------|----|--------|---------|-----|----------|
| 10010 2-1 | Requisitos | ue | COLLIC | ulacion | uei | Serviuur |

## 3.2 Servidor maestro

#### 3.2.1 Instalación

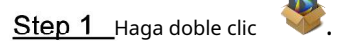

Se muestra la interfaz de instalación. Vea la Figura 3-1.

 $\square$ 

El nombre del programa incluye el número de versión y los datos del programa. Confirme la versión antes de la instalación.

#### Figure 3-2 Instalación (maestro)

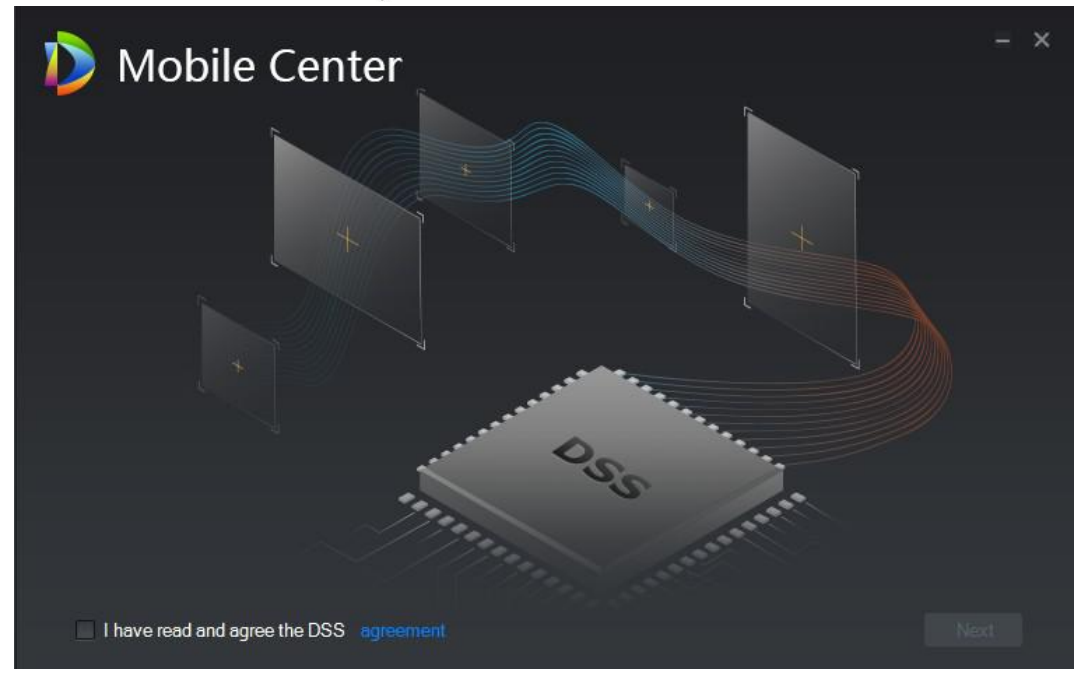

<u>Step 2</u> Hacer clic **convenio** para leer el acuerdo sobre el uso de este software, seleccione el **tengo** leer y aceptar el DSS casilla de verificación y luego haga clic en **Próximo.** Se muestra la interfaz de selección del tipo de servidor. Vea la Figura 3-2.

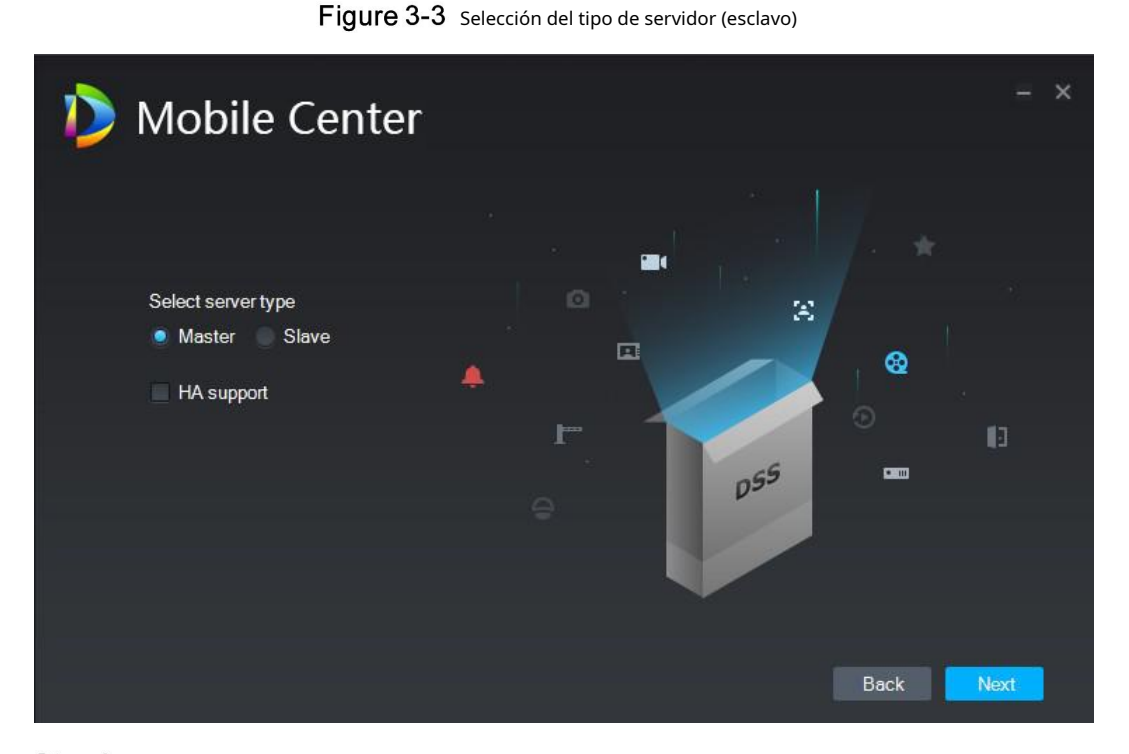

<u>Step 3</u> Seleccione el tipo de servidor como Maestría, y compruebe si el servidor admite el modo de espera activo y, a continuación, haga clic en Próximo.

Maestría significa modo maestro; Esclavo significa modo esclavo; Soporte HA significa que admite el modo de espera en caliente.

Se muestra la interfaz de selección de ruta de instalación. Vea la Figura 3-3.

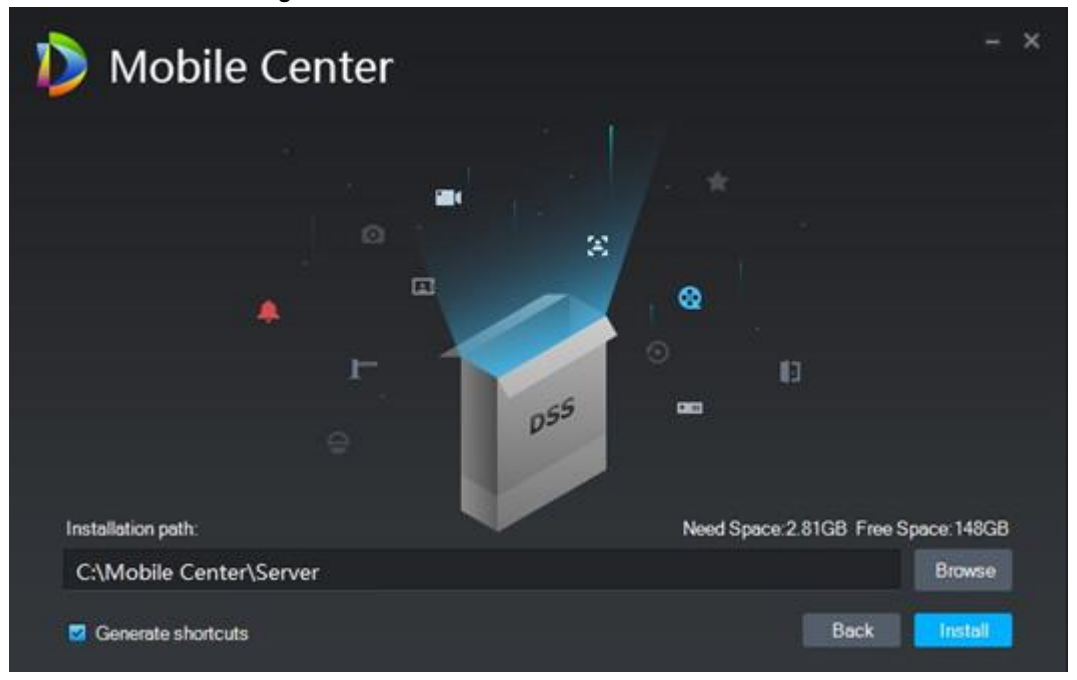

Figure 3-4 Selección de ruta de instalación (maestra)

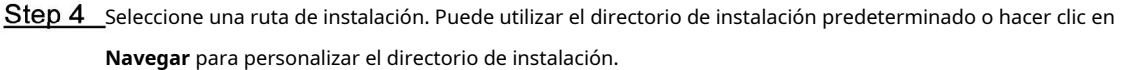

Después de seleccionar el directorio de instalación, el sistema muestra información sobre el espacio necesario y el espacio libre de instalación.

 $\square$ 

Si el **Instalar en pc** El botón se muestra en gris, compruebe si el directorio de instalación es correcto o si el espacio disponible del directorio de instalación es mayor que el espacio necesario.

#### Step 5 Hacer clic Instalar en pc.

Se muestra la interfaz de progreso de la instalación. Vea la Figura 3-4. El proceso de instalación tarda entre 3 y 5 minutos. Espere pacientemente. La interfaz se muestra en la Figura 3-5 una vez completada la instalación.

Figure 3-5 Instalación en progreso

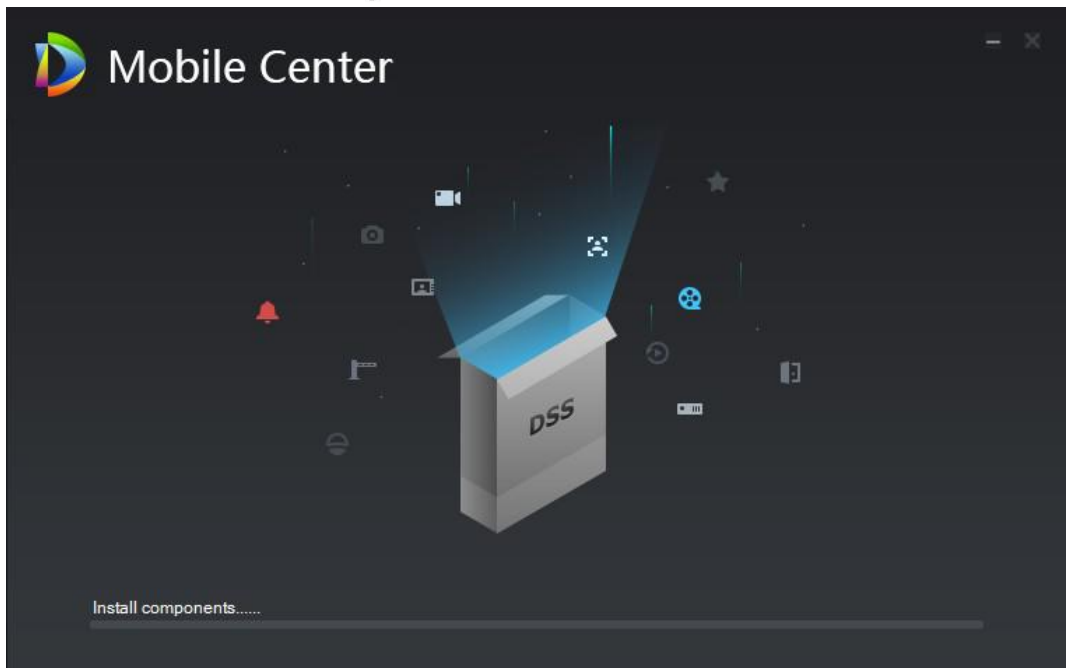

#### Figure 3-6 instalación completa

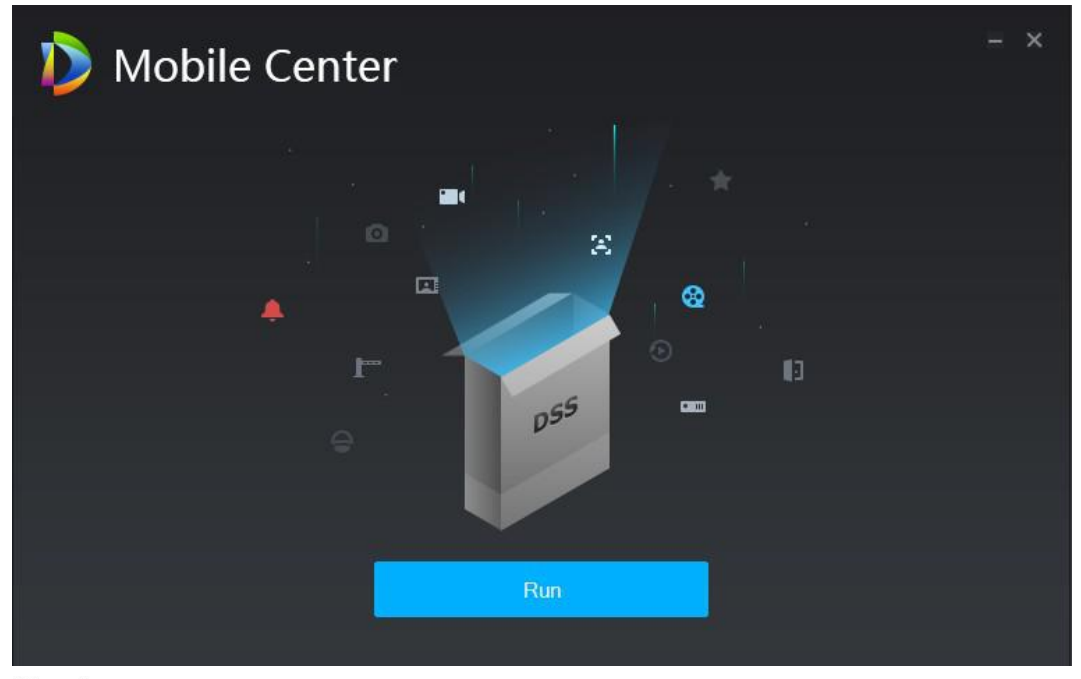

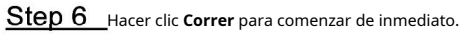

Se muestra la interfaz de configuración del servicio Mobile Center. Vea la Figura 3-6.

| Figure 3-7 | Interfaz de configuración del servicio del centro móvil (maest | ro) |
|------------|----------------------------------------------------------------|-----|
|------------|----------------------------------------------------------------|-----|

| 🐌 Mobile Center             |                                                                                  |                             | G | 5 🗘 🛈 – × |
|-----------------------------|----------------------------------------------------------------------------------|-----------------------------|---|-----------|
| 💿 Restart All 🗼 Start All   | O Refresh                                                                        |                             |   | Starting  |
| Server 🗳                    |                                                                                  |                             |   |           |
| DSS_WEB                     | HTTP:80<br>HTTPS:10443(Login Port)<br>CMS:9000<br>SHUTDOWN:8005<br>REDIRECT:9005 | • Stopped                   |   | ,         |
| DSS_VMS                     |                                                                                  |                             |   |           |
| DSS_VehicleSaas             |                                                                                  | <ul> <li>Stopped</li> </ul> |   |           |
| DSS_SS                      |                                                                                  |                             |   | 1         |
| DSS_SOSO                    |                                                                                  |                             |   | 1         |
| DSS_SC                      | SIP:5080<br>RTP:554                                                              |                             |   | 1         |
| DSS_REDIS                   |                                                                                  |                             |   | 1         |
| DSS_PTS                     | LISTEN:9115<br>PICTURE:8081<br>RTP:40000-49999                                   |                             |   | 1         |
| DSS_PES                     |                                                                                  |                             |   | 1         |
| DSS_PCPS                    | REGISTER:9550<br>SIP:5060                                                        |                             |   | 1         |
| DSS_OSS                     | HTTP:50000<br>HTTPS:50001                                                        | <ul> <li>Stopped</li> </ul> |   | 1         |
| MySQL                       |                                                                                  |                             |   | 1         |
| 🍰 Open Administrator Client |                                                                                  |                             |   |           |

## 3.2.2 Desinstalación

<u>Step 1</u> En su PC, seleccione **Inicio> Todos los programas**, despliegue la carpeta Mobile Center y luego hacer clic **Desinstalación de Mobile Center**.

Se muestra la interfaz de confirmación de desinstalación. Vea la Figura 3-7.

Figure 3-8 Confirmación de desinstalación

| Dobile Center                                                                          | - ×   |
|----------------------------------------------------------------------------------------|-------|
|                                                                                        |       |
| DSS Pro Server is about to be uninstalled, are you sure to proceed with the uninstall? |       |
| Yes                                                                                    | incel |

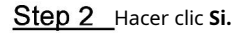

El sistema muestra el progreso de la desinstalación; la interfaz que se muestra en la Figura 3-8 es se muestra una vez completada la desinstalación.

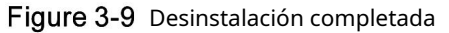

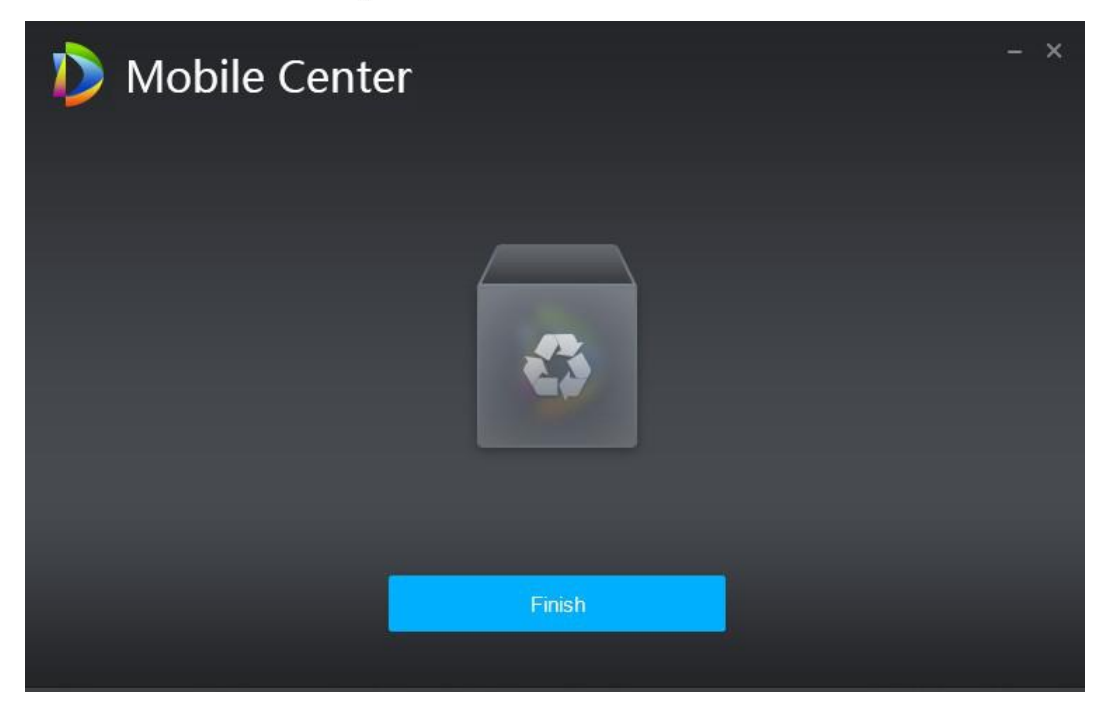

<u>Step 3</u> Hacer clic Terminar para completar la desinstalación.

## 3.3 Servidor esclavo

 $\square$ 

Omita esta sección si solo necesita implementar un servidor.

## 3.3.1 Instalación

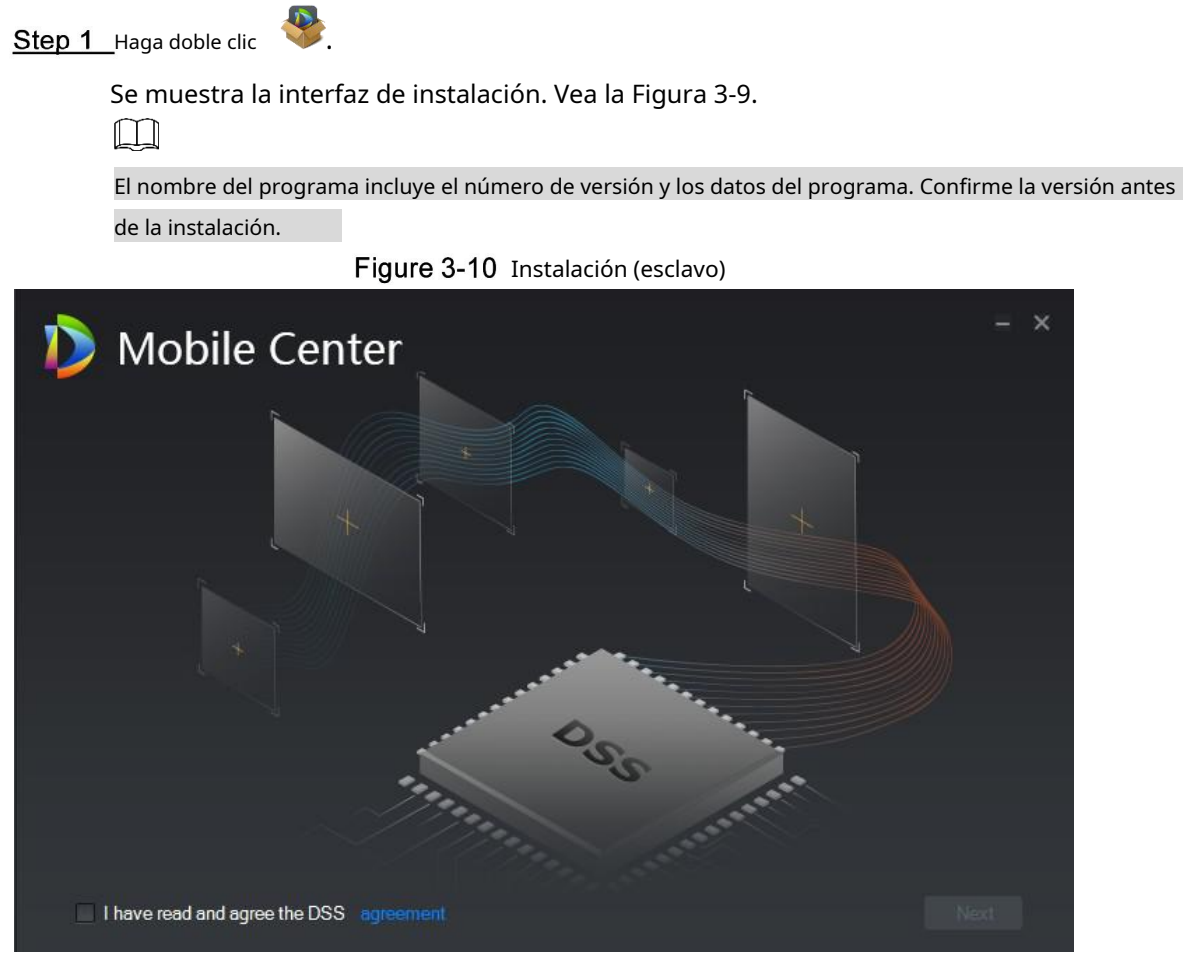

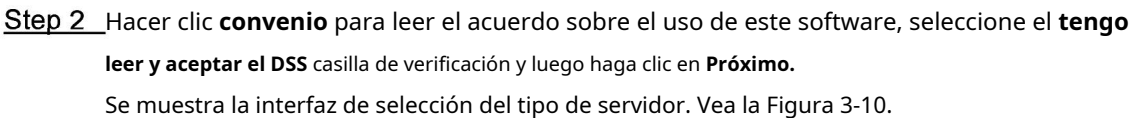

Figure 3-11 Selección del tipo de servidor (esclavo)

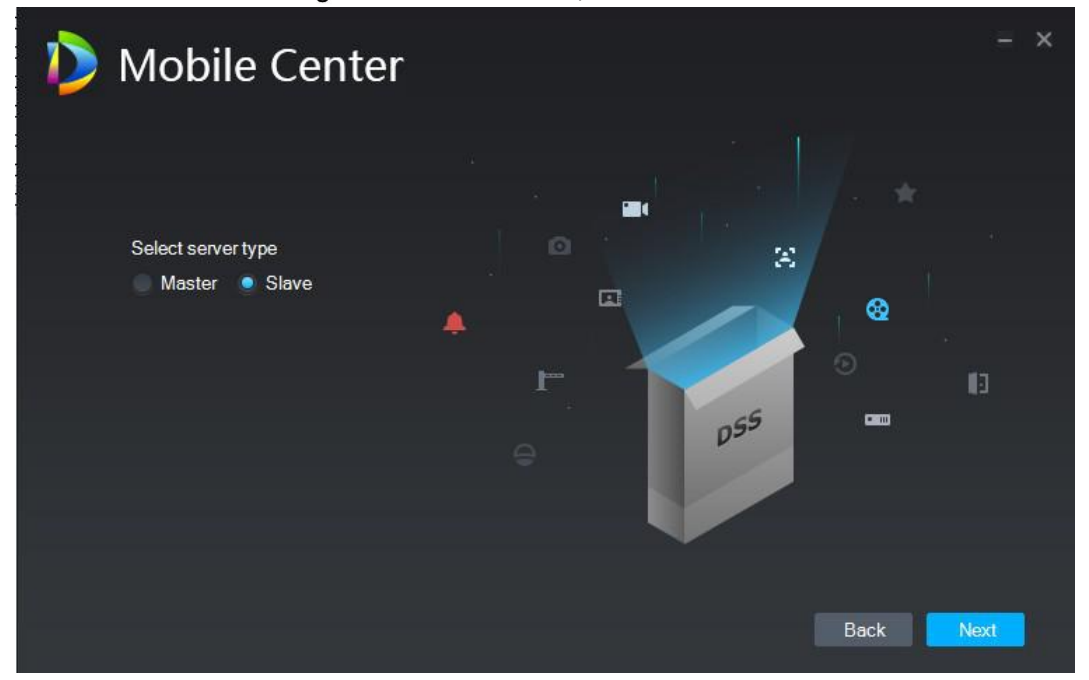

<u>Seleccione el tipo de servidor como Esclavo, y luego haga clic en Próximo.</u>

Nobile Center Installation path: C:Mobile Center C:Mobile Center C:Mobile Center C:Mobile Center C:Mobile Center C:Mobile Center C:Mobile Center C:Mobile Center C:Mobile Center C:Mobile Center C:Mobile Center C:Mobile Center C:Mobile Center C:Mobile Center C:Mobile Center C:Mobile Center C:Mobile Center C:Mobile Center

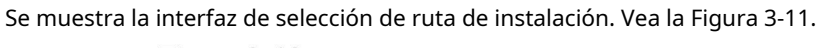

Figure 3-12 Selección de ruta de instalación (esclavo)

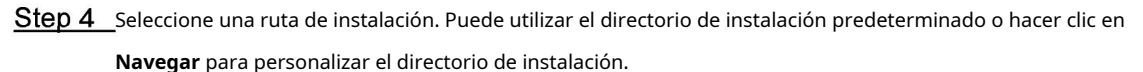

Después de seleccionar el directorio de instalación, el sistema muestra información sobre el espacio necesario y el espacio libre de instalación.

Si el **Instalar en pc** El botón se muestra en gris, compruebe si el directorio de instalación es correcto o si el espacio disponible del directorio de instalación es mayor que el espacio necesario.

Step 5 Hacer clic Instalar en pc.

Se muestra la interfaz de progreso de la instalación. Vea la Figura 3-12. El proceso de instalación tarda entre 3 y 5 minutos. Espere pacientemente. La interfaz se muestra en la Figura 3-13 una vez completada la instalación.

Figure 3-13 Instalación en progreso

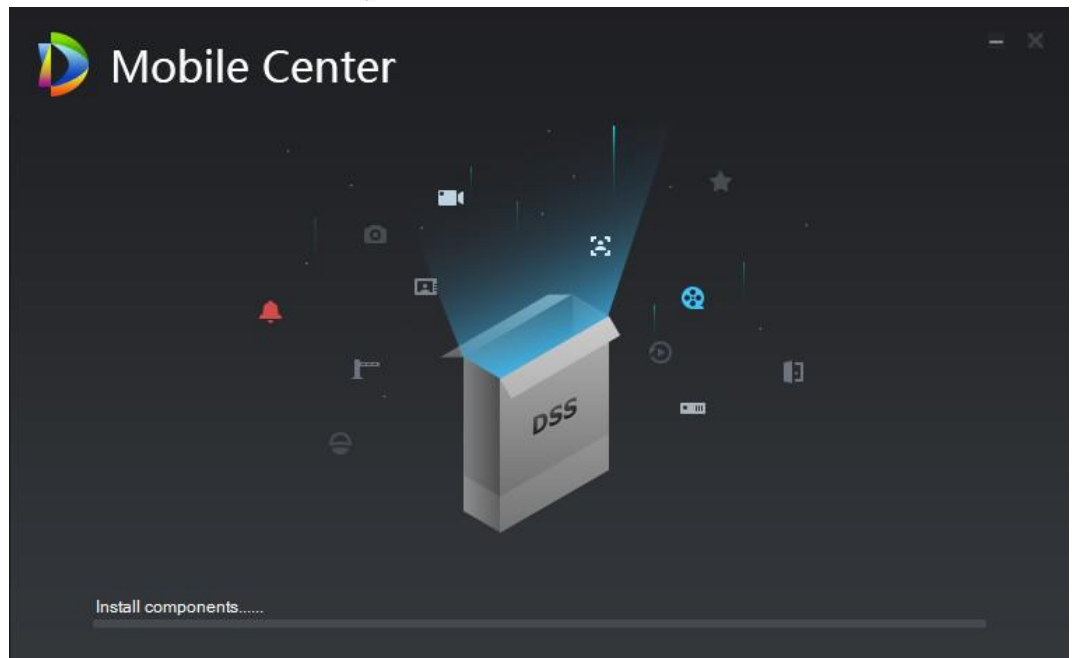

#### Figure 3-14 instalación completa

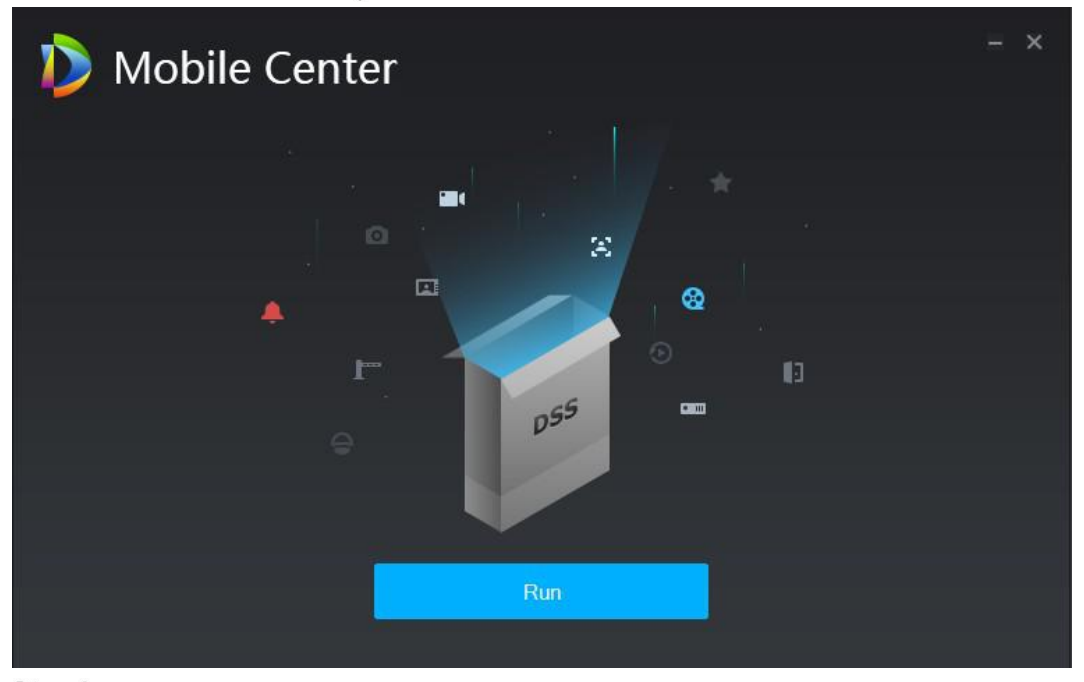

Step 6 Hacer clic Correr para comenzar de inmediato.

Se muestra la interfaz de configuración del servicio Mobile Center. Ver la Figura 3-14 **Figure 3-15** Interfaz de configuración del centro móvil (esclavo)

| Ď Mobile Center           |                                                          |                             | ĩ | <b></b>       |
|---------------------------|----------------------------------------------------------|-----------------------------|---|---------------|
| ⑦ Restart All    Stop All | O Refresh                                                |                             |   | O Unavailable |
| Server 🛟                  | Port                                                     |                             |   |               |
| DSS_WEB                   | HTTP:80<br>HTTPS:10443<br>SHUTDOWN:8005<br>REDIRECT:9005 | <ul> <li>Stopped</li> </ul> |   | ,             |
| DSS_SS                    |                                                          |                             |   | 1             |
| DSS_PTS                   | LISTEN:9115<br>PICTURE:8081<br>RTP:40000-49999           | <ul> <li>Stopped</li> </ul> |   | ,             |
| DSS_PES                   |                                                          |                             |   | 1             |
| DSS_PCPS                  | REGISTER:9550<br>SIP:5060                                | <ul> <li>Stopped</li> </ul> |   | 1             |
| DSS_OSS                   | HTTP:50000<br>HTTPS:50001                                |                             |   | 1             |
| DSS_MTS                   |                                                          | <ul> <li>Stopped</li> </ul> |   | 1             |
| DSS_MCDRader              |                                                          |                             |   |               |
| DSS_MCDPos                |                                                          | <ul> <li>Stopped</li> </ul> |   | 1             |
| DSS_MCDLed                |                                                          |                             |   |               |
| DSS_MCDDoor               |                                                          | <ul> <li>Stopped</li> </ul> |   |               |
| DSS_MCDAlarm              |                                                          |                             |   |               |
| DSS_HRS                   |                                                          | <ul> <li>Stopped</li> </ul> |   |               |
|                           |                                                          |                             |   |               |
|                           |                                                          |                             |   |               |

### 3.3.2 Registro en el servidor maestro

En el servidor esclavo, solo necesita ingresar la IP y el puerto del servidor maestro para registrarse en el servidor maestro.

<u>Step 1</u> Haga doble clic **b** en el servidor esclavo.

Se muestra la interfaz de configuración de Mobile Center. Vea la Figura 3-14.

Step 2 Hacer clic en la esquina superior derecha de la interfaz.

La **Configuración** se muestra la interfaz. Vea la Figura 3-15.

|                         | <u> </u>                                          |                                  |                     |
|-------------------------|---------------------------------------------------|----------------------------------|---------------------|
| Ď Mobile Center         |                                                   | Ē                                | • • • • • •         |
| Restart All II Stop All | C Refresh                                         |                                  | 🧧 Unavailable       |
| Server 🗘                | Port Setting                                      |                                  | Operation           |
| DSS_WEB                 | HTTP:80<br>HTTPS:1<br>SHUTDC Center IP<br>REDIRE( |                                  | ,                   |
| DSS_SS                  | 9320 Local IP                                     |                                  | 1                   |
| DSS_PTS                 | LISTEN: Mapping IP<br>PICTURE<br>RTP:400 CMS Port | :<br>• 9000                      | ,                   |
| DSS_PES                 | 9400 Mysal Port                                   | = 3306                           | 1                   |
| DSS_PCPS                | REGISTE<br>SIP:5060 MQ Por                        | t 61616                          | 1                   |
| DSS_OSS                 | HTTP:50<br>HTTPS:5                                |                                  | 1                   |
| DSS_MTS                 |                                                   |                                  | 1                   |
| DSS_MCDRader            |                                                   | <u> </u>                         |                     |
| DSS_MCDPos              |                                                   | OK Cancel                        | 1                   |
| DSS_MCDLed              |                                                   |                                  |                     |
| DSS_MCDDoor             |                                                   |                                  |                     |
| DSS_MCDAlarm            |                                                   |                                  |                     |
| DSS_HRS                 |                                                   | Running                          |                     |
|                         |                                                   |                                  |                     |
|                         |                                                   | Service IP changed, please check | your network Modify |

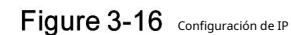

<u>Step 3</u> Ingrese la IP central, la IP local y cada número de puerto, y luego haga clic en **está bien.** 

El sistema detecta automáticamente si la IP y los puertos del servidor maestro son válidos.

Si es válido, el sistema reinicia todos los servicios del servidor esclavo y el servidor se recargará.

Si no es válido, el sistema muestra un mensaje que indica la información de falla y debe repetir este paso para ingresar la información correcta.

#### 3.3.3 Inicio del servidor esclavo

Puede iniciar el servidor esclavo y comprobar el estado de cada servicio. Para las operaciones en el esclavo interfaz principal del servidor, consulte "3.4 Sistema".

## 3.4 Configuración del sistema

Esta sección presenta las operaciones en la interfaz de configuración de Mobile Center.

| Figure 3-17 | Interfaz principal del servidor |
|-------------|---------------------------------|
|-------------|---------------------------------|

| Ď Mobile Center           |                                                          |         | [              | ⊡ <b>≎</b> 0 – × |
|---------------------------|----------------------------------------------------------|---------|----------------|------------------|
| ⑦ Restart All II Stop All | C Refresh                                                |         |                | 7 • Running      |
| Server \$                 | Port                                                     | Status  | Exception Info | Operation        |
| DSS_WEB                   | HTTP:80<br>HTTPS:10443<br>SHUTDOWN:8005<br>REDIRECT:9005 | Running |                | ,                |
| DSS_SS                    |                                                          |         |                | 1                |
| DSS_PTS                   | LISTEN:9115<br>PICTURE:8081<br>RTP:40000-49999           |         |                | 1                |
| DSS_PES                   |                                                          |         |                | 1                |
| DSS_PCPS                  | REGISTER:9550<br>SIP:5060                                |         |                | 1                |
| DSS_OSS                   | HTTP:50000<br>HTTPS:50001                                |         |                | 1                |
| DSS_MTS                   |                                                          |         |                | 1                |
| DSS_MCDRader              |                                                          |         |                |                  |
| DSS_MCDPos                |                                                          |         |                | 1                |
| DSS_MCDLed                |                                                          |         |                |                  |
| DSS_MCDDoor               |                                                          |         |                |                  |
| DSS_MCDAlarm              |                                                          |         |                |                  |
| DSS_HRS                   |                                                          |         |                |                  |

Tabla 3-2 Descripción de las operaciones de la interfaz de configuración de Mobile Center

| No. | Función             | Descripción                                                                                                    |
|-----|---------------------|----------------------------------------------------------------------------------------------------|
| 1   | Servicio<br>Gestión | <ul> <li>Hacer clic</li> <li>Hacer clic</li> <li>Hacer clic</li> <li>Hacer clic</li> <li>Hacer clic</li> <li>Refresh para refrescar servicios.</li> </ul>                           |
| 2   | Idioma              | Se admiten dos idiomas: chino e inglés. Haga clic en el icono para cambiar de<br>idioma y luego reinicie para que la configuración entre en vigor.                                  |
| 3   | Configuración       | Configure la IP de CMS como la dirección IP del servidor que instala Mobile Center. Si<br>está en el entorno LAN / WAN, configure la dirección de mapeo como IP WAN<br>habla a.     |
| 4   | Acerca de           | Haga clic en el icono para ver la versión del software y la fecha de lanzamiento.                                                                                                   |
| 5   | Minimizar           | Haga clic en el icono para minimizar la interfaz.                                                                                                    |
| 6   | Cerca               | Cierre la interfaz principal.                                                                                                    |
| 7   | Servicio<br>Estado  | <ul> <li>Starting</li> <li>Unavailable : Anormalidad del servicio.</li> <li>Stopping</li> <li>Running : Todos los servicios se ejecutan con normalidad.</li> <li>Stopped</li> </ul> |

| Sin fu | ınción                | Descripción                                                                                                    |  |
|--------|-----------------------|----------------------------------------------------------------------------------------------------|--|
| 8      | Servicios<br>Detalles | Muestra cada servicio y los detalles del servicio. Hacer clic para modificar el servicio número de puerto y el sistema se reinicia automáticamente después de la modificación. |  |

## **3.5** Modificar el puerto de servicio

Step 1\_Haga doble clic 💽 para iniciar sesión en la interfaz de configuración de Mobile Center.

Se muestra la interfaz de configuración de Mobile Center. Vea la Figura 3-17.

Figure 3-18 Interfaz de configuración de Mobile Center

| i Mobile Center         |                                                          |                             | e | ¶¢0 – ×       |
|-------------------------|----------------------------------------------------------|-----------------------------|---|---------------|
| Restart All    Stop All | O Refresh                                                |                             |   | O Unavailable |
|                         |                                                          |                             |   | Operation     |
| DSS_WEB                 | HTTP:80<br>HTTPS:10443<br>SHUTDOWN:8005<br>REDIRECT:9005 | <ul> <li>Stopped</li> </ul> |   | 1             |
| DSS_SS                  |                                                          |                             |   | 1             |
| DSS_PTS                 | LISTEN:9115<br>PICTURE:8081<br>RTP:40000-49999           | <ul> <li>Stopped</li> </ul> |   | 1             |
| DSS_PES                 |                                                          |                             |   | 1             |
| DSS_PCPS                | REGISTER:9550<br>SIP:5060                                | <ul> <li>Stopped</li> </ul> |   | 1             |
| DSS_OSS                 | HTTP:50000<br>HTTPS:50001                                |                             |   | 1             |
| DSS_MTS                 |                                                          | <ul> <li>Stopped</li> </ul> |   | 1             |
| DSS_MCDRader            |                                                          |                             |   |               |
| DSS_MCDPos              |                                                          | <ul> <li>Stopped</li> </ul> |   | 1             |
| DSS_MCDLed              |                                                          |                             |   |               |
| DSS_MCDDoor             |                                                          | <ul> <li>Stopped</li> </ul> |   |               |
| DSS_MCDAlarm            |                                                          |                             |   |               |
| DSS_HRS                 |                                                          |                             |   |               |
|                         |                                                          |                             |   | 1 × 4         |
|                         |                                                          |                             |   |               |

Step 2 Hacer clic Modificar la información del puerto del servicio correspondiente. Vea la Figura 3-18.

Si hay configuración LAN / WAN, modifique el puerto LAN / WAN al valor personalizado por los usuarios.

 $\square$ 

El puerto predeterminado del servicio DSS\_PTS es 8081, que a menudo está ocupado. Le recomendamos que modifique este puerto.

El sistema le solicita un mensaje para modificar el puerto cuando está ocupado.

| ♪ Mobile Center 國 ✿ ④ - ×           |                                          |                   |      |               |        |   |         |
|-------------------------------------|------------------------------------------|-------------------|------|---------------|--------|---|---------|
| 🔊 Restart All II Stop All 📿 Refresh |                                          |                   |      |               |        |   | Running |
| Server 🛟                            |                                          |                   |      | itus          |        |   |         |
| DSS_WEB                             | HTTP:80<br>HTTPS:11<br>SHUTDO<br>REDIREC | Edit Service Port | er:  | DSS_PTS       |        | × | ,       |
| DSS_SS                              |                                          | LISTEN Old Po     | ort: |               |        |   | 1       |
| DSS_PTS                             | LISTEN:9<br>PICTURE<br>RTP:4000          | LISTEN New Po     | ort: | <b>*</b> 9115 |        |   |         |
| DSS_PES                             |                                          | PICTURE Old Po    | ort: |               |        |   | 1       |
| DSS_PCPS                            | REGISTE<br>SIP:5060                      | PICTURE New Po    | ort: | <b>8081</b>   |        |   | 1       |
| DSS_OSS                             | HTTP:500<br>HTTPS:50                     | RTP Po            | ort: |               |        |   | 1       |
| DSS_MTS                             |                                          |                   |      |               |        |   | 1       |
| DSS_MCDRader                        |                                          |                   |      | OK            | Cancel |   |         |
| DSS_MCDPos                          |                                          |                   |      |               |        |   | 1       |
| DSS_MCDLed                          |                                          |                   |      |               |        |   |         |
| DSS_MCDDoor                         |                                          |                   |      |               |        |   |         |
| DSS_MCDAlarm                        |                                          |                   |      |               |        |   |         |
| DSS_HRS                             |                                          |                   |      |               |        |   |         |

Figure 3-19 Modificación del servicio

Step 3 Hacer clic **OK** para guardar la modificación.

El servicio se reinicia después de que se haya modificado correctamente.

## 3.6 Configuración de LAN / WAN

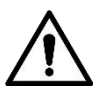

La configuración del servidor de Mobile Center no distingue entre el puerto LAN y el puerto de servicio WAN, y las opciones de configuración del puerto son las mismas y los puertos son los mismos en LAN y WAN.

#### 3.6.1 Configuración del enrutador

Le recomendamos que haga un mapeo de DMZ, pero si no puede hacerlo debido al entorno, puede hacer un mapeo de puertos. Los puertos que deben usarse incluyen, entre otros, 9500, 9200, 21, 990, 9090, 61616, 9100, 3306, 9550, 9400, 80, 5080. Consulte el "Apéndice 1 Introducción al módulo de servicio" para obtener más detalles sobre el puerto.

Si hay un puerto ocupado por otra asignación, por ejemplo, se han ocupado 80 puertos, puede modificarlo a 81 consultando "3.5 Modificación del puerto de servicio" y luego agregar la asignación. regla en el enrutador.

#### 3.6.2 Configuración del servidor

<u>Step 1</u> Haga doble clic para iniciar sesión en la interfaz de configuración de Mobile Center. Se muestra la interfaz de configuración de Mobile Center. Vea la Figura 3-19.

| Ď Mobile Center         |                                                          |                             | Ē | ፱ <b>፡፡</b> - × |
|-------------------------|----------------------------------------------------------|-----------------------------|---|-----------------|
| Restart All    Stop All | O Refresh                                                |                             |   | O Unavailable   |
| Server 🖨                | Port                                                     |                             |   |                 |
| DSS_WEB                 | HTTP:80<br>HTTPS:10443<br>SHUTDOWN:8005<br>REDIRECT:9005 | <ul> <li>Stopped</li> </ul> |   | 1               |
| DSS_SS                  |                                                          |                             |   | 1               |
| DSS_PTS                 | LISTEN:9115<br>PICTURE:8081<br>RTP:40000-49999           | <ul> <li>Stopped</li> </ul> |   | 1               |
| DSS_PES                 |                                                          |                             |   | 1               |
| DSS_PCPS                | REGISTER:9550<br>SIP:5060                                | <ul> <li>Stopped</li> </ul> |   | /               |
| DSS_OSS                 | HTTP:50000<br>HTTPS:50001                                |                             |   | 1               |
| DSS_MTS                 |                                                          | <ul> <li>Stopped</li> </ul> |   | 1               |
| DSS_MCDRader            |                                                          |                             |   |                 |
| DSS_MCDPos              |                                                          | <ul> <li>Stopped</li> </ul> |   | 1               |
| DSS_MCDLed              |                                                          |                             |   |                 |
| DSS_MCDDoor             |                                                          | <ul> <li>Stopped</li> </ul> |   |                 |
| DSS_MCDAlarm            |                                                          |                             |   |                 |
| DSS_HRS                 |                                                          | <ul> <li>Stopped</li> </ul> |   |                 |
| k                       |                                                          |                             |   |                 |
|                         |                                                          |                             |   |                 |

Figure 3-20 Interfaz de configuración de Mobile Center

Step 2\_Hacer clic

La **Configuración** se muestra la interfaz. Vea la Figura 3-20.

```
Figure 3-21 Configuración de IP
```

| Dobile Center             |                                         |                         |               |               | <b>⊡ ≎</b> ⊕ – ×                        |
|---------------------------|-----------------------------------------|-------------------------|---------------|---------------|-----------------------------------------|
| ⑦ Restart All II Stop All | O Refre                                 |                         |               |               | Unavailable                             |
| Server 🛟                  |                                         | Setting                 |               |               |                                         |
| DSS_WEB                   | HTTP:80<br>HTTPS:1<br>SHUTDC<br>REDIREC | Center IP:              | *[            |               |                                         |
| DSS_SS                    |                                         | Local IP:               |               |               | 1                                       |
| DSS_PTS                   | LISTEN:9<br>PICTURE<br>RTP:400          | Mapping IP:<br>CMS Port | <b>₽</b> 9000 |               | 1                                       |
| DSS_PES                   |                                         | Mysql Port:             | • 3306        |               | 1                                       |
| DSS_PCPS                  | REGISTE<br>SIP:5060                     | MQ Port                 | • 61616       |               | 1                                       |
| DSS_OSS                   | HTTP:50<br>HTTPS:5                      |                         |               |               | 1                                       |
| DSS_MTS                   |                                         |                         |               |               | 1                                       |
| DSS_MCDRader              |                                         |                         |               |               |                                         |
| DSS_MCDPos                |                                         |                         | OK            | Cancel        | 1                                       |
| DSS_MCDLed                |                                         |                         |               |               |                                         |
| DSS_MCDDoor               |                                         |                         |               |               |                                         |
| DSS_MCDAlarm              |                                         |                         |               |               |                                         |
| DSS_HRS                   |                                         |                         | Running       |               |                                         |
|                           |                                         |                         |               |               |                                         |
|                           |                                         |                         |               | Service IP ch | anged, please check your network Modify |

<u>Step 3</u> Ingrese la dirección WAN en el Mapeo de IP cuadro y luego haga clic en está bien.

Se muestra el cuadro de diálogo de solicitud. Vea la Figura 3-21.

Figure 3-22 Inmediato

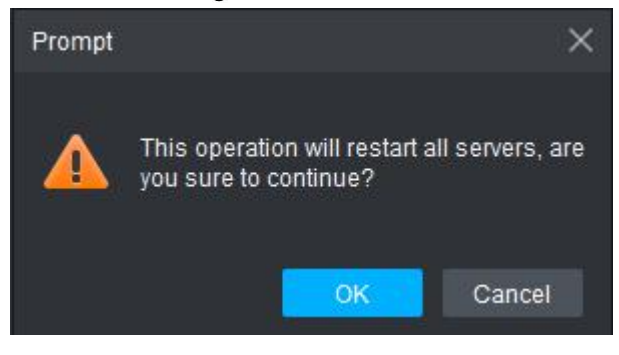

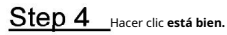

El sistema reinicia todos los servicios.

## **4** Gerente de operaciones

Mobile Center Manager (en lo sucesivo, "el Administrador") admite configuraciones tales como información del sistema, información del usuario y plan de registro. Se recomienda utilizar Google Chrome 40 y la versión posterior, y Firefox 40 y la versión posterior.

## 4.1 Iniciar sesión en el Administrador

<sup>&</sup>lt;u>Step 1</u> Abra un navegador compatible con el servidor, ingrese la dirección IP y luego presione Intro. Se muestra la interfaz de inicio de sesión. Vea la Figura 4-1.

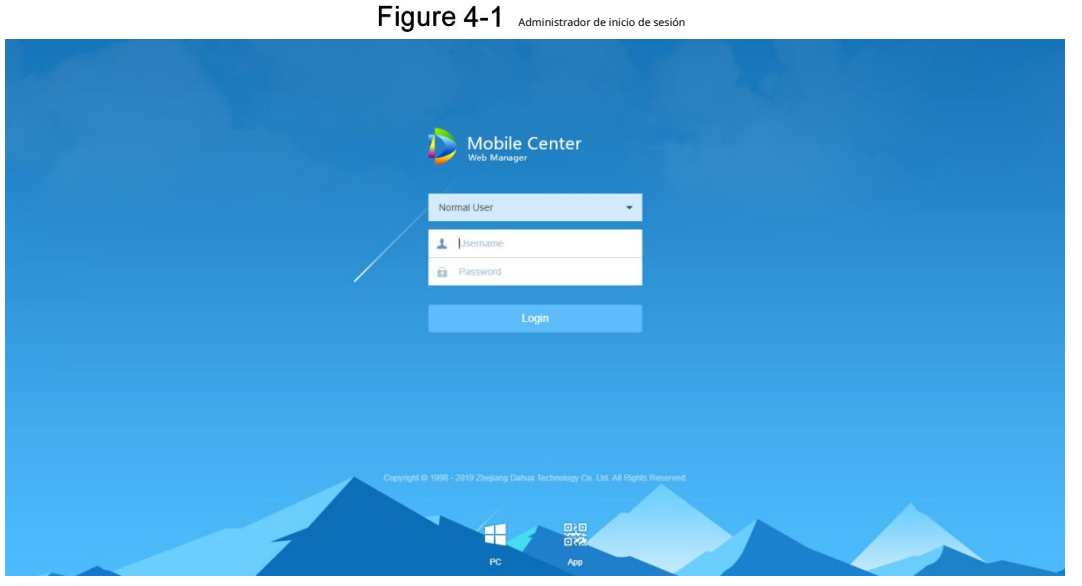

<u>Step 2</u> Ingrese el nombre de usuario y la contraseña, y luego haga clic en Acceso.

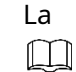

El nombre de usuario predeterminado es system.

La interfaz de modificación de contraseña aparece si es la primera vez que inicia sesión en el sistema.

Puede continuar iniciando sesión después de que la contraseña se modifique a tiempo.

Agregue la dirección IP de Manager en los sitios confiables del navegador si es la primera vez que hora inicia sesión en Mobile Center Manager.

La página de inicio se muestra después de iniciar sesión. Vea la Figura 4-2.

| Dia Mobile Center | Home                                           | +                                   |                            |                                                                                    |                                                                            |                                                                                   | Hi, system 🔻 |
|-------------------|------------------------------------------------|-------------------------------------|----------------------------|------------------------------------------------------------------------------------|----------------------------------------------------------------------------|-----------------------------------------------------------------------------------|--------------|
|                   | De                                             |                                     |                            |                                                                                    | Event                                                                      | Storage                                                                           |              |
|                   | Add a device an<br>channel bonding<br>channel. | d configure video<br>for the device |                            | Add user, and authorize the user<br>with system permission.                        | Add device or system events, and configure the corresponding link actions. | Configure the record plan of cameras.                                             |              |
|                   | Overview<br>Status:                            | Online                              | Offline                    | License                                                                            | icense Detail                                                              | Help<br>User Manual                                                               |              |
|                   | Device:<br>User:<br>Service:<br>HDD:           | 0<br>1<br>16                        | 980<br>1<br>1<br>1896/9316 | Step 1: Export the licens<br>Step 2: Contact salesper<br>Step 3: Import the licens | e request file.<br>son to get a license.<br>e.                             | E-Mail: dss_support@dahuatech.com<br>Version: V7.002.0000002.1.R.20190710.1268238 |              |

Figure 4-2 Casa

Coloque el puntero del mouse en el nombre de usuario de la esquina superior derecha y luego podrá cambiar la contraseña o cerrar la sesión del usuario actual.

Los accesos directos de los módulos generales se muestran en la parte superior de la interfaz. Hacer clic

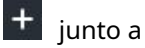

Casa para mostrar todos los módulos.

Descripción general: muestra el estado en línea y fuera de línea del dispositivo, el usuario y el servicio, y la proporción de uso de HDD.

Licencia: Haga clic en **Detalles de la licencia**, luego compre el documento de autorización siguiendo las instrucciones. Consulte "4.2 Autorización" para obtener más detalles.

Ayuda: busque el manual del usuario, la información de la versión y el correo electrónico de contacto.

## 4.2 Autorización

#### 4.2.1 Acerca de la licencia de senderos

Consulte la Tabla 4-1 para obtener información sobre el período de licencia de prueba. No hay límite para módulos y canales (como entrada y salida de alarma) que no están incluidos en la tabla.

El período de prueba solo dura 90 días, por lo que se recomienda comprar una licencia para continuar usando los módulos, incluidos **Dispositivo, evento, almacenamiento** o **Pared de TV** después del período de prueba. Sin licencia no puedes iniciar sesión al cliente o la aplicación móvil también.

| Tabla 4-1 Acerca de 🛛 | icencia de prueba |
|-----------------------|-------------------|
|-----------------------|-------------------|

| Función |                      | Capacidad |
|---------|----------------------|-----------|
| Canal   | Video (codificación) | 32        |

## 4.2.2 Solicitud de licencia

Debe solicitar una licencia para un uso prolongado y volver a solicitarla cuando actualice la licencia. La cantidad de todos los canales autorizados comienza desde 0 para la primera aplicación y el estado inicial

de la autorización del módulo es de prueba. El estado de la autorización pasa a ser comprado cuando se vuelve a comprar.

La segunda cantidad de compra representa la cantidad recién agregada. Por ejemplo, si desea aumentar el canal total a 10 de los 5 canales originales comprados, solo necesita compra otros 5 canales.

<u>Step 1</u> Adquirir archivo de solicitud de autorización.

- 1) Inicie sesión en Mobile Center Manager.
- 2) Haga clic en el Paso 1 en la interfaz de la página de inicio. Vea la Figura
  - 4-3. La**Potenciar** se muestra la interfaz. Vea la Figura 4-4.

Figure 4-3 Exportación de archivo de solicitud de licencia

| i Mobile Cente | er Home                        | • +    |                     |                                                               |                                                                                           |                                                          | Hi , system ▪ |
|----------------|--------------------------------|--------|---------------------|---------------------------------------------------------------|-------------------------------------------------------------------------------------------|----------------------------------------------------------|---------------|
|                | Device<br>Device               |        |                     | User<br>User                                                  | Event<br>Add device or system events, and<br>configure the corresponding link<br>actions. | Storage                                                  |               |
|                | Overview<br>Status:<br>Device: | Online | Offline<br>980      | License<br>✓ Activated Version L<br>Step 1: Export the licens | Icense Detail                                                                             | Help<br>User Manual<br>E-Mall: dss_support@dahuatech.com |               |
|                | User:<br>Service:<br>HDD:      | 1      | 1<br>1<br>189G/931G | Step 2: Contact salespe<br>Step 3: Import the licens          | rson to get a license.                                                                    | Version: V7.002.0000002.1.R.20190710.1268238             |               |

#### Figure 4-4 Potenciar

| lpgrade | 2                       |       |             |             |                     | : |
|---------|-------------------------|-------|-------------|-------------|---------------------|---|
| Cha     | nnel                    |       |             |             |                     |   |
|         | Channel Type            | Total | Used        | Expiry date | Operation(Channels) |   |
|         | Video<br>Video<br>Video | 10000 | 4000        | 20          | - 0 +               |   |
|         | Domain<br>V Purchased   | 20    | 2           |             | - 0 +               |   |
| Add     | -on                     |       |             |             |                     |   |
|         | Channel Type            |       | Expiry date |             | Operation(Channels) |   |
|         |                         |       |             |             |                     |   |

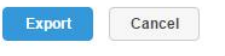

- 3) Ingrese el número de canal y seleccione el módulo que necesite. Hacer clic**Exportar**, y luego se
- genera un archivo .zip y se guarda con el valor predeterminado ruta de descarga del navegador.

Puede abrir, guardar o guardar como archivo de exportación una vez finalizada la

<u>Step 2</u> exportación. Envíe el archivo .zip exportado a ventas para solicitar el archivo de autorización.

## 4.2.3 Carga de licencia

Asegúrese de haber solicitado y recibido el archivo de licencia antes de cargar la licencia.

<u>Step 1</u> Inicie sesión en Mobile Center Manager. Haga clic en el paso

<u>Step 2</u> 3 en elCasa interfaz. Vea la Figura 4-5. LaImportar se

muestra la interfaz. Vea la Figura 4-6.

| D Mobile Center | Home                                                   | +                                                    |               |                                                                             |                                                                                                    |                                                                                   | Hi , systen |
|-----------------|--------------------------------------------------------|------------------------------------------------------|---------------|-----------------------------------------------------------------------------|----------------------------------------------------------------------------------------------------|-----------------------------------------------------------------------------------|-------------|
|                 |                                                        |                                                      |               | 2                                                                           |                                                                                                    | ۲                                                                                 |             |
|                 | Dev<br>Add a device and<br>channel bonding<br>channel. | vice<br>d configure video<br>(for the device<br>vice |               | User<br>Add user, and authorize the user<br>with system permission.<br>User | Event<br>Add device or system events, and<br>configure the corresponding link<br>actions:<br>Event | Storage<br>Configure the record plan of<br>cameras.<br>Storage                    |             |
|                 | Overview                                               |                                                      |               | License                                                                     |                                                                                                    | Help                                                                              |             |
|                 | Status:                                                | Online                                               | Offline       | <ul> <li>Activated version</li> </ul>                                       | Jicense Detail                                                                                     | User Manual                                                                       |             |
|                 | Device:<br>User:<br>Service:                           | 0<br>1<br>16                                         | 980<br>1<br>1 | Step 1: Export the licens<br>Step 2: Contact salespe                        | se request file.<br>rson to get a license.                                                         | E-Mail: dss_support@dahuatech.com<br>Version: V7.002.0000002.1.R.20190710.1268238 |             |
|                 | HDD:                                                   | -                                                    | ■ 189G/931G   | Step 3. Importure idents                                                    | 50.                                                                                                |                                                                                   |             |

Figure 4-6 Importar

| Import |                  | :      | × |
|--------|------------------|--------|---|
|        | License Update : | Browse |   |
|        |                  | Import |   |

<u>Step 3</u> Hacer clic Navegar y seleccione el archivo de licencia

<u>Step 4</u> cargado. Hacer clic**Importar** y carga completa de licencias.

El sistema indica que la información de autorización ha cambiado después de la carga y, a continuación, el programa se inicia de nuevo.

<u>Step 5</u> Inicie sesión en Mobile Center Manager nuevamente. Puede verificar la licencia haciendo clic en**Detalles de la licencia** sobre el **Casa** interfaz. Vea la Figura 4-7.

#### $\square$

Hacer clic Actualizar ahora ir a Potenciar interfaz, entonces puede exportar el archivo de autorización.

#### Figure 4-7 Detalles de la licencia

| ense Detail    |                             |                                |             |  |
|----------------|-----------------------------|--------------------------------|-------------|--|
|                | Upgrade License More featur | es, More Channels. Upgrade Now | >           |  |
| Channel        |                             |                                |             |  |
| Channel Type   | Total                       | Used                           | Expiry date |  |
| Video<br>Video | 10000                       | 4007                           | -           |  |
| Domain         | 20                          | 1                              | -           |  |
| Add-on         |                             |                                |             |  |
| Channel Type   |                             | Expiry date                    |             |  |

## 4.3 Ajustes del sistema

#### 4.3.1 Configuración de los parámetros del sistema

Necesita configurar los parámetros del sistema cuando es la primera vez que inicia sesión en el sistema Mobile Center, que es para asegurarse de que el sistema funcione normalmente.

<u>Step 1</u> Haga cittan, y luego seleccione Sistema sobre el Nueva pestaña

interfaz. El sistema muestra la interfaz. Vea la Figura 4-8.

| ۲ | Message Storage Time |                         |          |     |                |    |      |             |
|---|----------------------|-------------------------|----------|-----|----------------|----|------|-------------|
| • | Time Sync            | Message Storage Time    | Setup    |     |                |    |      |             |
|   | Mail Server          | Log:                    | * 1      | Day |                |    |      |             |
|   | Active Directory     | Alarm Info:             | * 30     | Day |                |    |      |             |
|   | HTTPS                | GPS Info:               | * 30     | Day |                |    |      |             |
|   | POS End              | POS:                    | * 30     | Day |                |    |      |             |
| D | 1 OO ENG             | Face Recognition:       | * 180    | Day |                |    |      |             |
|   |                      | Passed Vehicle Record:  | * 180    | Day |                |    |      |             |
|   |                      | Access Snapshot Device: | • 180    | Day |                |    |      |             |
|   |                      | Customer Analysis:      | * 180    | Day |                |    |      |             |
|   |                      |                         |          |     |                |    |      |             |
|   |                      |                         |          |     |                |    |      |             |
|   |                      | Time Sync               |          |     |                |    |      |             |
|   |                      | Enable                  |          |     |                |    |      |             |
|   |                      | Start Time:             | 00:00:00 |     | Sync Interval: | 24 | Hour | Immediately |
|   |                      |                         |          |     |                |    |      |             |
|   |                      | Save                    |          |     |                |    |      |             |

#### Figure 4-8 Tiempo de almacenamiento de mensajes

Tabla 4-2 Configuración del tiempo de almacenamiento de mensajes

| Parámetro                                                                   |                                     | Descripción                                                                                                    |
|-----------------------------------------------------------------------------|-------------------------------------|----------------------------------------------------------------------------------------------------|
|                                                                             | Tronco                              | Establece el tiempo de mantenimiento más largo del registro, 30 días por defecto.                                                                                                    |
|                                                                             | Información de alarma               | Establece el tiempo de mantenimiento más largo de la información de alarma, es 30 días por defecto.                                                                                                    |
|                                                                             | Información GPS                     | Establece el tiempo de mantenimiento más largo de la información del GPS; por defecto, es de 30 días.                                                                                                    |
|                                                                             | POS                                 | Establece el tiempo de mantenimiento más largo de la información de POS, es 30 días por defecto.                                                                                                    |
| Monsaio                                                                     | Cara                                | Establece el tiempo de mantenimiento más largo de la información de reconocimiento facial; es 180 días                                                                                                    |
| wiensaje                                                                    | Reconocimiento                      | por defecto.                                                                                                    |
| Almacenamiento<br>Hora<br>Configuración<br>Aprobado<br>Vehículo<br>Registro | Aprobado<br>Vehículo<br>Registro    | Establece el tiempo de mantenimiento más largo del récord del vehículo pasado; es<br>180 días por defecto.                                                                                                    |
|                                                                             | Acceso<br>Instantánea               | Establece el tiempo de mantenimiento más largo del registro de instantáneas de entrada.                                                                                                    |
|                                                                             | Cliente<br>Análisis                 | Establece el tiempo de mantenimiento más largo del registro de estadísticas de flujo de personas.                                                                                                    |
|                                                                             | Permitir                            | Márquelo para habilitar la función de sincronización horaria. Establece                                                                                                    |
|                                                                             | Hora de inicio                      | la hora de inicio de la sincronización horaria.                                                                                                    |
| Sincronización de tiempo                                                    | <sup>Sincronizar</sup><br>Intervalo | El tiempo de servidor prevalecerá; sincronizar la hora del dispositivo y el servidor.<br>Son 2 horas por defecto, el sistema se basa en la hora del servidor cada 2 horas, y luego sincroniza la hora tanto del dispositivo como del servidor.<br><b>NOTA</b><br>El tiempo entre el dispositivo y el servidor se sincroniza a través de SDK. Haga clic en el |
|                                                                             | Inmediatamente                      | botón para iniciar la sincronización de la hora inmediatamente.                                                                                                    |

| Parámetro            |                | Descripción                                                                                         |  |  |  |  |
|----------------------|----------------|----------------------------------------------------------------------------------------------------|--|--|--|--|
|                      |                | Sirve para configurar la IP del servidor de correo, el puerto, el tipo de cifrado, el               |  |  |  |  |
|                      |                | nombre de usuario / contraseña, el remitente, el destinatario de prueba, etc.                       |  |  |  |  |
| Servidor de correo   | -              | Puede seleccionar enviar correo electrónico a los usuarios cuando el administrador                  |  |  |  |  |
|                      |                | configura el enlace de la alarma y el cliente maneja la alarma. En este momento,                    |  |  |  |  |
|                      |                | primero debe configurar el servidor de correo.                                                      |  |  |  |  |
| Actividad            |                |                                                                                                    |  |  |  |  |
| Directorio           | -              | Establecer información de dominio.                                                                  |  |  |  |  |
| HTTPS                | -              | Habilite la verificación de seguridad HTTPS.                                                        |  |  |  |  |
|                      |                | Después de establecer la marca de finalización de POS, se mostrará en la ubicación del final de los |  |  |  |  |
| Punto de venta final | -              | recibos de POS.                                                                                     |  |  |  |  |
|                      | Imagen         |                                                                                                    |  |  |  |  |
| Imagen               | Almacenamiento | Establece el tiempo de almacenamiento de la imagen, unidad: día.                                    |  |  |  |  |
| Almacenamiento       | Hora           |                                                                                                    |  |  |  |  |
| Configuración        | Max            | Cuando el espacio de almacenamiento es menor que el valor establecido, se habilitará la             |  |  |  |  |
|                      | Capacidad      | superposición cíclica.                                                                              |  |  |  |  |

<u>Step 2</u> Configure los parámetros correspondientes. Hacer

Step 3 clicAhorrar.

#### 4.3.2 Configuración del servidor de correo

#### 4.3.2.1 Escenarios de aplicación

Enviar correo al usuario cuando el administrador esté configurando el enlace de alarma y el cliente manejando la alarma, en este momento, primero debe configurar el servidor de correo.

#### 4.3.2.2 Método de configuración

Step 1 Hacer clic 🛨 y seleccione Sistema en la interfaz Nueva pestaña.

Step 2\_\_\_Selecciona el Servidor de correo pestaña, comprobar Permitir para habilitar la configuración de correo. Vea la Figura 4-9.

#### Figure 4-9 Servidor de correo

| 🚱 Message Storage Time |                   |             |   |                      |              |           |
|------------------------|-------------------|-------------|---|----------------------|--------------|-----------|
| 🚱 Time Sync            | Mail Server       |             |   |                      |              |           |
| 🧧 Mail Server          | C Enable          |             |   |                      |              |           |
| C Active Directory     | SMTP Server Type: | UserDefined | * | Sender Mail Address: | *            |           |
| U HTTPS                | SMTP Server:      | •           |   | Password:            | *            |           |
| POS End                | Port:             | * 25        |   | Test Recipient:      | xxxx@xxx.com |           |
|                        | Encryption Type:  | TLS Encrypt | • |                      |              | Mail Test |
|                        |                   |             |   |                      |              |           |

<u>Step 3</u> Seleccione el tipo de servidor de correo en el cuadro desplegable. Vea la Figura 4-10.

#### Figure 4-10 Selección del tipo de servidor de correo

| UserDefined | ÷ |
|-------------|---|
| Yahoo       |   |
| Gmail       |   |
| Hotmail     |   |
| UserDefined |   |

<u>Step 4</u> Sirve para configurar la IP del servidor de correo, el puerto, el tipo de cifrado, el nombre de usuario / contraseña, el remitente y el destinatario de prueba, etc.

de prueba, etc.

Save

<u>Step 5</u> Hacer clic **Prueba de correo** para probar si la configuración del servidor de correo es válida. Se recibirá un mensaje de

prueba si la prueba es exitosa y la cuenta de prueba recibirá el correo electrónico correspondiente.

Step 6 Hacer clic

después de que la prueba sea exitosa, y luego puede guardar la información de configuración.

## 4.4 Agregar organización

Agregar organizaciones es implementar la jerarquía de organización o dispositivo, lo que facilita su administración. No tiene que agregar organizaciones, los usuarios o dispositivos agregados se clasifican en la organización predeterminada.

La organización predeterminada de primer nivel del sistema es Root, la organización recién agregada es se muestra en el siguiente nivel de raíz.

## Step 1 Haga c seleccione Organización sobre el Nueva pestaña interfaz.

El sistema muestra la interfaz de organización. Ver la Figura 4-11 **Figure 4-11** Organización

| 🐌 Mobile Ce | enter     | Home     | Organizati | on × ·    | +             |           |              |         |               |            |          | Hi , system 🔻 |
|-------------|-----------|----------|------------|-----------|---------------|-----------|--------------|---------|---------------|------------|----------|---------------|
|             | + Add     | 💼 Delete |            | + Mo      | we To         |           |              |         |               | Q, Search  |          |               |
|             | Q, Search |          |            |           | Device Name + | Device ID | IP Address + | Туре е  | Home Server + | Port       | Status + |               |
|             | 📊 root    |          |            |           |               | 1001003   |              | MDVR    | Center Server |            | Online   |               |
|             |           |          |            |           | -             | 1001001   |              | MDVR    |               |            | Online   |               |
|             |           |          |            |           | test1000      | 1001000   |              | MDVR    |               |            | Online   |               |
|             |           |          |            |           | test999       | 1000999   | 1000         | MDVR    |               |            | Online   |               |
|             |           |          |            |           | test998       | 1000998   | 1000         | MDVR    |               |            | Online   |               |
|             |           |          |            |           | test997       | 1000997   |              | MDVR    |               |            | Online   |               |
|             |           |          |            |           | test996       | 1000996   |              | MDVR    |               |            | Online   |               |
|             |           |          |            |           | test995       | 1000995   |              | MDVR    |               |            | Online   |               |
|             |           |          |            |           | test994       | 1000994   |              | MDVR    |               |            | Online   |               |
|             |           |          |            |           | test993       | 1000993   | 1000         | MDVR    |               |            | Online   |               |
|             |           |          |            |           | test992       | 1000992   | 1000         | MDVR    |               |            | Online   |               |
|             |           |          |            |           | test991       | 1000991   |              | MDVR    |               |            | Online   |               |
|             |           |          |            |           | test990       | 1000990   |              | MDVR    |               |            | Online   |               |
|             |           |          |            |           | test989       | 1000989   |              | MDVR    |               |            | Online   |               |
|             |           |          |            |           | test988       | 1000988   | 1000         | MDVR    |               |            | Online   |               |
|             |           |          |            | Total 100 | 03 record(s). |           |              | 4 1 2 3 | 4 5 67        | ► Go to pa | ge 1 Go  |               |

<u>Step 2</u> Seleccione la organización raíz, haga clic en Agregar.

Es agregar nuevas organizaciones bajo la organización raíz. Vea la Figura 4-12.

| 🕂 Add 💼 Delete     |
|--------------------|
| Q Search           |
| ▼ 🛄 root           |
| tipc               |
| Hik                |
| ▶ s                |
| see KL             |
| Face               |
| NVR                |
| DVR                |
| 📅 POS 🍬            |
| TV WALL            |
| ANPR               |
| 💼 pt               |
| New Organization0  |
| New Organization 1 |

Figure 4-12 Agregar organización

<u>Step 3</u> Ingrese el nombre de la organización, presione Enter.

#### Operaciones

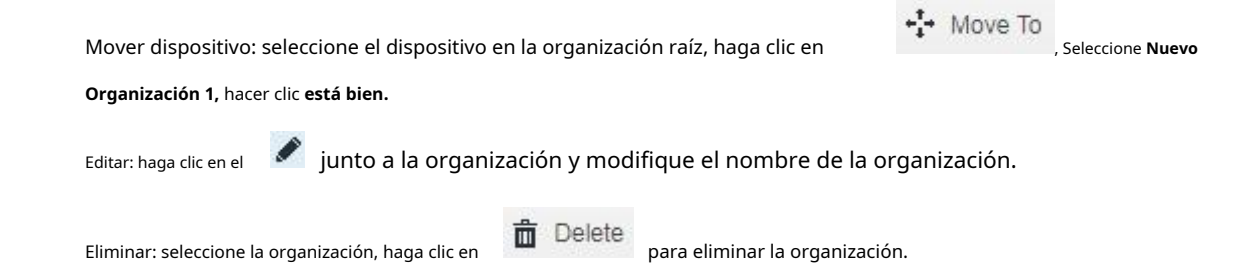

## 4.5 Agregar rol y usuario

#### 4.5.1 Agregar rol de usuario

Puede crear un rol de usuario y agregar un usuario. El usuario creado puede iniciar sesión tanto en administrador como en cliente. Los diferentes roles de usuario deciden que los usuarios tengan diferentes permisos de operación.

El permiso de operación del rol de usuario incluye el permiso del dispositivo, el permiso del menú de administración y el permiso del menú de operación. Primero necesita otorgar permisos a estos operaciones y luego puede implementar las operaciones correspondientes.

Step 1 Haga c seleccione Usuario sobre el Nueva pestaña interfaz.

El sistema muestra el**Usuario** interfaz. Vea la Figura 4-13.

Figure 4-13 Papel

| Ď Mobile Center Home User 🗙 | +                                           |                              |                              | Hi , system 🔹 |
|-----------------------------|---------------------------------------------|------------------------------|------------------------------|---------------|
| 🔒 Role                      | 🕂 Add 🍵 Delete                              |                              | Q, Search                    |               |
| 🤱 User                      | Role                                        | Remark                       | Operation                    |               |
|                             | Operator                                    |                              | 1                            |               |
|                             | Administrator                               |                              | 1                            |               |
|                             |                                             |                              |                              |               |
|                             |                                             |                              |                              |               |
|                             |                                             |                              |                              |               |
|                             |                                             |                              |                              |               |
|                             |                                             |                              |                              |               |
|                             |                                             |                              |                              |               |
|                             |                                             |                              |                              |               |
|                             |                                             |                              |                              |               |
|                             |                                             |                              |                              |               |
|                             |                                             |                              |                              |               |
|                             |                                             |                              |                              |               |
|                             | lotal 2 record(s).                          | 4                            | 1 ► Go to page 1 Go          |               |
| Hacer clic Agreg            | <b>gar</b> bajo la <b>Papel</b> pestaña. El | sistema                      |                              |               |
| muestra el <b>Agreg</b>     | <b>gar rol</b> interfaz. Ingrese el n       | ombre del                    |                              |               |
| Step 3 rol.                 |                                             |                              |                              |               |
|                             |                                             |                              |                              |               |
| Si selecciona Co            | opiar de junto al Nombre c                  | lel rol y seleccione al      | gún rol en el menú d         | esplegab      |
| list, luego puede cop       | piar la información de configuració         | ón en los roles seleccionado | os y realizar una configurac | ión rápida.   |
| Step 4 Seleccione Perr      | miso de dispositivo y Perm                  | iso de operación. El         |                              |               |
| sistema muestra             | a la interfaz. Vea la Figura                | 4-14.                        |                              |               |

| Figure 4-14 | Agregar rol |
|-------------|-------------|
|-------------|-------------|

| Basic Info         |                                 |           |          |
|--------------------|---------------------------------|-----------|----------|
| Name:              | •                               | Copy from | Ŧ        |
| Remark:            |                                 |           |          |
| Device Permissions | Control Permissions             | User      |          |
| Q, Search          | ▼ ■ All Permissions             |           | Username |
| 🔻 🔲 🛄 root         | Control Permissions             |           | system   |
| ► □ 📩 IPC          | Record Lock                     |           | lmx      |
| ► □ ☆ s            | Record Tag                      |           | 21396    |
| ► 🗆 📩 KL           | D PTZ                           |           | chenjie  |
| Face               | Audio Talk     Menu Permissions |           | A        |

Ш

Si no selecciona el permiso del dispositivo o el permiso de menú correspondiente, los usuarios bajo el rol no tiene permiso de operación de menú o dispositivo correspondiente. Hacer clic

<u>Step 5</u> OK para agregar el rol.

## 4.5.2 Agregar usuario

Puede agregar el usuario de la función si ha agregado la función de usuario.

<u>Step 1</u> Hacer clic Usuario pestaña.

El sistema muestra la interfaz. Vea la Figura 4-15.

| 8 Role | + Add 💼 Delete 🛃 Import Domain User |           |                              |                             |             | Search             |
|--------|-------------------------------------|-----------|------------------------------|-----------------------------|-------------|--------------------|
| 🔋 User |                                     | Username  | Role                         | Status                      | User Type   | Operation          |
|        |                                     | ym        | Administrator                | Online                      | Normal User | <u> </u>           |
|        |                                     | asd       |                              | Offline                     | Normal User | <b>≙</b> ≠ ×       |
|        |                                     | 778888111 | Administrator                | Offline                     | Normal User | <b>≙</b> ∕ ×       |
|        |                                     | 778888    | Administrator                | Offline                     | Normal User | <b>≙</b> ∕ ×       |
|        |                                     | 1         |                              | <ul> <li>Offline</li> </ul> | Normal User | <b>≙</b> ∕ ×       |
|        |                                     | Ш         | Administrator,II             | <ul> <li>Offline</li> </ul> | Normal User | <b>≙</b>           |
|        |                                     | zhhq      | Administrator                | <ul> <li>Offline</li> </ul> | Normal User | <b>≙</b>           |
|        |                                     | testfx    | Administrator, Operator, II  | <ul> <li>Offline</li> </ul> | Normal User | <b>≙</b> / ×       |
|        |                                     | А         | A-role                       | <ul> <li>Offline</li> </ul> | Normal User | <b>≙</b> / ×       |
|        |                                     | chenjie   | Administrator                | <ul> <li>Offline</li> </ul> | Normal User | <b>≙</b> / ×       |
|        |                                     | 21396     | Administrator                | <ul> <li>Offline</li> </ul> | Domain User | <mark>≙</mark> / × |
|        |                                     | Imx       | П                            | Online                      | Normal User | <mark>≙</mark> / × |
|        |                                     | system    | Administrator,99,100,120,121 | Online                      | Normal User | 1                  |
|        |                                     |           |                              |                             |             |                    |
|        | Total 13 rec                        | ord(s).   |                              |                             | ◀ 1 ▶       | Go to page 1 Go    |

Figure 4-15 Usuario

Step 2 Hacer clic Agregar.

El sistema sacará el Agregar usuario interfaz.
Figure 4-16 Agregar usuario

| Basic Info   |        |                         |                                         |
|--------------|--------|-------------------------|-----------------------------------------|
| Username:    | *      | Password Expiry:        |                                         |
| Password:    | *      | Email Address:          |                                         |
| Confirm:     | *      | PTZ Control Permission: | * 5                                     |
| MAC Address: |        | Remark                  |                                         |
| Role         |        | Device Permissions      | Control Permissions                     |
| Rolen        | ame    | Q Search                | <ul> <li>All Permissions</li> </ul>     |
| Administ     | trator | ▼ III root              | <ul> <li>Control Permissions</li> </ul> |
| Opera        | tor    |                         | Menu Permissions     Administrator Menu |
|              |        |                         | <ul> <li>Client Menu</li> </ul>         |
| A-rol        | e      |                         |                                         |
|              |        |                         |                                         |
| A-rol        | e      |                         |                                         |

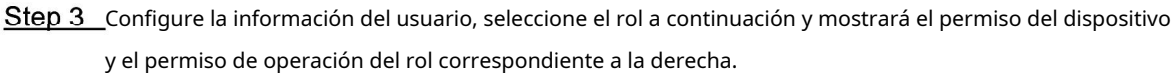

 $\square$ 

El usuario no tiene **permiso del dispositivo** o **Permiso de operación** si falla al seleccionar **Papel.** 

Puede seleccionar varios roles al mismo tiempo.

<u>Step 4</u> Hacer clic **ok** para agregar el usuario.

### Operaciones

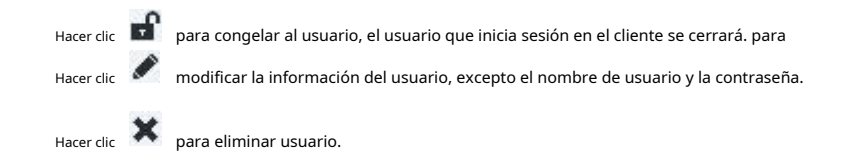

#### 4.5.3 Configuración Usuario de dominio

La configuración de este capítulo es opcional; seleccione si desea configurar el usuario del dominio de acuerdo con la situación real.

## 4.5.3.1 Escenario de aplicación

Para las empresas con información de dominio y que desean utilizar usuarios de dominio como usuarios de inicio de sesión del sistema, el uso de la importación de usuarios de dominio puede mejorar la conveniencia de la implementación del proyecto.

#### 4.5.3.2 Configuración de la información del dominio

|                  | i pestaña de <b>Directorio Act</b><br>F | <b>Figure 4-17</b> | mación del dominio. Vea la Fig | ura 4-17. |
|------------------|-----------------------------------------|--------------------|--------------------------------|-----------|
| Active Directory |                                         |                    |                                |           |
| Enable           | SSL Encrypt                             |                    |                                |           |
| Domain Name:     | xxxx,xxxx.com                           | Username:          | 2000                           |           |
|                  |                                         | Password:          | ******                         | Test      |
| n Mulicos.       |                                         |                    |                                |           |

<u>Step 3</u> Después de configurar la información del dominio, haga clic en **Obtener DN** y adquirirá información DN básica automáticamente. Después de obtener <u>Step 4</u> la información de DN, haga clic en **Prueba** para probar si la información del dominio está disponible. Hacer clic**Ahorrar** para guardar config. <u>Step 5</u>

Puede importar usuarios de dominio en la interfaz de **Usuario** después de que se le solicite con éxito. Consulte el capítulo siguiente para obtener más detalles sobre la operación.

### 4.5.3.3 Importar usuario de dominio

<u>Step 1</u><sub>Hacer clic</sub> + y seleccione **Usuario** en la interfaz Nueva pestaña.

<u>Step 2</u> Seleccione Usuario pestaña, haga clic en Importar usuario de dominio a la derecha de la interfaz. El sistema mostrará la interfaz deImportar usuario de dominio. Vea la Figura 4-18.

Figure 4-18 Importar usuario de dominio

| nport Domain L | Jser      |             | ×                                  |
|----------------|-----------|-------------|------------------------------------|
| 1.Import do    | main user |             | 1.Import domain user 2.Assign Role |
|                |           |             | Q, Search                          |
|                | SN        | Domain User | Username                           |
|                | 1         | 16946       | 0.6                                |
|                | 2         | 32622       | 433                                |
|                | 3         | 32021       | 10                                 |
|                | 4         | 33438       | URR.                               |
|                | 5         | 36687       | HEG                                |
|                | 6         | 27922       |                                    |
|                |           |             | Total 1929 record(s)               |
|                |           |             | Next Cancel                        |

<u>Step 3</u> Seleccione los usuarios que deben importarse de los usuarios de dominio adquiridos. Admite la

búsqueda de usuarios ingresando palabras clave en el cuadro de búsqueda. Hacer clic**Próximo.** 

### Step 4

El sistema muestra la interfaz de **Importar usuario de dominio.** Vea la Figura 4-19.

Figure 4-19 Asignar rol

| Assign F | Role          |                    | 1.Import domain user 2.Assign           |
|----------|---------------|--------------------|-----------------------------------------|
| Role     |               | Device Permissions | Control Permissions                     |
|          | Rolename      | Q Search           | ▼ All Permissions                       |
|          | Administrator | ▼ III root         | Control Permissions                     |
|          | Operator      |                    | Menu Permissions     Administrator Menu |
|          | I.            |                    | <ul> <li>Client Menu</li> </ul>         |
|          | A-role        |                    |                                         |
|          | 1             |                    |                                         |
|          | 111111        |                    |                                         |
|          |               |                    |                                         |

<u>Step 5</u> Seleccione la función para el usuario del dominio, muestra la información del dispositivo correspondiente y la información del permiso de función a la derecha de la interfaz, haga clic en **OK** después de que se confirme. Asegúrese de que el usuario del dominio se haya importado correctamente en**Información de usuario.** Vea la Figura 4-20.

| Nobile Center Home User × | +                    |                 |        |             |                 | Hi , system 🔹 |
|---------------------------|----------------------|-----------------|--------|-------------|-----------------|---------------|
| 8 Role                    | 🕂 Add 💼 Delete 🛃 Imp | ort Domain User |        | Q, s        | learch          |               |
| 9 User                    | Username             | Role            | Status | User Type   | Operation       |               |
|                           | system               | Administrator   | Online | Normal User | 1               |               |
|                           |                      |                 |        |             |                 |               |
|                           |                      |                 |        |             |                 |               |
|                           |                      |                 |        |             |                 |               |
|                           |                      |                 |        |             |                 |               |
|                           |                      |                 |        |             |                 |               |
|                           |                      |                 |        |             |                 |               |
|                           |                      |                 |        |             |                 |               |
|                           |                      |                 |        |             |                 |               |
|                           |                      |                 |        |             |                 |               |
|                           |                      |                 |        |             |                 |               |
|                           |                      |                 |        |             |                 |               |
|                           |                      |                 |        |             |                 |               |
|                           |                      |                 |        |             |                 |               |
|                           | Total 1 record(s).   |                 |        | ◀ 1 ▶       | Go to page 1 Go |               |

Figure 4-20 Informacion del usuario

#### 4.5.3.4 Iniciar sesión en el usuario del dominio

Puede utilizar un usuario de dominio para iniciar sesión en el cliente.

cliente. Vea la Figura 4-21.

<u>Step 1</u> Seleccione Usuario de dominio en el cuadro desplegable de Tipo de usuario en la interfaz de inicio de sesión del

|                 | Figure 4-21 Cliente de inicio de sesió | 'n |
|-----------------|----------------------------------------|----|
| D Mobile Center |                                        | ×  |
|                 | Domain User                            |    |
|                 |                                        |    |
|                 | 💄 system                               |    |
|                 | •                                      |    |
| an estat 1      |                                        |    |
|                 | Login                                  |    |
|                 |                                        |    |
|                 |                                        |    |
|                 | E 443                                  |    |
|                 |                                        |    |

<u>Step 2</u> Ingrese el nombre de usuario del dominio, la contraseña, la IP del servidor, el puerto y otra información, haga clic en Acceso. La interfaz y la función son las mismas que las del inicio de sesión a través del usuario general después de iniciar sesión correctamente, lo que no se repetirá aquí.

# 4.6 Agregar dispositivos

Puede agregar diferentes tipos de dispositivos de acuerdo con los diferentes requisitos comerciales. Estos dispositivos incluyen codificador, descodificador, pantalla grande, matriz, etc. En este capítulo, se toma como ejemplo la adición de codificador para introducir la configuración. Para otros dispositivos, la configuración real prevalecerá la interfaz.

## 4.6.1 Agregar dispositivo manualmente

<u>Step 1</u> Sobre el Casa interfaz, haga clic en dispositivo.

Se muestra la interfaz del dispositivo. Vea la Figura 4-22.

Figure 4-22 Dispositivo

| Device        |     | onnect 🖌  | 3 Refresh   | () Initialize Device | e 🅜 Change    | IP      |        | ,                           | Network Segme                                                                                                  | nt Config | Pack Up    |
|---------------|-----|-----------|-------------|----------------------|---------------|---------|--------|-----------------------------|----------------------------------------------------------------------------------------------------|-----------|------------|
| Bind Resource |     | Ir        | nit Status  | IP Add               | dress ¢       | Type •  |        | Port                        |                                                                                                    | MAC Ad    | Jdress     |
|               |     |           | Initialized |                      |               | Unknown |        | 37777                       |                                                                                                    | ***       |            |
|               |     | •         | Initialized |                      | -             | Unknown |        | 37777                       |                                                                                                    | -         |            |
|               |     |           | Initialized |                      |               | Unknown |        | 42199                       |                                                                                                    |           |            |
|               |     | •         | Initialized |                      |               | DVR     |        | 37779                       |                                                                                                    |           |            |
|               |     |           |             |                      |               |         |        |                             |                                                                                                    |           |            |
|               | + ^ | dd 🧰 🛙    | Delete 🔒 M  | lod 🛓 li             | np            | Org:    | root   |                             | • Q, Seard                                                                                                    | h         |            |
|               | All | Encoder   |             |                      |               |         |        |                             |                                                                                                    |           |            |
|               |     | Device ID | IP/Domain + | Home Server          | Device Name + | Type ¢  | Org    | Status •                    | Offline Cause                                                                                                  | 0         | peration   |
|               |     | 1001002   |             | Center Server        | NVR真实设备       | MDVR    | root   | <ul> <li>Offline</li> </ul> | Network anoma                                                                                                  | aly. d    | < <b>x</b> |
|               |     | 1000900   |             |                      | test900       | MDVR    | root   | <ul> <li>Offline</li> </ul> | Network anoma                                                                                                  | aty. d    | 2 X        |
|               |     | 1000899   |             |                      | test899       | MDVR    | root   | <ul> <li>Offline</li> </ul> | Network anoma                                                                                                  | aly. Ø    | ×          |
|               |     | 1000898   |             |                      | test898       | MDVR    | root   | <ul> <li>Offline</li> </ul> | Network anoma                                                                                                  | aty. d    | ×          |
|               |     | 1000897   |             |                      | test897       | MDVR    | root   | <ul> <li>Offline</li> </ul> | Network anoma                                                                                                  | aly. d    | ×          |
|               |     | 1000896   |             |                      | test896       | MDVR    | root   | <ul> <li>Offline</li> </ul> | Network anoma                                                                                                  | aly. 🥖    | 5 . 3K     |
|               | _   |           |             |                      |               |         | 100000 | CONTRACTOR IN IN            | the second second second second second second second second second second second second second second second s |           | 11 12 12   |

Step 2 Hacer clic Agregar.

La Información de registro se muestra la interfaz. Vea la Figura 4-23.

| Add All                                                                                                    |                                                                                                    |                         | ×         |
|----------------------------------------------------------------------------------------------------|----------------------------------------------------------------------------------------------------|-------------------------|-----------|
| 1. Login Information.                                                                                                    | 1.Login Information                                                                                   | 2.Device Informatio     | n         |
| Protocol:                                                                                                    | Dahua                                                                                                 | •                       |           |
| Manufacturer:                                                                                                    | Dahua                                                                                                 | *                       |           |
| Add Type:                                                                                                    | Auto Register                                                                                         | •                       |           |
| Device Category:                                                                                                    | Encoder                                                                                               | •                       |           |
| Registration ID:                                                                                                    | *                                                                                                    |                         |           |
| User:                                                                                                    | * admin                                                                                               |                         |           |
| Password:                                                                                                    |                                                                                                    |                         |           |
| Org:                                                                                                    | root                                                                                                  | •                       |           |
| Home Server:                                                                                                    | Center Server                                                                                         | •                       |           |
|                                                                                                    | A                                                                                                    | dd Cancel               |           |
|                                                                                                    |                                                                                                    |                         |           |
| Configure la información de inicio de sesión.                                                                                                    |                                                                                                    |                         |           |
| Configure la información de inicio de sesión.<br>Protocolo: seleccione <b>Dahua.</b>                                                                                                    |                                                                                                    |                         |           |
| _Configure la información de inicio de sesión.<br>Protocolo: seleccione <b>Dahua.</b><br>Fabricante: Seleccionar <b>Da</b>                                                                                                    | ihua.                                                                                                 |                         |           |
| _Configure la información de Inicio de sesión.<br>Protocolo: seleccione <b>Dahua.</b><br>Fabricante: Seleccionar <b>Da</b><br>Agregar tipo: seleccione <b>Au</b>                                                                             | ihua.<br>to Regeister.                                                                                |                         |           |
| _Configure la información de inicio de sesión.<br>Protocolo: seleccione <b>Dahua.</b><br>Fabricante: Seleccionar <b>Da</b><br>Agregar tipo: seleccione <b>Au</b><br>Categoría de dispositivo: seleccion                                      | ihua.<br>to Regeister.<br>e Codificador.                                                              |                         |           |
| Configure la información de Inicio de sesión.<br>Protocolo: seleccione <b>Dahua.</b><br>Fabricante: Seleccionar <b>Da</b><br>Agregar tipo: seleccione <b>Au</b><br>Categoría de dispositivo: seleccion<br>Ingrese el ID de registro del disp | I <b>hua.</b><br><b>to Regeister.</b><br>le <b>Codificador.</b><br>positivo correspondiente, el nombr | e de usuario, la contra | iseña, la |

Figure 4-23 Información Entrar

La **información del dispositivo** se muestra la interfaz. Vea la Figura 4-24.

| 2. Device Information. | 1.Login Information 2.Dev | vice Informa |
|------------------------|---------------------------|--------------|
|                        |                           |              |
| Device Name:           | *                         |              |
| Туре:                  | MDVR                      | •            |
| Device SN:             |                           |              |
| Role:                  | Administrator, Operator   |              |
| Video Channel:         | ٠                         |              |
| Alarm Input Channel:   |                           |              |
| Alarm Output Channel:  |                           |              |
|                        |                           |              |
|                        |                           |              |
|                        |                           |              |
|                        |                           |              |
|                        |                           |              |

Figure 4-24 Información del dispositivo

<u>Step 5</u> Configure la información del dispositivo.

Ingrese el nombre del dispositivo, el número de serie del dispositivo, el canal de video, el canal de entrada de alarma y el canal de salida, y seleccione la función del usuario.

Tipo: Seleccionar **MDVR** o **MPT.** 

<u>Step 6</u> Hacer clic OK, o haga clic en Continuar agregando si desea continuar agregando más dispositivos.

### 4.6.2 Búsqueda de dispositivo agregado

Los canales en la LAN con el servidor de la plataforma se pueden agregar usando la función de búsqueda automática.

Step 1\_Hacer clic y seleccione dispositivo sobre el Nueva pestaña interfaz.

<u>Step 2</u> Hacer clic **Busca de nuevo** sobre el **dispositivo** interfaz.

 $\square$ 

Hacer clic **Configuración de segmento de red** para volver a configurar el segmento IP, haga clic en **Busca de nuevo** a busque los dispositivos cuyas direcciones IP estén dentro del rango.

<u>Step 3</u> Seleccione el dispositivo que debe agregarse y haga clic en**Conectar.** 

El sistema sacará el **Agregar lote** interfaz. Vea la Figura 4-25.

Figure 4-25 Agregar lote

| Org:          | root          |  |
|---------------|---------------|--|
| Video Server: | Center Server |  |
| User:         | * admin       |  |
| Password:     |               |  |
|               |               |  |

<u>Step 4</u> Seleccione Organización y servidor de video, ingrese Usuario y Contraseña.

**Usuario** y **Contraseña** son el nombre de usuario y la contraseña que se utilizan para iniciar sesión en el dispositivo; ambos son**Administración** por defecto. Hacer clic**está bien.** 

#### Step 5

El sistema agregará los dispositivos a la organización correspondiente.

### 4.6.3 Importación del dispositivo de videoportero

Complete la información del dispositivo de intercomunicación en la plantilla, puede agregar dispositivos de intercomunicación por lotes a través de importando plantilla.

## Step 1\_Haga cl seleccione dispositivo en la interfaz de Nueva pestaña.

Se muestra la interfaz de administración de dispositivos.

#### Step 2 Hacer clic Importar.

Se muestra la interfaz del dispositivo Import Intercom. Vea la Figura 4-26.

Figure 4-26 Importar dispositivo de intercomunicación

| Import Intere | com Device                        | ×  |
|---------------|-----------------------------------|----|
| Import        | Download Intercom Device Template |    |
|               | No Import file                    |    |
|               |                                   | ОК |

- <u>Step 3</u> Hacer clic **Descargar plantilla de dispositivo de intercomunicación** y guarde la plantilla en la PC de acuerdo con los consejos de interfaz.
- <u>Step 4</u> Complete la plantilla de acuerdo con la situación real de la red y luego guarde la información.
- <u>Step 5</u> Haga clic en Importar y seleccione la plantilla completa de acuerdo con las sugerencias de la interfaz.

Consulte la Figura 4-27 para ver el progreso y el resultado de la importación. Puede ver el dispositivo agregado en la lista de

dispositivos.

 $\square$ 

Si el dispositivo ya está agregado a Mobile Center en la plantilla, el sistema le preguntará si debe cubrir el dispositivo existente. Puede seleccionar de acuerdo con el situación.

| Import Inte | rcom Device                                                    |   |
|-------------|----------------------------------------------------------------|---|
| Import      | Download Intercom Device Template                              |   |
|             | Prompt                                                         | × |
|             | import Successfully 1 Record(s).<br>Import Failed 0 Record(s). |   |
|             |                                                                |   |
|             |                                                                | O |
| 1           |                                                                |   |

Figure 4-27 Resultado de la importación de la licencia

Step 7 Hacer clic está bien.

### 4.6.4 Dispositivo de edición

Necesita editar el dispositivo después de agregar dispositivos, configurar la información del canal relevante.

Step 1\_Haga classeleccione dispositivo en la interfaz Nueva pestaña.

<u>Step 2</u> Haga clic en el correspondiente

de la lista de dispositivos.

El sistema muestra la interfaz de **Editar dispositivo.** Vea la Figura 4-28.

Hacer clic **Conseguir información** y el sistema sincronizará la información del dispositivo.

| Figure 4-28 E | Editar dispositivo |
|---------------|--------------------|
|---------------|--------------------|

| Input Info     |                                                                                                    |                                                                                                    |                                                                                                    |                                                                                                    |                                                                                                    |
|----------------|----------------------------------------------------------------------------------------------------|----------------------------------------------------------------------------------------------------|----------------------------------------------------------------------------------------------------|----------------------------------------------------------------------------------------------------|----------------------------------------------------------------------------------------------------|
| Protocol:      | Dahua                                                                                                    | ×                                                                                                    | Manufacturer:                                                                                                    | Dahua                                                                                                    | ×                                                                                                    |
| IP Address:    | * 88.88.88.88                                                                                                    |                                                                                                    | User:                                                                                                    | * admin                                                                                                    |                                                                                                    |
| Device Port:   | * 37777                                                                                                    |                                                                                                    | Password:                                                                                                    |                                                                                                    |                                                                                                    |
| Video Server:  | Center Server                                                                                                    | ٣                                                                                                    | Org:                                                                                                    | root                                                                                                    | •                                                                                                    |
| Device Details |                                                                                                    |                                                                                                    |                                                                                                    |                                                                                                    |                                                                                                    |
| Device Name:   | * 88.88.88.88                                                                                                    |                                                                                                    | Device SN:                                                                                                    |                                                                                                    |                                                                                                    |
| Туре:          | NVD                                                                                                    | ٣                                                                                                    |                                                                                                    |                                                                                                    |                                                                                                    |
|                | Input Info<br>Protocol:<br>IP Address:<br>Device Port:<br>Video Server:<br>Device Details<br>Device Name:<br>Type: | Input Info Protocol: Dahua IP Address: * 88.88.88.88 Device Port: * 37777 Video Server: Center Server Device Details Device Name: * 88.88.88.88 Type: NVD | Input Info Protocol: Dahua * IP Address: * 88.88.88.88 Device Port: * 37777 Video Server: Center Server * Device Details Device Name: * 88.88.88.88 Type: NVD * | Input Info Protocol: Dahua   Manufacturer: IP Address:  88.88.88.88 User: Device Port:  37777 Password: Video Server: Center Server  Org: Device Details Device Name:  88.88.88.88 Device SN: Type: NVD  * | Input Info  Protocol: Dahua  Manufacturer: Dahua  IP Address: • 88.88.88 User: • admin Device Pott: • 37777 Password: • • • • • • • • • • • • • • • • • • • |

<u>Step 3</u> Es para modificar la información básica del dispositivo en el Información básica interfaz. Hacer clicCanal de video ,

<u>Step 4</u> configure el nombre del canal del dispositivo, la función del canal, el tipo de cámara, el SN, el código del teclado y la función de la cara.

La interfaz se muestra en la Figura 4-29.

 $\square$ 

Los diferentes tipos de dispositivos tienen diferentes interfaces de configuración de canal; Consulte la interfaz real para obtener más detalles. Consulte la Figura 4-29, la Figura 4-30, la Figura 4-31 y la Figura 4-32.

Figure 4-29 Canal de video (1)

|                              |                                           |                                                                               |                                                                                                    | >                                                                                                    |
|------------------------------|-------------------------------------------|-------------------------------------------------------------------------------|----------------------------------------------------------------------------------------------------|----------------------------------------------------------------------------------------------------|
| Channel Amount: - 1          | Stream T                                  | ype: Main Stream •                                                            |                                                                                                    |                                                                                                    |
| Name                         | Camera Type                               | Features                                                                      | SN                                                                                                    | KeyBoard Code                                                                                                    |
| <ul> <li>Channel0</li> </ul> | Fixed Camera *                            | Intelligent Alarm, Elec                                                       |                                                                                                    |                                                                                                    |
|                              |                                           |                                                                               |                                                                                                    |                                                                                                    |
|                              |                                           |                                                                               |                                                                                                    |                                                                                                    |
|                              |                                           |                                                                               |                                                                                                    |                                                                                                    |
|                              |                                           |                                                                               |                                                                                                    |                                                                                                    |
|                              |                                           |                                                                               |                                                                                                    |                                                                                                    |
|                              |                                           |                                                                               |                                                                                                    |                                                                                                    |
|                              |                                           |                                                                               |                                                                                                    |                                                                                                    |
|                              | Channel Amount: • 1<br>Name<br>• Channel0 | Channel Amount: • 1 Stream T<br>Name Camera Type<br>• Channel0 Fixed Camera * | Channel Amount:     1     Stream Type:     Main Stream       Name     Camera Type     Features       Channel0     Fixed Camera     Intelligent Alarm,Elec | Channel Amount:     1     Stream Type:     Main Stream       Name     Camera Type     Features     SN       Channel0     Fixed Camera     Intelligent Alarm,Elec |

Figure 4-30 Canal de video (2)

| Edit Device          |                   |              |                 |                   | ×                  |
|----------------------|-------------------|--------------|-----------------|-------------------|--------------------|
| Basic Info           | Channel Amount: 1 | Stream Ty    | pe: Sub Strea • |                   |                    |
| Video Channel        | Name              | Camera Type  | Features        | SN                | KeyBoard Code      |
| Alarm Input Channel  | • 111             | Fixed Camera | Face Detection  |                   |                    |
| Alarm Output Channel |                   |              |                 |                   |                    |
|                      |                   |              |                 |                   |                    |
|                      |                   |              |                 |                   |                    |
|                      |                   |              |                 |                   |                    |
|                      |                   |              |                 |                   |                    |
|                      |                   |              |                 | Total 1 record(s) | 4 4 1/1 <b>b b</b> |
| Get Info             |                   |              |                 |                   | OK Cancel          |

Figure 4-31 Canal de video (3)

| Edit Device         |                     |             |                |                          | ×             |
|---------------------|---------------------|-------------|----------------|--------------------------|---------------|
| Basic Info          | Channel Amount: - 1 | Stream Typ  | e: Sub Strea • |                          |               |
| Video Channel       | Name                | Camera Type | Features       | SN                       | KeyBoard Code |
| Alarm Input Channel | • xxxxxxxxx_1       | Speed Dome  |                | Total <b>1</b> record(s) |               |
| Get Info            |                     |             |                | 1                        | OK Cancel     |

Figure 4-32 Canal de video (4)

| Edit Device          |                     |              |                         |                   | ×             |
|----------------------|---------------------|--------------|-------------------------|-------------------|---------------|
| Basic Info           | Channel Amount: - 1 | Stream Typ   | e: Sub Strea •          |                   |               |
| Video Channel        | Name                | Camera Type  | Features                | SN                | KeyBoard Code |
| Alarm Input Channel  | DH_IP_EVS_14        | Fixed Camera | Intelligent Alarm, Fish |                   |               |
| Alarm Output Channel |                     |              |                         |                   |               |
|                      |                     |              |                         |                   |               |
|                      |                     |              |                         |                   |               |
|                      |                     |              |                         |                   |               |
|                      |                     |              |                         |                   |               |
|                      |                     |              |                         | Total 1 record(s) |               |
| Get Info             |                     |              |                         |                   | OK Cancel     |

Step 5\_Haga clic en la pestaña de Canal de entrada de alarma, configurar el nombre del canal y el tipo de alarma de entrada de

alarma. Vea la Figura 4-33.

 $\square$ 

Omita el paso solo cuando sea necesario configurar dispositivos adicionales durante la entrada de alarma.

El tipo de alarma incluye alarma externa, detección de infrarrojos, desarmado de zona, PIR, sensor de gas, sensor de humo, sensor de vidrio, botón de emergencia, alarma de robo, movimiento de perímetro y prevención.

El tipo de alarma admite personalizado. Seleccione**Personalizar el tipo de alarma** en el **Tipo de alarma** la lista desplegable. Hacer clic**Agregar** para agregar un nuevo tipo de alarma. Admite un máximo de 30 tipos de alarmas personalizadas recién agregadas.

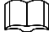

La alarma personalizada admite modificación y eliminación.

Si el plan de alarma utiliza un tipo de alarma personalizado, no se permite eliminarlo, sino modificarlo.

Admite la eliminación si no es utilizado por el plan de alarma, después de la eliminación, el tipo de alarma del canal de entrada de alarma configurado con este tipo de alarma se restaura al valor

predeterminado.

Cuando se modifica el nombre del tipo de alarma personalizada, los datos del historial siguen siendo el nombre original, mientras que los nuevos datos adoptan el nombre modificado.

El canal de entrada de alarma del host de alarma es **Alarma de host de alarma** por defecto, los tipos de otros canales de entrada de alarma son **Alarma externa** por defecto.

| Edit Device                               |                 |      | ×                 |
|-------------------------------------------|-----------------|------|-------------------|
| Basic Info                                | Channel Amount: | 2    |                   |
| Video Channel                             |                 | Name | AlarmType         |
| Alarm Input Channel                       | *               | 86_1 | External Alarm 💌  |
| 80<br>1                                   |                 |      | External Alarm    |
| Alarm Output Channel                      | *               | 86_2 | Infrared Detect   |
| and the state of the second second second |                 |      | Zone Disarm       |
|                                           |                 |      | PIR               |
|                                           |                 |      | Gas Sensor        |
|                                           |                 |      | Smoke Sensor      |
|                                           |                 |      | Glasses Sensor    |
|                                           |                 |      | Emergency Button  |
|                                           |                 |      | Stolen Alarm      |
|                                           |                 |      | Perimeter         |
|                                           |                 |      | Preventer Move    |
|                                           |                 |      | Total 2 record(s) |
| Get Info                                  |                 |      | OK Cancel         |

Figure 4-33 Canal de entrada de alarma

<u>Step 6</u> Haga clic en el **Canal de salida de alarma** pestaña y luego modifique el nombre del canal de salida de alarma.

Figure 4-34 Canal de salida de alarma

| Edit Device          | ×                 |   |
|----------------------|-------------------|---|
| Basic Info           | Channel Amount: 2 |   |
| Video Channel        | Name              |   |
| Alarm Input Channel  | * 86_1            |   |
| Alarm Output Channel | * 86_2            | _ |
|                      |                   |   |
|                      |                   |   |
|                      |                   |   |
|                      |                   |   |
|                      | Total 2 record(s) |   |
| Get Info             | OK Cancel         |   |

<u>Step 7</u> Hacer clic **OK** para terminar la modificación.

## 4.6.5 Recurso vinculante

La plataforma admite la configuración de canal de video, canal de entrada de alarma, canal ANPR, canal POS, canal frontal, canal de control de acceso y enlace de recursos del canal de video. Puede comprobar encuadernado

vídeo mediante enlace de recursos para empresas como mapas, alarmas, inteligencia comercial, cara etc.

#### Agregar enlace de recursos

<u>Step 1</u> Haga clic en Enlace de recursos.

#### El sistema muestra el **Enlace de recursos** interfaz. Vea la Figura 4-35.

Figure 4-35 Vincular fuente

| Device        | 🛉 Add          | 💼 Delete Source Cha | ann All        | • Org: root   | ۲ ۹ ۵          | Search          |
|---------------|----------------|---------------------|----------------|---------------|----------------|-----------------|
| Bind Resource |                | Org                 | Device Channel | Channel Type  | Bound Channels | Operation       |
|               |                | pt                  |                | Video Channel | 80             | 1 X             |
|               |                | pt                  | IPC59httvm     | Video Channel | IPC59httvm     | 1 X             |
|               |                | pt                  | IPC            | Video Channel | IPC            | 1 X             |
|               |                | pt                  | CAM 1          | Video Channel | CAM 1          | 1 X             |
|               |                | pt                  | CAM 1          | Video Channel | CAM 1          | × ×             |
|               |                | pt                  | IPC22          | Video Channel | IPC22          | / X             |
|               |                | pt                  | 80-            | Video Channel | 80             | 2 X             |
|               |                | pt                  | IPC            | Video Channel | IPC            | / ×             |
|               |                | root                | <u>gg_</u> 64  | Video Channel | gg_64          | / X             |
|               |                | root                | <u>99_</u> 63  | Video Channel | gg_63          | / X             |
|               |                | root                | <u>99_</u> 62  | Video Channel | gg_62          | 1 X             |
|               |                | root                | <u>gg_</u> 61  | Video Channel | gg_61          | 1 ×             |
|               |                | root                | <u>99_</u> 60  | Video Channel | <u>gg_</u> 60  | / X             |
|               |                | root                | gg_59          | Video Channel | gg_59          | / X             |
|               |                | root                | gg_58          | Video Channel | gg_58          | / X             |
|               | Total 373 reco | ord(s).             |                | 4 1 2 3 4     | 5 25 🕨         | Go to page 1 Go |
|               |                |                     |                |               |                |                 |

#### Step 2 Hacer clic Agregar.

La interfaz se muestra en la Figura 4-36.

| Figure | 4-36 | Agregar enla | ce de recursos |
|--------|------|--------------|----------------|
|--------|------|--------------|----------------|

| Source Channel Type: | Video Channel |  |
|----------------------|---------------|--|
| All                  | Q Search      |  |
| Q Search             | ▼ 🗋 🖬 root    |  |
| noot                 |               |  |
|                      | ► □           |  |
| ▶ 📩 Hik              | ▶ □ ☆ s       |  |
| ▶ 📩 s                | ▶ □ m KL      |  |
| ▶ 📩 KL               | Face          |  |
| Face                 | ▶ □ m NVR     |  |
| NVR                  | DVR           |  |
| DVR                  | D 📅 POS       |  |
| POS                  | TV WALL       |  |
|                      | ANPR          |  |

<u>Step 3</u> Seleccione el canal de origen y el canal de video respectivamente, haga clic en está bien.

# 4.7 Configuración del plan de registro

La gestión de la plataforma admite la configuración del plan de grabación para el canal de video, que consiste en realizar una grabación del dispositivo de front-end durante el período que se ha establecido.

#### 4.7.1 Configuración del disco de almacenamiento

Agregue un disco de almacenamiento que pueda usarse para almacenar imágenes y videos. El sistema admite la adición de disco de red y disco local.

## 4.7.1.1 Configuración de Net Disk

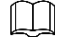

Es necesario implementar el servidor de almacenamiento.

Un volumen de usuario del disco de red actual solo puede ser utilizado por un servidor al mismo tiempo. Es

necesario formatear el volumen de usuario al agregar un disco de red.

Step 1 Haga clisseleccione Almacenamiento en la interfaz de Nueva pestaña.

#### El sistema muestra la interfaz de **Almacenamiento.** Vea la Figura 4-37.

Figure 4-37 Plan de registro

| a Record Plan      | 🔶 Add | + Add 💼 Delete |                     |                 |        |           |
|--------------------|-------|----------------|---------------------|-----------------|--------|-----------|
| Backup Record Plan |       | Plan Name      | Time Template       | Position        | Status | Operation |
| 4 Group Quota      |       | 1231           | All-Period Template | Store on Server | Enable | ON / X    |
| G Storage Config   |       | GDPR           | All-Period Template | Store on Server | Enable | ION / X   |
|                    |       | 123            | All-Period Template | Store on Server | Enable | ON / X    |

<u>Step 2</u> Seleccione Configuración de almacenamiento> Disco de red. El sistema muestra la

interfaz de**Net Disk.** Vea la Figura 4-38.

Figure 4-38 Configuración de almacenamiento

| 🔯 Record Plan      |          |               |    |             | Net C        | Local Disk        |           |             |            |      |       |    |
|--------------------|----------|---------------|----|-------------|--------------|-------------------|-----------|-------------|------------|------|-------|----|
| Backup Record Plan | 🔶 Add    | Format        |    |             |              |                   |           | į.          | AJI        |      |       | •  |
| Group Quota        |          | Server Name   | IP | Volume Name | Capacity(GB) | Free Capacity(GB) | Disk Type | Disk status |            | Oper | ation |    |
| Storage Config     |          | Center Server |    | 20-pic      | 50.00        | 49.97             | Picture   | Normal      | Φ          | \$   |       | ×  |
|                    |          | Center Server |    | 20-video    | 50.00        | 26.66             | Video     | Normal      | ¢          | 4'   |       | ×  |
|                    |          | Center Server |    | 26-1        | 100.00       | 38.44             | Video     | Normal      | -@-        | 4'   |       | ×  |
|                    |          | Center Server |    | 26-2        | 100.00       | 0.00              | Video     | Normal      | ¢          | 4'   |       | ×  |
|                    |          | Center Server |    | 26-3        | 100.00       | 0.00              | Video     | Normal      | Φ          | 4'   |       | ×  |
|                    |          | Center Server |    | 26-4        | 100.00       | 19.55             | Video     | Normal      | Φ          | \$   |       | ×  |
|                    |          | Center Server |    | 26-5        | 100.00       | 95.95             | Picture   | Normal      | Φ          | 4'   |       | ×  |
|                    |          | Center Server |    | 4004-s2-1   | 300.00       | 250.67            | Video     | Normal      | ф          | 4'   | ۵     | ×  |
|                    |          | Center Server |    | 4004-s2-2   | 300.00       | 299.97            | Video     | Normal      | Φ          | 41'  |       | ×  |
|                    |          | Center Server |    | e1          | 32.00        | 4.05              | Video     | Normal      | ф          | 4'   |       | ×  |
|                    |          | Center Server |    | e10         | 80.00        | 0.00              | Video     | Normal      | ф          | \$   |       | ×  |
|                    |          | Center Server |    | e13         | 110.00       | 0.00              | Video     | Normal      | -¢ŀ        | \$*  |       | ×  |
|                    |          | Center Server |    | e15         | 110.00       | 0.00              | Video     | Normal      | 邸          | 4"   |       | ×  |
|                    |          | Center Server |    | e16         | 120.00       | 0.00              | Picture   | Normal      | ው          | 4'   |       | ×  |
|                    | Total 60 | record(s).    |    |             |              | ٩ 1               | 2 3 4     | 5           | Go to page | e 1  |       | Go |

<u>Step 3</u> Hacer clic Agregar.

El sistema muestra la interfaz de **Agregue Net Disk.** Vea la Figura 4-39.

Figure 4-39 Agregar disco de red

| Ť |
|---|
|   |
|   |
|   |
|   |

Step 4 Seleccione el nombre del servidor, complete la dirección IP del disco de red y haga clic en está bien.

El sistema mostrará información de todos los volúmenes de usuario en el servidor de almacenamiento.

- <u>Step 5</u> Seleccione el disco y haga clic en **Formato** o haga clic en junto a la información del disco, que es para formatear el disco correspondiente.
- Step 6\_Seleccione el tipo de disco de formato de acuerdo con la situación real, haga clic en OK para implementar el formato.
- **<u>Step 7</u>** Hacer clic**ok** en el cuadro de aviso para confirmar el formateo.

Puede comprobar los resultados del formateo del disco una vez finalizado el formateo; asegurarse

tanto el tamaño del disco como el espacio disponible son correctos.

Un volumen de usuario solo puede ser utilizado por un servidor al mismo tiempo. Si la lista se información del disco muestra en rojo, significa que ya está agregada y utilizada por otro servidor. Hacer clic del y tomar el derecho de uso, es necesario formatear el disco. No podrá tomar el derecho de uso si el administrador de tareas está habilitado.

#### 4.7.1.2 Configuración del disco local

Configure el disco local para almacenar diferentes tipos de archivos, incluidos videos, imágenes ANPR e imágenes generales. Las imágenes generales se utilizan para almacenar todas las instantáneas excepto las imágenes ANPR. Mientras tanto, Mobile Center admite un disco externo que se puede usar después de formatear.

Step 1\_Haga clatan y seleccione Almacenamiento en la interfaz de Nueva pestaña. El

sistema muestra la interfaz de**Almacenamiento.** Vea la Figura 4-40.

#### Figure 4-40 Plan de registro

| 24 Record Plan     | 🕈 Add | 💼 Delete  |                     |                 | Q      |           |
|--------------------|-------|-----------|---------------------|-----------------|--------|-----------|
| Backup Record Plan |       | Plan Name | Time Template       | Position        | Status | Operation |
| Group Quota        |       | 1231      | All-Period Template | Store on Server | Enable | ON / X    |
| Storage Config     |       | GDPR      | All-Period Template | Store on Server | Enable | ON / X    |
|                    |       | 123       | All-Period Template | Store on Server | Enable | ON / X    |

Step 2 Seleccione Configuración de almacenamiento> Disco local. El sistema muestra la

interfaz de**Disco local.** Vea la Figura 4-41.

|                    |       |               | Figure    | 94-41 C      | oisco local       |                |               |             |           |
|--------------------|-------|---------------|-----------|--------------|-------------------|----------------|---------------|-------------|-----------|
| Record Plan        |       |               |           |              | Net Disk Loca     | al Disk        |               |             |           |
| Backup Record Plan | 💰 For | rmat          |           |              |                   |                |               | All         | ¥         |
| Group Quota        |       | Server Name   | Disk Name | Capacity(GB) | Free Capacity(GB) | Disk Type      | Health Status | Disk status | Operation |
| Storage Config     |       | Center Server | C:\       | 731.00       | 562.00            | Not set        | ок            | Normal      | Φ         |
|                    |       | Center Server | D:\       | 200.00       | 84.00             | Not set        | ок            | Normal      | 盘         |
|                    |       | Center Server | E1        | 465.00       | 456.00            | Common picture | OK            | Normal      | 办         |

#### Step 3 Configure el disco local.

Hacer clic 🏾 y configure el tipo de disco de acuerdo con el indicador de la interfaz.

Seleccione el disco y haga clic en Formato, o haga clic en 🚺 junto a la información del disco y formatee el disco

de acuerdo con el indicador de la interfaz y configure el tipo de disco. Solo el disco externo admite el formateo.

#### 4.7.2 Configuración de la cuota del grupo de discos

Opere en un solo servidor, divida los discos de almacenamiento en varios grupos y designe la ruta de almacenamiento del canal de video a un disco de paquetes fijo. Por un lado, el almacenamiento direccional se realiza mediante el método de agrupamiento y encuadernación; Por otro lado, el almacenamiento temporizado se realiza a través de la relación proporcional entre la capacidad del disco y el canal.

#### Step 1 Haga clic en la pestaña de Cuota de grupo.

El sistema mostrará el estado en línea del servidor. Vea la Figura 4-42.

Figure 4-42 Cuota de grupo

| 🔯 Record Plan      | Name          | Status  | Operation |
|--------------------|---------------|---------|-----------|
| Backup Record Plan | )             | Online  | /         |
| 4 Group Quota      |               | Offline |           |
| Storage Config     |               | Offline |           |
|                    | Center Server | Online  | /         |

<u>Step 2</u><sub>Hacer clic</sub> *j*unto al servidor de estado en línea.

El sistema abrirá la interfaz de **Editar grupo de discos.** Vea la Figura 4-43.

|     | Set Group.         |                    |                    |                      |      |            | 1.Set Group        | Anocate Channel |
|-----|--------------------|--------------------|--------------------|----------------------|------|------------|--------------------|-----------------|
| Not | Allocated          |                    |                    |                      | Grou | p List     |                    |                 |
|     | Disk Name          | Total Capacity(GB) | Used capacity (GB) |                      |      | Group Name | Total Capacity(GB) | Contain         |
|     | \\.\PhysicalDrive6 | 150                | 150                |                      |      |            |                    |                 |
|     | \\\PhysicalDrive16 | 500                | 500                |                      |      |            |                    |                 |
|     |                    |                    |                    | $\sum$               |      |            |                    |                 |
|     |                    |                    |                    | $\overline{\langle}$ |      |            |                    |                 |
|     |                    |                    |                    |                      |      |            |                    |                 |
|     |                    |                    |                    |                      |      |            |                    |                 |
|     |                    |                    |                    |                      |      |            |                    |                 |
|     |                    |                    |                    |                      |      |            |                    |                 |
|     |                    |                    |                    |                      |      |            |                    |                 |
|     |                    |                    |                    |                      |      |            |                    |                 |
|     |                    |                    |                    |                      |      |            | Next               | Cancel          |

la derecha.

<u>Step 4</u> Hacer clic **próximo** para distribuir canales para el grupo de

discos. La interfaz se muestra en la Figura 4-44.

| Allocated                                                                                                    | Group List                                                                                                    |   |
|----------------------------------------------------------------------------------------------------|----------------------------------------------------------------------------------------------------|---|
| <ul> <li>in root</li> <li>in ipc</li> <li>in ANPR</li> <li>in TV WALL</li> <li>in pt</li> <li>in onvif</li> <li>in NVR</li> <li>in alarm</li> <li>in ARS</li> <li>in POS</li> <li>in GDPR</li> <li>in hik</li> </ul> | Image: Constraint of the second second se | ~ |

## 4.7.3 Agregar un plan general

<u>Step 1</u> Haga clic en la pestaña de **Plan de registro**, hacer clic **Agregar**.

Es para agregar plan de registro. Vea la Figura 4-45.

Figure 4-45 Agregar plan de registro

|                                                                                                    |                                                                                                    |                                                                                                    |                                                                        | ×                                           |
|----------------------------------------------------------------------------------------------------|----------------------------------------------------------------------------------------------------|----------------------------------------------------------------------------------------------------|------------------------------------------------------------------------|---------------------------------------------|
| Available Video Channels                                                                                                    | Record Plan                                                                                                    |                                                                                                    |                                                                        |                                             |
| Q. Search                                                                                                    |                                                                                                    |                                                                                                    |                                                                        |                                             |
| ▼ 🔲 🖬 root                                                                                                    |                                                                                                    |                                                                                                    |                                                                        |                                             |
|                                                                                                    | Plan Name:                                                                                                    | *                                                                                                    |                                                                        |                                             |
| 🕨 🗖 📅 Hik                                                                                                    | Stream Type:                                                                                                    | Main Stream                                                                                                    | •                                                                      |                                             |
| ▶ 🗋 📩 s                                                                                                    | Time Template:                                                                                                    | All-Period Template                                                                                                    | •                                                                      |                                             |
| ▶ 🗔 📩 KL                                                                                                    |                                                                                                    |                                                                                                    |                                                                        |                                             |
| Face                                                                                                    | Position:                                                                                                    | Store on Server                                                                                                    | •                                                                      |                                             |
| NVR                                                                                                    | Remark:                                                                                                    |                                                                                                    |                                                                        |                                             |
|                                                                                                    |                                                                                                    | Z Enable                                                                                                    |                                                                        |                                             |
|                                                                                                    |                                                                                                    |                                                                                                    |                                                                        |                                             |
| TV WALL                                                                                                    |                                                                                                    |                                                                                                    |                                                                        |                                             |
| ANPR                                                                                                    |                                                                                                    |                                                                                                    |                                                                        |                                             |
| <u>Step 2</u> Seleccione el canal de<br>Arroyo, Seleccione P<br>LLL<br>El tipo de transmisión ir                                                                                                    | video que necesita configu<br><b>Iantilla de tiempo</b> y <b>Pos</b><br>cluye: transmisión principal, transmision          | irar el plan de grabació<br><b>ición.</b><br><sup>in secundaria 1, transmisión secu</sup>                                     | n, establezca <b>N</b> o<br>ndaria 2.                                  | ombre del pla                               |
| La plantilla de hora i                                                                                                    | ouede seleccionar la biantilla brei                                                                                        | determinada del sistema o ui                                                                                                  | na nueva plantilla ci                                                  | reada por los usua                          |
| La plantilla de hora j<br>consulte "4.7.5 Agre                                                                                                    | gar plantilla de hora" para obten                                                                                          | determinada del sistema o ui<br>er detalles sobre cómo agreg                                                                  | na nueva plantilla ci<br>jar una plantilla de                          | reada por los usua<br>hora.                 |
| La plantilla de hora j<br>consulte "4.7.5 Agre<br>La posición de almace                                                                                                    | gar plantilla de hora" para obten<br>namiento puede seleccionar servido                                                    | determinada del sistema o ul<br>er detalles sobre cómo agre <u>c</u><br>or o grabador.                                        | na nueva plantilla ci<br>Jar una plantilla de                          | reada por los usua<br>hora.                 |
| La plantilla de hora j<br>consulte "4.7.5 Agre<br>La posición de almace<br><u>Step 3</u> <sub>Hacer clic</sub> está bien.                                                                                                    | gar plantilla de hora" para obten<br>namiento puede seleccionar servido                                                    | determinada del sistemà o ul<br>er detalles sobre cómo agreg<br>or o grabador.                                                | na nueva plantilla ci                                                  | reada por los usua<br>hora.                 |
| La plantilla de hora j<br>consulte "4.7.5 Agre<br>La posición de almace<br><u>Step 3</u> Hacer clic <b>está bien</b> .                                                                                                    | gar plantilla de hora" para obten<br>namiento puede seleccionar servido                                                    | determinada del sistema o ul<br>er detalles sobre cómo agreg<br>or o grabador.                                                | na nueva plantilla ci                                                  | reada por los usua<br>hora.                 |
| La plantilla de hora j<br>consulte "4.7.5 Agre<br>La posición de almace<br><u>Step 3</u> Hacer clic <b>está bien</b> .                                                                                                    | gar plantilla de hora" para obten<br>namiento puede seleccionar servido                                                    | determinada del sistema o un<br>er detalles sobre cómo agreg<br>or o grabador.                                                | na nueva plantilla ci                                                  | reada por los usua                          |
| La plantilla de hora p<br>consulte "4.7.5 Agre<br>La posición de almace<br><u>Step 3</u> Hacer clic está bien.<br>ONES<br>Activar / desactivar plan ge                                                                                                 | gar plantilla de hora" para obten<br>namiento puede seleccionar servido                                                    | determinada del sistema o un<br>er detalles sobre cómo agreg<br>or o grabador.                                                | na nueva plantilla ci                                                  | reada por los usua                          |
| La plantilla de hora p<br>consulte "4.7.5 Agre<br>La posición de almace<br><u>Step 3</u> Hacer clic está bien.<br>Ones<br>Activar / desactivar plan ge<br>En la columna de operació                                                                    | gar plantilla de hora" para obten<br>namiento puede seleccionar servido<br>eneral<br>n, signific                           | determinada del sistemà o un<br>er detalles sobre cómo agreg<br>or o grabador.<br>a que el plan se ha ha                      | na nueva plantilla de<br>Jar una plantilla de<br>abilitado, haga       | reada por los usua<br>hora.<br>a clic en el |
| La plantilla de hora p<br>consulte "4.7.5 Agre<br>La posición de almace<br>Step 3_Hacer clic está bien.<br>ONES<br>Activar / desactivar plan ge<br>En la columna de operació<br>y se convierte en<br>Editar plan general                               | gar plantilla de hora" para obten<br>namiento puede seleccionar servid<br>eneral<br>n, significa<br>y significa que el pla | aterminada del sistema o u<br>er detalles sobre cómo agreg<br>or o grabador.<br>a que el plan se ha ha<br>n se ha desactivado | na nueva plantilla de<br>Jar una plantilla de<br>abilitado, haga<br>o. | reada por los usua<br>hora.<br>a clic en el |
| La plantilla de hora p<br>consulte "4.7.5 Agre<br>La posición de almace<br>Step 3 Hacer clic está bien.<br>ONES<br>Activar / desactivar plan ge<br>En la columna de operació<br>y se convierte en<br>Editar plan general<br>Haga clic en el plan corre | eneral<br>n, significa que el pla<br>spondiente para editar e                                                              | a que el plan se ha ha<br>n se ha desactivado                                                                                 | ha nueva plantilla de<br>Jar una plantilla de<br>abilitado, haga       | reada por los usua<br>hora.<br>a clic en el |

- Seleccione el plan general, haga clic en Haga clic en para aligeinaralplamespen diates. para eliminar el
- \* plan general individual.

## 4.7.4 Agregar plan de registro de respaldo

El sistema admite la grabación de respaldo en los dispositivos hace 3 días, el tiempo de implementación del plan de respaldo puede abarcar el día, la condición del registro de respaldo es tiempo / Wi-Fi opcional.

 $\square$ 

El video de respaldo viene para el registro local de la cámara.

La condición de copia de seguridad puede seleccionar la hora y la conexión Wi-Fi. Si selecciona la hora, establece la hora del plan de respaldo, hará un registro de respaldo automáticamente después de que llegue el tiempo; Si selecciona Wi-Fi, entonces hacer un registro de respaldo automáticamente después de que el dispositivo esté conectado al modo Wi-Fi.

<u>Step 1</u> Haga clic en la pestaña de Plan de respaldo.

La interfaz se muestra en la Figura 4-46.

Figure 4-46 Plan de registro de respaldo

| 🖾 Record Plan      | 🕂 Add | â Delete  | Q. Search            |                  |           |
|--------------------|-------|-----------|----------------------|------------------|-----------|
| Backup Record Plan |       | Plan Name | Backup Record Length | Condition        | Operation |
| Group Quota        |       | PC_NVR    | 6                    | 18:00 - 17:59 跨天 | OFF / X   |
| Storage Config     |       | 98        | 24                   | 00:00 - 23:59    | ON. / X   |
|                    |       | NEW       | 1                    | 02:00 - 00:01 跨天 | OFF / X   |

Step 2 Hacer clic Agregar para agregar un plan de respaldo.

Step 3\_Seleccione los dispositivos correspondientes en el árbol de dispositivos de la izquierda e ingrese el nombre del plan.

Step 4 Establecer condiciones de respaldo.

Tómese el tiempo como condición.

Figure 4-47 Parámetros del plan de registro de respaldo

| Add Backup Record Plan   |                                                                                                    | ×            |
|--------------------------|----------------------------------------------------------------------------------------------------|--------------|
| Available Video Channels | Backup record plan parameter.                                                                                                    |              |
| Q. Search                |                                                                                                    |              |
| ▼ □ □ root               | Plan Name:                                                                                                    |              |
|                          | Condition: Time                                                                                                    |              |
| ▶ □ s<br>▶ □ KL          | 00:00 23:59                                                                                                    |              |
| Face                     | 0 12 24 12                                                                                                    | 24           |
|                          | Backup Record Length:   Hour                                                                                                    |              |
|                          |                                                                                                    |              |
| ANPR                     | Backup record plan is to back up record stored on IPC and NVR in accordance to DSS center with se condition. For time condition, you can make up record within 1-24 prior to time of makeup plan execution WiFi,you can make up record three days ago(not contain the day of plan execution). | t<br>ion.For |
|                          | ок                                                                                                    | Cancel       |

- 1) Seleccione **Hora** en la condición de respaldo.
- 2) Arrastre la línea de tiempo y establezca el período de tiempo del plan de registro de respaldo. Ingrese la
- 3) longitud del registro de respaldo, haga clic en**está bien.**

El intervalo de tiempo es de 1 a 24 horas.

Toma el wifi como condición.

#### Figure 4-48 Plan de Wi-Fi

| Add Backup Record Plan   |                                                                                                    | × |
|--------------------------|----------------------------------------------------------------------------------------------------|---|
| Available Video Channels | Backup record plan parameter.                                                                                                    |   |
| Q Search                 |                                                                                                    |   |
| ▼ 🔲 🖬 root               |                                                                                                    |   |
| IPC                      | Plan Name. *                                                                                                    |   |
| 🕨 🗔 🌧 Hik                | Condition: WIFI 💌                                                                                                    |   |
| ▶ 🗆 📩 s                  |                                                                                                    |   |
| ▶ 🗋 📩 KL                 |                                                                                                    |   |
| 🕨 🗋 📩 Face               |                                                                                                    |   |
| NVR                      |                                                                                                    |   |
| DVR                      |                                                                                                    |   |
| D 📅 POS                  |                                                                                                    |   |
| TV WALL                  | Barkup record plan is to bark up record stored on IPC and NVR in accordance to DSS center with set                                                                                                    |   |
| ANPR                     | <ul> <li>condition. For time condition, you can make up record within 1-24 prior to time of makeup plan execution. For<br/>WiFi,you can make up record three days ago(not contain the day of plan execution).</li> </ul> | ŝ |
| · · · ·                  |                                                                                                    |   |
|                          | OK Cancel                                                                                                    |   |

1) Seleccione Wi-Fi en la condición de registro de respaldo. Hacer clic

#### 2) está bien.

Hará un registro de respaldo automáticamente cuando la red del dispositivo de respaldo se cambie a Wi-Fi.

## Operaciones

| Habilitar / deshabilitar el plan de grabación de respaldo.                                                                         |
|----------------------------------------------------------------------------------------------------|
| En la columna de operación, significa que el plan ha sido habilitado; haga clic en el icono y verá                                 |
| se convierte, significa que el plan ha sido deshabilitado.                                                                         |
| Editar plan de registro de respaldo                                                                                                |
| Haga clic en el plan Eliminar registro de 🖉 del plan, y luego puede editar el plan de registros de respaldo.                       |
| copia de seguridad correspondiente                                                                                                 |
| <ul> <li>Seleccione el plan de registro de respaldo, hacer clic</li> <li>Delete</li> <li>para eliminar el plan en lote.</li> </ul> |
| * Haga clic en el plan de registro de copia de seguridad, luego puede eliminar la copia de seguridad                               |
| correspondiente individualmente.                                                                                                   |

## 4.7.5 Agregar plantilla de hora

<u>Step 1</u> Seleccione Nueva plantilla de hora en el cuadro desplegable de Plantilla de tiempo. El sistema muestra la interfaz de Nueva plantilla de tiempo. Vea la Figura 4-49.

#### Figure 4-49 Nueva plantilla de hora

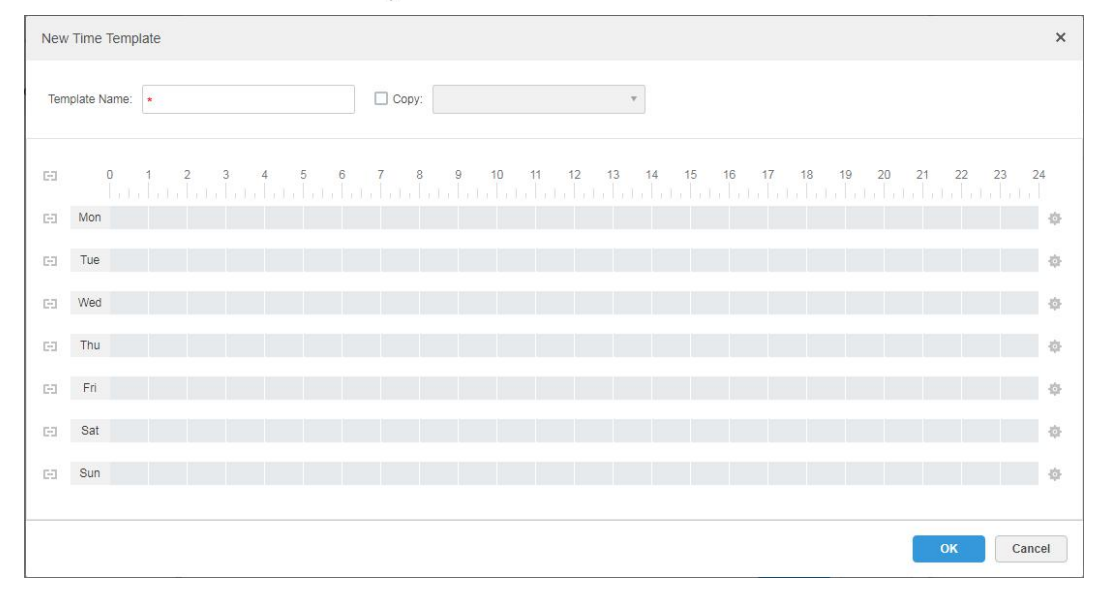

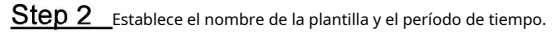

Presione el botón izquierdo y arrástrelo para dibujar un período de tiempo en la línea de tiempo. Vea la Figura 4-50.

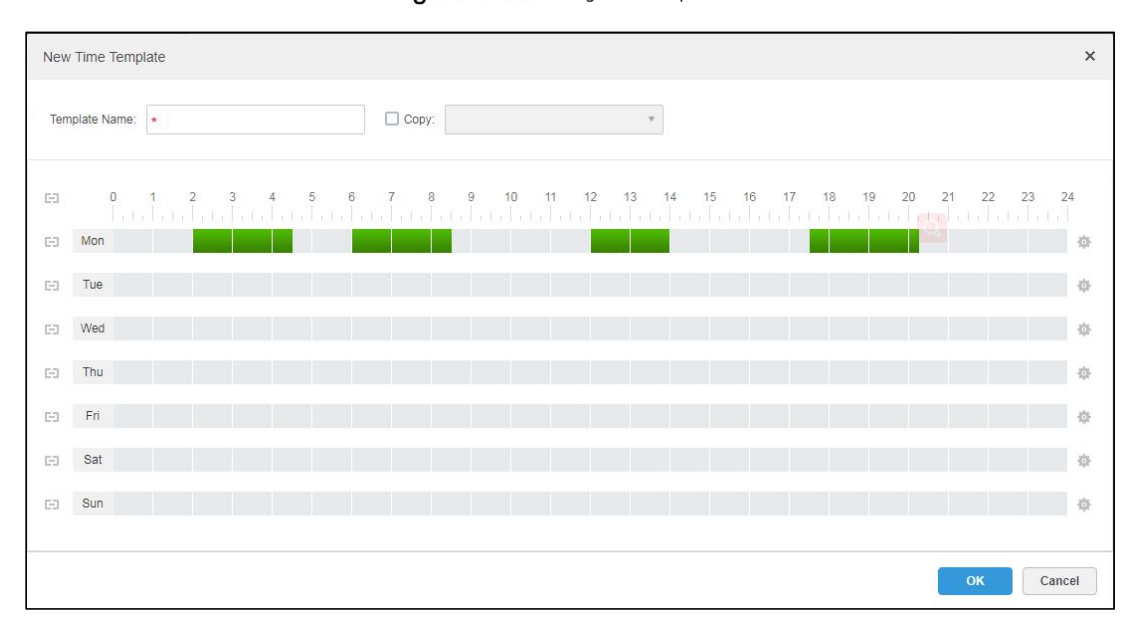

Figure 4-50 Configuración de plantilla

Haga clic en el del día correspondiente, establezca el período de tiempo en la interfaz de Period

Configuración. Vea la Figura 4-51.

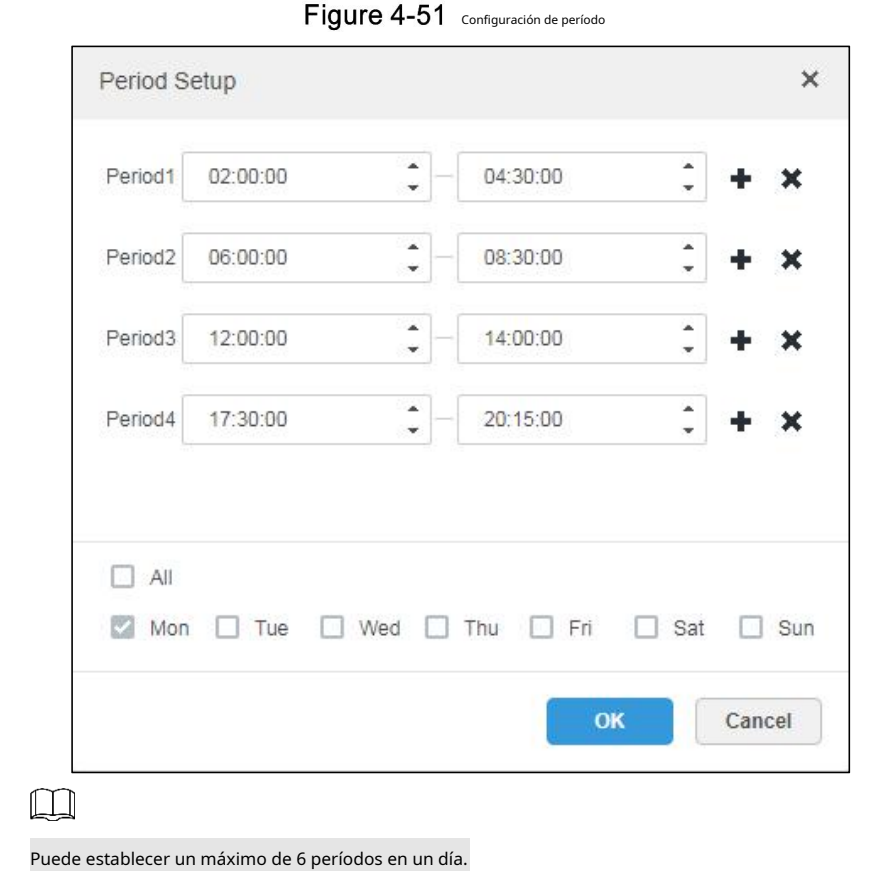

<u>Step 3</u> Hacer clic**ok** para ahorrar tiempo plantilla.

```
\square
```

Seleccione **Dupdo** y seleccione la plantilla de tiempo en el cuadro desplegable, luego puede copiar directamente la configuración de la plantilla de tiempo.

# 4.8 Configurar evento

Después de configurar el plan de alarma en el extremo de la administración, admite la visualización y el manejo de los eventos de informes correspondientes en el cliente.

## 4.8.1 Configuración de la fuente de alarma

La fuente de alarma puede ser un canal de video, un canal térmico y un canal de entrada de alarma, etc. Se configuran diferentes codificaciones con diferentes tipos de alarma, aquí es para tomar IPC como un ejemplo para presentar.

 $\square$ 

Asegúrese de que el canal de entrada de alarma IPC se haya conectado al dispositivo de alarma externo antes de la configuración; de lo contrario, no se cargará ninguna alarma.

Diferentes dispositivos necesitan configurar diferentes tipos de alarmas; se basa en los requisitos de negocios reales. Consulte el manual de usuario de cada dispositivo para la configuración del extremo del dispositivo.

<u>Step 1</u> Inicie sesión en la interfaz de configuración WEB de IPC o haga clic en

dispositivo del extremo de la gestión del Mobile Center.

<u>Step 2</u>\_Seleccione Configuración> Alarma.

El sistema muestra la interfaz de **Configuración de alarma.** Vea la Figura 4-52.

junto a la línea de información de IPC en la interfaz de

Figure 4-52 Ajuste de alarma de IPC

| IP Camera                                                                                                    |                                                                                                    |                                                                                    | Live              | Playback | Setting | Alarm | Logout |
|----------------------------------------------------------------------------------------------------|----------------------------------------------------------------------------------------------------|------------------------------------------------------------------------------------|-------------------|----------|---------|-------|--------|
| <ul> <li>Camera</li> <li>Camera</li> <li>Network</li> <li>PTZ</li> <li>Event</li> <li>Video Detection</li> <li>Audio Detection</li> <li>Smart Plan</li> <li>IVS</li> <li>Heat Map</li> <li>Stereo Analysis</li> <li>Alarm</li> <li>Abnormality</li> <li>Storage</li> </ul> | Alarm   Enable Relay-in Period Anti-Dither  Record Record Delay  Relay-out Alarm Delay  Send Email PTZ | Alarm1 •<br>Setting<br>0 s (0~100) Sensor<br>10 s (10~300)<br>1 2<br>10 s (10~300) | Live<br>Type NO • | Playback | Setting | Alarm | Logout |
| System                                                                                                    | ✓ Snapshot                                                                                             | Default Refresh                                                                    | Save              |          |         |       |        |

Step 3\_Establecer información de entrada de alarma, haga clic en está bien. Consulte la Tabla 4-3 para obtener más detalles.

| Tabla 4-3 Configuración de los | parámetros de alarma   |
|--------------------------------|------------------------|
| Tublu 4 5 configuración ac los | purunicu os uc ulurniu |

| Parámetro            | Descripción                                                                                  |
|----------------------|----------------------------------------------------------------------------------------------|
| Permitir             |                                                                                              |
| Entrada de alarma    | Seleccione la casilla de verificación; habilitar el canal de entrada de alarma seleccionado. |
| Armar / Desarmar     |                                                                                              |
| Período              | Configure la nora de la alarma que se informa al IPC.                                        |
| tipo de dispositivo  | Seleccione NO / NC; asegúrese de que esté de acuerdo con el dispositivo de alarma.           |
|                      |                                                                                              |
| Es necesario configu | urar otros parámetros de acuerdo con los requisitos reales.                                  |

## 4.8.2 Agregar esquema de alarma

Es para configurar los eventos informados que se muestran en el Centro móvil, admite la configuración de registro de enlace,

enviar por correo electrónico, capturar, mostrar en la pared, etc., y configurar el período de alarma.

<u>Step 1</u> Haga c

interfaz. El sistema muestra la interfaz de**Evento.** Vea la Figura 4-53.

| 🔶 Add        | Delete   |                     |                      |          |             | Q             | Search                 |
|--------------|----------|---------------------|----------------------|----------|-------------|---------------|------------------------|
|              | Name     | Plan                | Туре                 | Priority | Remark      | Scheme Status | Operation              |
|              | duanxian | All-Period Template | Channel Disconnected | High     |             | Enable        |                        |
|              | lmx      | All-Period Template | Tripwire,Intrusion   | Medium   |             | Enable        | <u>on</u> / X          |
|              | fx196    | All-Period Template | Tampering            | High     |             | Enable        | <b>I</b> IN <i>I</i> X |
|              | fx195    | All-Period Template | Tampering            | High     |             | Enable        | <b>I I X</b>           |
|              | fx194    | All-Period Template | Tampering            | High     |             | Enable        | 💿 🖌 🗙                  |
|              | fx193    | All-Period Template | Tampering            | High     |             | Enable        | <b>ON</b> / X          |
|              | fx192    | All-Period Template | Tampering            | High     |             | Enable        | <b>IIN</b> / X         |
|              | fx191    | All-Period Template | Tampering            | High     |             | Enable        | <u>on</u> / ×          |
|              | fx190    | All-Period Template | Tampering            | High     |             | Enable        | <u>on</u> / ×          |
|              | fx189    | All-Period Template | Tampering            | High     |             | Enable        |                        |
|              | fx188    | All-Period Template | Tampering            | High     |             | Enable        | <u>on</u> / ×          |
|              | fx187    | All-Period Template | Tampering            | High     |             | Enable        | <u>on</u> / ×          |
|              | fx186    | All-Period Template | Tampering            | High     |             | Enable        | <b>ON</b> / X          |
|              | fx185    | All-Period Template | Tampering            | High     |             | Enable        | <b>ON</b> / X          |
|              | fx184    | All-Period Template | Tampering            | High     |             | Enable        | ON / X                 |
| Total 200 re | cord(s). |                     |                      | [        | 4 1 2 3 4 5 | - 14          | Go to page 1 Go        |

Figure 4-53 Evento

#### Step 2 Hacer clic Agregar.

El sistema muestra la interfaz de **Agregar esquema de alarma.** Vea la Figura 4-54.

Figure 4-54 Agregar esquema de alarma

| Edit Alarm Scheme                                                                                                    | ×                                            |
|----------------------------------------------------------------------------------------------------|----------------------------------------------|
| 1. Select Alarm Source                                                                                                    | 1.AlarmSource 2.Alarm Link 3.Alarm Attribute |
| AlarmType 0                                                                                                    | AlarmSource                                  |
| Device       Image: Video Loss         Video Channel       Image: Video Loss         Alarm Input Channel       Image: Video Loss         Intelligent Channel       Image: Tampering         Intelligent Channel       Image: Channel Disconnected         Access Control Normal       Image: Channel Disconnected         MCS Device       Image: Channel Disconnected         Traffic Blacklist       Access Control Abnormal         Access Control Alarm       Image: Channel Disconnected         Traffic Violation       Image: Channel Disconnected         Person Type Matched       Image: Channel Disconnected         Face Matched       Image: Channel Disconnected | <ul> <li></li></ul>                          |

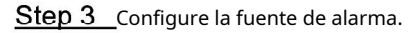

- 1) Seleccione el tipo de alarma y la fuente de alarma. Haga
- 2) clic en Enlace de alarma.

El sistema muestra la interfaz de **Agregar esquema de alarma.** Vea la Figura 4-55.

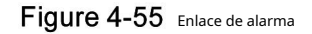

| Add Alarm Scheme                       | ×                                            |
|----------------------------------------|----------------------------------------------|
| 2. Select Link Action                  | 1.AlarmSource 2.Alarm Link 3.Alarm Attribute |
|                                        |                                              |
|                                        |                                              |
|                                        |                                              |
| There is nothing here. Try to add one! |                                              |
|                                        |                                              |
| The remaining 1 steps                  | Back Alarm Attribute Cancel                  |

<u>Step 4</u> Configure el enlace de alarma.

1) Hacer clic +, el sistema muestra la lista de Acciones de enlace. Vea la Figura 4-56.

Figure 4-56 Vincular acciones

| +    | Link Actions |
|------|--------------|
| Link | Cameras      |
| Link | PTZ          |
| Alar | m Output     |
| Link | Video Wall   |
| Link | Email        |
| Link | User         |
| Link | Door         |

2) Seleccione la acción de enlace, admite varias acciones de enlace.

Hacer clic **Cámaras de enlace**, establecer parámetros. Vea la Figura 4-57. Consulte la Tabla 4-4 para obtener más detalles sobre los parámetros.

Figure 4-57 Vincular cámaras

| Add Alarm Scheme                                                                 |                 |                           |                | ×                              |
|----------------------------------------------------------------------------------|-----------------|---------------------------|----------------|--------------------------------|
| 2. Select Link Action                                                            |                 | 1.A                       | larm Source    | 2.Alarm Link 3.Alarm Attribute |
| Link Cameras 🕂                                                                   |                 |                           |                |                                |
| O Link Bind Camera                                                               |                 |                           |                |                                |
| 🔘 Select Camera 🕕                                                                |                 |                           |                |                                |
| ink bind camera prompt                                                           | Position:       | Store on Server           | •              |                                |
| Il video channels bind themselves, you<br>an configure the source binding on the | Stream Type:    | Main Stream               | ٠              |                                |
| levice config page.                                                              | Record Time:    |                           |                | S                              |
|                                                                                  | Prerecord Time: |                           |                | S                              |
|                                                                                  |                 | Capture a picture of carr | nera when alar | m is triggered.                |
|                                                                                  |                 | Open camera video on c    | lient when ala | rm is triggered.               |
|                                                                                  |                 |                           |                |                                |
| The remaining 1 steps                                                            |                 |                           | Back           | Alarm Attribute Cancel         |

Tabla 4-4 Configuración de parámetros de cámaras de enlace

| Parámetro                                                                            | Descripción                                                                                                    |
|--------------------------------------------------------------------------------------|----------------------------------------------------------------------------------------------------|
| <ul> <li>Link Bind Camera</li> <li>Select Camera (1)</li> </ul>                      | <ul> <li>Enlace de cámara de enlace: el canal de vídeo se ha enlazado con la fuente de alarma. Se trata de configurar rápidamente el esquema mediante la vinculación de recursos de la gestión de dispositivos.</li> <li>Seleccionar cámara de enlace: necesita cámara de enlace para seleccionar manualmente la fuente de alarma.</li> </ul> |
| Posición                                                                             | Sirve para configurar si se almacena el video en el servidor.                                                                                                    |
| Tipo de flujo                                                                        | Sirve para configurar el tipo de transmisión de video de grabación. La transmisión principal y secundaria son claras pero requieren muchos recursos.                                                                                                    |
| Tiempo record                                                                        | Sirve para establecer la duración de la grabación de video.                                                                                                    |
| Tiempo de pregrabación                                                               | Es el tiempo de grabación antes de configurar la cámara de enlace, el dispositivo<br>seleccionado es necesario para admitir la grabación y ya existe en la grabación<br>del dispositivo.                                                                                                    |
| Capture una imagen de la<br>cámara cuando se active la<br>alarma.                    | Confirme si captura la imagen de la cámara.                                                                                                    |
| Abra el vídeo de la cámara en el<br>cliente cuando se active la alarma.<br>motivado. | Confirme si abre la ventana de video de la cámara en el cliente durante la alarma.                                                                                                    |

Hacer clic Enlace PTZ, seleccione los canales que necesitan PTZ para vincular el dispositivo, configure las

acciones de pregrabación. Vea la Figura 4-58.

Figure 4-58 Enlace PTZ Add Alarm Scheme × 1.Alarm Source 2.Alarm Link 3.Alarm Attribute 2. Select Link Action Link PTZ Link Cameras ÷ Operate Channel(s) Preset 前 × 🗆 🖾 👘 🕨 🗔 📩 PTZ ▶ 🗌 📩 NVR ▶ 🗌 🃩 IPC FACE ARS I :: SOSO Image: Image: Total 0 record(s) |4 4 1/1 |> |>| . Back Alarm Attribute The remaining 1 steps Cancel

Hacer clic Salida de alarma, seleccione el canal de salida de alarma, establezca la duración. Vea la Figura 4-59.

| dd Alarm Scheme            |          |               | ×                              |
|----------------------------|----------|---------------|--------------------------------|
| 2. Select Link Action      |          | 1.AlarmSource | 2.Alarm Link 3.Alarm Attribute |
| Link Cameras Link PTZ Alar | m Output |               |                                |
| 2                          | Output   | Duration      | Operate 💼                      |
|                            |          | Total 0       | record(s)   4 4 1 / 1 >> >>    |

Figure 4-59 Configuración de salida de alarma

Hacer clic **Enlace Video Wall**, seleccione la cámara de enlace a la izquierda de la interfaz, seleccione la pared de video a la derecha de la interfaz. Vea la Figura 4-60. Al seleccionar **Vincular vincular cámara** y **Cámara de enlace**, las interfaces se mostrarán de manera diferente, por favor, base en la pantalla real. Hacer clic**Configuración de ventana de alarma de pared de video** para establecer la duración y seleccionar el canal de video que debe mostrarse en la pared. Vea la Figura 4-61.

## Figure 4-60 Vincular pared de video

| Add Alarm Scheme                                                                                                    |                           |             | ×                                 |
|----------------------------------------------------------------------------------------------------|---------------------------|-------------|-----------------------------------|
| 2. Select Link Action                                                                                                    |                           | 1.AlarmSour | ce 2.Alarm Link 3.Alarm Attribute |
| Link Cameras Link PTZ Ala                                                                                                    | rm Output Link Video Wall | +1          |                                   |
| <ul> <li>Link Bind Camera</li> <li>Select Camera (1)</li> </ul>                                                                      | Video Wall: 1-4           | •           | Video Wall Alarm Window Setup     |
| Link bind camera prompt<br>All video channels bind themselves, you<br>can configure the source binding on the<br>device config page. |                           | Screen0     |                                   |
| The remaining <b>1</b> steps                                                                                                    |                           | Back        | Alarm Attribute Cancel            |

## Figure 4-61 Editar pared de video

| Edit Video  | Wall Alarm Wind | low Setup |                |   | >          |
|-------------|-----------------|-----------|----------------|---|------------|
| √ideo Wall: | 1-4             | •         | Duration: * 30 |   | (30-3600)s |
|             |                 |           |                |   |            |
|             |                 |           |                |   |            |
|             |                 |           |                |   |            |
|             |                 |           |                |   |            |
|             |                 |           |                |   |            |
|             |                 |           | Screen0        |   |            |
|             |                 |           |                |   |            |
|             |                 |           |                |   |            |
|             |                 |           |                |   |            |
|             |                 |           |                |   |            |
|             |                 |           |                |   |            |
|             |                 |           | 16 25 36 6     | 4 | <i>i</i> , |
|             |                 |           |                |   |            |

Hacer clic Enlace de correo electrónico, seleccione la plantilla de correo electrónico y el destinatario. Vea la Figura 4-62.

La plantilla de correo se puede configurar, haga clic en seleccionar **ijueva plantillacde correo** y establecer nueva plantilla de correo. Vea la Figura 4-63. Hacer clic**Hora de alarma, Organización** y otros botones para insertar botones en

Tema de correo electrónico o Contenido de correo electrónico.

| Figure 4-62 | Enlace de correo electrónico |
|-------------|------------------------------|
| 0           |                              |

| Add Alarm Scheme             |                                                                                     | ×                                             |
|------------------------------|-------------------------------------------------------------------------------------|-----------------------------------------------|
| 2. Select Link A             | ction                                                                               | 1.Alarm Source 2.Alarm Link 3.Alarm Attribute |
| Link Cameras                 | Link PTZ Alarm Output Link Video Wall Link Email                                    | +                                             |
| Email Template:              | Default •                                                                           |                                               |
| Address:                     | •                                                                                   | ♦                                             |
| Subject:                     | Event time Event source Event type                                                  | *<br>*                                        |
|                              | Send event image                                                                    |                                               |
|                              | Please pay attention, there is alarm. The following is the details Time: Event time | E                                             |
|                              | Location: Org name                                                                  |                                               |
|                              | Event Source                                                                        | -                                             |
| The remaining <b>1</b> steps |                                                                                     | Back Alarm Attribute Cancel                   |

Figure 4-63 Plantilla de correo electrónico

| dd Alarm Scheme |                                             | ×  |
|-----------------|---------------------------------------------|----|
| Template Name   | Mail Content:                               |    |
| Default         | Template Name:                              |    |
| test 🖉 🗶        |                                             |    |
| 12 🥒 🗶          | Event time Org name Event source Event type |    |
| New Template    | Subject                                     |    |
|                 | Mail Content:                               |    |
|                 |                                             |    |
|                 |                                             |    |
|                 |                                             |    |
|                 |                                             |    |
|                 | OK Can                                      | ol |

Hacer clic Usuario de enlace, seleccione los usuarios que necesitan ser informados. Vea la Figura 4-64.

| Add Alarm Scheme                                                                                                    |              |                 |            |           |                    | ×                     |
|----------------------------------------------------------------------------------------------------|--------------|-----------------|------------|-----------|--------------------|-----------------------|
| 2. Select Link Action                                                                                                    |              |                 |            | 1.Alarr   | n Source 2.Alarm I | ink 3.Alarm Attribute |
| Link Cameras Link PTZ                                                                                                    | Alarm Output | Link Video Wall | Link Email | Link User | +                  |                       |
| Q                                                                                                    |              | User            |            |           | Operate            | ŵ                     |
| <ul> <li>Administrator</li> <li>system</li> <li>Sector</li> <li>sector</li> <li>sector</li> <l< td=""><td></td><td></td><td></td><td></td><td></td><td></td></l<></ul> |              |                 |            |           |                    |                       |
| ۲ <u> </u>                                                                                                    | Þ            |                 |            |           | Total 0 record(s)  |                       |
| The remaining 1 steps                                                                                                    |              |                 |            | Back      | Alarm Attribu      | Cancel                |

Figure 4-64 Vincular usuario

Hacer clic **Puerta de enlace**, seleccione el dispositivo de control de acceso y configure la acción de Ver enlace. Figura 4-65.

Figure 4-65 Puerta de enlace

| Add Alarm Scheme                                                                                                    |              |                 |            |           |                   |               | ×           |
|----------------------------------------------------------------------------------------------------|--------------|-----------------|------------|-----------|-------------------|---------------|-------------|
| 2. Select Link Action                                                                                                    |              |                 |            | 1.Alar    | mSource 2.Alam    | 1 Link 3.Alam | n Attribute |
| Link Cameras Link PTZ                                                                                                    | Alarm Output | Link Video Wall | Link Email | Link User | Link Door         |               |             |
| ٩                                                                                                    |              | Door            |            | Reaction  |                   | Operate       | â           |
| <ul> <li>➡ PTZ</li> <li>➡ PTZ</li> <li>➡ NVR</li> <li>➡ IPC</li> <li>➡ FACE</li> <li>➡ ARS</li> <li>➡ ONVIF</li> <li>➡ SOSO</li> <li>➡ test</li> </ul> | E            |                 |            |           | Total 0 record(s) | 4             | /1          |
| The remaining 1 steps                                                                                                    |              |                 |            | Back      | Alarm Attrib      | Can           | cel         |

#### Step 5 Haga clic en Atributo de alarma.

El sistema muestra la interfaz de **Atributo de alarma.** Vea la Figura 4-66.

## Figure 4-66 Atributo de alarma

| Add Alarm Schem                          | 10                                    |                                                               |                        | ×                    |
|------------------------------------------|---------------------------------------|---------------------------------------------------------------|------------------------|----------------------|
| 3. Alarm Inf                             | io                                    | 1.Ala                                                         | arm Source 2.Alarm Li  | nk 3.Alarm Attribute |
|                                          |                                       |                                                               |                        |                      |
|                                          |                                       |                                                               |                        |                      |
|                                          | Name                                  | B: +                                                          |                        |                      |
|                                          | Time Template                         | a: All-Period Template                                        | •                      |                      |
|                                          | Priorit                               | Y: High                                                       | *                      |                      |
|                                          | Remark                                | k:                                                            |                        |                      |
|                                          |                                       |                                                               |                        |                      |
|                                          |                                       |                                                               |                        |                      |
|                                          |                                       |                                                               |                        |                      |
| The remaining 0 str                      | eps                                   | Ва                                                            | ck OK                  | Cancel               |
| <u>Step 7</u> En el<br><sub>dentro</sub> | Deración columna, haga clic en        | a de alarma agregado.<br>para habil<br>quema ha sido habilita | itar el esquema<br>do. | Cuando el icono ca   |
|                                          |                                       |                                                               |                        |                      |
| Editar                                   |                                       |                                                               |                        |                      |
| Haga clic en e                           | 🤌 🍭 del esquema correspon             | idiente, y luego puede eo                                     | ditar el esquem        | na de alarma.        |
| Borrar                                   |                                       |                                                               |                        |                      |
| <b>卷</b> Selec                           | cione esquema de alarma, haga clic en | Delete para elimina                                           | ir el esquema ei       | n lotes.             |
| <b>卷</b> Hag                             | a clic en el correspondiente          | del esquema de alarma, ent                                    | onces puede elir       | minar el esquema de  |
| indiv                                    | /idualmente.                          |                                                               |                        |                      |
| Deshabilita                              | ar esquema                            |                                                               |                        |                      |
| En la colu                               | mna Operación, haga clic en           | . Cuando el icon                                              | io cambia a            | OFF , signi          |
|                                          |                                       |                                                               |                        |                      |

# 4.9 Configurar mapa

Antes de usar la función de mapa electrónico, debe seleccionar la categoría del mapa en el lado administrativo, incluido el mapa evaluador y el mapa GIS, y luego arrastrar el dispositivo de video, el dispositivo de alarma, etc. al mapa en el lado de administración del Centro móvil antes de poder utilice la función de mapa en el lado del cliente. E-map admite avisos de alarma, visualización de video y reproducción de video.

Mapa de trama

Una imagen mostrada, es más adecuada para escenarios en interiores. Coloque la cámara en un lugar fijo en el interior, como un estacionamiento (escena plana), control de acceso, recuento de personas, venta minorista y algunos otros escenarios interiores. El servidor habilita el mapa ráster de forma predeterminada. Mapa en línea de Google

Mapa en línea de Google, necesita permiso de red para acceder al mapa de Google para acceder al cliente de mapas, es mostrar el mapa de toda la ciudad a través de la red y usar la información del mapa de Google en línea, puede acercar y alejar, presentar la imagen magnífica ciudad y también puede ser precisa para algún lugar de la ciudad.

Mapa sin conexión de Google

Mapa fuera de línea de Google, implemente el mapa fuera de línea en otros servidores. Se puede acceder al mapa sin conexión accediendo al cliente del mapa y a la red del servidor de Google sin conexión Servicio.

## 4.9.1 Editar mapa GIS

<u>Step 1</u><sub>Hacer clic</sub> **J** y seleccione **Mapa** sobre el **Nueva pestaña** interfaz.

## El sistema muestra la interfaz del mapa. Vea la Figura 4-67. Figure 4-67 Mapa

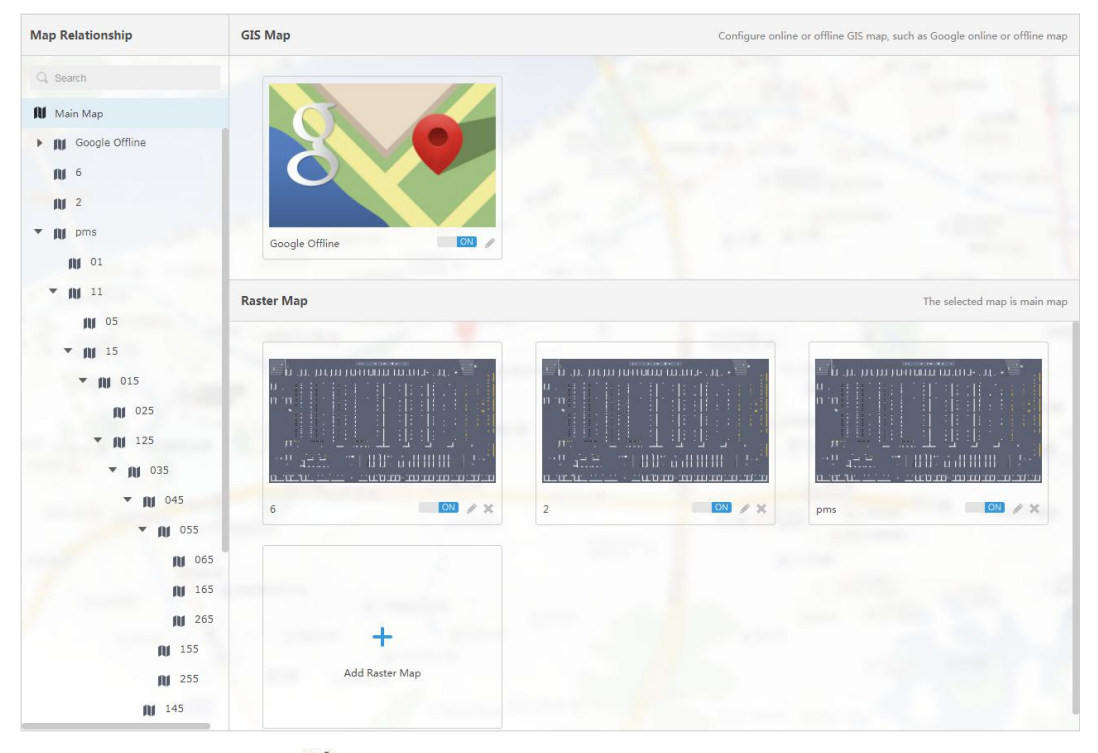

Step 2 Después de hacer clic en el 🖉 encima del mapa de Google.

El sistema muestra la interfaz de configuración del mapa. Vea la Figura 4-68.

Figure 4-68 Modificar mapa

| Modify Map               |                      | × |
|--------------------------|----------------------|---|
| © Google                 | • Google Offline Map |   |
| Import Offline Map :     | Import               |   |
| Latitude :               | * 30.1892863586331   |   |
| Longitude :              | * 120.178299258354   |   |
| Map Initial Zoom Level : | * 10                 |   |
| Map Spot Display Level : | * 10                 |   |
| Min Map Display Level :  | * 3                  |   |
| Max Map Display Level :  | * 21                 |   |
|                          |                      |   |
|                          | OK Cance             |   |

Mapa en línea de Google

1) Seleccione el mapa en línea de Google. Configure la

2) información del mapa, haga clic en**está bien.** 

- Mapa sin conexión de Google
- 1) Seleccione el mapa sin conexión de Google.
- 2) Haga clic en Importar e importar mapa sin conexión. Configure
- 3) la información del mapa, haga clic en**está bien.**

## 4.9.2 Agregar zona activa

Puede agregar un mapa ráster como área activa, lo cual es conveniente para verificar la imagen detallada de la escena. Para Por ejemplo, se puede utilizar en una escena plana como un estacionamiento.

<u>Step 1</u> Hacer clic Agregar mapa ráster sobre el Mapa interfaz. El sistema muestra la interfaz

de**Agregar mapa principal.** Vea la Figura 4-69.
Figure 4-69 Agregar mapa principal

| Name:    | *                                         |  |
|----------|-------------------------------------------|--|
| Picture: | Browse                                    |  |
| Preview: |                                           |  |
|          |                                           |  |
|          | Import raster map, support PNG, JPG, JPEG |  |
| Remark:  |                                           |  |

<u>Step 2</u> Ingresar Nombre, seleccione cargar imagen, haga clic en está bien.

Puede continuar agregando varios mapas ráster. Agregue

#### Step 3 área caliente.

1) Haga clic en el mapa de Google o en el mapa ráster a la izquierda, se mostrará la zona activa agregada módulo a la derecha. Vea la Figura 4-70.

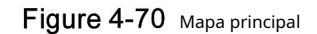

| Map Relationship            | Main Map     | The selected map is main map         |
|-----------------------------|--------------|--------------------------------------|
| Q Search                    |              |                                      |
| ▶ 🕅 Google                  |              |                                      |
| Dahua     Dahua     Parking |              |                                      |
|                             | Google       |                                      |
|                             | Hot Zone     | Displayed main map includes hot zone |
|                             |              |                                      |
|                             | +            |                                      |
|                             | Add Hot Zone |                                      |
|                             |              |                                      |
|                             |              |                                      |
|                             |              |                                      |
|                             |              |                                      |

2) Haga clic en Agregar área activa.

El sistema muestra la interfaz de **Agregar zona caliente.** Vea la Figura 4-71.

| Figure 4     | 1-71 Agregar zona caliente                |   |
|--------------|-------------------------------------------|---|
| Add Hot Zone |                                           | × |
| Name:        | *                                         |   |
| Picture:     | Browse                                    |   |
| Preview:     | dbd                                       |   |
|              |                                           |   |
|              | Import raster map, support PNG, JPG, JPEG |   |
| Remark:      |                                           |   |

3) Ingrese el nombre de la zona activa y cargue la imagen, haga clic en **Próximo.** 

4) Arrastre el icono y confirme la ubicación de la zona activa, y luego haga clic en **está bien.** 

## 4.9.3 Dispositivo de marcado

Puede vincular el dispositivo al mapa arrastrando el dispositivo a la ubicación o mapa correspondiente n el de acuerdo con su ubicación de instalación real.

oĸ

Next

Cancel

<u>Step 1</u> Haga clic en el mapa principal agregado en el árbol de navegación en el Mapa interfaz. El

sistema mostrará la información del mapa. Vea la Figura 4-72.

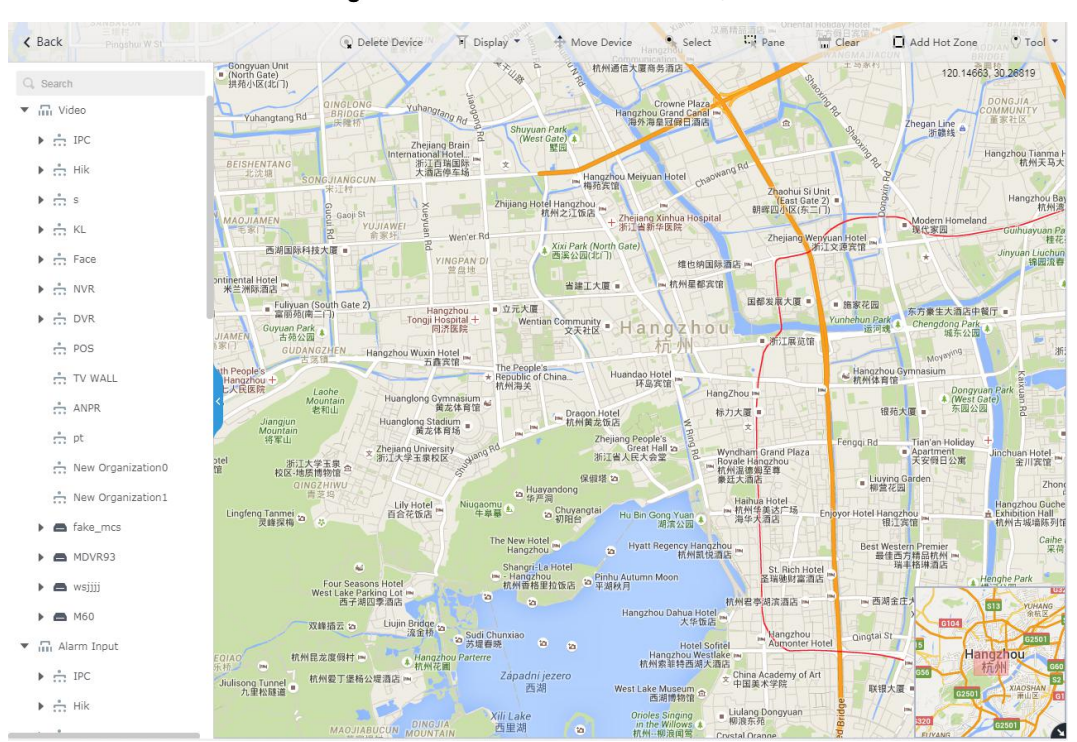

Figure 4-72 Información detallada del mapa

Tabla 4-5 Configuración del mapa

| Parámetro            | Descripción                                                                                                   |  |  |  |
|----------------------|----------------------------------------------------------------------------------------------------|--|--|--|
| Monitor              | Visualizaciones de mapa de trama: video; control de acceso; entrada de alarma; dispositivo de                 |  |  |  |
| WOTILOF              | inteligencia                                                                                                  |  |  |  |
|                      | Visualizaciones de mapas GIS: video; entrada de alarma; ITC; dispositivo de inteligencia                      |  |  |  |
| Eliminar dispositivo | Haga clic para mover la ubicación del dispositivo en el mapa.                                                 |  |  |  |
| Seleccione           | Seleccione el dispositivo haciendo clic en él.                                                                |  |  |  |
| Cristal              | Seleccione el dispositivo a través de la selección de                                                         |  |  |  |
| Claro                | caja. Borre el rastro de boxeo en la pantalla.                                                                |  |  |  |
|                      | Haga clic en Agregar zona activa, seleccione la ubicación en el mapa y agregue el mapa de zona activa.        |  |  |  |
| Agrogar zona activa  | Después de ingresar a la zona activa, también puede continuar agregando un mapa de zona activa de nivel       |  |  |  |
| Agregal zona activa  | inferior. Haga clic en la zona activa en el mapa del cliente, el sistema vinculará automáticamente el mapa al |  |  |  |
|                      | mapa de la zona activa.                                                                                       |  |  |  |
|                      | Incluye longitud, área, marca y reinicio.                                                                     |  |  |  |
|                      | • Longitud: sirve para medir la distancia real entre dos puntos del mapa.                                     |  |  |  |
| Herramienta          | • Área: Sirve para medir el área real del área anterior en el mapa.                                           |  |  |  |
|                      | • Marca: Es marcar en el mapa.                                                                                |  |  |  |
|                      | • Restablecer: se restaura a la ubicación predeterminada inicial del mapa. Haga clic en la                    |  |  |  |
|                      | • zona activa y podrá modificar la información del mapa de la zona activa.                                    |  |  |  |
| Otros                | • Haga doble clic en la zona activa, el sistema saltará automáticamente al mapa de la                         |  |  |  |
|                      | zona activa y luego podrá arrastrarlo al canal en el mapa de la zona activa.                                  |  |  |  |

<u>Step 2</u> Arrastre el canal del dispositivo desde el árbol de dispositivos de la izquierda a la ubicación correspondiente del mapa. La interfaz se muestra en la Figura 4-73.

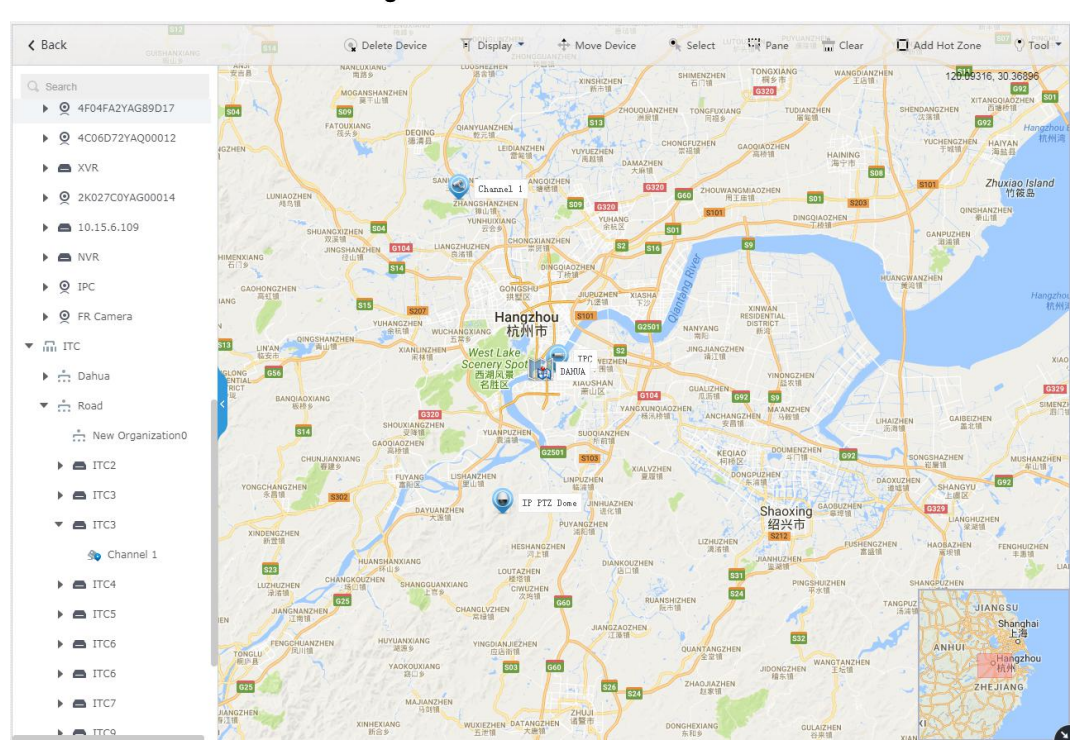

Figure 4-73 Cambio de ubicación

# 4.10 Agregar pared de video

Puede consultar el contenido del capítulo siguiente si desea realizar el negocio de exhibiendo en la pared.

Step 1 Hacer clic 
y seleccione Pared de video sobre el Nueva pestaña interfaz.

Vea la Figura 4-74.

Figure 4-74 Pared de video

Video Wall

There is no video wall right now, please click the button to setup.

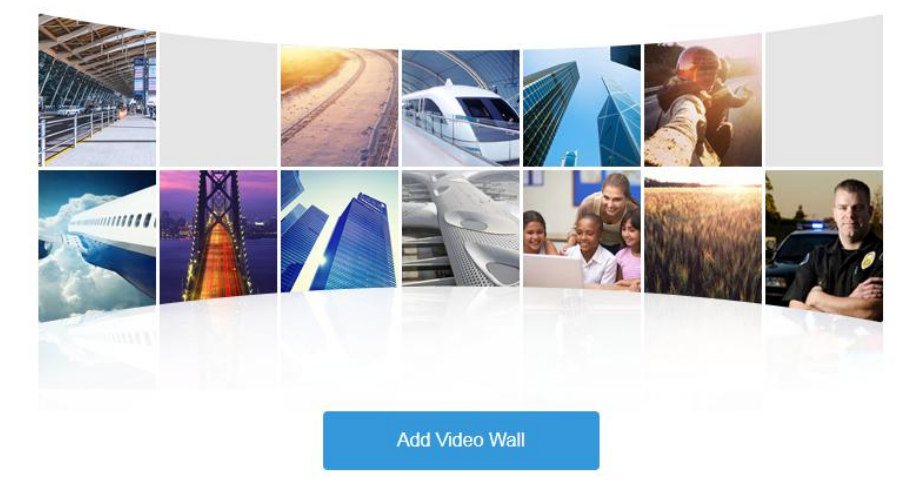

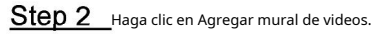

El sistema muestra la interfaz de **Agregar nuevo mural de videos.** Vea la Figura 4-75.

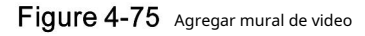

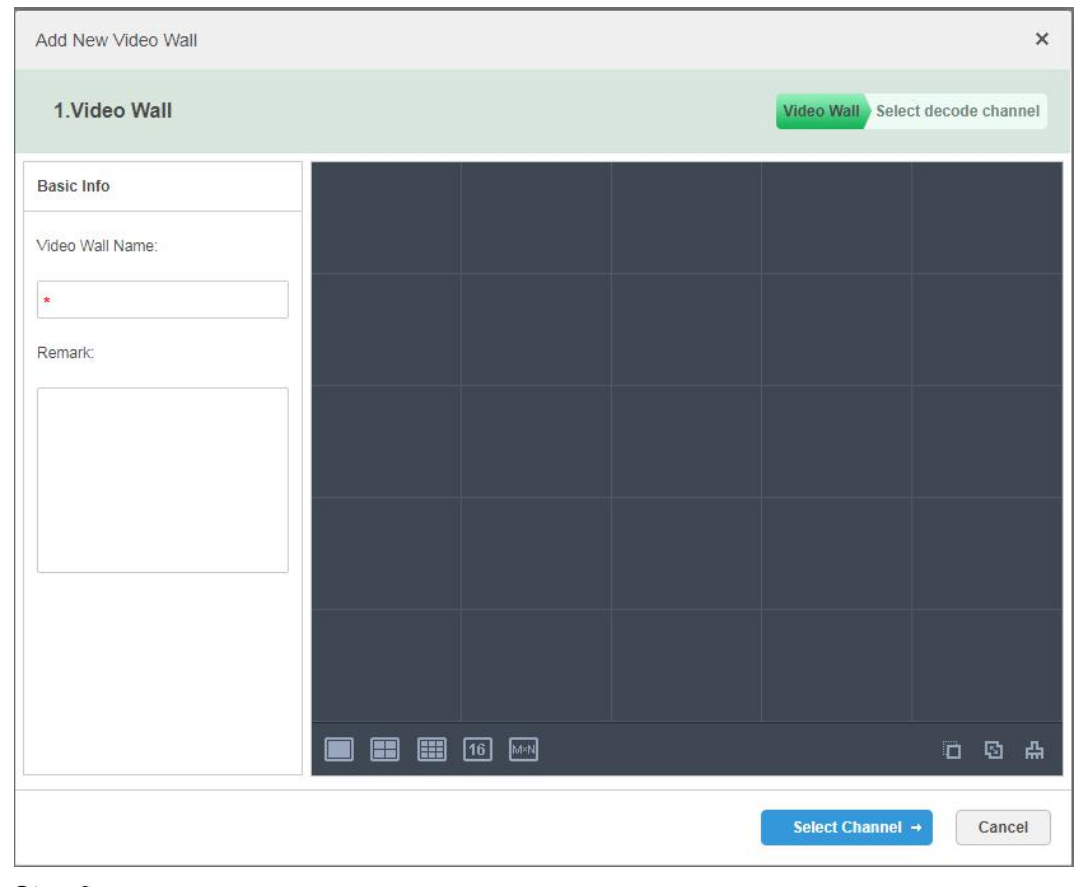

<u>Step 3</u> Ingresar Nombre del muro de videos, seleccione la distribución de la ventana.

Step 4 Haga clic en Seleccionar canal.

El sistema mostrará la interfaz de **Seleccione el canal de decodificación.** Vea la Figura 4-76.

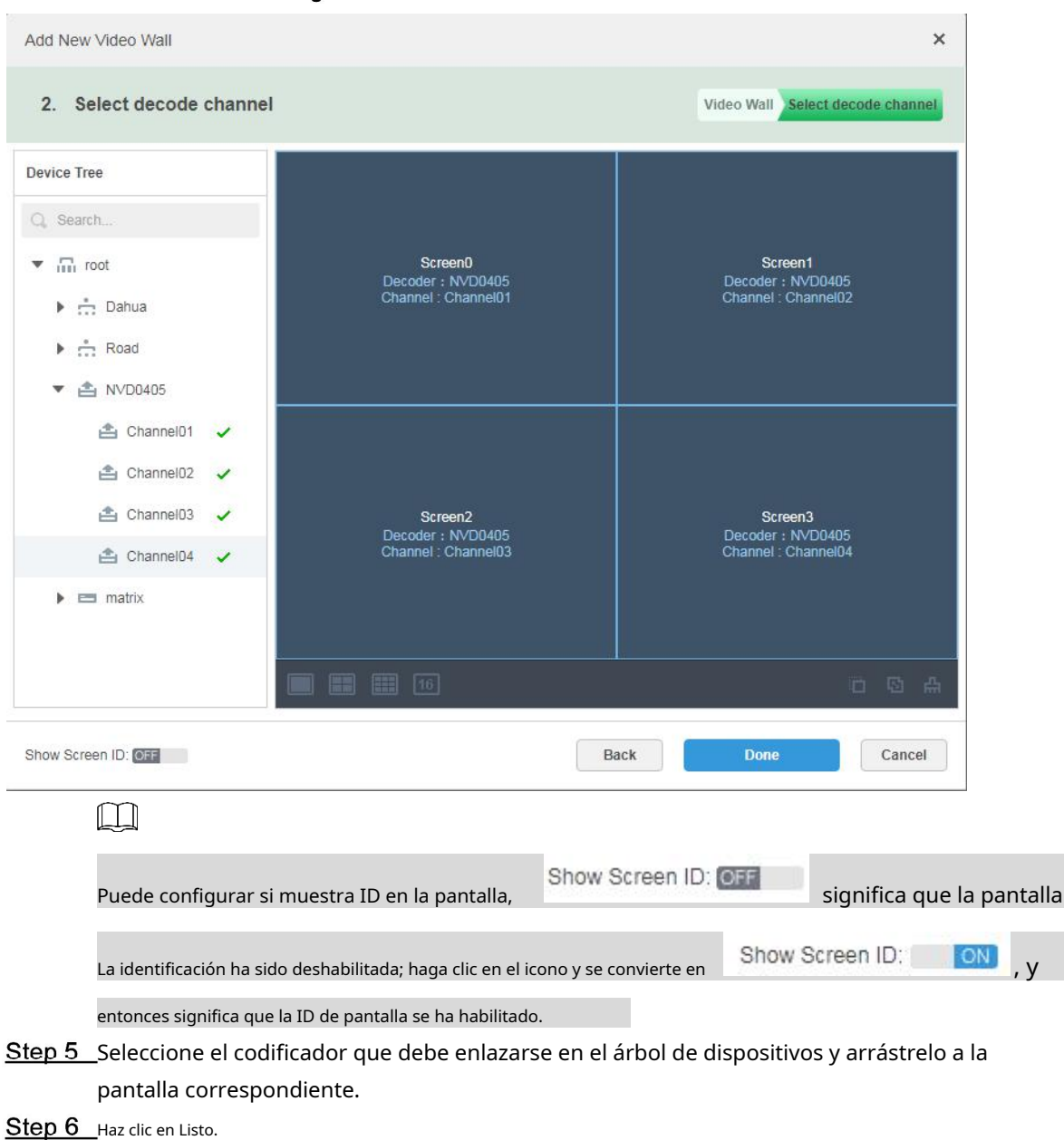

## Figure 4-76 Seleccione el canal de decodificación

# 4.11 Mantenimiento del sistema

## 4.11.1 Gestión del servidor

La gestión del servidor admite la gestión de la información del servidor, el ajuste del servidor o servidor superior del dispositivo.

## 4.11.1.1 Gestión del servidor

La administración del servidor admite una serie de operaciones, como cambiar el modo maestro / auxiliar del servidor, modificar el nombre del servidor, habilitar o deshabilitar el servicio, etc.

<u>Step 1</u> Haga y seleccione **Gestión del servidor** en la interfaz de **Nueva pestaña.** 

## <u>Step 2</u> Haga clic en la pestaña de Administración del servidor. El sistema muestra la interfaz de **Gestión del servidor.** Vea la Figura 4-77.

Figure 4-77 Gestión del servidor

| U Server Management | C Refresh     |             |                         |             |                                                   |                 |
|---------------------|---------------|-------------|-------------------------|-------------|---------------------------------------------------|-----------------|
| Resource Allocation | Server Name   | IP          | Device ID               | Туре        | Server Status                                     | Operation       |
|                     | Center Server | 10.35.93.25 | video#master            | Home Server | Running Status:   Running Server Status:  Enabled | ø               |
|                     | 10.35.93.21   | 10.35.93.21 | video#90:e2:ba:46:b2:78 | Home Server | Running Status:   Running Server Status:  Enabled | <u>on</u> / ¢ × |

<u>Step 3</u> El servidor de administración admite las siguientes operaciones:

| Hacer clic y editar la información del servidor.                                          |    |
|-------------------------------------------------------------------------------------------|----|
| off significa que el servidor no está habilitado; Haga clic en el icono y se convierte en | ON |
| medio el servidor ya está habilitado.                                                     |    |
| Hacer clic 🗼 y asigne el tipo de servidor. y                                              |    |
| Hacer clic 🕺 elimine la información del servidor.                                         |    |

## 4.11.1.2 Asignación de recursos

Ajuste el servidor de dispositivos durante la implementación distribuida.

<u>Step 1</u> Haga y seleccione **Gestión del servidor** en la interfaz de **Nueva pestaña.** 

#### Step 2 Haga clic en Asignación de recursos.

El sistema muestra la interfaz de **Asignación de recursos.** Vea la Figura 4-78.

Ш

Haga clic en Predeterminado y los servidores se ordenarán según el momento en que se agreguen.

Haga clic en Ordenar por cantidad de dispositivos y los servidores se ordenarán según la cantidad de dispositivos conectados a ellos.

Figure 4-78 Asignación de recursos

| Server Management   | 🛎 Auto Distribution 🛛 💭 | Refresh                              |   |
|---------------------|-------------------------|--------------------------------------|---|
| Resource Allocation | All Device              | O Default 11 Sort by device quantity | Q |
|                     | Q                       | Center Server (1)                    |   |
|                     | ▼ IIII Encoder          | <u>.</u> 1                           |   |
|                     | PYL                     |                                      |   |
|                     | ▼ III ANPR              |                                      |   |
|                     | The PYL                 |                                      |   |
|                     | ÷. Terry                |                                      |   |
|                     | Access Control          |                                      |   |
|                     | Terry                   |                                      |   |
|                     | ▼ Emergency             |                                      |   |
|                     | THE PYL                 |                                      |   |
|                     | terry                   |                                      |   |
|                     | ▼ min POS               |                                      |   |
|                     | terry                   |                                      |   |

<u>Step 3</u> Ajuste el servidor adjunto.

Ajuste manual

Seleccione el dispositivo de la izquierda y arrástrelo al servidor de la derecha. La cantidad de dispositivos del servidor conectado aumentará mientras que la cantidad de dispositivos del servidor original disminuirá.

Distribución automática

Distribuya en promedio el mismo tipo de dispositivo al servidor que se implementa por distribución.

1) Haga clic en Distribución automática.

El sistema muestra la interfaz de **Distribución automática.** Vea la Figura 4-79.

Figure 4-79 Distribución automática

| Auto Distribution |                                   |               |    | ×      |
|-------------------|-----------------------------------|---------------|----|--------|
| Device            | Гуре :                            |               |    |        |
|                   |                                   |               |    |        |
| Select Server     |                                   |               | Q. |        |
|                   |                                   | Server Name   |    |        |
|                   |                                   | Center Server |    |        |
|                   |                                   |               |    |        |
|                   |                                   |               |    |        |
|                   |                                   |               |    |        |
|                   |                                   |               |    |        |
|                   |                                   |               |    |        |
|                   |                                   |               |    |        |
| Distribute c      | evices evenly to selected server. |               |    |        |
|                   |                                   |               | ок | Cancel |

- 2) Seleccione el tipo de dispositivo, se pueden seleccionar varios tipos.
- 3) Seleccione el servidor donde se distribuirá el dispositivo, se pueden seleccionar varios servidores.
- 4) Hacer clic está bien.

#### 4.11.2 Copia de seguridad y restauración

Mobile Center admite la copia de seguridad de la información configurada y la guarda en la PC local, mientras tanto, admite la restauración del sistema a través de un archivo de copia de seguridad, lo que es conveniente para el mantenimiento del sistema y garantiza la seguridad del sistema.

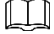

Solo el usuario del sistema admite la copia de seguridad y la restauración. Puede implementar la copia de seguridad y la restauración del sistema solo cuando inicia sesión en la administración de Mobile Center a través de la cuenta del sistema.

#### 4.11.2.1 Copia de seguridad del sistema

Para garantizar la seguridad de los datos del usuario, el sistema Mobile Center proporciona respaldo de datos función. La copia de seguridad incluye una copia de seguridad manual y una copia de seguridad automática.

Copia de seguridad manual

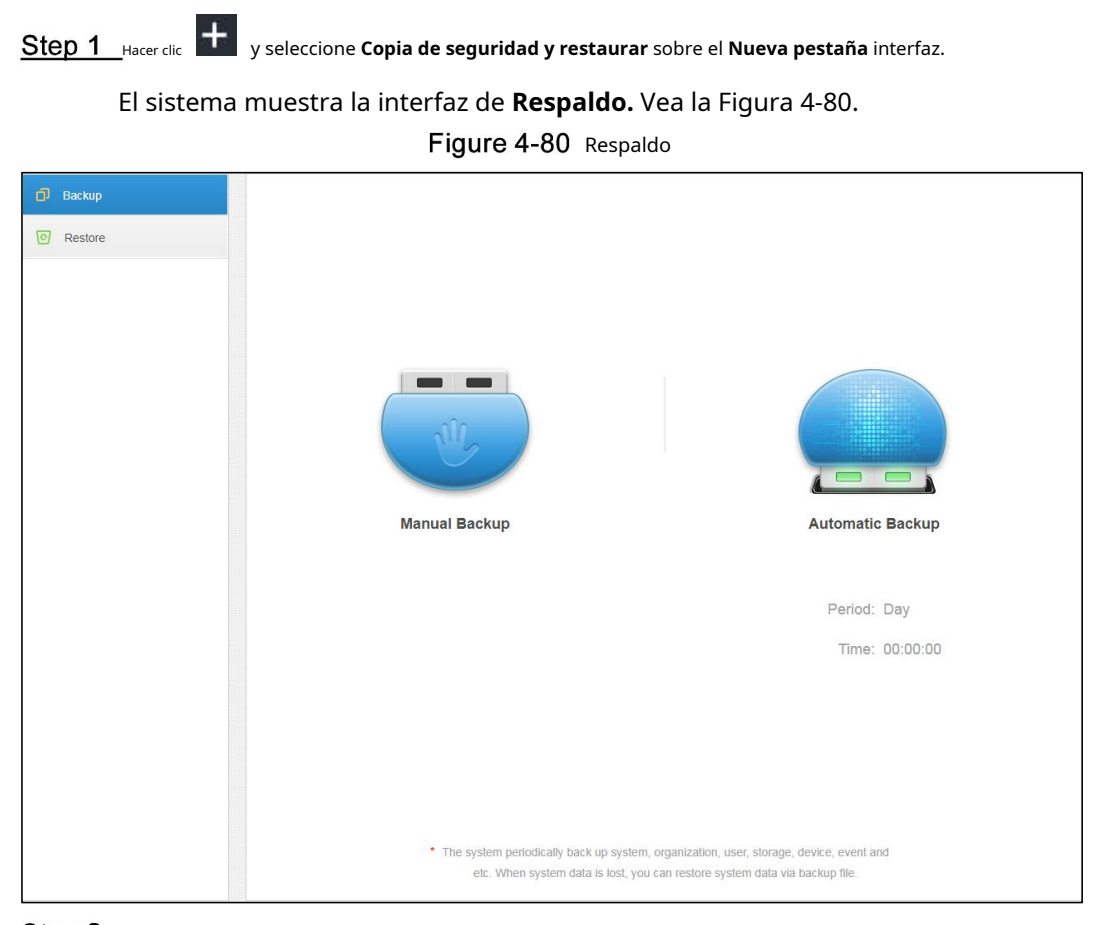

<u>Step 2</u> Haga clic en Copia de seguridad manual.

La Configurar la contraseña del archivo de copia de seguridad se muestra la interfaz. Vea la Figura 4-81.

Figure 4-81 Configurar la contraseña del archivo de copia de seguridad

| Config backup file password |    | ×      |
|-----------------------------|----|--------|
| Encrypted password:         | *  | ]      |
|                             | ок | Cancel |

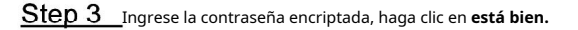

El resultado de la copia de seguridad se muestra en la Figura 4-82.

| D Backup  |                                 |                                                  |
|-----------|---------------------------------|--------------------------------------------------|
| © Restore |                                 |                                                  |
|           |                                 |                                                  |
|           |                                 |                                                  |
|           |                                 |                                                  |
|           | U.                              |                                                  |
|           | Manual Backup                   | Automatic Backup                                 |
|           |                                 |                                                  |
|           |                                 | Period: Day                                      |
|           |                                 | Time: 00:00:00                                   |
|           |                                 |                                                  |
|           |                                 |                                                  |
|           |                                 |                                                  |
|           |                                 |                                                  |
|           | The system periodically back up | ustem ornanization user storage device event and |
|           | etc. When system data is lo     | st, you can restore system data via backup file. |

Copia de seguridad automática

Step 1 Hacer clic 
y seleccione Copia de seguridad y restaurar sobre el Nueva pestaña interfaz.

Step 2 Haga clic en Copia de seguridad automática.

El sistema muestra la interfaz de **Copia de seguridad automática.** Vea la Figura 4-83.

Figure 4-83 Copia de seguridad automática

| Automatic Backup    |                                     | ×      |
|---------------------|-------------------------------------|--------|
|                     |                                     |        |
| Backup Path:        | Automatically backup to the server. |        |
| Period:             | Day                                 |        |
| Time:               | 00:00:00                            |        |
| Encrypted password: | *                                   |        |
|                     |                                     |        |
|                     | or                                  | Canaal |
|                     | OK                                  | Cancel |

<u>Step 3</u> Seleccione el período de respaldo, incluye: nunca, día, semana y mes. Vea la Figura 4-84.

## Figure 4-82 Resultado de la copia de seguridad

#### Figure 4-84 Periodo de respaldo

| Day   | Y |
|-------|---|
| Never |   |
| Day   |   |
| Week  |   |
| Month |   |

Step 4 Hacer clic OK para guardar config.

El sistema realizará automáticamente una copia de seguridad del archivo en el servidor de acuerdo con el período y la hora que se hayan establecido.

<u>Step 5</u> Compruebe el archivo de copia de seguridad automática en el servidor, la ruta de copia de seguridad predeterminada es -Servers-

bakdb\_backup. Vea la Figura 4-85.

Figure 4-85 Verificar archivo de respaldo

|                                                                                                    |   | Name                             | Date modified    | Type     | Size      |
|----------------------------------------------------------------------------------------------------|---|----------------------------------|------------------|----------|-----------|
| 🖌 🖈 Quick access                                                                                            |   | <b>D</b>                         |                  |          |           |
| Desktop                                                                                                    | * | 127.0.0.1_dss_20180901_1.sql     | 9/1/2018 1:00 AM | SQL File | 15,758 KB |
|                                                                                                    | + | 127.0.0.1_dss_20180901_dml_1.sql | 9/1/2018 1:00 AM | SQL File | 15,460 KB |
|                                                                                                    | 2 | 127.0.0.1_dss_20180902_1.sql     | 9/2/2018 1:00 AM | SQL File | 18,001 KB |
| Documents                                                                                                   | × | 127.0.0.1_dss_20180902_dml_1.sql | 9/2/2018 1:00 AM | SQL File | 17,704 KB |
| E Pictures                                                                                                  | A | 127.0.0.1_dss_20180903_1.sql     | 9/3/2018 1:00 AM | SQL File | 22,702 KB |
| PosSimulator                                                                                                |   | 127.0.0.1_dss_20180903_dml_1.sql | 9/3/2018 1:00 AM | SQL File | 22,408 KB |
| Servers                                                                                                    |   | 127.0.0.1_dss_20180904_1.sql     | 9/4/2018 4:44 PM | SQL File | 32,510 KB |
| SmallDic                                                                                                    |   | 127.0.0.1_dss_20180904_dml_1.sql | 9/4/2018 4:44 PM | SQL File | 32,217 KB |
| This PC     Desktop     Desktop     Documents     Documents     Documents     Music     Pictures     Videos |   |                                  |                  |          |           |
| Local Disk (C:)                                                                                             |   |                                  |                  |          |           |
| •4 Homegroup                                                                                                |   |                                  |                  |          |           |

## 4.11.2.2 Restaurar sistema

Puede usar la función de restauración del sistema para restaurar los datos en el momento de la última copia de seguridad cuando la base de datos del usuario se vuelve anormal. Puede restaurar rápidamente el sistema Mobile Center del usuario y reducir la pérdida de usuarios.

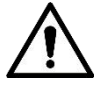

Debe evitar que otros usuarios utilicen el sistema Mobile Center al implementar la restauración del sistema. Tenga cuidado al utilizar la función porque puede cambiar la información de los datos.

Local

En general, la restauración de archivos locales significa restaurar copias de seguridad manuales en el servidor.

Step 1 \_\_\_\_\_Seleccione Restaurar pestaña.

El sistema entra en la interfaz de **Restaurar.** Vea la Figura 4-86.

Figure 4-86 Restaurar

| Backup         Image: Constraint of the second second sec | Local Server                                                                               |
|----------------------------------------------------------------------------------------------------|--------------------------------------------------------------------------------------------|
|                                                                                                    | * Restore the system, event, device, user and organization data, etc. By backing up files. |

## <u>Step 2</u> Hacer clic Local.

La **Restauración manual** se muestra la interfaz. Vea la Figura 4-87.

Figure 4-87 Restauración manual (1)

| Manual Restore       |          | × |
|----------------------|----------|---|
| Select Restore File: | Browse   |   |
|                      | OK Cance | H |

<u>Step 3</u> Hacer clic Navegar, seleccione el archivo y luego haga clic en está bien.

<u>Step 4</u> Ingrese el inicio de sesión del administrador **Contraseña** y archivo de respaldo **Contraseña encriptada.** Vea la Figura 4-88.

## Figure 4-88 Restauración manual (2)

| Manual Restore      |                                                                                | × |
|---------------------|--------------------------------------------------------------------------------|---|
| Password:           | *                                                                              |   |
| 1 0350010.          |                                                                                |   |
| Encrypted password: | *                                                                              |   |
|                     | This operation will clear existing data, to continue, enter login<br>password. |   |
|                     |                                                                                |   |
|                     |                                                                                |   |
|                     | ОК Салсе                                                                       | ł |

#### Step 5 Hacer clic está bien.

Se están restaurando los datos; mostrará el porcentaje de restauración a través de la barra de progreso. El sistema se iniciará de nuevo después de que se complete.

## Servidor

Selecciona restaurar los datos del archivo de respaldo en el lado del servidor. La condición previa es que debe habilitar la función de copia de seguridad automática, el servidor hace una copia de seguridad de la base de datos de acuerdo con el período establecido y el archivo de copia de seguridad del formulario.

#### Step 1 Seleccione Restaurar pestaña.

El sistema entra en la interfaz de **Restaurar.** Vea la Figura 4-89.

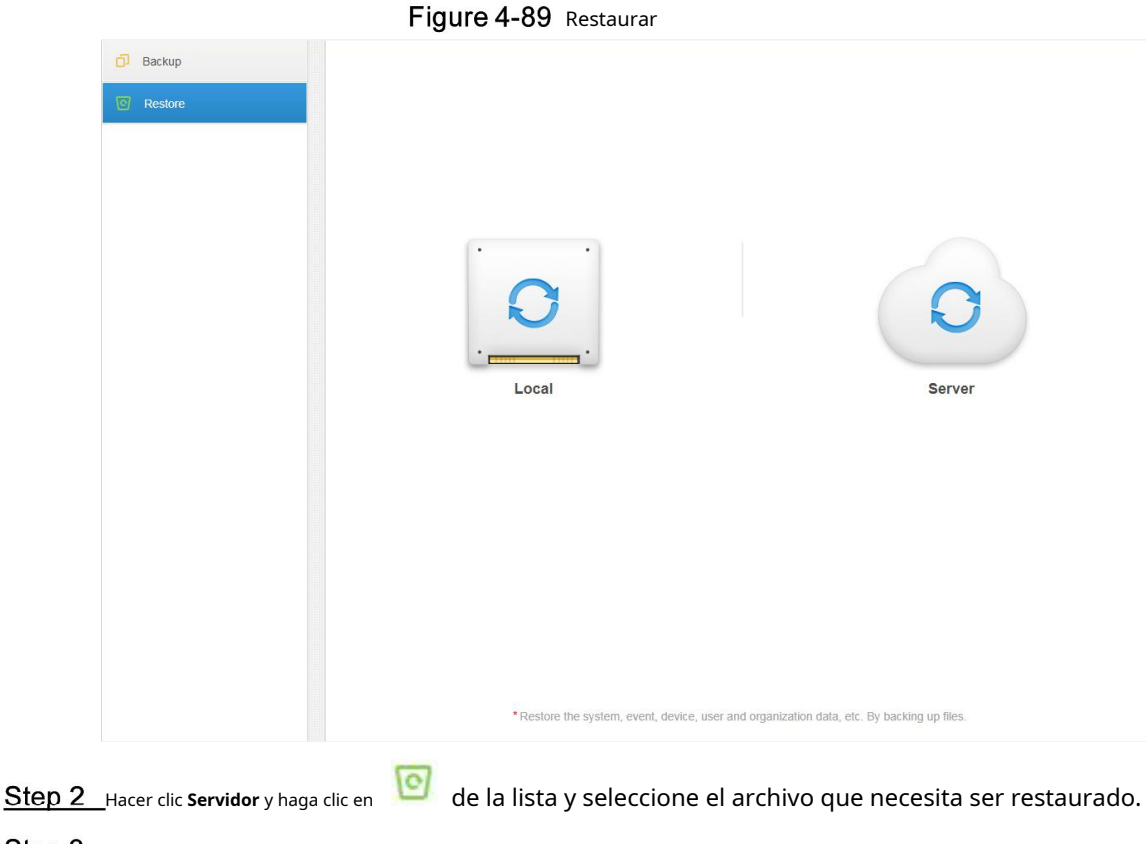

<u>Step 3</u> Ingrese la contraseña de administrador, haga clic en **OK** y restaurar.

El sistema se reiniciará después de que los datos se hayan restaurado correctamente.

## 4.11.3 Registro

El sistema admite el registro de configuración de gestión de consultas, la configuración de configuración del cliente y el registro del sistema. Puede filtrar el tipo, seleccionar el período y buscar mediante la palabra clave durante la consulta. También puede consultar la exportación de registros (es PDF por defecto).

Llevar Gestión de configuración de registro para un ejemplo.

Step 1 Hacer clic 
y seleccione Iniciar sesión en el Nueva pestaña interfaz.

<u>Step 2</u> Seleccione Tipo de registro, Tipo de evento o Hora de consulta.

El sistema muestra los resultados de la consulta; mostrará los registros totales en la esquina inferior izquierda. Vea la Figura 4-90.

## Figure 4-90 Tronco

| Log Type: Web Manager Opera | ation • Event Type: All | ▼ Period: 2  | 2019-03-26 📰 🔍                                          | 🗠 Export        |
|-----------------------------|-------------------------|--------------|---------------------------------------------------------|-----------------|
| Time                        | Username                | Event Type   | Event Contents                                          | IP              |
| 2019-03-26 16:18:34         | system                  | Login        | Login                                                   |                 |
| 2019-03-26 16:13:46         | #54#                    | Login        | Exit                                                    |                 |
| 2019-03-26 16:07:46         | system                  | Login        | Exit                                                    |                 |
| 2019-03-26 15:52:13         | system                  | Login        | 8.0                                                     |                 |
| 2019-03-26 15:52:08         | system                  | Login        | 24                                                      |                 |
| 2019-03-26 15:38:29         | system                  | Device       | 100-01 171 MARK                                         |                 |
| 2019-03-26 15:38:23         | system                  | Device       | 10010-00300                                             |                 |
| 2019-03-26 15:37:04         | Test                    | Device       | Add Device : 2                                          |                 |
| 2019-03-26 15:31:46         | system                  | Login        | Login                                                   |                 |
| 2019-03-26 15:23:29         | system                  | Login        | 8.0                                                     |                 |
| 2019-03-26 15:17:37         | system                  | Login        | 24                                                      |                 |
| 2019-03-26 14:51:42         | system                  | Role         | Delete Role : Terry                                     |                 |
| 2019-03-26 14:50:17         | system                  | Role         | Add Role : Terry                                        |                 |
| 2019-03-26 14:49:15         | system                  | Organization | Modify New Organization0 organization name to be Terry. |                 |
| Total 38 record(s).         |                         |              | ◀ 1 2 3 ▶                                               | Go to page 1 Go |

<u>Step 3</u>Hacer clic **Exportar** y exportar información de registro.

<u>Step 4</u> El registro exporta los resultados para verificar, el paquete de registro actualmente exportado se muestra en la esquina inferior izquierda del navegador, y también puede verificarlo en la sección de descargas de su navegador.

<u>Step 5</u> Verifique los resultados del registro final del registro. Vea la Figura 4-91.

Figure 4-91 Registrar registros finales

| Time                   | Username | Event Type | Event Contents                                  | IP           |
|------------------------|----------|------------|-------------------------------------------------|--------------|
| 2018-09-04<br>16:48:43 | system   | Preview    | Request Main<br>Stream video of<br>IPC channel. | 10.18.121.52 |
| 2018-09-04<br>16:48:20 | system   | Preview    | Request Main<br>Stream video of<br>IPC channel. | 10.18.121.52 |
| 2018-09-04<br>16:47:29 | system   | Preview    | Request Main<br>Stream video of<br>IPC channel. | 10.18.121.52 |
| 2018-09-04<br>16:46:50 | system   | Preview    | Request Main<br>Stream video of<br>IPC channel. | 10.18.121.52 |
| 2018-09-04<br>16:45:45 | system   | Preview    | Request Main<br>Stream video of<br>IPC channel. | 10.18.121.52 |
| 2018-09-04<br>16:45:17 | system   | Preview    | Request Main<br>Stream video of<br>IPC channel. | 10.18.121.52 |
| 2018-09-04             | system   | Preview    | Request Main<br>Stream video of                 | 10.18.121.52 |

## 4.11.4 Resumen

Mobile Center admite la función de consultar las estadísticas de operación y mantenimiento del sistema, que es conocer la situación de funcionamiento del sistema a tiempo.

## 4.11.4.1 Resumen

Step 1 Hacer clic **b** y seleccione **Descripción general** sobre el **Nueva pestaña** interfaz.

Se muestra la interfaz de descripción general del sistema. Vea la Figura 4-92.

## Figure 4-92 Descripción general

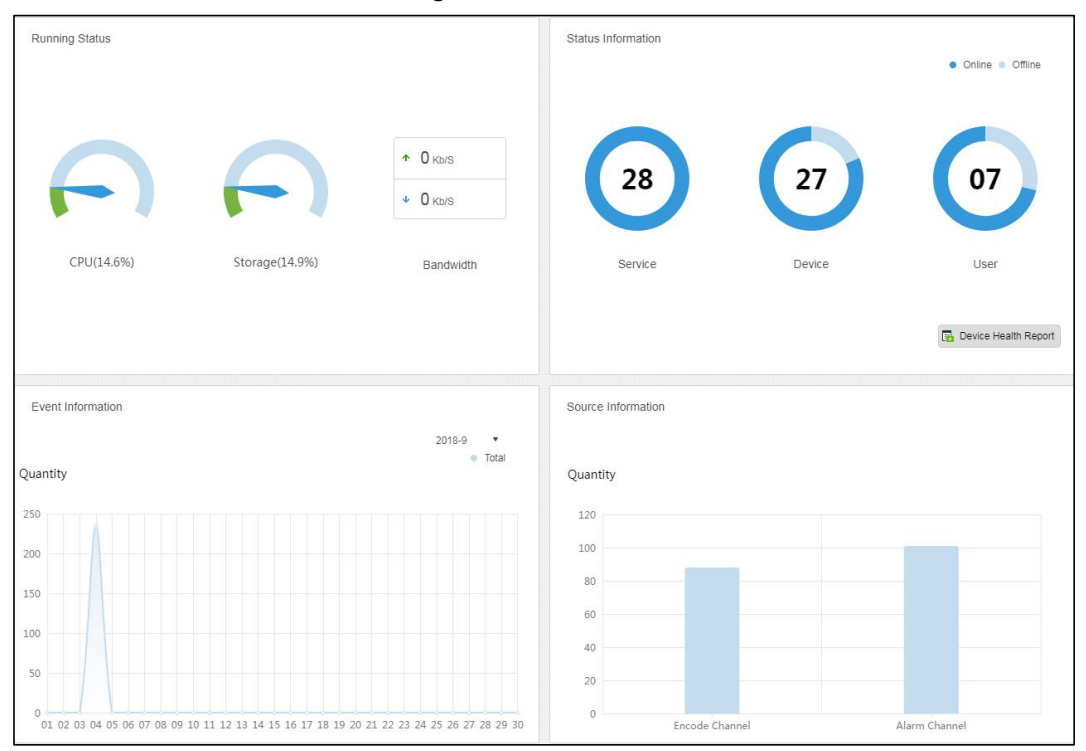

## 4.11.4.2 Estado de ejecución

Verifique la CPU, el almacenamiento, el ancho de banda, etc. hacer clic**Estado de ejecución** o el icono de abajo y vaya a la interfaz de detalles. Vea la Figura 4-93.

## Figure 4-93 Estado de ejecución

| Running Status |           |    | ت<br>ا        |
|----------------|-----------|----|---------------|
| CPU(17.8%)     | Slave CPU |    |               |
|                | Name      | IP | CPU Usage     |
|                |           |    | 28.2%         |
|                |           |    |               |
|                |           |    |               |
| Storage(14.9%) | Detail    |    |               |
|                | Name      | IP | Storage Usage |
|                |           |    | 100%          |
|                |           |    |               |
|                |           |    |               |
| Bandwidth      |           |    | Down e Un     |
| Mbps           |           |    | Bown • Op     |
|                |           |    |               |
|                |           |    |               |
|                |           |    |               |
| 14:24:22       |           |    | 14:24:27      |
|                |           |    |               |

## 4.11.4.3 Información de estado

Verifique las estadísticas de estado del servidor, dispositivo, usuario en línea / fuera de línea, haga clic en Información de estado o en el ícono de abajo para ir a la interfaz detallada.

Información sobre el estado del servicio

Hacer clic 🕨 en la interfaz Estado del servicio y, a continuación, la interfaz muestra los detalles del servicio. Ver

Figura 4-94.

| 00 | Server Status        | Server Status |               |            |           |             | ت.                                                   |
|----|----------------------|---------------|---------------|------------|-----------|-------------|------------------------------------------------------|
| 8  | Device Status        |               |               |            |           |             |                                                      |
| 2  | User Status          |               | Name          | IP Address | Device ID | Туре        | Server Status                                        |
| 6  | Device Health Report | •             | Center Server |            | Master    | Home Server | Running Status: 🔷 Running<br>Enable Status: • Enable |
|    |                      | •             |               |            |           | Home Server | Running Status:  Running Enable Status: Enable       |

Figure 4-94 El estado del servidor

Información de estado del dispositivo

<u>Step 1</u> Haga clic en la pestaña de estado del dispositivo.

El sistema mostrará el estado del dispositivo en tiempo real de forma predeterminada. Vea la Figura 4-95.

#### Figure 4-95 Estado del dispositivo

| U Server Status      | Device Status |         | Real Time History    |       | ت<br>ت    |
|----------------------|---------------|---------|----------------------|-------|-----------|
| Device Status        | Org: root     |         |                      | Q     | Export    |
| 1 User Status        | Device ID     | Status  | Device Name          | Org   | IP/Domain |
| Device Health Report | 1000050       | Online  | NVR51                | Terry |           |
|                      | 1000049       | Online  | VTO63                | Тегту |           |
|                      | 1000001       | Online  | FR Access Standalone | PYL   | 1000      |
|                      | 1000048       | Offline | 2                    | root  |           |
|                      | 1000024       | Offline | Decoder              | root  |           |

#### Step 2 Verifique el estado del dispositivo.

Haga clic en el **Tiempo real** pestaña en la interfaz de información de estado del dispositivo, verifique la información de estado en tiempo real del dispositivo.

Haga clic en el **Historia** pestaña en la interfaz de información de estado del dispositivo, verifique la información de estado del historial del dispositivo. Vea la Figura 4-96.

| Server Status        | Device Status         |                             | Real Time History |             | C<br>L          |
|----------------------|-----------------------|-----------------------------|-------------------|-------------|-----------------|
| Device Status        | Period: 2019-09-26    | 2019-09-26 📰                | Org: root         | • Q. Search | Export          |
| 2 User Status        | Time                  | Status                      | Device Name       | Org Name    | IP/Domain       |
| Device Health Report | 2019-09-26 19:35:35   | <ul> <li>Offline</li> </ul> | test10            | root        |                 |
|                      | 2019-09-26 18:57:15   | • Online                    | mpt               | 220         | 10.35.92.235    |
|                      | 2019-09-26 18:57:06   | Offline                     | mpt               | 220         | 10.35.92.235    |
|                      | 2019-09-26 18:57:02   | Offline                     | mpt               | 220         | 10.35.92.235    |
|                      | 2019-09-26 18:56:12   | • Online                    | mpt               | 220         | 10.35.92.235    |
|                      | 2019-09-26 13:36:46   | • Online                    | test454           | root        | 10.35.92.217    |
|                      | 2019-09-26 13:36:45   | • Online                    | test453           | root        | 10.35.92.217    |
|                      | 2019-09-26 13:36:45   | • Online                    | test449           | root        | 10.35.92.217    |
|                      | 2019-09-26 13:36:45   | • Online                    | test442           | root        | 10.35.92.217    |
|                      | 2019-09-26 13:36:45   | • Online                    | test324           | root        | 10.35.92.217    |
|                      | 2019-09-26 13:36:45   | • Online                    | test315           | root        | 10.35.92.217    |
|                      | 2019-09-26 13:36:44   | <ul> <li>Online</li> </ul>  | test291           | root        | 10.35.92.217    |
|                      | 2019-09-26 13:36:44   | • Online                    | test283           | root        | 10.35.92.217    |
|                      | 2019-09-26 13:36:44   | • Online                    | test278           | root        | 10.35.92.217    |
|                      | Total 4640 record(s). |                             | 4 1 2 3           | 4 5 332 🕨   | Go to page 1 Go |

Figure 4-96 Búsqueda de estado del dispositivo

<u>Step 3</u> Hacer clic Exportar.

Exporta información de estado del dispositivo en tiempo real (formato PDF). Hacer clic**Estado de usuario** y Informe de

<u>Step 4</u> estado del dispositivo pestañas para comprobar los detalles correspondientes.

## 4.11.4.4 Información del evento

Verifique el número total de eventos de alarma y eventos procesados según el mes. Vea la Figura 4-97.

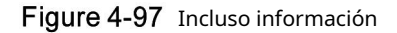

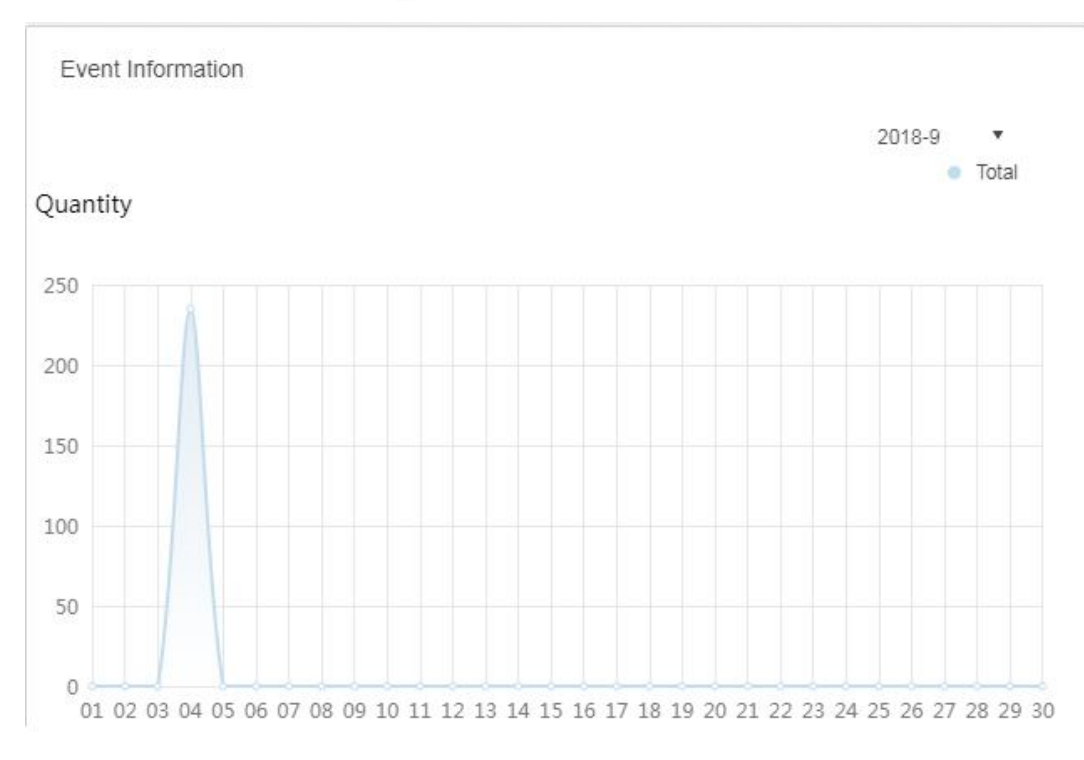

## 4.11.4.5 Fuente de información

Es para verificar las estadísticas del canal de codificación y el canal de alarma, haga clic en Información de origen o el icono de abajo para saltar a la interfaz detallada.

Verifique los detalles del canal de video. Vea la Figura 4-98.

| Alarm | Org: root       | •                         |         | Q, Search      |
|-------|-----------------|---------------------------|---------|----------------|
|       | Name            | Device                    | Org     | SN Camera Type |
|       | 10.35.92.10IPC  | 10.35.92.10               | KL      | Fixed Camera   |
|       | ONVIF协议_大维_FE_1 | LL-91                     | ANPR    | Fixed Camera   |
|       | 37722_1         | 37722                     | ANPR    | Speed Dome     |
|       | 10.35.92.11IPC  | 1 <mark>0.35.92.11</mark> | KL      | Fixed Camera   |
|       | 37723_1         | 37723                     | ANPR    | Speed Dome     |
|       | Slot04-01       | M70-E                     | TV WALL | Speed Dome     |
|       | Slot04-02       | M70-E                     | TV WALL | Speed Dome     |
|       | Slot04-03       | M70-E                     | TV WALL | Speed Dome     |
|       | Slot04-04       | М70-Е                     | TV WALL | Speed Dome     |
|       | Slot06-01       | M70-E                     | TV WALL | Speed Dome     |
|       | Slot06-02       | M70-E                     | TV WALL | Speed Dome     |
|       | Slot06-03       | M70-E                     | TV WALL | Speed Dome     |
|       | Slot06-04       | М70-Е                     | TV WALL | Speed Dome     |
|       | 10.35.164.140_1 | M70-E                     | TV WALL | Speed Dome     |

Figure 4-98 Canal de video

Haga clic en la pestaña Alarma para verificar los detalles del canal de alarma.

# 4.12 Configurar Cascade

El sistema admite la conexión en cascada. Después de la conexión en cascada, la plataforma de nivel superior puede ver el video en vivo y la grabación de video de las plataformas de nivel inferior. La configuración en cascada se refiere a agregar plataformas de nivel inferior a las de nivel superior. Soporta hasta 3 niveles.

 $\square$ 

Antes de configurar, asegúrese de que la plataforma esté implementada.

Actualmente, los sistemas admiten la conexión en cascada entre las plataformas Pro y Express. Rápido solo puede ser una plataforma de nivel inferior.

Step 1 Haga clisteleccione Dominio sobre el Nueva pestaña pestaña.

La **Dominio** se muestra la interfaz. Vea la Figura 4-99.

Figure 4-99 Dominio

<u>Step 2</u> Hacer clic Agregar, y el Agregar en cascada se muestra la interfaz. Vea la Figura 4-100.

| Name :            | *       |
|-------------------|---------|
| Org :             | root 🔹  |
| Domain Protocot : | Dahua 🔻 |
| IP Address :      | *       |
| Port :            | *       |
| Username :        | *       |
| Password :        | *       |
| Remark :          |         |

Figure 4-100 Agregar en cascada

<u>Step 3</u> Configure los parámetros y haga clic en **OK** para guardar la configuración. **Org** se refiere a la plataforma de nivel superior a la que pertenece la plataforma

<u>Step 4</u> agregada. Si hay más de un nivel de plataforma, repita este proceso.

# **5** Funciones del cliente

Configure varias funciones y reglas por el cliente de Mobile Center y luego muestre los resultados, como la gestión de asistencia, soporte para configurar las reglas de asistencia y buscar el informe de asistencia. El cliente de Mobile Center incluye el cliente de PC y la aplicación de teléfono móvil. En este capítulo, se toma el cliente de Mobile Center (en lo sucesivo, cliente) como ejemplo para presentar cada función.

# 5.1 Instalación e inicio de sesión del cliente

# 5.1.1 Requisitos de la PC

Para instalar el cliente de Mobile Center, la PC debe cumplir con los siguientes requisitos que se muestran en la tabla 5-1.

| Parámetros  | Descripción                                                   |  |  |
|-------------|---------------------------------------------------------------|--|--|
|             | • CPU: i5-6500                                                |  |  |
|             | Frecuencia principal: 3,20 GHz                                |  |  |
| Pacamandada | Memoria: 8GB                                                  |  |  |
| Config      | Gráficos: Adaptador de red Inter                              |  |  |
| Coning      | HD Graphics 530: 1Gbps                                        |  |  |
|             | • Tipo de HDD: HDD 1T                                         |  |  |
|             | • Espacio de instalación del cliente de Mobile Center: 200 GB |  |  |
|             | • CPU: i3-2120                                                |  |  |
|             | Memoria: 4GB                                                  |  |  |
| Min Config  | • Gráficos: Adaptador de red Inter (R)                        |  |  |
| Min. Coning | Sandbridge Desktop Gra: 1 Gbps                                |  |  |
|             | • Tipo de HDD: HDD 300GB                                      |  |  |
|             | • Espacio de instalación del cliente de Mobile Center: 100 GB |  |  |

| Tabla 5-1 | Reauisitos | de instalación |
|-----------|------------|----------------|
|           |            |                |

# 5.1.2 Descarga e instalación del cliente

## 5.1.2.1 Instalación de PC Client

<u>Step 1</u> Ingrese la dirección IP de Mobile Center en el navegador y luego presione **Ingresar.** La **Acceso** se muestra la interfaz. Vea la Figura 5-1.

Figure 5-2 Administrador de inicio de sesión

| Mobile Center<br>Web Manager          |
|---------------------------------------|
| Normal User    Username   Description |
| Logn                                  |
|                                       |
|                                       |
|                                       |

Step 2 Hacer clic para descargar el cliente.

El sistema muestra el **Descargas de archivos** cuadro de diálogo. Hacer clic**Ahorrar** para descargar y <u>Step 3</u> guardar el software cliente de Mobile Center en la PC. Haga doble clic en el archivo setup.exe del <u>Step 4</u> cliente y comience la instalación.

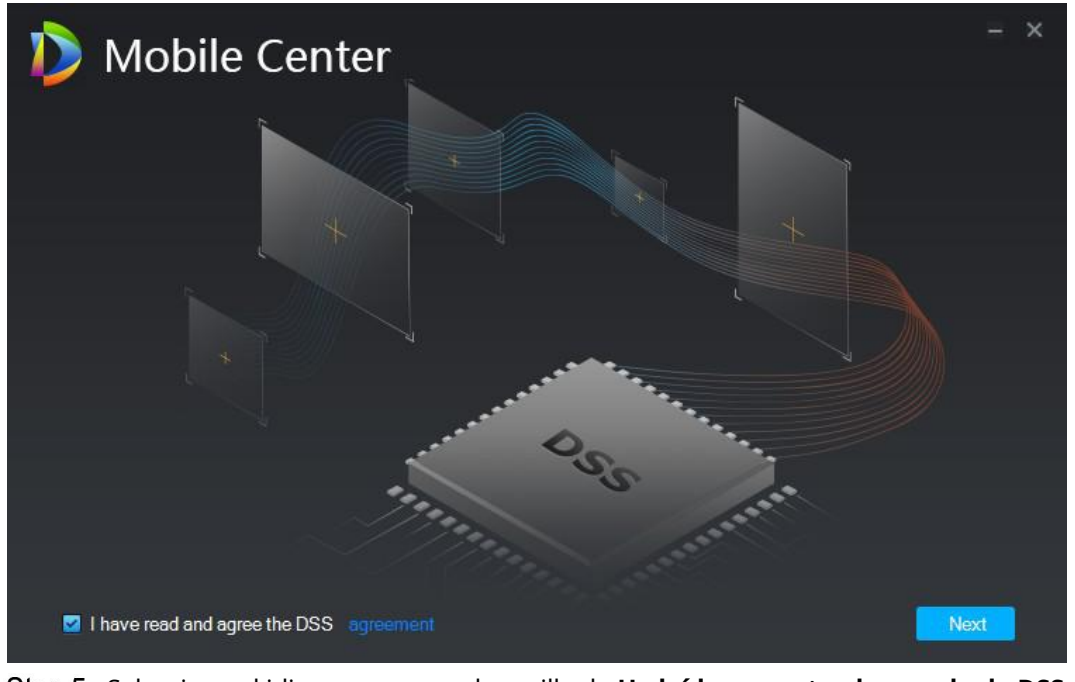

Figure 5-3 Instalación del cliente

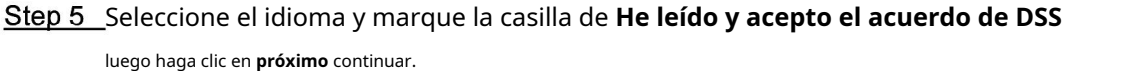

<u>Step 6</u> Seleccione la ruta de instalación. Vea la Figura 5-3.

у

## Figure 5-4 Instalación del cliente

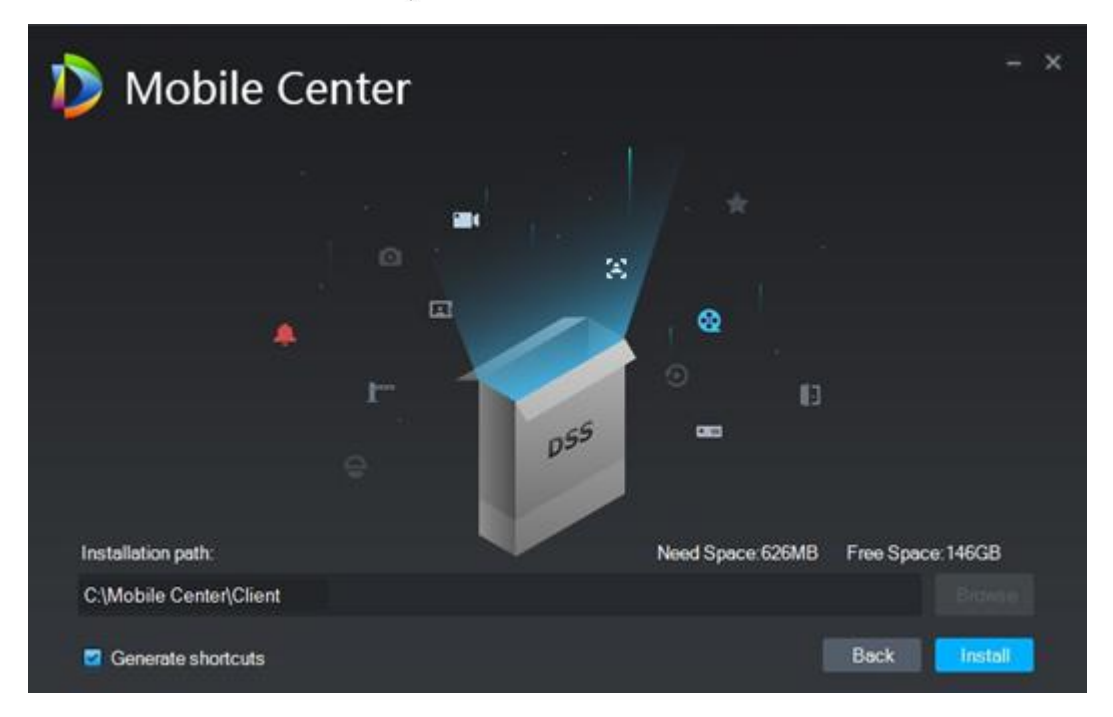

#### Step 7 Hacer clic Instalar en pc para instalar el cliente.

El sistema muestra el proceso de instalación. Tarda de 3 a 5 minutos en completarse. Por favor, se paciente. La interfaz completa se muestra como en la Figura 5-4.

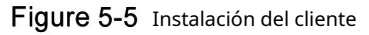

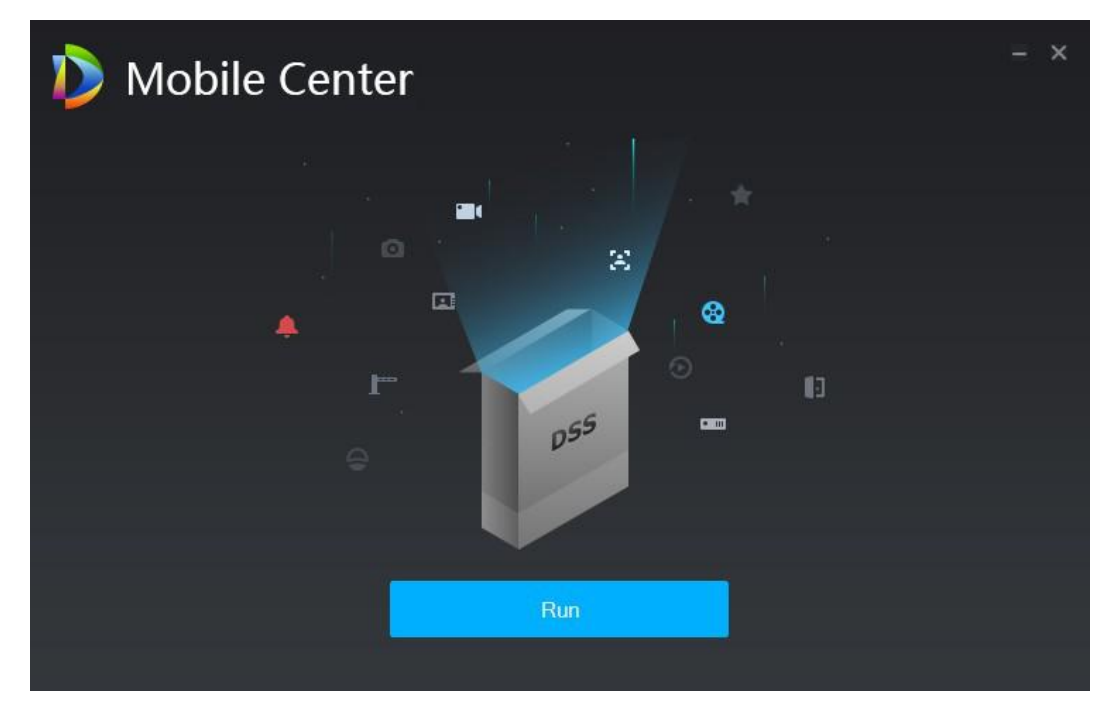

Step 8 Hacer clic Correr para ejecutar el cliente.

#### 5.1.2.2 Aplicación de teléfono móvil

<u>Step 1</u> Ingrese la dirección IP de Mobile Center en el navegador y luego presione Ingresar.

<u>Step 2</u> Haga clic para ver el código QR de la aplicación de teléfono móvil. Actualmente es compatible con iOS y Android.

Vea la Figura 5-5.

Figure 5-6 Descarga de la aplicación

|          | Mobile Center        |
|----------|----------------------|
|          | Normal User          |
|          | Usemane     Password |
|          | Logn                 |
| Create A |                      |

<u>Step 3</u> Escanee el código QR en la interfaz real y luego descargue la aplicación de teléfono móvil.

## 5.1.3 Iniciar sesión como cliente

| <u>Step 4</u> | _Haga doble clic en el icono<br>Se muestra la interfaz de inicio de | en el escritorio.<br>esesión del cliente. Vea la Figura<br>Figure 5-7 Acceso de clientes | 5-6. |
|---------------|---------------------------------------------------------------------|------------------------------------------------------------------------------------------|------|
|               | Dobile Center                                                       |                                                                                          | ×    |
|               |                                                                     | Normal User                                                                              |      |
|               |                                                                     | Remember Auto login Login                                                                |      |
|               |                                                                     | Please input server address.                                                             |      |

<u>Step 5</u> Ingresar Nombre de usuario, contraseña, IP del servidor y Puerto. IP del servidor significa la dirección IP para instalar el servidor Mobile Center o la PC, el puerto es 443 de forma predeterminada.

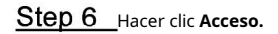

La **Vivir** La interfaz se muestra de forma predeterminada. Vea la Figura 5-7.

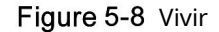

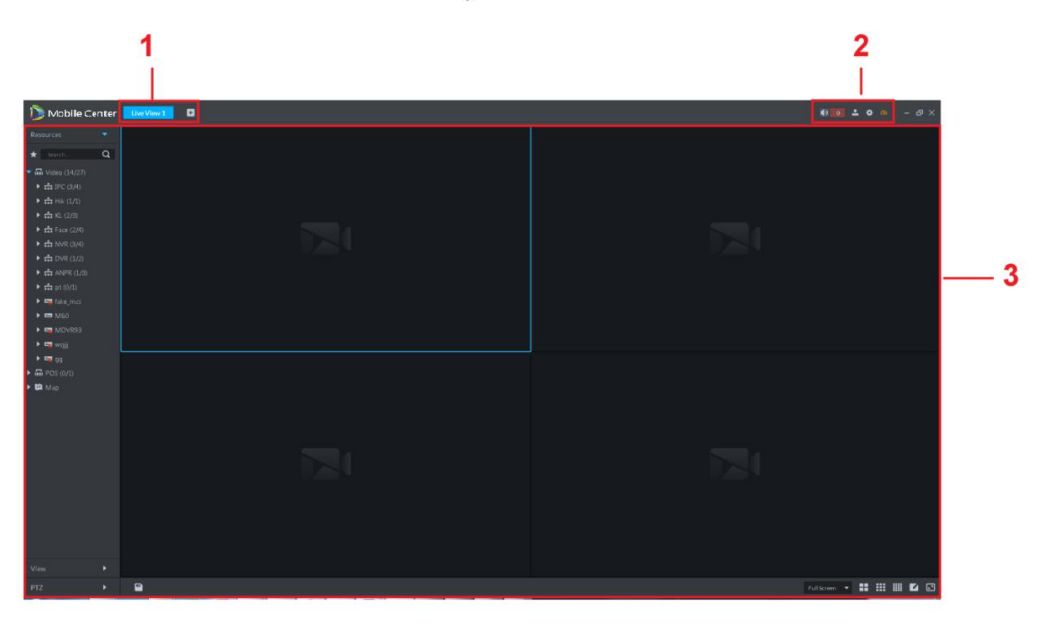

Tabla 5-2 Introducción a la interfaz de visualización en vivo

| No. | Nombre  | Función                                                                               |
|-----|---------|---------------------------------------------------------------------------------------|
| 1   | Pestaña | Muestra todas las pestañas válidas. Haga clic en y puedes abrir el módulo que querer. |

| No. | Nombre            | Función                                                                                                    |  |  |
|-----|-------------------|----------------------------------------------------------------------------------------------------|--|--|
|     |                   | Consulte el siguiente contenido para ver la definición de los iconos.                                        |  |  |
|     |                   | Audio de alarma de apertura / cierre.                                                                        |  |  |
|     |                   | • . Muestra la cantidad de la alarma. Haga clic en una alarma; puede ir a la                                 |  |  |
|     |                   | interfaz del centro de eventos.                                                                              |  |  |
|     |                   | • 📓 : Información del usuario: haga clic en el icono y luego seleccione el                                   |  |  |
|     |                   | función correspondiente, puede iniciar sesión en el administrador de la plataforma, modificar la contraseña, |  |  |
|     |                   | bloquear el cliente, ver el archivo de ayuda y cerrar la sesión del usuario.                                 |  |  |
|     |                   | Seleccione la dirección IP de la plataforma, el sistema va a la interfaz de inicio de sesión del             |  |  |
|     | Sistema           | administrador de la plataforma.                                                                              |  |  |
| 2   | operación         | Seleccione Modificar contraseña, puede cambiar la contraseña de usuario. Seleccione                          |  |  |
|     | cristal           | Bloquear cliente, es para bloquear el sistema, no puede operar en el cliente. Ingrese la                     |  |  |
|     |                   | contraseña de inicio de sesión nuevamente para desbloquear. Seleccione Acerca de, es                         |  |  |
|     |                   | para ver la información de la versión, fecha de lanzamiento. Seleccione Cerrar sesión,                       |  |  |
|     |                   | es cerrar la sesión del sistema. El sistema vuelve a la interfaz de inicio de sesión del                     |  |  |
|     |                   | cliente.                                                                                                    |  |  |
|     |                   | • E : Configuración local. Es para configurar general, video, reproducción, instantánea,                     |  |  |
|     |                   | grabación, configuración de atajos de alarma. Consulte 5.2 Configuración local para                          |  |  |
|     |                   | obtener información detallada.                                                                               |  |  |
|     |                   | • Sirve para ver el estado del sistema. Incluye el estado de la red, el estado de la                         |  |  |
|     |                   | CPU y el estado de la memoria.                                                                               |  |  |
| 3   | Operación<br>área | Es operar las funciones.                                                                                     |  |  |

# 5.2 Configuración local

Después de iniciar sesión en el cliente por primera vez, debe configurar los parámetros del sistema. Eso incluye General, Video, Reproducción, Instantánea, Grabación, Alarma y Tecla de acceso directo.

Step 1 Haga clission en la esquina superior derecha de la página de inicio. La

**Configuración local** se muestra la interfaz. Vea la Figura 5-8.

| Local Config      |               |                                   |                          |              | ×      |
|-------------------|---------------|-----------------------------------|--------------------------|--------------|--------|
| Basic Setting     | Basic Setting |                                   |                          |              |        |
| 😧 Video Setting   | Language      | English 🔫                         | (Effective after reboot) |              |        |
| 🕑 Record Playback | Theme         | Dark 👻                            | (Effective after reboot) |              |        |
| Snapshot Setup    | Client Size   | 1440*900 -                        |                          |              |        |
| Recording         |               | Enable net time (Same as platform |                          |              |        |
| 🐥 Alarm           |               | Auto restart after reboot         |                          |              |        |
| 🖽 Video Wall      |               | Display previous live image when  |                          |              |        |
| 👼 Shortcut Key    |               | Self-adaptive audio talk paramete |                          |              |        |
|                   |               | Show device node                  |                          |              |        |
|                   |               |                                   |                          |              |        |
|                   |               |                                   |                          |              |        |
|                   |               |                                   |                          |              |        |
|                   | Video Setting |                                   |                          |              |        |
|                   | Default Solit |                                   |                          |              |        |
|                   |               |                                   |                          | Default Save | Cancel |

Figure 5-9 Configuración básica

<u>Step 2</u> Hacer clic **Configuración básica** y establecer los parámetros relevantes. Consulte la Tabla 5-3 para obtener más detalles.

| Parámetros                                        | Descripción                                                                                                    |  |
|---------------------------------------------------|----------------------------------------------------------------------------------------------------|--|
| Idioma                                            | Modificar el idioma que se muestra en el cliente; reinicie el cliente para que sea<br>válido después de la configuración.             |  |
| Tema                                              | El color del tema incluye oscuro y blanco. Reinicie el cliente para que sea válido<br>después de la configuración.                    |  |
| Tamaño del cliente                                | Sirve para configurar el tamaño de visualización del cliente.                                                                         |  |
| Habilitar tiempo neto                             | Si está marcado, el cliente comienza a sincronizar la hora de la red con el<br>servidor. Es para completar la sincronización horaria. |  |
| Ingreso automático                                | Si se marca, se permite el inicio de sesión automático cuando el cliente comienza a ejecutarse.                                       |  |
| Reinicio automático                               | Si se marca, se permite el reinicio automático del Cliente cuando la PC está<br>encendida.                                            |  |
| Monitor Anterior En Vivo<br>Imagen cuando arranca | Si está marcado, el sistema muestra el último video en vivo automáticamente<br>después de reiniciar el cliente.                       |  |

| Parámetros                                 | Descripción                                                                                                    |
|--------------------------------------------|----------------------------------------------------------------------------------------------------|
| Charla de audio autoadaptable<br>Parámetro | Si está marcado, el sistema se adaptará a la frecuencia de muestreo,<br>Bit de muestreo y formato de audio al dispositivo automáticamente durante la<br>conversación de audio. |
| Mostrar nodo de dispositivo                | Marque la casilla, el sistema muestra el nodo del dispositivo.                                                                                                    |

Step 3 Hacer clic Configuración de vídeo para configurar los parámetros. La Configuración de vídeo La interfaz se muestra como en la

Figura 5-9. Consulte la Tabla 5-4 para configurar

parámetros.

| Local Config    |                                                                   | ×      |
|-----------------|-------------------------------------------------------------------|--------|
| Basic Setting   | Video Setting                                                     |        |
| 😧 Video Setting | Default Split                                                     |        |
| Record Playback | Stream Type 9 When split exceeds threshold, open sub stream       |        |
| Snapshot Setup  | Play Mode Balance Priority 👻                                      |        |
| Cecording       | Instant Plavback Time 30s                                         |        |
| 🐥 Alarm         |                                                                   |        |
| 🖽 Video Wall    |                                                                   |        |
| 菌 Shortcut Key  | Double click video to maximize window and exchange to main stream |        |
|                 | Silent close video                                                |        |
|                 |                                                                   |        |
|                 | Record Playback                                                   |        |
|                 | Default Split                                                     |        |
|                 | Default Save                                                      | Cancel |

Figure 5-10 Configuración de vídeo

Tabla 5-4 Parámetros de configuración de video

| Parámetros               | Descripción                                                                                                    |
|--------------------------|----------------------------------------------------------------------------------------------------|
| División predeterminada  | Configure el modo dividido de la ventana de video.                                                                                                    |
| Tipo de flujo            | Define el tipo de flujo de bits para la transmisión de video. Con el flujo de<br>bits principal por defecto, el flujo de bits auxiliar se utilizará cuando el<br>número de divisiones de ventana sea mayor que el valor seleccionado aquí. |
| Modo de juego            | El modo de reproducción se seleccionará según sea necesario, incluida la prioridad en tiempo real,<br>la prioridad de fluidez, la prioridad de equilibrio, así como los modos definidos por el usuario.                                    |
| Tiempo de búfer de video | Sirve para configurar el tiempo de búfer de video. Solo es válido cuando el modo de reproducción está personalizado.                                                                                                    |

| Parámetros                         | Descripción                                                                            |
|------------------------------------|----------------------------------------------------------------------------------------|
|                                    | Seleccione el tiempo de reproducción instantánea y luego haga clic en Reproducción     |
| Tiempo de reproducción instantáneo | instantánea en la interfaz de visualización en vivo, puede ver el registro del período |
|                                    | actual.                                                                                |
| Habilitar hardware                 | Menure la casilla para babilitare la función. Es utilizar el reódulo de                |
| aceleración (efectiva después      | hardue la casilla para nabilitar la función. Es utilizar el modulo de                  |
| de reabrir el video) Haga          | nardware para mejorar las funciones de aceleración.                                    |
| doble clic en el video para        |                                                                                        |
| maximizar la ventana y             | Marque la casilla para habilitar la función.                                           |
| cambiar a la corriente principal   |                                                                                        |
|                                    | Después de habilitarse, si el tiempo de inactividad de la interfaz                     |
| Video de cierre lento              | Live excede el valor establecido, el sistema cerrará Live                              |
|                                    | automáticamente.                                                                       |

Step 4 Hacer clic Reproducción de grabación para configurar los parámetros. La Reproducción de grabación La interfaz se muestra en la

Figura 5-10. Consulte la Tabla 5-5 para configurar

parámetros.

Figure 5-11 Grabar reproducción

| Record Playback   |                                   |  |  |  |
|-------------------|-----------------------------------|--|--|--|
| Default Split     |                                   |  |  |  |
| Deradicopite      |                                   |  |  |  |
| Dev Record Stream | Main Stream 🔻                     |  |  |  |
|                   | Enable high definition adjustment |  |  |  |
|                   |                                   |  |  |  |

Tabla 5-5

| Parámetros                         | Descripción                                                                                 |
|------------------------------------|---------------------------------------------------------------------------------------------|
| División predeterminada            | Establece el modo de división predeterminado de la ventana de                               |
| flujo de grabación del dispositivo | reproducción. Sirve para seleccionar el flujo de bits de reproducción de                    |
|                                    | grabación. Marque la casilla para habilitar la función.                                     |
| Habilitar alta definición          | En el modo de reproducción de flujo de bits grande de alta definición, el sistema reserva I |
| ajustamiento                       | fotogramas solo para garantizar la fluidez del video y reducir la alta presión de           |
|                                    | decodificación.                                                                             |

<u>Step 5</u> Hacer clic **Configuración de instantáneas** para configurar los parámetros. La**Configuración de instantáneas** La interfaz se

muestra como en la Figura 5-11. Consulte la Tabla 5-6 para configurar los parámetros.

| Figure 5-12 | Configuración de instantánea |
|-------------|------------------------------|
|-------------|------------------------------|

| Snapshot Setup    |                            |               |        |
|-------------------|----------------------------|---------------|--------|
| Format            | JPEG                       |               |        |
| Picture Path      | C:\DSS Pro\Client\Picture\ |               | Browse |
| Picture Name      | ChannelName_Time           |               |        |
| Snapshot Interval | 2                          | (Not less 1s) |        |
| Continuous Amount |                            | (2-10)        |        |

Tabla 5-6 Parámetros de configuración de instantáneas

| Parámetros                | Descripción                                                    |                            |
|---------------------------|----------------------------------------------------------------|----------------------------|
| Formato                   | Establece el formato de la imagen de la instantánea.           |                            |
| Ruta de la imagen         | Establecer ruta de almacenamiento de instantáneas. El Centro \ | ruta: C: \ Móvil           |
|                           | Cliente \ Imagen \ predeterminado.                             |                            |
| Nombre de la imagen       | Seleccione la regla del nombre de la imagen.                   |                            |
|                           | Establecer intervalo de instantáneas. Instantánea del sistema  | después de lo especificado |
| Intervalo de instantáneas | una vez.                                                       |                            |
| Cantidad continua         | Cantidad de instantáneas en cada momento.                      |                            |

<u>Step 6</u> Hacer clic Grabación para configurar los parámetros. La Grabación La interfaz se

muestra como en la Figura 5-12. Referirse a

Mesa 5-7 para configurar

parámetros.

## Figure 5-13 Grabación

| Recording          |                           | and the set by the set |        |
|--------------------|---------------------------|------------------------|--------|
| Record Path        | C:\DSS Pro\Client\Record\ |                        | Browse |
| Record Name        | ChannelName_Time          |                        |        |
| Max Size of Record | 1024                      | (10-1500M)             |        |
|                    |                           |                        |        |

## Tabla 5-7 Parámetros de grabación

| Parámetros              | Descripción                                                            |  |
|-------------------------|------------------------------------------------------------------------|--|
| Ruta de registro        | Establecer récord almacenamiento camino. La defecto camino: C: \ Móvil |  |
|                         | Centro \ Cliente \ Registro \.                                         |  |
| Nombre de registro      | Establecer la regla de nombre de archivo de registro.                  |  |
| Max. tamaño de registro | Establecer el tamaño del archivo de grabación.                         |  |

Step 7 Hacer clic Alarma para configurar los parámetros.

La **Alarma** La interfaz se muestra como en la Figura 5-13. Consulte la Tabla 5-8 para

establecer parámetros.

## Figure 5-14 Alarma

| Alarm              |                                                |
|--------------------|------------------------------------------------|
|                    | Playalarm sound 🛛 Loop                         |
| Alarm Type         | Video Loss 🗸                                   |
| Sound Path         | \Sound\sound_en\video lost.wav Browse Play     |
|                    | Map flashes when alarm occurred                |
| Alarm Type         | Video Loss                                     |
|                    | ✓ Display alarm link video when alarm occurred |
| Viceo Opening Type | Pop Up In Preview                              |

#### Tabla 5-8 Configuración de alarma

| Parámetros                  | Descripción                                                      |
|-----------------------------|------------------------------------------------------------------|
| Reproducir sonido de alarma | Marque la casilla, el sistema genera un sonido cuando ocurre una |
|                             | alarma.                                                          |

| Parámetros                                                    | Descripción                                                                                                    |
|---------------------------------------------------------------|----------------------------------------------------------------------------------------------------|
| Círculo                                                       | Revisa la caja; El sistema reproduce el sonido de la alarma repetidamente cuando<br>ocurre una alarma.<br>IIII                                                                                                    |
|                                                               | Este elemento solo es válido cuando la función Reproducir sonido de alarma está habilitada.                                                                                                    |
| Tipo de alarma                                                | Establecer el tipo de alarma. El sistema puede reproducir sonido cuando se produce la alarma<br>correspondiente.<br>Este elemento solo es válido cuando la función Reproducir sonido de alarma está<br>habilitada. |
| Ruta de sonido                                                | Seleccione la ruta del archivo de audio de alarma.                                                                                                    |
| El mapa parpadea cuando se<br>produce la alarma               | Marque la casilla y luego seleccione el tipo de alarma. Cuando ocurre la alarma correspondiente, el dispositivo en el emap puede parpadear. Marque la casilla,                                                     |
| Mostrar video de enlace de<br>alarma cuando ocurrió la alarma | el sistema abre automáticamente el video de enlace cuando ocurre una alarma.                                                                                                    |
| Tipo de apertura de video                                     | El sistema abre automáticamente el video de enlace cuando ocurre<br>una alarma. Puede ver en la ventana emergente o en la interfaz de<br>vista previa.                                                             |

Step 8 Hacer clic Pared de video para configurar los parámetros. La Pared de video La interfaz se muestra en la Figura 5-14. Consulte la

Tabla 5-9 para configurar los parámetros.

## Figure 5-15 Pared de video

| Video Wall   |                          |                |         |                                               |
|--------------|--------------------------|----------------|---------|-----------------------------------------------|
| Stream Type  |                          |                | -       | When split exceeds threshold, open sub stream |
| Binding Mode | <ul> <li>Tour</li> </ul> | 🔘 Tile         |         | Inquiry                                       |
|              | Double click             | video to maxin | nîze wi | ndow and exchange to main stream              |
|              |                          |                |         |                                               |

#### Tabla 5-9 Configuración de la pared de video

| Parámetros                                                                                     | Descripción                                                                                                    |  |
|------------------------------------------------------------------------------------------------|----------------------------------------------------------------------------------------------------|--|
| Tipo de flujo                                                                                  | Cuando la división excede el umbral, abre el subflujo.                                                                                                    |  |
| Modo de encuadernación                                                                         | Tour: los nodos del dispositivo se muestran en 1 ventana por tour.<br>Mosaico: los nodos del dispositivo se muestran en las ventanas de la pantalla actual<br>por mosaico.<br>Consulta: Al arrastrar los nodos del dispositivo a la ventana, el<br>sistema pregunta si gira o mosaico. |  |
| Haga doble clic en el video<br>para maximizar la ventana y<br>cambiar a la corriente principal | Haga doble clic en la pantalla de video para maximizar la ventana y<br>cambio de flujo a flujo principal.                                                                                                    |  |

Step 9 Hacer clic Tecla de acceso directo para configurar los parámetros. La Tecla de

acceso directo La interfaz se muestra como en la Figura 5-15.

| Shortcut Key<br>Keyboard Type 🛛 J | oystick USB NKB 💿 | PC Keyboard        | اروه این که این به این به اور<br>این به این این این که این به این ا |
|-----------------------------------|-------------------|--------------------|---------------------------------------------------------------------|
| Function                          | Shortcut Key      | Function           | Shortcut Key                                                        |
| Move Window Up                    | Up                | Lock Client        | Ctrl+L                                                              |
| Move Window Down                  | Down              | Snap Single Window |                                                                     |
| Move Window Left                  | Left              | One-click Snapshot | Ctrl+P                                                              |
| Move Window Right                 | Right             | Local Record       | Ctrl+R                                                              |
| Aperture-                         | Insert            | Preset 1           |                                                                     |
| Aperture+                         | Delete            | Preset 2           |                                                                     |
| Focus-                            | Home              | Preset 3           |                                                                     |
| Focus+                            | End               | Preset 4           |                                                                     |
| Zoom-                             | PgUp              | Preset 5           |                                                                     |
| Zoom+                             | PgDn              | Preset 6           |                                                                     |
| Open Single Window                | Enter             | Preset 7           |                                                                     |
| Close Single Window               | Enter             | Preset 8           |                                                                     |
| Open Full Screen                  | Ctrl+F            | Preset 9           | 9                                                                   |
| Exit Full Screen                  |                   | Preset 10          |                                                                     |
|                                   |                   |                    | alahan Bayaka atalah s                                              |
|                                   |                   |                    | Default Save Cancel                                                 |

Figure 5-16 Tecla de acceso directo

Step 10 Hacer clic Ahorrar.

# 5.3 Vista en vivo

## 5.3.1 Preparativos

Antes de la operación, consulte 4.6 Agregar dispositivo para agregar un dispositivo de decodificación en el administrador.

Consulte la Figura 5-16 para obtener información sobre los flujos de vista previa de video.

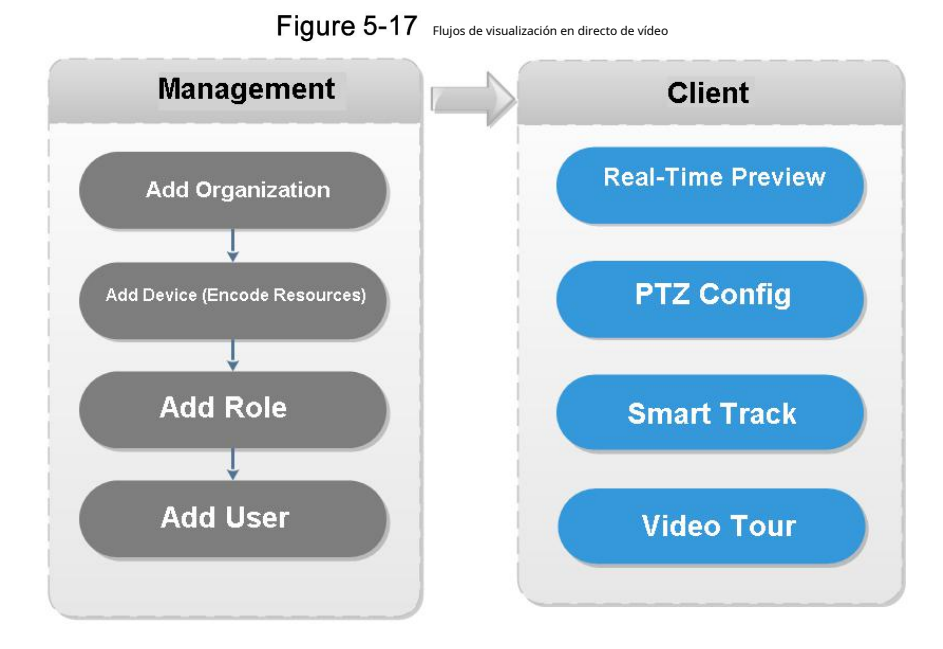

## 5.3.2 Vista en vivo

## 5.3.2.1 Vista de video en vivo

Step 1 Hacer clic 
y luego en el Nueva pestaña interfaz, seleccione Live View, el sistema muestra Live

ver la interfaz de forma predeterminada.

## <u>Step 2</u> Ver video en tiempo real por:

5-10 para configurar los parámetros.

- Seleccione el canal de la lista de dispositivos en el lado izquierdo de la interfaz de visualización en vivo. Haz doble clic o arrástralo a la ventana de video. Si hace doble clic en el dispositivo, se abrirán todos los canales del dispositivo.
- Seleccione las ventanas de vista previa en el lado derecho de la interfaz.
- En la lista de dispositivos, haga clic con el botón derecho para seleccionar Tour y podrá elegir la hora. El sistema reproducirá (en bucles) videos de todos los canales para dispositivos seleccionados dentro del tiempo establecido, que es el tiempo de reproducción.

La interfaz de monitoreo en tiempo real se muestra en la ventana de video. Vea la Figura 5-17. Consulte la tabla

Figure 5-18 Vivir

Tabla 5-10 Introducción a la interfaz en vivo

| No. | Nombre | Función |
|-----|--------|---------|
|-----|--------|---------|

| No. | Nombre                                           | Función                                                                                                    |
|-----|--------------------------------------------------|----------------------------------------------------------------------------------------------------|
| 1   | Favoritos y<br>búsqueda de árbol de dispositivos | <ul> <li>Desde Configuración local&gt; General, si habilita Mostrar nodo de dispositivo, el árbol de dispositivos muestra todos los canales del dispositivo actual. Si cancela la casilla, el sistema mostrará todos los canales de todos los dispositivos.</li> <li>La búsqueda es compatible con el nombre del dispositivo de entrada o el canal nombre en Search. Q aquí.</li> <li>Search. Favorito. Tour favorito el nombre.</li> </ul> |
| 2   | POS                                              | Abra POS y su canal de video correspondiente en la interfaz de visualización en vivo.                                                                                                    |
| 3   | Recurso de mapa                                  | El mapa se puede abrir en la ventana de vista previa, tanto el mapa GIS como el<br>mapa ráster.                                                                                                    |
| 4   | Vista                                            | La ventana de video en vivo se puede guardar como Ver. Se adopta un directorio<br>de tres niveles para la vista, con el nivel uno como nodo raíz, el nivel dos para el<br>grupo y el nivel tres para la vista. El recorrido en video es compatible desde el<br>nodo raíz y el nodo de grupo, con intervalos de recorrido seleccionados de 10 s,<br>30 s, 1 min, 2 min, 5 min y 10 min. Se pueden crear un máximo de 100 vistas.             |
| 5   | PTZ                                              | Más información sobre PTZ de la cámara PTZ, consulte 5.3.4 PTZ.                                                                                                    |
| 6   | Guardar vista                                    | Hacer clic para guardar la ventana de video actual como una vista.                                                                                                    |
| 7   | Reproducción de video                            | Muestra la reproducción de video en tiempo real. Coloque el mouse en la ventana de<br>reproducción de video y podrá desplazarse hacia adelante para acercar y hacia atrás<br>para alejar.                                                                                                    |
| 8   | Modo de visualización                            | Relación de aspecto de la ventana de video, seleccionada entre dos modos para la<br>reproducción de video: escala real y ajuste en la ventana.                                                                                                    |
| 9   | Modo de división de ventana                      | Seleccione entre los modos 1 a 64 para configurar el modo de división de ventana, o<br>haga cli for definir el modo de división.<br>Si el canal en tiempo real es mayor que el número de ventanas,<br>puede pasar la (s) página (s) en la parte inferior central de la<br>interfaz.                                                                                                    |
| 10  | Pantalla completa                                | Cambia la ventana de video al modo de pantalla completa. Para salir de la pantalla<br>completa, presione la tecla Esc o haga clic derecho para seleccionar salir de la pantalla<br>completa.                                                                                                    |
| 11  | Bit Stream y<br>Inicio rápido                    | Muestra el formato de codificación, la información de flujo de bits y el inicio rápido.<br>Consulte 5.3.2.3 Menú contextual de la ventana para obtener<br>información detallada.                                                                                                    |

## 5.3.2.2 Menú contextual del botón derecho

Sobre el Vista en vivo ventana de video, haga clic con el botón derecho del mouse, la interfaz se muestra como en la Figura 5-18. Consulte la Tabla 5-11 para configurar los parámetros.

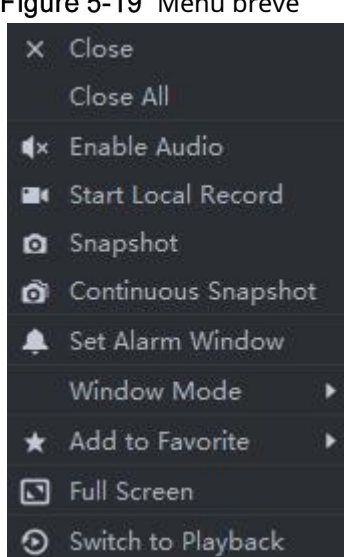

## Figure 5-19 Menú breve

#### Tabla 5-11 Introducción al menú contextual

| Parámetros                | Descripción                                                                                                    |
|---------------------------|----------------------------------------------------------------------------------------------------|
| Cerca                     | Cierre la ventana de video activa.                                                                                                    |
| Cierra todo               | Cierre todas las ventanas de video.                                                                                                    |
| Habilitar audio           | Igual que par bilitar o deshabilitar el audio de la cámara.                                                                                                    |
|                           |                                                                                                    |
| Iniciar local<br>Registro | Igual que 🛄, para grabar audio / video de la ventana de video activa y guardar ellos en la PC local.                                                                                                    |
| Instantánea               | Igual que, pa guardar la imagen de la ventana de video activa como imagen (una imagen para cada instantánea).                                                                                                    |
| Continuo<br>Instantánea   | Para guardar la imagen de la ventana de video activa como imagen (tres instantáneas cada vez por defecto).                                                                                                    |
| Modo ventana              | Admite modo estándar, modo 1 + 3, modo 1 + 5.                                                                                                    |
| Agregar a los favoritos   | Puede agregar el canal activo o todos los canales a Favoritos.                                                                                                    |
| Pantalla completa         | Cambia la ventana de video al modo de pantalla completa. Para salir de la pantalla completa, haga doble clic en la<br>ventana de video o haga clic con el botón derecho para seleccionar salir de la pantalla completa. |
| Cambiar a<br>Reproducción | Puede cambiar entre la interfaz de visualización en vivo y la interfaz de reproducción<br>rápidamente, sin tener que volver primero a la página de inicio.                                                              |

## 5.3.2.3 Menú contextual de la ventana

Mueva el mouse a la ventana de video, puede ver el menú de acceso directo en la parte superior derecha. Vea la Figura 5-19. Consulte la Tabla 5-12 para obtener información detallada.
# Figure 5-20 Ventana en vivo

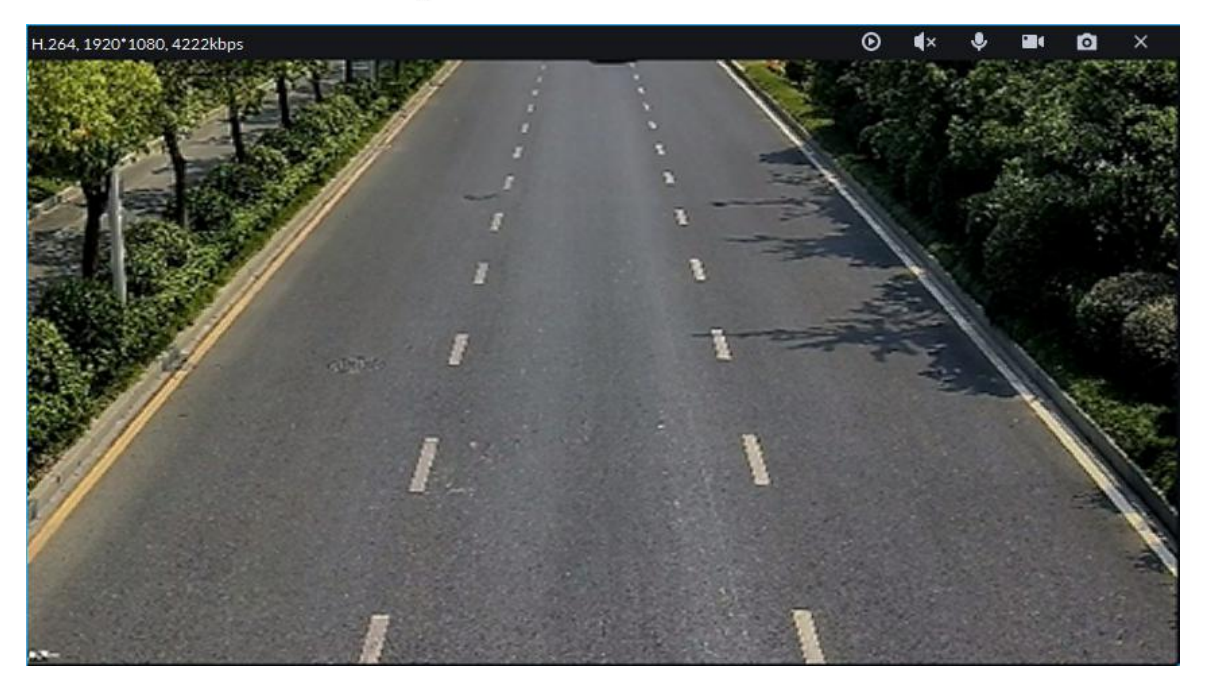

Tabla 5-12 Funciones de la ventana en vivo

| Icono | Nombre                   | Descripción                                                                                                    |
|-------|--------------------------|----------------------------------------------------------------------------------------------------|
| Ø     | Instante<br>reproducción | Abrir / cerrar reproducción instantánea. Vaya a Configuración local> General para establecer el tiempo<br>de reproducción instantánea. Asegúrese de que haya un registro en la plataforma o el dispositivo.             |
| ×     | Audio                    | Abrir / cerrar audio.                                                                                                    |
| ۹     | Charla de audio          | Charla bidireccional abierta / cerrada.                                                                                                    |
|       | Registro local           | Haga clic en él, el sistema comienza a grabar el archivo local y puede ver el tiempo de registro en la parte<br>superior izquierda. Haga clic nuevamente, el sistema detiene la grabación y guarda el archivo en la PC. |
| 0     | Instantánea              | Haga clic para tomar una instantánea una                                                                                                    |
| ×     | Cerca                    | vez. Haga clic para cerrar el video.                                                                                                    |

# 5.3.3 PTZ

# 5.3.3.1 PTZ Interfaz de operación

<u>Step 1</u> En la interfaz de vista previa, abra el video de la cámara PTZ, puede ver la interfaz de operación PTZ a la izquierda. Vea la Figura 5-20.

Figure 5-21 Operación PTZ

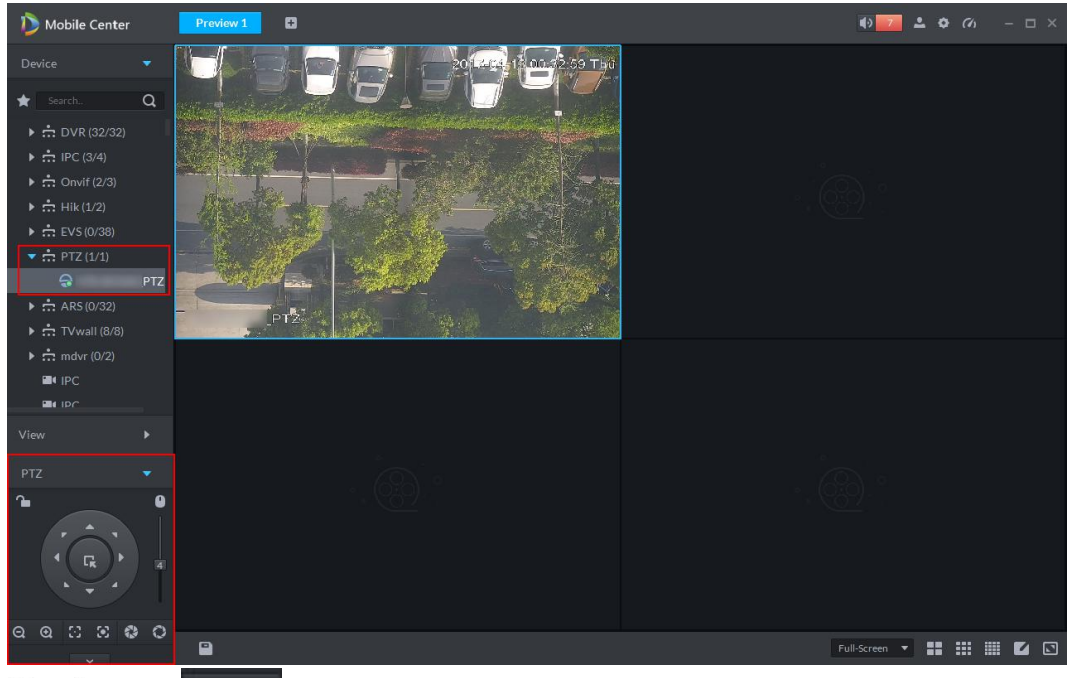

Step 2 Hacer clic

en la parte inferior de la interfaz para operar. Vea la Figura 5-21.

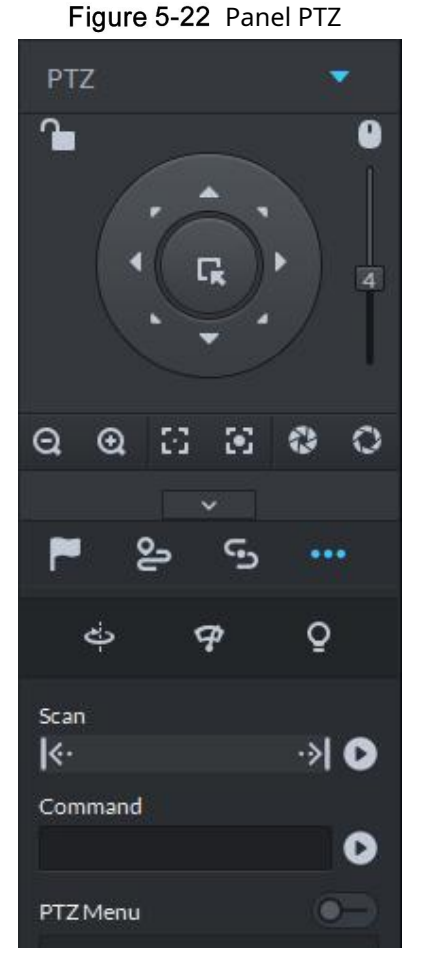

Tabla 5-13 Introducción al panel PTZ

| Parámetros | Descripción |
|------------|-------------|
|------------|-------------|

| Parámetros      | Descripción                                                                                                    |
|-----------------|----------------------------------------------------------------------------------------------------|
|                 | Hacer clic para bloquear el PTZ actual. El estado bloqueado se muestra como                                                                                                    |
|                 | El control sobre PTZ varía según el nivel de usuario.                                                                                                    |
|                 | Cuando el usuario de nivel bajo bloquea PTZ, el usuario de nivel alto puede desbloquear y                                                                                                    |
| <u>-</u>        | habilitar el PTZ haciendo clean.                                                                                                    |
|                 | Cuando el usuario de nivel alto bloquea PTZ, el usuario de nivel bajo no puede desbloquear el PTZ, a<br>menos que PTZ se desbloquee automáticamente.                                                     |
|                 | Los usuarios del mismo nivel pueden desbloquear PTZ bloqueados entre sí.                                                                                                    |
|                 | El tiempo predeterminado para desbloquear PTZ automáticamente es de 30 segundos.                                                                                                    |
| 9               | Controle el domo de velocidad con el mouse.                                                                                                    |
| Directio n Key  | Configure la dirección de rotación de PTZ; hay ocho direcciones disponibles en total: arriba, abajo,<br>izquierda, derecha, superior izquierda, superior derecha, inferior izquierda e inferior derecha. |
| G               | Ubicación 3D y Acercar parcialmente (para Speed Dome PTZ), para acercar o<br>alejar el área seleccionada.                                                                                                |
|                 | Esta función solo se puede controlar con el mouse.                                                                                                    |
| 4               | De arriba a abajo para ajustar la velocidad de rotación de PTZ, para establecer el tamaño de<br>paso elegido de 1 a 8.                                                                                   |
| ପ୍ ପ୍           | Zoom, para controlar el funcionamiento del zoom del domo Speed.                                                                                                    |
| $\odot$         | Enfoque, para ajustar el enfoque.                                                                                                    |
| 0 0             | Apertura, para ajustar el brillo.                                                                                                    |
| ►, 욛, ⊆,<br>··· | Es para configurar preestablecido, recorrido, patrón, escaneo, rotación, limpiaparabrisas, luz, función de luz IR,<br>etc. Consulte 5.3.4.2 Configuración de PTZ para obtener más información.           |

# 5.3.3.2 PTZ Ajustes

### 5.3.3.2.1 Configuración de preajustes

Al agregar un ajuste preestablecido, puede girar la cámara a la posición especificada.

<u>Step 1</u> Haga clic en la tecla de dirección del PTZ para girar la cámara al lugar necesario.

<u>Step 2</u><sub>Hacer clic</sub>

<u>Step 3</u> Coloque el mouse sobre 1 y haga clic

<u>Step 4</u> Ingrese el punto predeterminado SN y haga clic en

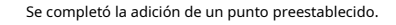

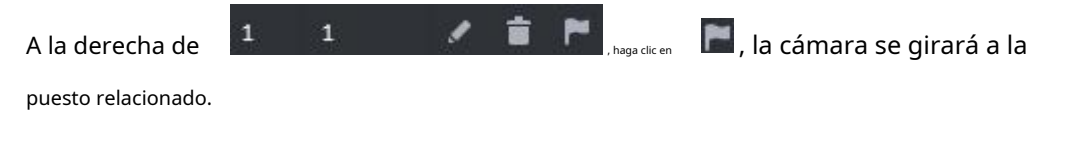

#### 5.3.3.2.2 Configurando Tour

Configure Tour para permitir que la cámara vaya y venga entre diferentes ajustes preestablecidos.

Elija puntos preestablecidos de la lista desplegable de la izquierda. Vea la Figura 5-22.

Figure 5-23 Configuración del tour

| Tour Set     | ×         |
|--------------|-----------|
| No: 1        | Name:     |
| Preset Point | Operation |
|              | + ×       |
|              | +×        |
|              | +×        |
|              | +×        |
|              | +×        |
|              | + ×       |
|              | +×        |
|              | +×        |
|              | +×        |
|              | +×        |
|              | +×        |
|              |           |
|              | OK Cancel |

### Step 4 Hacer clic está bien.

El sistema muestra el recorrido guardado con éxito. Hacer clic

### Step 5\_está bien.

Para iniciar el recorrido, coloque el mouse sobre 1 y haga clic entre

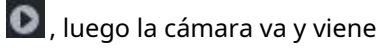

los ajustes preestablecidos del recorrido 1.

#### 5.3.3.2.3 Configuración de patrón

El patrón es equivalente a un proceso de registro.

Step 1 Haga cli

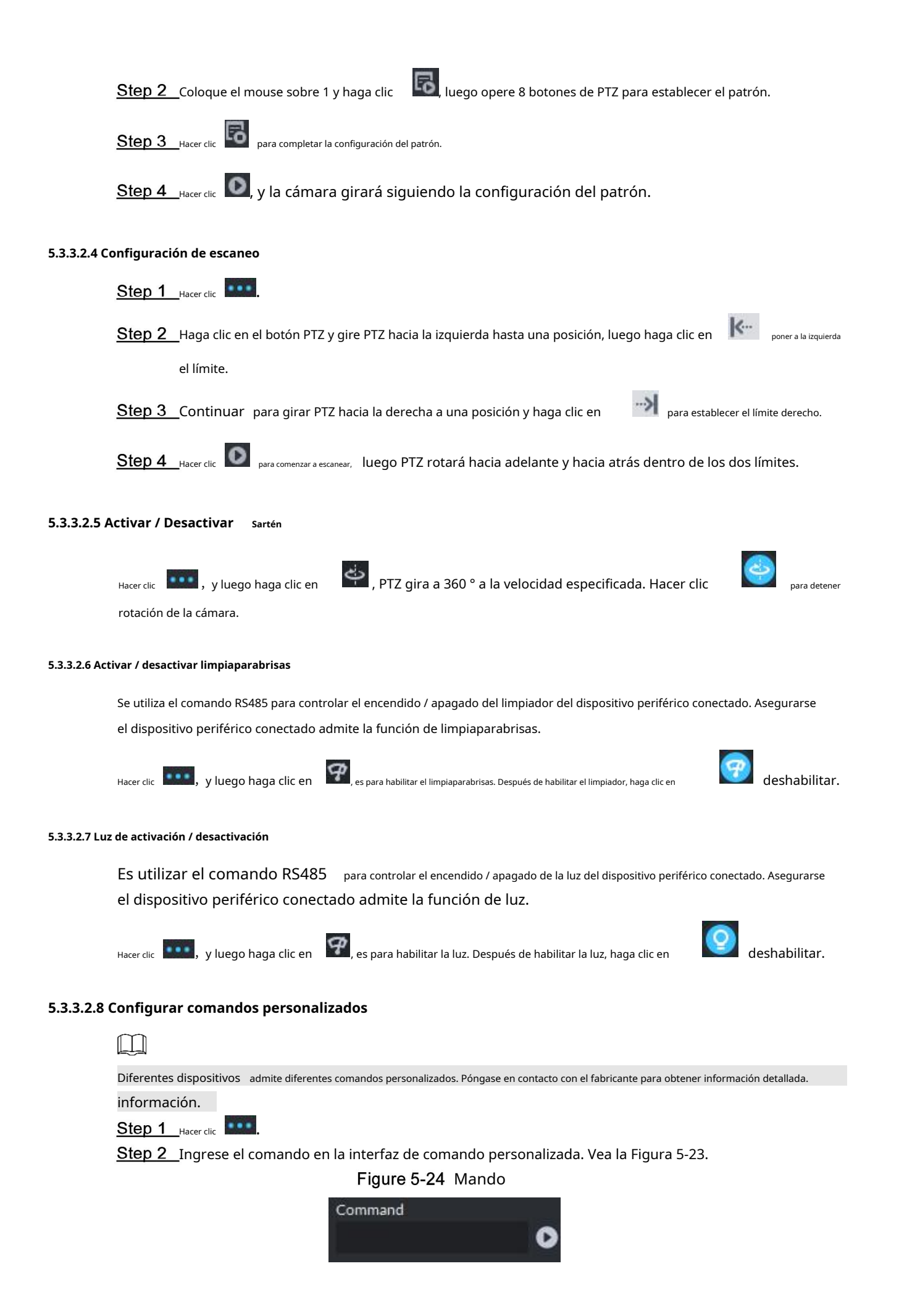

# 5.3.3.2.9 Menú PTZ

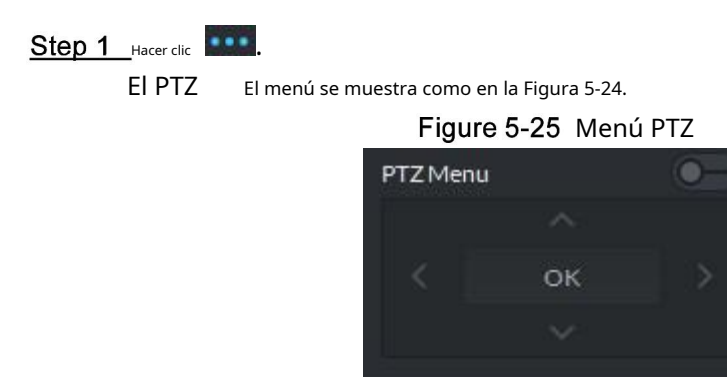

Tabla 5-14 Introducción al menú PTZ

| Parámetros        | Descripción                                                                                   |  |
|-------------------|-----------------------------------------------------------------------------------------------|--|
| $\sim$            | Botón arriba / abajo. Mueva el cursor al elemento correspondiente. Izquierda                  |  |
| $\langle \rangle$ | derecha. Mueva el cursor para configurar los parámetros.                                      |  |
| <b>—</b>          | Hacer clic para habilitar la función del menú PTZ. El sistema muestra el menú principal en la |  |
|                   | el monitor ventana.                                                                           |  |
| -•                | Hacer clic para cerrar la función del menú PTZ.                                               |  |
|                   | Es el botón de confirmar. Tiene las siguientes funciones.                                     |  |
|                   | • Si el menú principal tiene el submenú, haga clic en Aceptar para ingresar al                |  |
| ОК                | • submenú. Mueva el cursor a Atrás y luego haga clic en Aceptar para volver a la              |  |
|                   | menú anterior.                                                                                |  |
|                   | • Mueva el cursor a Salir y luego haga clic en Aceptar para salir del menú.                   |  |

Step 2 Hacer clic está bien.

La ventana del monitor muestra el menú principal. Vea la Figura 5-25.

Figure 5-26 Menú OSD

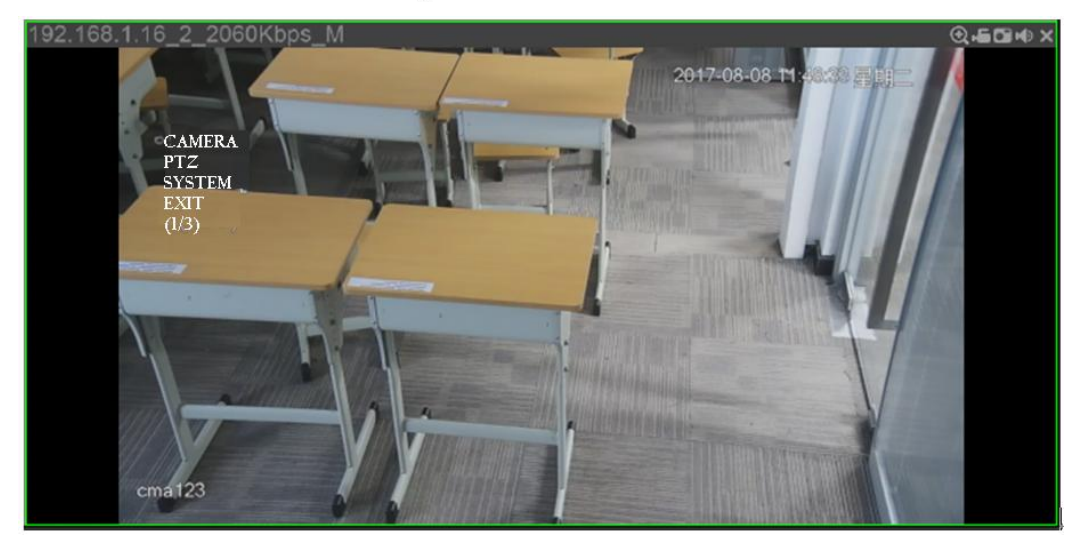

Tabla 5-15 Introducción al menú PTZ

| Parámetros | Descripción                                                                                                    |
|------------|----------------------------------------------------------------------------------------------------|
|            | Mueva el cursor a Cámara y luego haga clic en Aceptar para ingresar a la interfaz del submenú de               |
| Cámara     | configuración de la cámara. Sirve para configurar los parámetros de la cámara. Incluye imagen, exposición,     |
|            | luz de fondo, modo día / noche, enfoque y zoom, desempañado, predeterminado, etc. Mueva el cursor a            |
|            | PTZ y luego haga clic en Aceptar para ingresar a la interfaz del submenú PTZ. Sirve para configurar las        |
| PTZ        | funciones PTZ. Incluye preajuste, recorrido, escaneo, patrón, rotación, reinicio PTZ, etc.                     |
|            |                                                                                                    |
| Sistema    | Mueva el cursor a Sistema y luego haga clic en Aceptar para ingresar a la interfaz del submenú del sistema. Es |
|            | para configurar el simulador PTZ, restaurar la configuración predeterminada de la cámara, video                |
|            | versión del software de la cámara y versión de PTZ.                                                            |
| Degrade    | Mueva el cursor a Retorno y luego haga clic en Aceptar, es para volver al                                      |
| кеgreso    | menú anterior.                                                                                                 |
| Salida     | Mueva el cursor a Salir y luego haga clic en Aceptar, es para salir del menú PTZ.                              |

# 5.3.4 Región de interés (RoI)

La ventana de visualización en vivo del cliente admite el modo Normal, el modo 1 + 3 y el modo 1 + 5.

Haga clic derecho para seleccionar el modo de pantalla en la ventana de visualización en vivo. Vea la Figura 5-26.

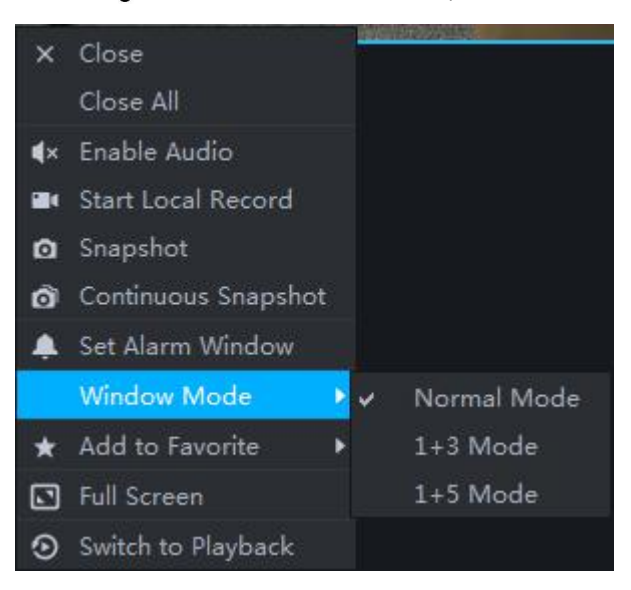

Figure 5-27 Selección de modo de pantalla

Por ejemplo, seleccione el modo 1 + 3. Vea la Figura 5-27.

#### Figure 5-28 Modo 1 + 3

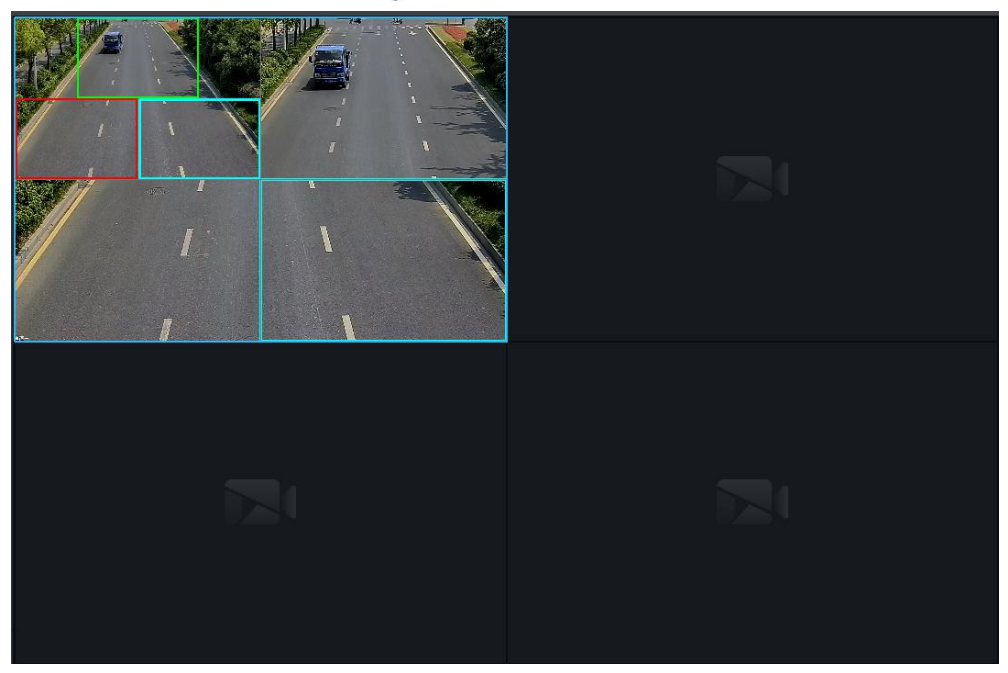

# 5.4 Registro

El sistema puede buscar y reproducir registros desde el dispositivo o medio de almacenamiento central, lo que le permite buscar, reproducir y descargar registros de diferentes canales, diferentes horas y diferentes tipos del Cliente. Si hay registros, el sistema muestra diferentes colores en la región de selección de fecha.

Almacenamiento del dispositivo: Grabe para almacenar en una tarjeta SD frontal o en discos como DVR o NVR. El plan de almacenamiento está configurado en el dispositivo.

Centro de almacenamiento: registro que se almacenará en el servidor de almacenamiento de red o en los discos de Mobile Center. Para obtener una configuración detallada, consulte Configuración de almacenamiento en Introducción al sistema. Para reproducir el disco, primero debe configurar el plan de registro, y luego el sistema almacenará el período especificado de de El registro en el servidor de almacenamiento de red.

# 5.4.1 Preparativos

Asegúrese de haber establecido un horario de grabación en el administrador. Comuníquese con el administrador o consulte hasta 4.7 Configuración del programa de grabación para obtener información detallada.

Consulte la Figura 5-28 para obtener información sobre los flujos de reproducción.

Figure 5-29 Flujo de reproducción

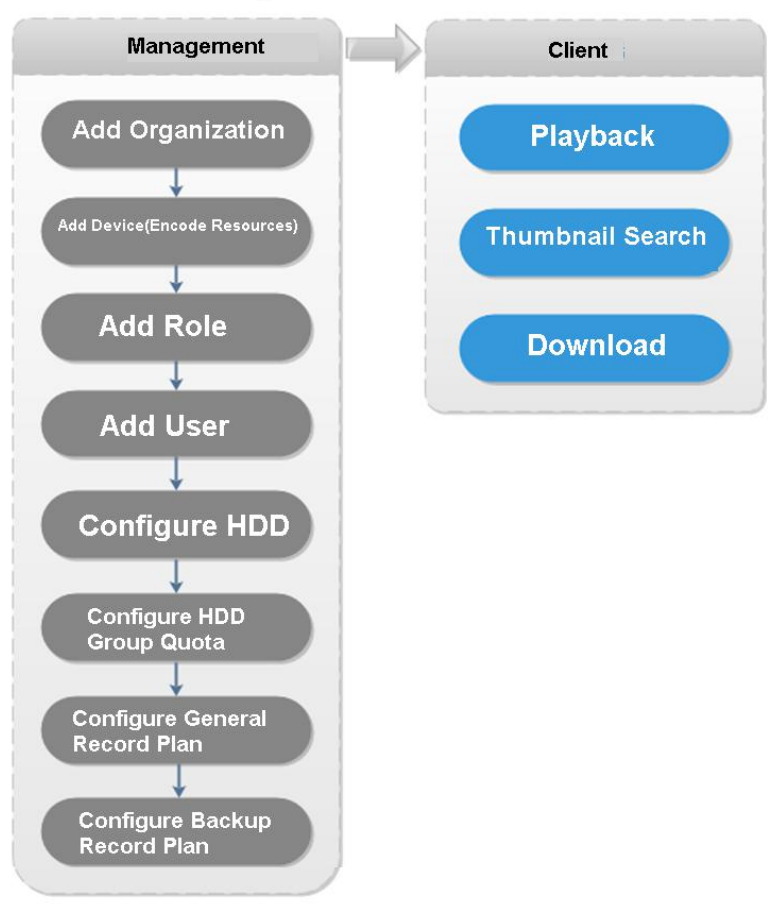

## 5.4.2 Reproducción de grabación

# 5.4.2.1 Buscar registro

Registro de búsqueda de hoy, fecha especificada o período especificado.

Step 1 Haga clizza el Nueva pestaña interfaz y seleccione Reproducción de grabación.

Step 2\_Hacer clic

La **Reproducción de grabación** interfaz mostrada. Vea la Figura 5-29.

Figure 5-30 Grabar reproducción

| Dive View 2                                                                                                    | 🐠 🗪 🗅 🗢 🧑 – 🗗 🗙            |
|----------------------------------------------------------------------------------------------------|----------------------------|
| Precource       IDI       ★       ■       ★       >       >       >       >       >       >       >       >       >       >       >       >       >       >       >       >       >       >       >       >       >       >       >       >       >       >       >       >       >       >       >       >       >       >       >       >       >       >       >       >       >       >       >       >       >       >       >       >       >       >       >       >       >       >       >       >       >       >       >       >       >       >       >                                                                                                    |                            |
| >     -       >     -       >     -       >     -       >     -       >     -       >     -       >     -       >     -       >     -       >     -       >     -       >     -       >     -       >     -       >     -       >     -       >     -       >     -       >     -       >     -       >     -       >     -       >     -       >     -                                                                                                          |                            |
| Record direct to server   00 02:00 04:00 06:00 08:00 08:00 0 | 20:00 22:00 00             |
| Search 🔒 😹 🛧 🐨                                                                                                    | <br>FullScreen 👻 👬 🗰 📶 🔽 💽 |

<u>Step 3</u> Seleccione un canal en el árbol de dispositivos.

<u>Step 4</u> Seleccione la fecha y registre la posición de almacenamiento. Hacer clic**Buscar.** 

<u>Step 5</u> Seleccione una ventana de video que tenga el registro y luego haga clic en

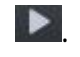

La ventana correspondiente comienza a reproducir el registro del canal actual. Vea la Figura 5-30. **Figure 5-31** Reproducción del canal actual

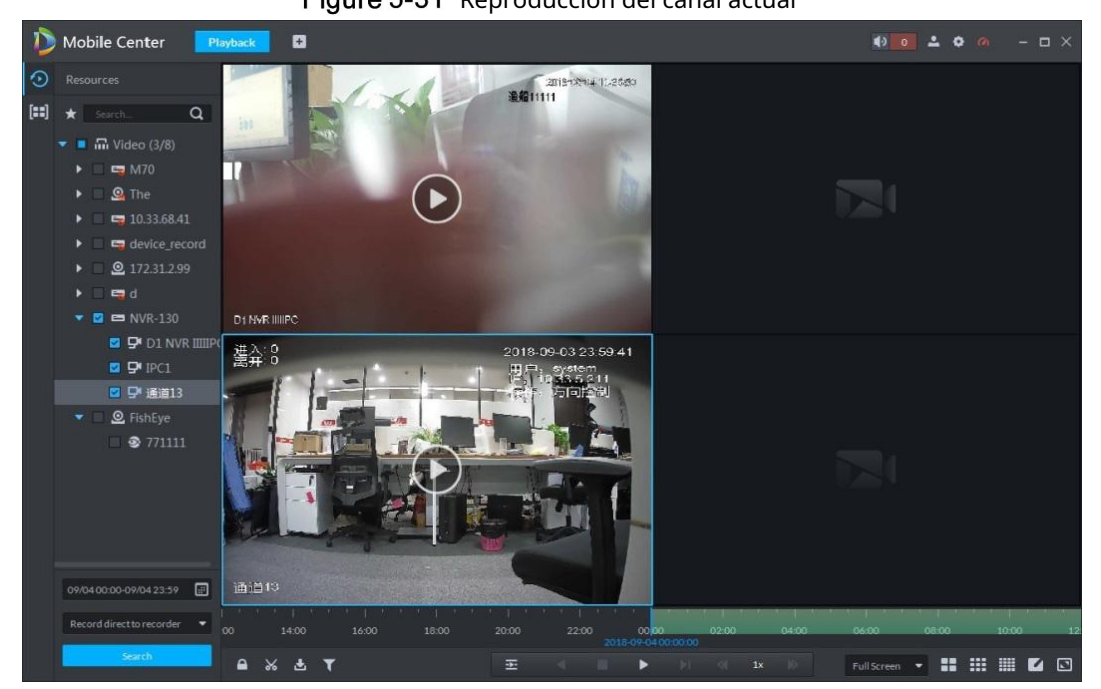

# 5.4.2.2 Control de registros

Consulte la Tabla 5-26 para ver los botones en la parte inferior de la interfaz de reproducción de grabaciones y la descripción.

| Icono    | Descripción                                                                                                    |
|----------|----------------------------------------------------------------------------------------------------|
| <b>A</b> | Bloquea el video almacenado en el servidor dentro de un período de<br>tiempo del canal designado. El video bloqueado no se sobrescribirá<br>cuando el disco esté lleno. |

Tabla 5-16 Introducción al control de registros

| Icono                                          | Descripción                                                           |
|------------------------------------------------|-----------------------------------------------------------------------|
| *                                              | Cortar video                                                          |
| ÷.                                             | Descargar video                                                       |
| T                                              | Filtra el video según el tipo de grabación.                           |
|                                                | Realice un análisis de detección dinámica en alguna área de la        |
| 國                                              | imagen de grabación, solo reproduce el video con imagen dinámica      |
|                                                | en el área de detección.                                              |
|                                                | Reproducción de archivos de grabación del mismo período de diferentes |
|                                                | canales en las ventanas seleccionadas.                                |
|                                                | Detener / pausar la reproducción                                      |
|                                                | Reproducción cuadro a cuadro / cuadro a cuadro hacia atrás.           |
| < 1x 🔊                                         | Reproducción rápida / lenta. Max. admite 64X o 1 / 64X. Durante la    |
|                                                | reproducción, puede arrastrar la barra de progreso del tiempo para    |
| 10:00 12:00 14:00 16:00<br>2018-07-18 12:16:09 | reproducir el registro en el momento específico.                      |

## 5.4.2.3 Filtro de tipo de registro

Filtra el video de acuerdo con el registro de tipo, el tipo de registro incluye el registro programado; registro de alarma y detección de movimiento.

<u>Step 1</u> En Grabar Playback interfaz, haga clic en **X**. Vea la Figura 5-31.

El sistema muestra la interfaz de **Filtro de tipo de registro.** Vea la Figura 5-32.

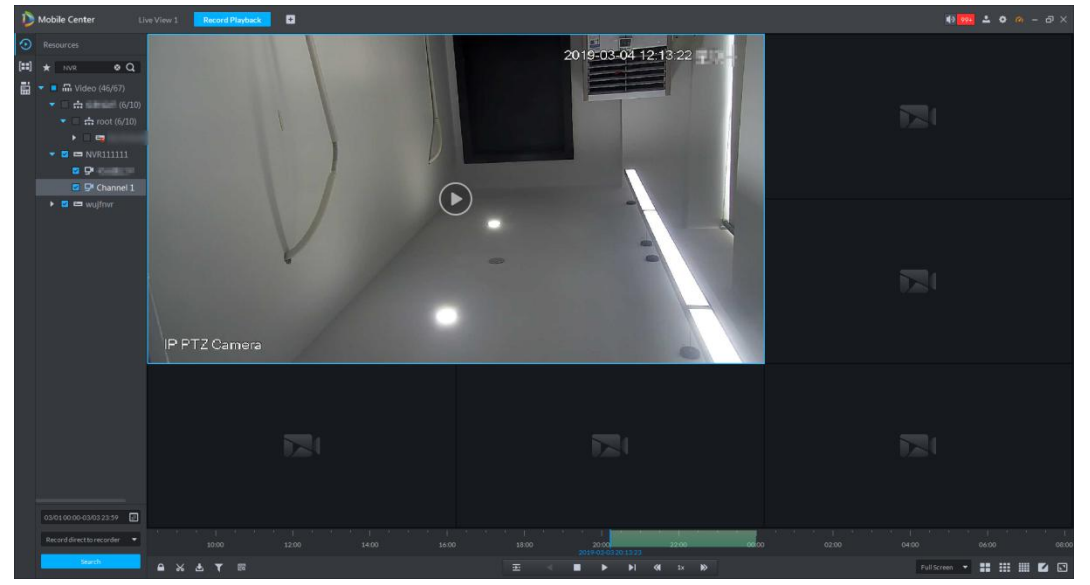

Figure 5-32 Grabar reproducción

Figure 5-33 Filtro de tipo de registro

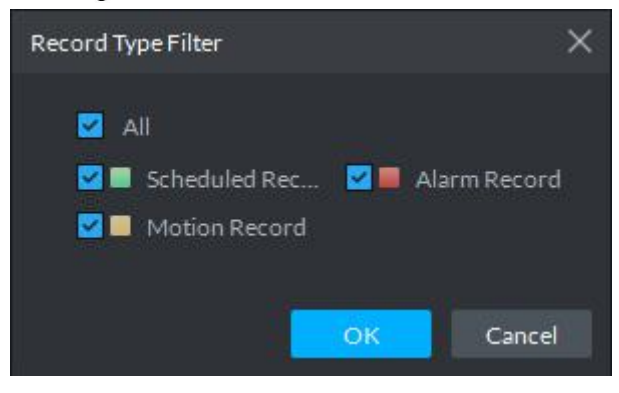

<u>Step 2</u>\_Seleccione un tipo (o tipos) de registro y luego haga clic en **está bien.** 

El sistema solo muestra el video del tipo seleccionado.

### 5.4.2.4 Búsqueda inteligente

Realiza análisis de detección dinámica en un área y solo reproduce el video con imagen dinámica dentro del área de detección. El dispositivo frontal agregado es necesario para admitir la búsqueda inteligente; de lo contrario, el resultado de la búsqueda será nulo.

<u>Step 1</u> Haga clutan la interfaz de **Reproducción de grabación.** Vea la Figura 5-33.

El sistema muestra la interfaz de Smart Search. Vea la Figura 5-34. Se muestran 22 × 18 cuadrados en la ventana.

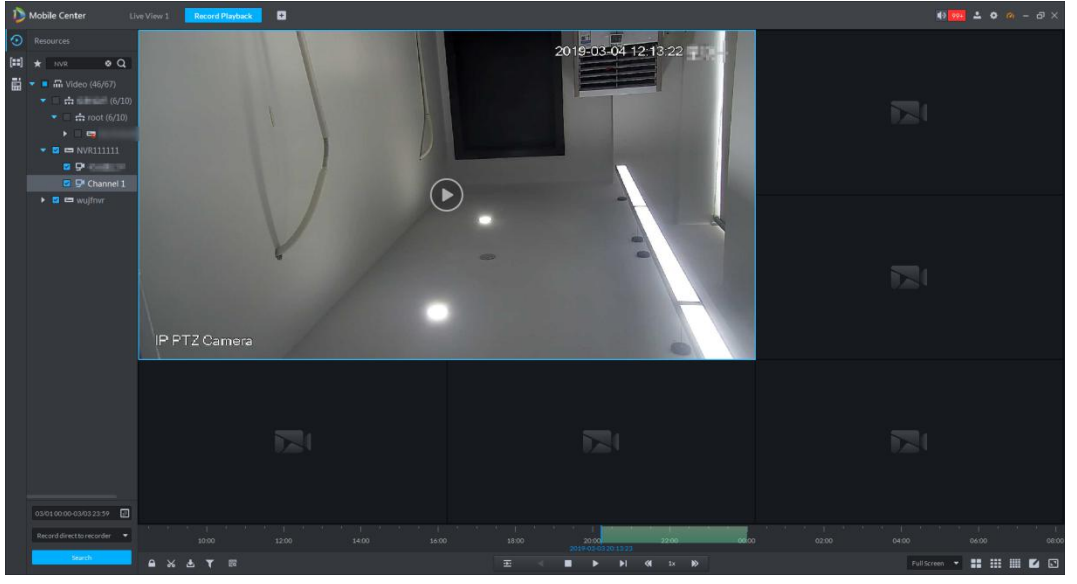

Figure 5-34 Grabar reproducción

Figure 5-35 Busqueda inteligente

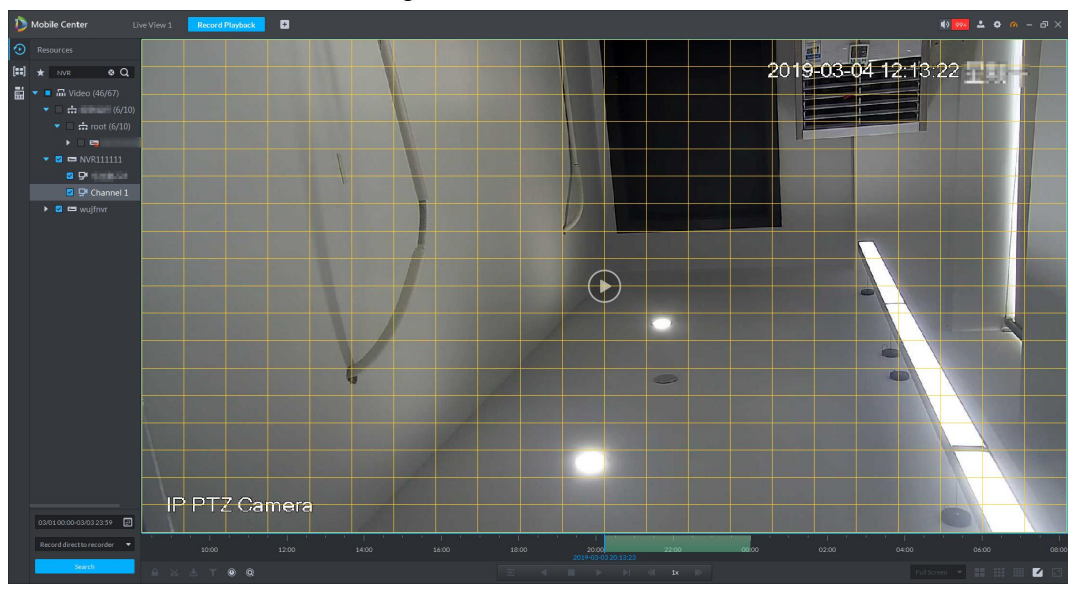

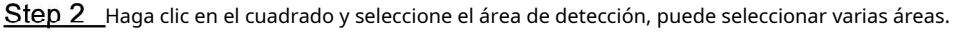

Seleccione el área de detección; mueva el mouse a la imagen, presione el botón izquierdo del mouse y arrastre el ratón para seleccionar el cuadrado.

Para el área seleccionada, haga clic nuevamente o seleccione un cuadrado para cancelarlo.

Step 3 Haga Sinicie un análisis de búsqueda inteligente.

Ш

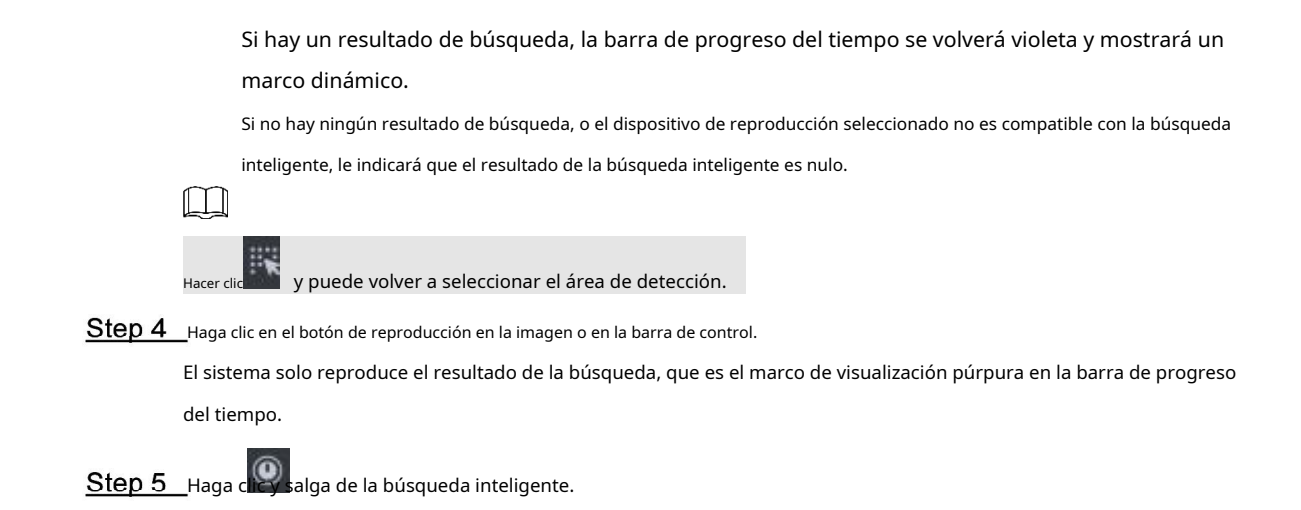

# 5.4.2.5 Bloquear registro

Bloquea el video almacenado en el servidor dentro de un período de un canal específico. El video bloqueado no se sobrescribirá cuando el disco esté lleno.

 $\square$ 

Solo puede bloquear el video central almacenado en el servidor.

Step 1\_Haga cli a en la parte inferior de la **Reproducción de grabación** interfaz (asegúrese de que la ventana tenga

el record).

Coloque el puntero del mouse en la barra de progreso del tiempo. Vea la Figura 5-35.

Figure 5-36 Barra de progreso

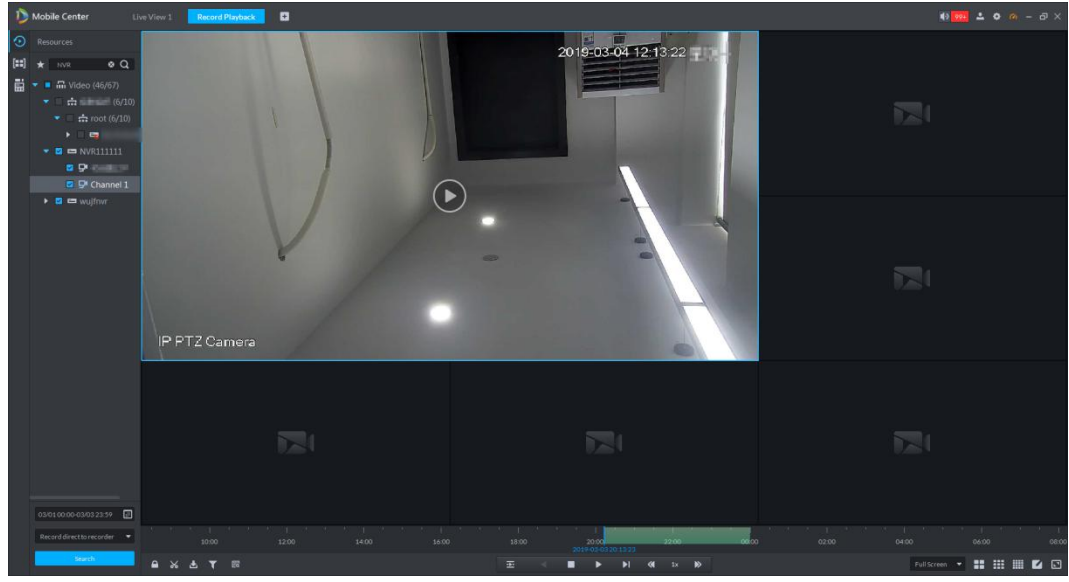

Step 2 Haga clic en la barra de progreso del tiempo para seleccionar la hora de inicio del bloqueo, luego arrastre el mouse y luego haga clic para seleccionar la

hora de finalización.

Aparece el sistema **Guardar bloqueo** cuadro de diálogo. Vea la Figura 5-36.

Figure 5-37 Guardar bloqueo

| Save Lock    |                     | ×      |
|--------------|---------------------|--------|
|              |                     |        |
| Start Time : | 2017-03-24 00:49:46 | \$     |
| End Time :   | 2017-03-2402:41:53  | \$     |
| Reason :     | abcdefg             |        |
|              |                     |        |
|              | ОК                  | Cancel |

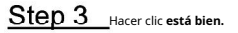

### 5.4.2.6 Agregar marca

Puede marcar los registros que le interesan mediante Agregar marca para una búsqueda y ubicación posteriores. <u>Step 1</u> En **Reproducción de grabación** interfaz, mueva el puntero del mouse a la ventana que se está reproduciendo

registro. Haga clic en

La **Agregar marca** se muestra la interfaz. Vea la Figura 5-37.

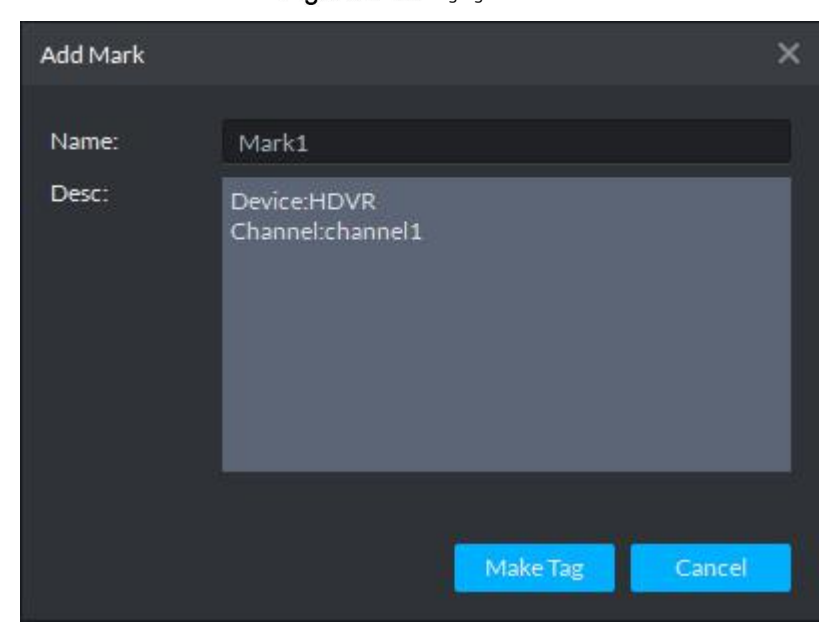

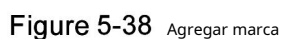

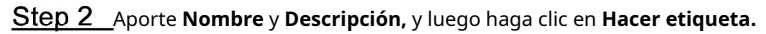

Avisos del sistema **Creación de etiquetas exitosa.** Puede buscar registros mediante una marca en el **Centro de descargas.** 

## 5.4.2.7 Grabación de clips

Step 1 Hacer clic en la parte inferior de la **Reproducción de grabación** interfaz (asegúrese de que haya un registro

en la ventana).

el clip.

Step 2\_Durante la línea de tiempo, haga clic para iniciar el clip y luego arrastre el mouse, haga clic para detener

| La <b>Guardar descarga</b> se muestra la interfaz. Vea la Figura 5- | 38 | 8 |
|---------------------------------------------------------------------|----|---|
|---------------------------------------------------------------------|----|---|

| Save Download |                    | ×      |
|---------------|--------------------|--------|
|               |                    |        |
| Start Time :  | 2017-03-2400:37:25 | ¢      |
| End Time :    | 2017-03-2401:14:12 | ¢      |
| File Format : | .dav               | •      |
|               |                    | Carrol |
|               | UK.                | Cancel |

Figure 5-39 Guardar descarga

Step 3 Establezca el formato de archivo y luego haga clic en está bien.

# 5.4.2.8 Descarga de grabaciones

El sistema admite la descarga del registro en el servidor o el dispositivo al cliente.

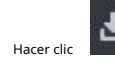

en la parte inferior de la **Reproducción de grabación** interfaz, y el **Centro de descargas** 

se muestra la interfaz. Para obtener más información, consulte 5.5 Descarga de registros.

# 5.4.3 Buscar miniatura

Divida el video buscado en niveles y visualícelo en forma de miniatura, que es el ROI seleccionado. Puede ver el video buscado y el cambio de imagen del ROI en diferentes momentos y darse cuenta búsqueda rápida.

<u>Step 1</u> En Reproducción de grabación interfaz, haga clic en

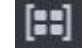

El sistema muestra la interfaz. Vea la Figura 5-39.

| 🖒 Mobile Center Record Playtack 🖬                               | 💀 🚥 🔺 🌣 🧀 – 🗗 🗙                       |
|-----------------------------------------------------------------|---------------------------------------|
| O Resources                                                     |                                       |
| 🖬 \star Seech. Q                                                | i i i i i i i i i i i i i i i i i i i |
|                                                                 | i i                                   |
|                                                                 |                                       |
| ▶ <b>∴</b>                                                      | i i                                   |
|                                                                 |                                       |
| ▶ @                                                             | i i                                   |
|                                                                 |                                       |
|                                                                 |                                       |
| • ©                                                             |                                       |
|                                                                 |                                       |
|                                                                 |                                       |
|                                                                 | i i                                   |
|                                                                 | i i                                   |
|                                                                 |                                       |
|                                                                 |                                       |
|                                                                 |                                       |
|                                                                 |                                       |
|                                                                 |                                       |
|                                                                 | i i                                   |
|                                                                 |                                       |
|                                                                 | i i                                   |
|                                                                 |                                       |
|                                                                 | i i                                   |
|                                                                 |                                       |
|                                                                 | i i                                   |
|                                                                 |                                       |
| 0.927 00.09 0.937 23.39                                         |                                       |
| Record diverts server                                           |                                       |
| α είχα είχα είχα το μετά τη τη τη τη τη τη τη τη τη τη τη τη τη | 22:00 00.                             |

<u>Step 2</u> En el árbol de la organización, seleccione un canal de video y luego configure el período de búsqueda y la posición

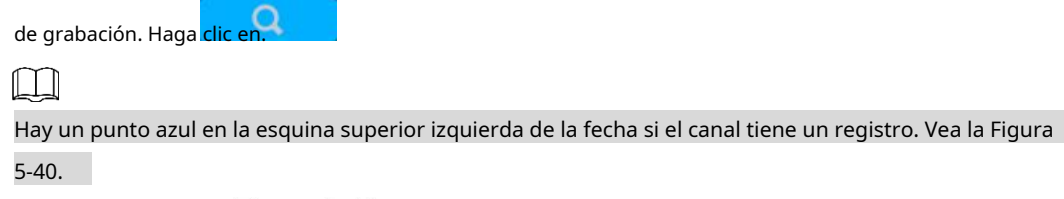

|      |       |       |       | -    |     |     |     |       |      |       |     |     |     |
|------|-------|-------|-------|------|-----|-----|-----|-------|------|-------|-----|-----|-----|
| Star | rt.   |       |       |      |     |     | End |       |      |       |     |     |     |
| 4    |       | Se    | p 201 | 8    |     | •   |     |       |      |       |     |     |     |
| SU   |       | N TUE | WED   | THU  | FRI | SAT | SUN | MON   | TUE  | WED   | THU | FRI | SAT |
| 26   | 27    | 28    | 29    | 30   | 31  | 1   | 26  | 27    | 28   | 29    | 30  | 31  | 1   |
| 2    | 3     | 4     | 5     | 6    | 7   | 8   | 2   |       | 4    | 5     | 6   | 7   | 8   |
| 9    | 10    | 11    | 12    | 13   | 14  | 15  | 9   | 10    | 11   | 12    | 13  | 14  | 15  |
| 16   | 17    | 18    | 19    | 20   | 21  | 22  | 16  | 17    | 18   | 19    | 20  | 21  | 22  |
| 23   | 24    | 25    | 26    | 27   | 28  | 29  | 23  | 24    | 25   | 26    | 27  | 28  | 29  |
| 30   | 1     | 2     | 3     |      | 5   | 6   | 30  | 1     | 2    |       | 4   | 5   | 6   |
| 2    | 018-0 | 9-06  | 00:00 | ):00 |     | \$  | 20  | 18-09 | 7-06 | 23:59 | :59 |     | ¢   |

Figure 5-41 Configuración del período de búsqueda

Figure 5-42 Reproducción

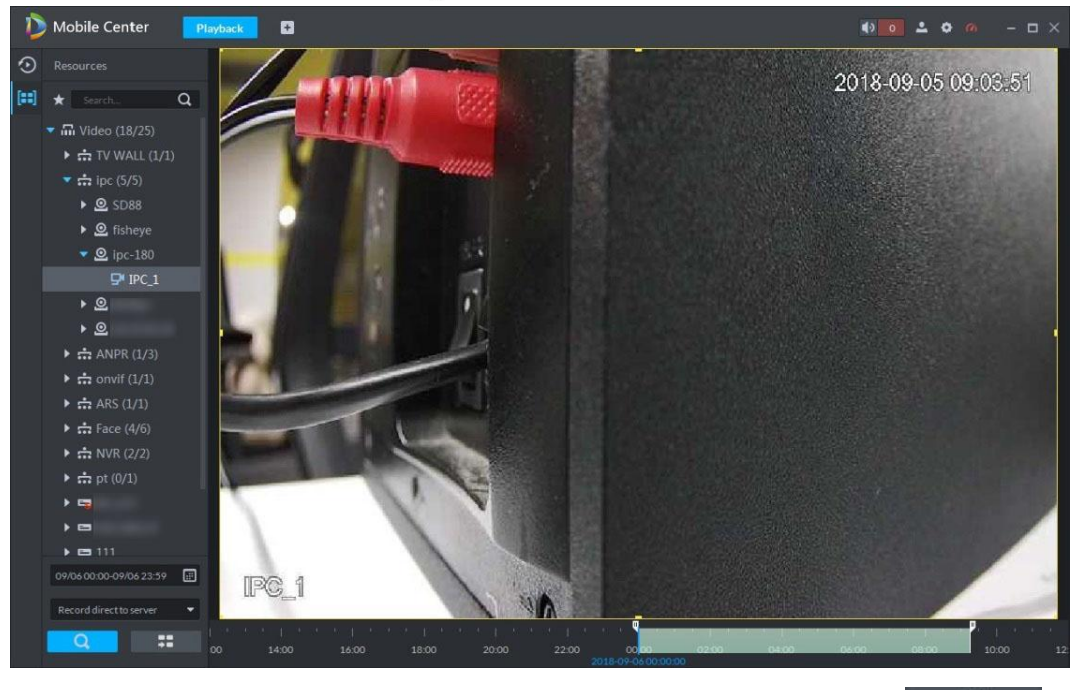

<u>Step 3</u> Arrastre el marco amarillo a la derecha para establecer el rango de las miniaturas.

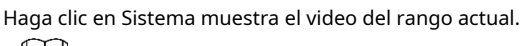

 $\square$ 

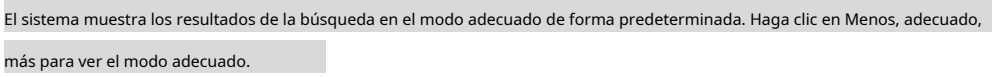

Haga doble clic en la miniatura, el sistema buscará nuevamente el registro entre la imagen actual y la siguiente.

Step 4\_Haga clic en el en la esquina inferior derecha de la miniatura, puede ver la

correspondiente video relacionado con la miniatura. Vea la Figura 5-42.

Figure 5-43 Reproducción de vídeo

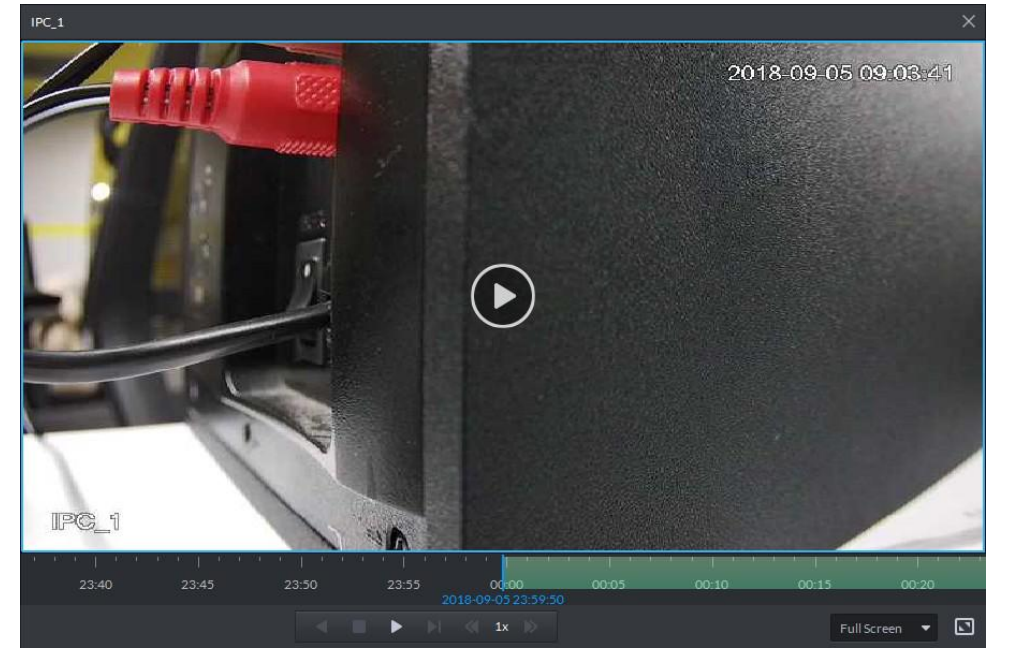

<u>Step 5</u> Descargar registro

Si existen videos de diferentes tipos de transmisión en el período de descarga, solo se pueden guardar como .dav.

Ł en la esquina derecha de la miniatura, el sistema descarga el registro 1) Hacer clic

imagen actual y la imagen siguiente. Vea la Figura 5-43. Entre

Figure 5-44 Descarga de registros

| Record Download |        | ×    |
|-----------------|--------|------|
|                 |        |      |
| Start Time:     |        |      |
| End Time:       |        |      |
| Saving format:  | .dav 🔻 |      |
|                 |        |      |
|                 | ОК Са  | ncel |

2) Seleccione el formato de archivo y luego haga clic en Aceptar.

Vaya al Centro de descargas para ver información detallada sobre la descarga. Consulte 5.5 Descarga de registros para obtener información detallada.

# 5.5 Descarga de registros

 $\square$ 

El sistema admite tres formas de descarga: línea de tiempo, lista de archivos y etiqueta.

# 5.5.1 Preparación

Asegúrese de que el registro se haya guardado en el servidor, la tarjeta SD o el disco duro del dispositivo.

# 5.5.2 Cronograma

Descargue el video dentro de un período de tiempo.

Si existen videos de diferentes tipos de transmisión en el período de descarga, solo se pueden guardar como .dav.

<u>Step 1</u> Vaya al Centro de descargas.

Hay dos formas de acceder al centro de descargas.

Haga cliter en la parte inferior de la reproducción.

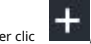

Hacer clic 📕, sobre el **Nueva pestaña** interfaz, seleccione Centro de descargas.

La Descargar se muestra la interfaz. Vea la Figura 5-44.

Figure 5-45 Descargar

| Ď Mobile Center                    | Download Center       | 0 |     |                        | ، ہ  | • • 🧑 | - 🗆 ×     |
|------------------------------------|-----------------------|---|-----|------------------------|------|-------|-----------|
| Resources                          |                       |   | Tag |                        |      |       |           |
| * Search Q                         | Chann <del>e</del> l: |   |     |                        |      |       |           |
| ▼ □ 🖬 Video (17/36)<br>▶ □ 🚓       |                       |   |     |                        |      |       |           |
|                                    |                       |   |     |                        |      |       |           |
| ▶ <b> இ</b> . я<br>▶ <b> இ</b> . с |                       |   |     |                        |      |       |           |
| ▶ □ <u>Q</u><br>▶ □ <u>Q</u> 3'    |                       |   |     |                        |      |       |           |
| ▶ □ =                              |                       |   |     |                        |      |       |           |
| ▶ □ <b>=</b><br>▶ □ <u>Q</u> →     |                       |   |     | Downloading Downloader |      |       |           |
|                                    |                       |   |     |                        |      |       | _         |
|                                    |                       |   |     |                        |      |       | Operation |
|                                    |                       |   |     |                        |      |       |           |
| 09/04:00:00-09/04:23:59            |                       |   |     |                        |      |       |           |
| Record direct to server 🔹          |                       |   |     |                        |      |       |           |
| Search                             |                       |   |     |                        | <br> |       |           |

- <u>Step 2</u> Haga clic en Línea de tiempo.
- <u>Step 3</u> Seleccione el canal del dispositivo, establezca el período de búsqueda y grabe la posición de almacenamiento. Hacer clic**Buscar.**
- <u>Step 4</u> Seleccione el período en la línea de tiempo, el sistema muestra un cuadro de diálogo de descarga. Vea la Figura 5-45.

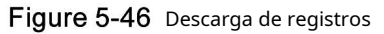

| Record Download |      | ×      |
|-----------------|------|--------|
|                 |      |        |
| Start Time:     |      |        |
| End Time:       |      |        |
| Saving format:  | .dəv | -      |
|                 |      |        |
|                 | OK.  | Cancel |

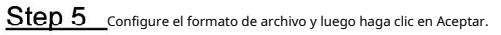

Puede ver el proceso de descarga en la parte inferior de la interfaz. Vea la Figura 5-46.

Figure 5-47 Proceso de descarga

| Ď Mobile Center                                         | Download Center                         |                        |                | •••••          | - 🗆 ×    |
|---------------------------------------------------------|-----------------------------------------|------------------------|----------------|----------------|----------|
| Resources                                               | Timeline File Tag                       |                        |                |                |          |
| * Search Q                                              |                                         |                        |                |                | Ĩ        |
|                                                         |                                         |                        | 16 17 17       | 8 19 20 21 22  | 23       |
| <ul> <li>□</li></ul>                                    |                                         |                        |                |                |          |
| <ul> <li>► aRS (1/1)</li> <li>► ace (4/6)</li> </ul>    |                                         | Downloading Downloaded |                |                |          |
| ▶ 🗌 📩 NVR (2/2)                                         | 11 Pause All 🝵 Delete All               |                        |                |                |          |
| ▶ 🗆 📅 pt (0/1)                                          |                                         |                        |                |                | Operatio |
| <ul> <li>□ □ dh_123</li> <li>□ □ 192.168.1.9</li> </ul> | IPC_1_20180905175329_20180905183308.dav |                        | 7.4MB/s 364.0M | IB Downloading | 11 💼     |
| 09/05 00:00-09/05 23:59 🔄<br>Record direct to server 🔹  |                                         |                        |                |                |          |

El sistema muestra el siguiente cuadro de diálogo una vez que se completa la descarga. Ver figura 5-47.

# Figure 5-48 Descarga completa

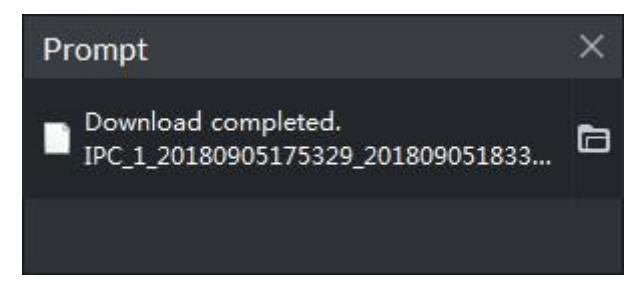

### 5.5.3 Lista de archivos

<u>Step 1</u> En Descargar interfaz, haga clic en el Archivo pestaña. El

sistema muestra archivos de registro. Vea la Figura 5-48.

| Figure 5-49 A | Archivos grabados |
|---------------|-------------------|
|---------------|-------------------|

| Ď Mobile Center         | Live 1 Download         | d Playback × 🚦     | 3               | <b>€</b> 9 <mark>99+</mark> | <b>≛</b> ¢⁄0/ – □× |
|-------------------------|-------------------------|--------------------|-----------------|-----------------------------|--------------------|
| Device                  |                         | File               |                 |                             |                    |
| 🚖 Search Q              | Channel: All            | 🔽 🕹 Download Selec | ted File        |                             |                    |
| 🔻 🔲 🖬 root (28/29)      |                         |                    |                 |                             |                    |
| ▶ 📃 📩 NewGroup1 (8/{    |                         |                    |                 | 25.8MB                      | ₽                  |
| 🔲 📑 channel1            |                         |                    |                 |                             | £                  |
| Channel2                |                         |                    |                 |                             | £                  |
| Channel3                |                         |                    |                 |                             | Ŧ                  |
| Channel4                |                         |                    |                 | 4.0MB                       | Ŧ                  |
| Channel5                |                         |                    |                 |                             | £                  |
| Channel6                |                         |                    |                 |                             | Ŧ                  |
| Channel7                |                         |                    |                 |                             | Ŧ                  |
| Channel8                |                         |                    |                 |                             |                    |
| Simulator 37777         |                         |                    |                 |                             |                    |
| Simulator 37777         |                         | Dow                | mioading Downio |                             |                    |
| simulator37777          | Stop all                |                    |                 |                             |                    |
| Simulator 37777         | Nat                     |                    |                 |                             | State Operation    |
| Simulator 37778         | channel1 20170324032903 | 20170324083714 day | 4               | 0% 133.7MB                  | Downloa II X       |
| ☐ ♀ simulator37778      |                         |                    |                 | 0.0 200.7702                |                    |
|                         |                         |                    |                 |                             |                    |
| 03/24 00:00-03/24 23:59 |                         |                    |                 |                             |                    |
| Record On Center 🔹      |                         |                    |                 |                             |                    |
| Search                  |                         |                    |                 |                             |                    |
|                         |                         |                    |                 |                             |                    |

Step 2 Haga clic directamente

en la lista de archivos de registro, o verifique varios archivos y haga clic en Descargar

Archivos seleccionados

El sistema muestra el proceso de descarga en la parte inferior de la interfaz. Aparece el sistema cuadro de diálogo una vez que se complete la descarga.

# 5.5.4 Etiqueta

<u>Step 1</u> En **Descargar** interfaz haga clic en el **Etiqueta** pestaña.

₽

El sistema muestra los archivos de registro marcados. Vea la Figura 5-49.

Figure 5-50 Archivos grabados

| D    | Mobile Center        |          | Download | Playback     | Ð             | • • • • | <b>.</b> • | (%) - □ × |
|------|----------------------|----------|----------|--------------|---------------|---------|------------|-----------|
| Dev  |                      |          |          |              | Label         |         |            |           |
| *    | Search Q             | Channel: | All      | 🕹 Download S | elected Label |         |            |           |
| •    | 🖬 root (28/29)       |          |          |              | bel           |         |            |           |
| •    | 🔲 📩 NewGroup1 (8/{   |          |          |              |               |         |            | Ŧ         |
|      | 📃 📑 channel1         |          |          |              |               |         |            | ₽         |
|      | Channel2             |          |          |              |               |         |            | ₽         |
|      | channel3             |          |          |              |               |         |            |           |
|      | Channel4             |          |          |              |               |         |            |           |
|      | Channel5             |          |          |              |               |         |            |           |
|      | Channel6             |          |          |              |               |         |            |           |
|      | Channel7             |          |          |              |               |         |            |           |
|      | channel8             |          |          |              |               |         |            |           |
|      | Simulator 37777      |          |          |              | Downloading   |         |            |           |
|      | Simulator 37777      |          |          |              | Jowinioading  |         |            |           |
|      | Simulator 37777      | Stop a   | al       |              |               |         |            |           |
|      | Simulator37777       |          |          |              |               |         |            |           |
|      | Simulator37778       |          |          |              |               |         |            |           |
|      | Simulator37778       |          |          |              |               |         |            |           |
| 03/2 | 24 00:00-03/24 23:59 |          |          |              |               |         |            |           |
|      |                      |          |          |              |               |         |            |           |
| Rec  | ord On Center 🔻      |          |          |              |               |         |            |           |
|      | Search               |          |          |              |               |         |            |           |
|      |                      |          |          |              |               |         |            |           |

Step 2\_Haga clic directamente en la lista de archivos de registro, o verifique varios archivos y haga clic en Descargar

Archivos seleccionados

El sistema muestra el proceso de descarga en la parte inferior de la interfaz. El sistema muestra un cuadro de diálogo una vez que se completa la descarga.

# 5.6 Centro de eventos

# 5.6.1 Preparativos

Asegúrese de haber agregado los dispositivos correspondientes en el administrador. Consulte 4.6 Agregar dispositivo para obtener información detallada.

Ha completado la configuración de gestión de eventos en el administrador. Consulte 4.8 Configuración de eventos para obtener información detallada.

Consulte la Figura 5-50 para conocer los flujos de gestión de eventos.

#### Figure 5-51 Flujo de gestión de eventos

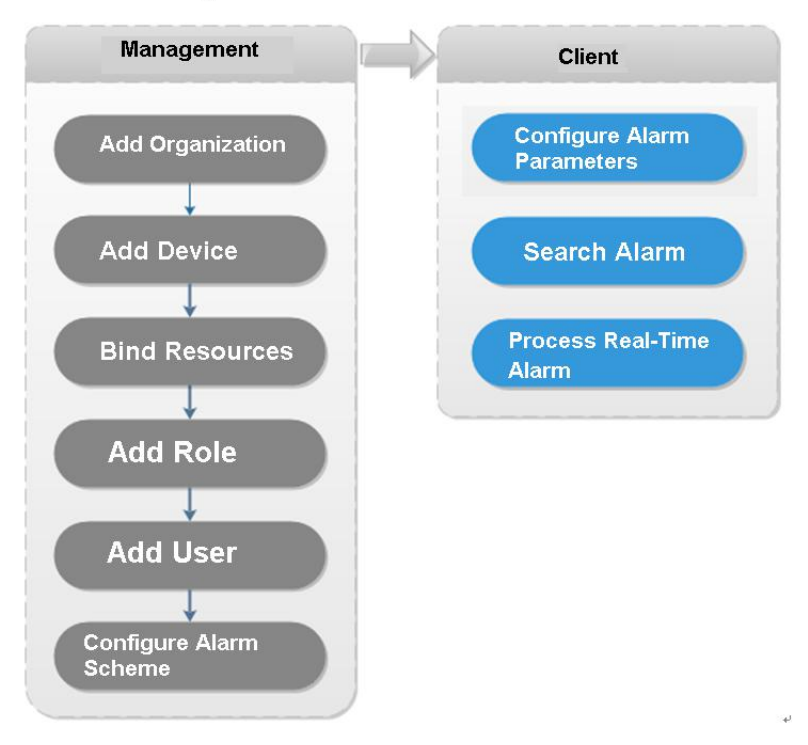

# 5.6.2 Configuración de parámetros de alarma

Configure el modo de alarma en el cliente, incluido el audio de la alarma, la alarma parpadeando en el mapa, etc.

<u>Step 1</u> Haga cliefen en la esquina superior derecha, seleccione **General> Alarma**, la interfaz se muestra como debajo. Vea la Figura 5-51.

| Alarm        |                                              |
|--------------|----------------------------------------------|
|              | 🗹 Playalarm sound 🛛 Loop                     |
| Alarm Type   | Video Loss 🔹                                 |
| Sound Path   | \Sound\sound_en\video lost.wav Browse Play   |
|              | Map flashes when alarm occurred              |
| Alarm Type   | Video Loss 🔹                                 |
|              | Display alarm link video when alarm occurred |
| Display Type | Pop Up     In Preview                        |

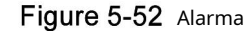

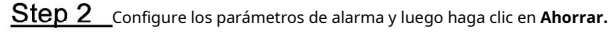

Consulte la Tabla 5-27 para obtener información detallada.

|      | Tabla 5-17 Parámetros de alarma |                                                          |      |  |  |  |  |
|------|---------------------------------|----------------------------------------------------------|------|--|--|--|--|
|      | Parámetro                       | Descripción                                              |      |  |  |  |  |
|      | Desarduris encide de elemen     | Marque la casilla, el sistema genera un sonido cuando al | arma |  |  |  |  |
| керг | Reproducir sonido de alarma     | ocurre un.                                               |      |  |  |  |  |

| Parámetro                       | Descripción                                                                                  |
|---------------------------------|----------------------------------------------------------------------------------------------|
|                                 | Revisa la caja; El sistema reproduce el sonido de la alarma repetidamente cuando             |
| Círculo                         | ocurre una alarma.                                                                           |
|                                 |                                                                                              |
|                                 | Este elemento solo es válido cuando la función Reproducir sonido de alarma está              |
|                                 | habilitada.                                                                                  |
|                                 | Establecer el tipo de alarma. El sistema puede reproducir sonido cuando se produce la alarma |
|                                 | correspondiente.                                                                             |
| Tipo de alarma                  |                                                                                              |
|                                 | Este elemento solo es válido cuando la función Reproducir sonido de alarma está              |
|                                 | habilitada.                                                                                  |
| Camino del sonido               | Seleccione la ruta del archivo de audio de alarma.                                           |
| El mapa parpadea cuando se      | Marque la casilla y luego seleccione el tipo de alarma. Cuando ocurre la alarma              |
| produce la alarma               | correspondiente, el dispositivo en el emap puede parpadear. Marque la casilla,               |
| Mostrar video de enlace de      | el sistema abre automáticamente el video de enlace cuando ocurre una alarma.                 |
| alarma cuando ocurrió la alarma |                                                                                              |
|                                 | El sistema abre automáticamente el video de enlace cuando ocurre                             |
| Tipo de visualización           | una alarma. Puede ver en la ventana emergente o en la vista previa                           |
|                                 | interfaz.                                                                                    |

# 5.6.3 Búsqueda de registros de alarma

# Figure 5-53 Buscar

| Ď Mobile Center         |            | Event Center | 0 |  |  |  | 🗪 🕹 🗢 🧄 – 🗗 🗙 |
|-------------------------|------------|--------------|---|--|--|--|---------------|
|                         |            |              |   |  |  |  |               |
| All                     |            |              |   |  |  |  |               |
| Search Q                |            |              |   |  |  |  |               |
| 🕨 🔲 🖬 test8 👘           |            |              |   |  |  |  |               |
| 🕨 🗔 🖼 test9             |            |              |   |  |  |  |               |
| 🕨 🔲 🖼 test10            |            |              |   |  |  |  |               |
| 🕨 🔲 🖬 testl1            |            |              |   |  |  |  |               |
| 🕨 🔲 🖬 test12            |            |              |   |  |  |  |               |
| 🕨 🔲 🖬 test13            |            |              |   |  |  |  |               |
| 🕨 🔲 🖼 test14            |            |              |   |  |  |  |               |
| ▶ 🔲 🖬 test15            |            |              |   |  |  |  |               |
| 🕨 🔲 🛱 test16            |            |              |   |  |  |  |               |
| ▶ 🔲 🛱 test17            |            |              |   |  |  |  |               |
| 🕨 🔲 🛱 test18            |            |              |   |  |  |  |               |
| ▶ 🔲 🚍 test19            |            |              |   |  |  |  |               |
| 🕨 🔲 🚍 test20            |            |              |   |  |  |  |               |
| 🕨 🔲 🛱 test21            |            |              |   |  |  |  |               |
| 🕨 🔲 🛱 test22            |            |              |   |  |  |  |               |
| 🕨 🔲 🖬 test23            |            |              |   |  |  |  |               |
| 🕨 🔲 🖬 test24            |            |              |   |  |  |  |               |
| 🕨 🔲 🖬 test25            |            |              |   |  |  |  |               |
| 🕨 🔲 🖬 test26            |            |              |   |  |  |  |               |
|                         |            |              |   |  |  |  |               |
| Time                    |            |              |   |  |  |  |               |
| 09/26 00:00-09/26 23:59 |            |              |   |  |  |  |               |
| Hith Medium Low         |            |              |   |  |  |  |               |
| Handlinguser            |            |              |   |  |  |  |               |
| All                     |            |              |   |  |  |  |               |
|                         |            |              |   |  |  |  |               |
| Pending, Processed      |            |              |   |  |  |  |               |
| -                       |            |              |   |  |  |  |               |
| Search                  | 10 🔻 Perpa | ge           |   |  |  |  |               |
|                         |            |              |   |  |  |  |               |

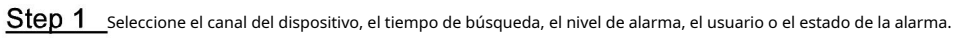

Step 2 Hacer clic Buscar.

El sistema muestra la información de alarma correspondiente. Vea la Figura 5-53.

### Figure 5-54 Resultados de la búsqueda

| Ď Mobile Center                                                                                                    | Mobile Event Cen    | tor 🖪  |            |       |      |        | ii      | ) 🚥 🕹 🔹 🔿 – ठा 🗙 |
|----------------------------------------------------------------------------------------------------|---------------------|--------|------------|-------|------|--------|---------|------------------|
|                                                                                                    |                     |        |            |       |      |        |         |                  |
|                                                                                                    |                     |        |            |       |      |        |         |                  |
| Search Q                                                                                                    | 2019-09-26 21:28:09 | Mobile | Over speed | test9 | High | system | Pending | •                |
| h 🗖 🗖 tarti                                                                                                    |                     |        |            |       | High |        |         | 8                |
| Figure 10                                                                                                    |                     |        |            |       | High |        |         | 3                |
|                                                                                                    |                     |        |            |       | High |        |         | 3                |
|                                                                                                    |                     |        |            |       | High |        |         | 3                |
|                                                                                                    |                     |        |            |       | High |        |         | 2                |
| ► □ 	 test12                                                                                                    |                     |        |            |       | High |        |         | 3                |
| F L La test13                                                                                                    |                     |        |            |       | High |        |         | ۵                |
| • 🔲 🖬 test14                                                                                                    |                     |        |            |       | High |        |         | 3                |
| Image: Image: | 2019-09-26 21:27:21 |        |            |       | High |        |         | 2                |
| ▶ □ 🖬 test16                                                                                                    |                     |        |            |       |      |        |         |                  |
| 🕨 🔲 🖬 test17                                                                                                    |                     |        |            |       |      |        |         |                  |
| 🕨 🔲 🖬 test18                                                                                                    |                     |        |            |       |      |        |         |                  |
| 🕨 📰 🖬 test19                                                                                                    |                     |        |            |       |      |        |         |                  |
| 🕨 🔲 🔚 test20                                                                                                    |                     |        |            |       |      |        |         |                  |
| 🕨 🔲 🖬 test21                                                                                                    |                     |        |            |       |      |        |         |                  |
| 🕨 🔲 🔚 test22                                                                                                    |                     |        |            |       |      |        |         |                  |
| 🕨 🗔 🔛 test23                                                                                                    |                     |        |            |       |      |        |         |                  |
| 🕨 🔲 🖬 test24                                                                                                    |                     |        |            |       |      |        |         |                  |
| 🕨 🗔 🖬 test25                                                                                                    |                     |        |            |       |      |        |         |                  |
| 🕨 🔲 🔛 test26                                                                                                    |                     |        |            |       |      |        |         |                  |
|                                                                                                    |                     |        |            |       |      |        |         |                  |
| Time                                                                                                    |                     |        |            |       |      |        |         |                  |
| 09/26 00:00-09/26 23:59                                                                                                    |                     |        |            |       |      |        |         |                  |
| Priority                                                                                                    |                     |        |            |       |      |        |         |                  |
| High, Medium, Low                                                                                                    |                     |        |            |       |      |        |         |                  |
| All                                                                                                    |                     |        |            |       |      |        |         |                  |
| Alarm Status                                                                                                    |                     |        |            |       |      |        |         |                  |
| Pending Processed                                                                                                    |                     |        |            |       |      |        |         |                  |
|                                                                                                    |                     |        |            |       |      |        |         |                  |
| Search                                                                                                    | 10 - Perpage        |        |            |       |      |        |         |                  |

## Operaciones

Seleccione la cantidad en Por página, es para configurar la cantidad de mensajes de alarma mostrados cada vez. Haga clic en Estadísticas, es para mostrar la cantidad total de mensajes de alarma del dispositivo correspondiente. Haga clic en Exportar, es para exportar el mensaje de alarma del dispositivo.

Haga clic para reclamar la alarma, haga clic para procesar la alarma.

# 5.7 Pared de video

# 5.7.1 Preparativos

Vea el video en la pared de video del cliente. Necesita completar la siguiente configuración.

Adición del dispositivo correspondiente: Incluye decodificador, codificador o dispositivo matricial. Consulte Agregar hasta 4.6 dispositivo para obtener información detallada.

Consulte 4.10 Agregar pared de video para agregar la pared de video primero.

Consulte la Figura 5-54 para ver los flujos de la pared de video.

## Figure 5-55 Flujo de pared de video

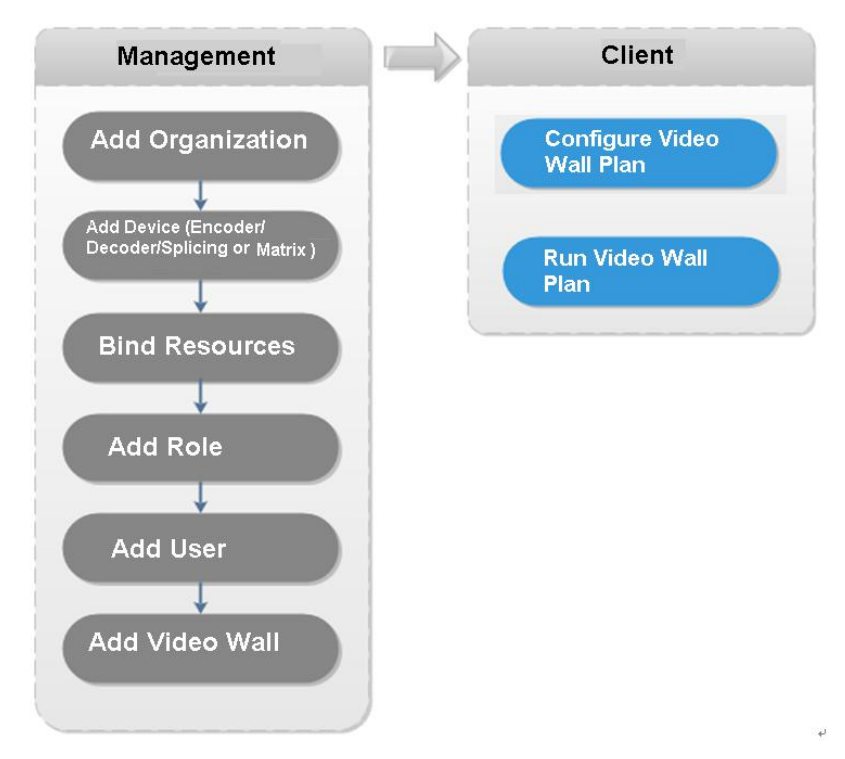

# 5.7.2 Salida a la pared

<u>Step 1</u>, sobre el **Nueva pestaña** interfaz seleccione Video wall, el sistema muestra Video wall interfaz. Vea la Figura 5-55.

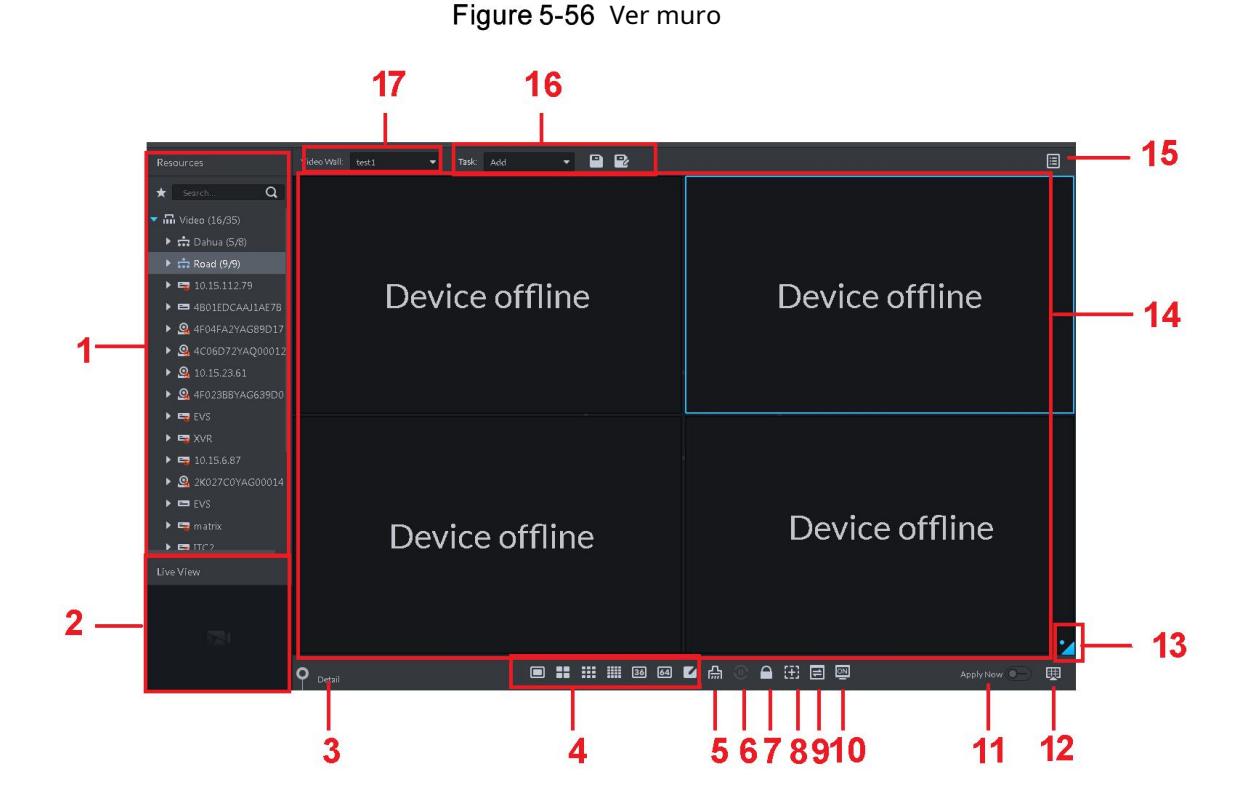

| No. | Nombre                               | Función                                                                                          |
|-----|--------------------------------------|--------------------------------------------------------------------------------------------------|
|     |                                      | Desde Configuración local> General, si habilita Mostrar nodo de dispositivo, el árbol de         |
|     |                                      | dispositivos muestra todos los canales del dispositivo actual. Si cancela la casilla, el sistema |
|     |                                      | mostrará todos los canales de todos los dispositivos.                                            |
| 1   | árbol de dispositivos                | Haga diapara ver los canales en la carpeta de favoritos.                                         |
|     |                                      | La búsqueda es compatible con el nombre del dispositivo de entrada o el nombre del canal en      |
|     |                                      |                                                                                                  |
|     |                                      | aquí.                                                                                            |
| 2   | Avance                               | Ver video del canal.                                                                             |
|     |                                      | Haga clic para ver la información de la pantalla, la ventana y el canal.                         |
|     |                                      | • Haga clicera obtener una vista previa del video en el panel inferior izquierdo. Se trata de    |
|     |                                      | comprobar si el canal actual es lo que quieres o no.                                             |
|     |                                      | • Hacer clic para ajustar la secuencia.                                                          |
| 3   | Detallado<br>información             | • Hacer clic a d Elija el canal de video que se agrega a la ventana actual.                      |
|     |                                      | • Haga clic en la columna Tiempo de estancia o Haga clic en la columna Tiempo de estancia o      |
|     |                                      | haga clic en el canal actual cuando esté de gira.                                                |
|     |                                      | • Haga clic en la columna Stream o Agenta es para modificar el flujo de bits de video.           |
| 4   | Ventana<br>separar                   | Sirve para configurar el modo de división de                                                     |
| 5   | Claro                                | ventana. Es para borrar la información sobre todos pantallas.                                    |
| 6   | Iniciar / detener<br>todos los tours | los inicios o paradas de todos los recorridos.                                                   |
| 7   | Cerrar con llave<br>Ventana          | Haga clic para bloquear la ventana. No puede operar con la ventana bloqueada. Puede hacer        |
| 8   | Agregar cuadro                       | clic para agregar un cuadro y hacer clic nuevamente para cancelar el cuadro. Es para ver el      |
| 9   | atrás<br>monitor                     | diseño actual.                                                                                   |
| 10  | Pantalla                             | En el modo Pantalla encendida, el sistema mostrará automáticamente el video después              |
| 10  | Encendido apagado                    | de configurar las tareas.                                                                        |
| 0   | A 11                                 | Si habilita la función, el sistema envía automáticamente el video a la pared                     |
| 9   | Aplica ya                            | después de configurar la tarea.                                                                  |
| 10  | Decodificar a                        | Haga clic para enviar manualmente el video a la pared.                                           |
| 11  | Ojo de águila                        | Ver el diseño actual de la pared de video                                                        |
| 12  | Pared de video                       | Área del muro de video.                                                                          |
| 12  | Pared de video                       | Es para programar tareas y realizar recorridos. Consulte 5.7.3 Plan de pared de video para       |
| 13  | tarea                                | información detallada.                                                                           |
|     | Tarea                                |                                                                                                  |
| 14  | administrar                          | Es agregar, guardar eliminar tarea.                                                              |
|     | panel de entrada                     |                                                                                                  |

| No.           | Nombre                                                                                                    | Función                                                                                                    |  |  |  |  |  |
|---------------|----------------------------------------------------------------------------------------------------|----------------------------------------------------------------------------------------------------|--|--|--|--|--|
| 15            | Pared de video<br>selección                                                                                                    | Es seleccionar un mural de video para configurar.                                                           |  |  |  |  |  |
| Step 2        | <u><b>2</b></u> Seleccione una pared de video y luego seleccione una ventana.                                                   |                                                                                                    |  |  |  |  |  |
| Step 3        | Haga doble clic en el canal de video o arrastre el canal de video a la ventana.                                                 |                                                                                                    |  |  |  |  |  |
|               | La muestra de                                                                                                    | e ventana enlazada una fuente de video                                                                      |  |  |  |  |  |
|               | Ingrese el n                                                                                                    | ombre del dispositivo o el nombre del canal para buscar.                                                    |  |  |  |  |  |
|               | Uno Lav                                                                                                    | ventana puede enlazar varios canales de video al mismo tiempo.                                              |  |  |  |  |  |
| <u>Step 4</u> | _Hacer clic pa                                                                                                    | ara enviar el video a la pared.                                                                             |  |  |  |  |  |
|               | Una vez uno ventana ha enlazado varios canales de video al mismo tiempo, la ventana                                             |                                                                                                    |  |  |  |  |  |
|               | comienza automáticamente la operación de recorrido después de enviar el video a la pared.                                       |                                                                                                    |  |  |  |  |  |
|               | Haga clic con el botón derecho del mouse o en el panel de detalles, puede modificar el tiempo de permanencia del canal y el bit |                                                                                                    |  |  |  |  |  |
|               | Arroyo.                                                                                                    |                                                                                                    |  |  |  |  |  |
|               | Hacer clic                                                                                                    | para cambiar la secuencia del recorrido.                                                                    |  |  |  |  |  |
|               | Haga clic con el botón dere                                                                                                    | echo del mouse y luego seleccione Detener todo el recorrido, o haga clic en para detener todo el recorrido. |  |  |  |  |  |

# 5.7.3 Plano de pared de video

## 5.7.3.1 Configuración del plan de programación

Después de establecer el plan de programación, puede reproducir el archivo de video en la pared de video a la hora especificada.

<u>Step 1</u> En la interfaz de Video Wall, haga clic en en esquina superior derecha.

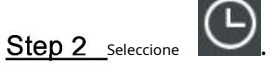

Ingrese a la interfaz del plan de programación. Vea la Figura 5-56.

|                       | Figure 5-57 ⊢          | lorario            |                |
|-----------------------|------------------------|--------------------|----------------|
| Schedule Plan-Wall11  |                        |                    | ×              |
| Plan Name plan 1      |                        |                    |                |
| Task: task2 🔻         | Start Time: 18:59:59 🖨 | End Time: 23:59:59 | ÷ 📑            |
| Task Name             | Start Time             | End Time           | Operation      |
| task2                 | 00:00:00               | 23:59:59           | ÷.             |
|                       |                        |                    |                |
|                       |                        |                    |                |
| 01 02 03 04 05 0      | 6 07 08 09 10 11 12    | 13 14 15 16 17 18  | 19 20 21 22 23 |
| Enable Remaining Time | task2 💌                |                    | Save Cancel    |

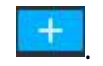

#### Step 4 Seleccione una tarea de video y luego configure la hora de inicio y la hora de finalización, haga clic en

La lista muestra información detallada del plan. El período especificado en la línea de tiempo se resalta en azul. Vea la Figura 5-57.

 $\square$ 

Marque la función Habilitar horario restante y configure la tarea. La pared de video muestra el video correspondiente si no está en el período del plan programado.

| Figure 5-58 Período especificado resaltado |                     |                   |                |  |  |  |  |  |  |  |
|--------------------------------------------|---------------------|-------------------|----------------|--|--|--|--|--|--|--|
| Task Name                                  | Start Time          | End Time          | Operation      |  |  |  |  |  |  |  |
| 1                                          | 05:00:00            | 10:59:59          | â              |  |  |  |  |  |  |  |
| 1                                          | 10:59:59            | 19:59:59          | <b>i</b>       |  |  |  |  |  |  |  |
|                                            |                     |                   |                |  |  |  |  |  |  |  |
| 01 02 03 04 05 06                          | 6 07 08 09 10 11 12 | 13 14 15 16 17 18 | 19 20 21 22 23 |  |  |  |  |  |  |  |
| Step 5 Hacer clic Ahorrar.                 |                     |                   |                |  |  |  |  |  |  |  |
| Ingresar video                             | interfaz de pared.  |                   |                |  |  |  |  |  |  |  |

# Operaciones

Step 6 Hacer clic

Modificar plan: haga clic enImage: del plan correspondiente, es para modificar plan.Eliminar plan: haga clic enImage: del plan correspondiente, es eliminar el plan.

# 5.7.3.2 Configuración del plan de viaje

Después de configurar el plan de viaje, puede enviar varios planos a la pared de TV.

para iniciar el plan.

Step 1 En la interfaz de Video Wall, haga clic en en la esquina superior derecha.

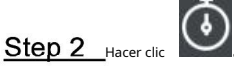

Ingrese a la interfaz del plan de viaje. Vea la Figura 5-58.

Tour Plan-Wall11 × Plan Name plan1 Task: task2 Stay Time + 💼 Cancel <u>Step 3</u>Ingrese el nombre de la tarea. Seleccione una tarea de video y luego configure el tiempo de permanencia. Hage clic en La lista muestra la información del recorrido. Vea la Figura 5-59. Ш para ajustar la secuencia de tareas, haga clic en para eliminar la tarea. Hacer clic Figure 5-60 Ê 1 00:30 ÷ Step 5 Hacer clic Ahorrar. Ingresar video interfaz de plano de pared. Step 6 Hacer clic para iniciar el plan. Operaciones del plan correspondiente, Modificar plan: haga clic en es modificar el plan. Eliminar plan: haga clic en el del plan correspondiente, es eliminar el plan.

Figure 5-59 Plan de viaje

# 5.8 Emap

En el cliente de Mobile Center, puede ver el mapa electrónico configurado y la información del dispositivo correspondiente.

# 5.8.1 Preparativos

Consulte 4.9 Configuración de Emap para agregar emap y zona activa en el administrador de la plataforma y marcar el dispositivo en el mapa. Consulte la Figura 5-60 para obtener información sobre los flujos.

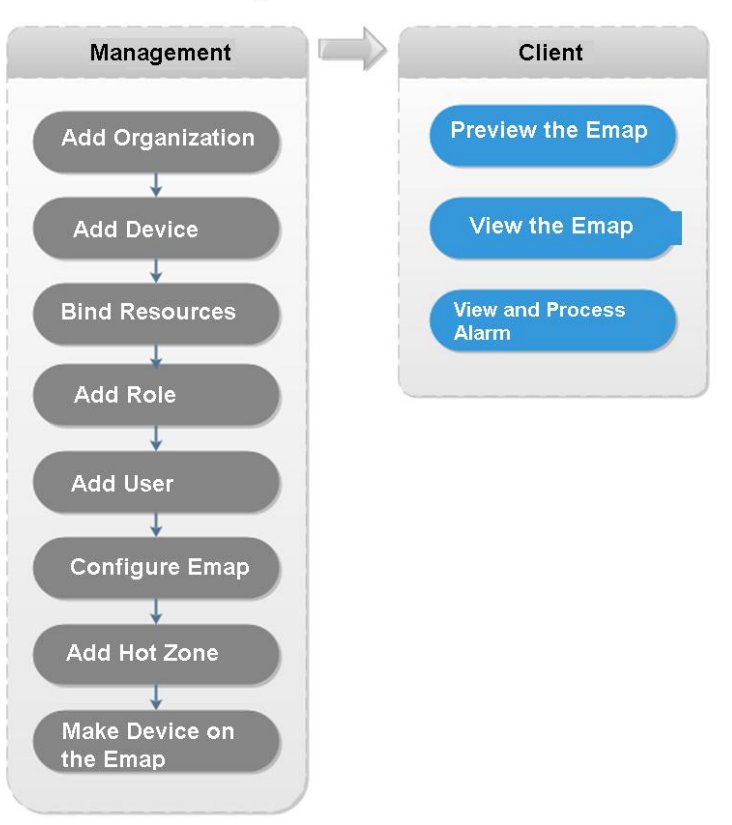

### Figure 5-61 Flujo de emap

# 5.8.2 Abrir mapa electrónico en la vista previa en tiempo real

Step 1 En la interfaz de visualización en vivo, haga clic en el mapa en la parte inferior del árbol de dispositivos a la izquierda.

El sistema muestra un mapa y un mapa de puntos de acceso en el administrador. Vea la Figura 5-61.

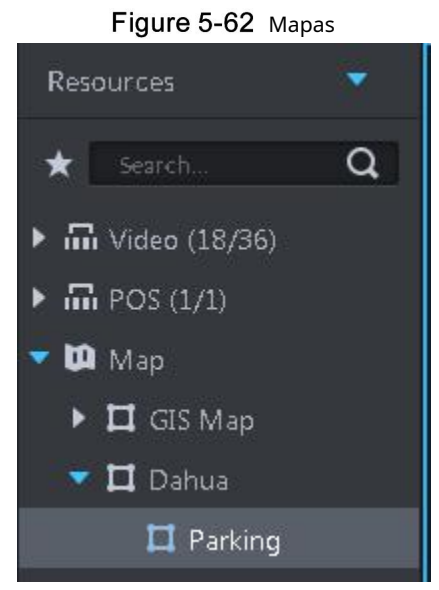

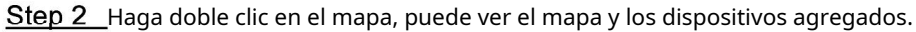

En el mapa, puede grabar videos en tiempo real, reproducir archivos de grabación, cancelar la alarma, etc. en. Vea la Figura 5-103.

Figure 5-63 Vista en vivo del mapa

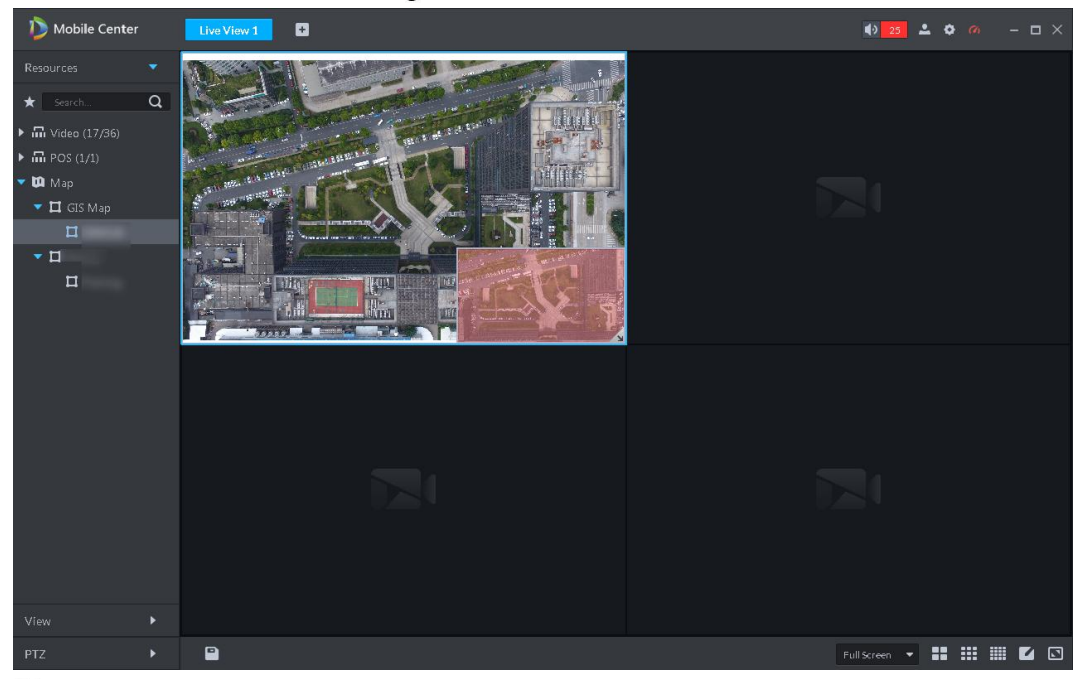

<u>Step 3</u> Haga clic en el canal marcado.

El sistema muestra información del canal. Vea la Figura 5-63.

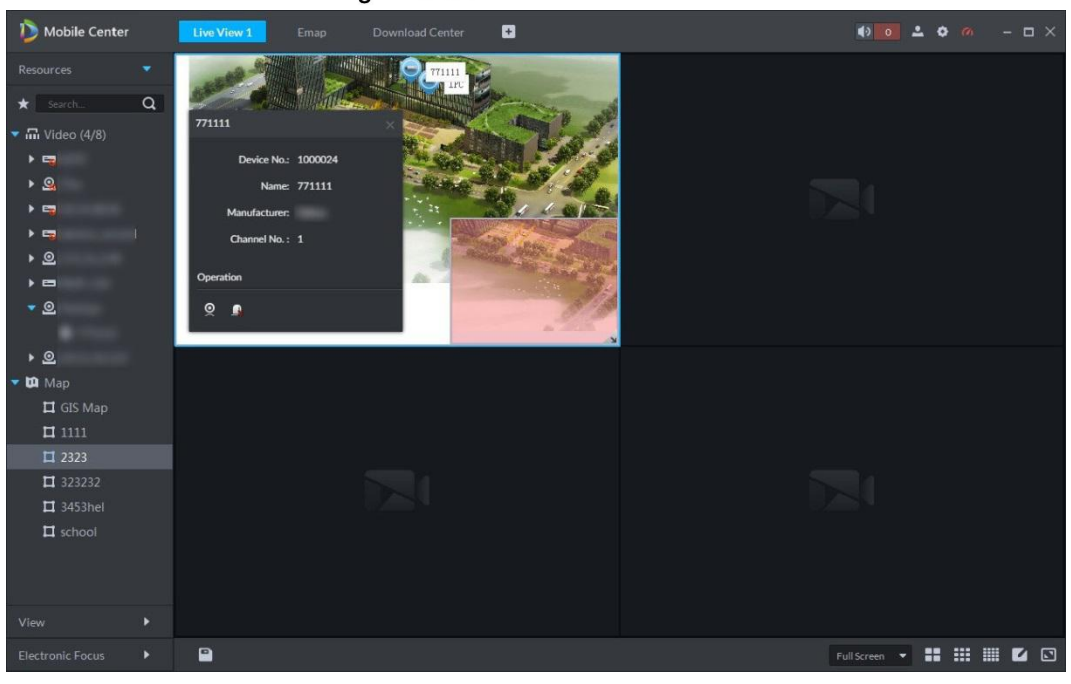

## Figure 5-64 Información del canal

Step 4\_Hacer clic Para reproducir video en tiempo real en la ventana. Vea la Figura 5-64.

# Figure 5-65 Reproducción

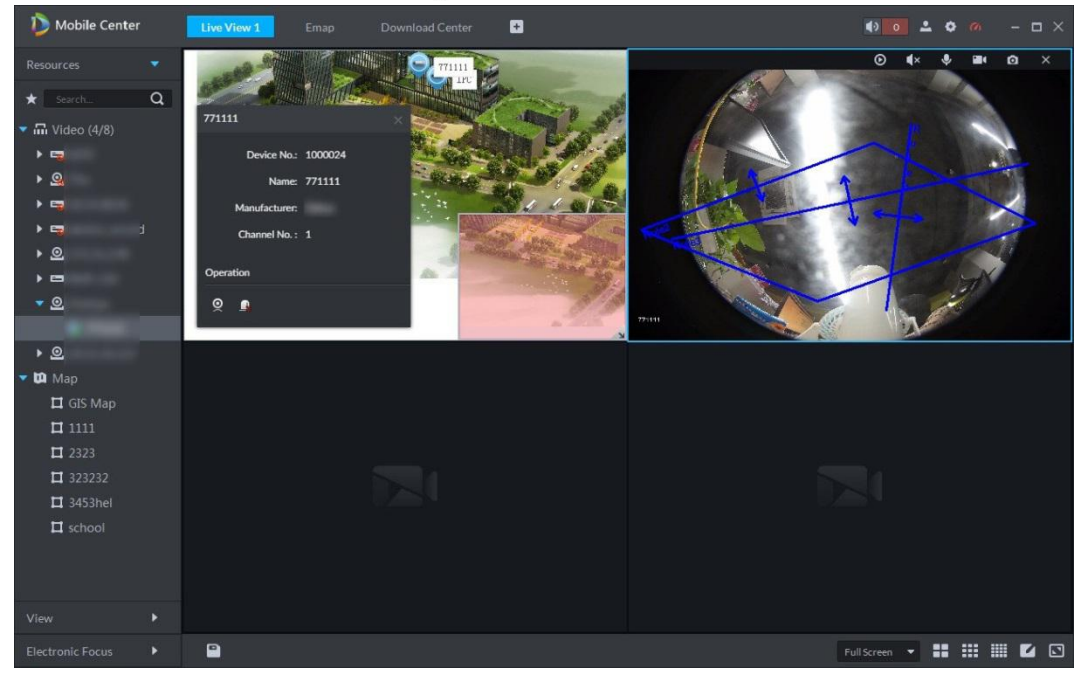

# 5.8.3 Visualización del mapa

Muestre la configuración del mapa en el administrador. El mapa electrónico y el mapa ráster no son lo mismo. Aquí usamos el mapa de Google para continuar.

Step 1\_Haga claten el Nueva pestaña interfaz seleccione Emap.

<u>Step 2</u> Seleccione mapa de Google o mapa ráster. La**Emap** se muestra la interfaz. Vea la Figura 5-65.

## Figure 5-66 Emap

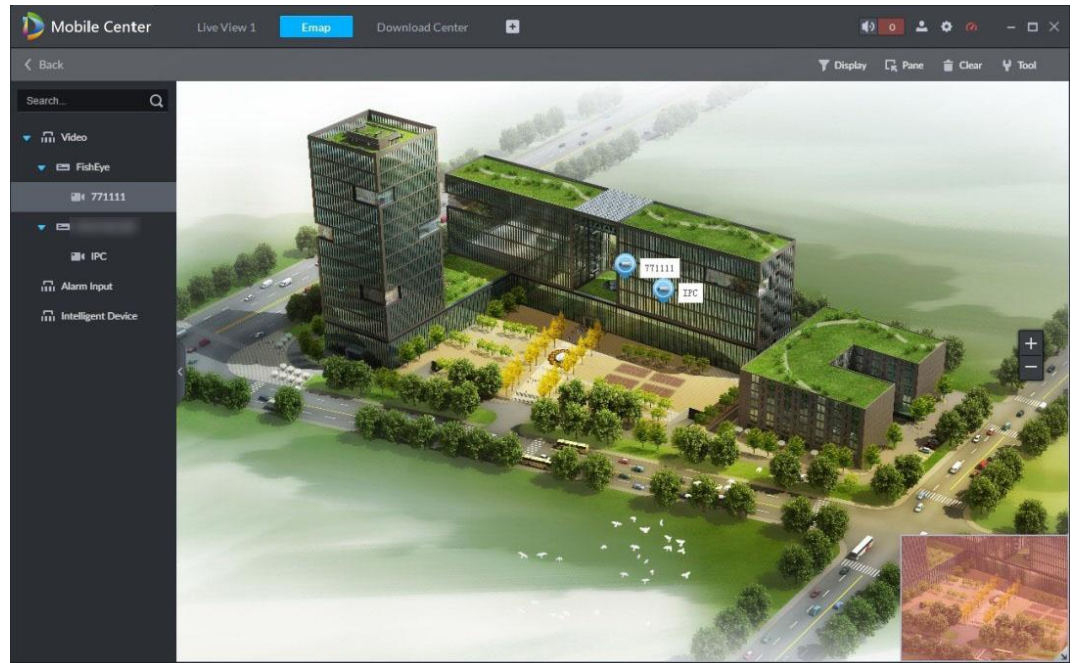

### Tabla 5-19 Introducción a Emap

| No.       | Nombre                      | Descripción                                                               |  |  |  |  |  |
|-----------|-----------------------------|---------------------------------------------------------------------------|--|--|--|--|--|
| 1         | Dispositivo de demostracion | Filtro para mostrar dispositivo de video, canal de entrada de alarma. Use |  |  |  |  |  |
| 2         | Use el marco para           | arco para seleccionar un dispositivo.                                     |  |  |  |  |  |
| 2         | seleccionar Borrar datos    | Perror nisto de selessión en la pontella                                  |  |  |  |  |  |
| 3<br>en l | en la pantalla              | Borrar pista de selección en la paritalla.                                |  |  |  |  |  |
| 4         |                             | Incluye marca, reinicio y retransmisión de video.                         |  |  |  |  |  |
|           |                             | • Marca: Es dar una marca en el mapa. Restablecer: el mapa                |  |  |  |  |  |
|           | Herramientas                | • restaura la posición predeterminada. Retransmisión de                   |  |  |  |  |  |
|           |                             | • video: esta función es nula en este momento.                            |  |  |  |  |  |

<u>Step 3</u> Haga doble clic en el canal en el árbol de dispositivos a la izquierda, puede ver la posición del canal en el mapa.

<u>Step 4</u> Haga clic en el canal en el mapa.

El sistema muestra el SN del dispositivo, el nombre del canal, la fabricación, la información del canal y otra información. Vea la Figura 5-66.

| I Iguio o or inte | indefort der earlar |
|-------------------|---------------------|
| 771111            |                     |
| Device No.:       | 1000024             |
| Name:             | 771111              |
| Manufacturer:     | Dahua //1111        |
| Channel No. :     | 1                   |
| Operation         |                     |
| o 😵 💁             |                     |

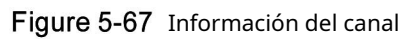

Hacer clicImage: para reproducir video del canal actual.Hacer clicImage: para reproducir la grabación.Hacer clicImage: para cancelar la alarma.

# 5.8.4 Alarma Parpadeando en el mapa

# 5.8.4.1 Configuración de la alarma intermitente en el cliente

Step 1 Hacer clic en la esquina superior derecha, es para abrir la interfaz general.

<u>Step 2</u> Haga clic en el **Alarma** pestaña, seleccione El mapa parpadea cuando se produce una alarma y luego configure el tipo de alarma de la lista desplegable. Vea la Figura 5-67.

Figure 5-68 Tipo de alarma

| Local Config                                    |                  |                                                  |                     |                     | × |  |
|-------------------------------------------------|------------------|--------------------------------------------------|---------------------|---------------------|---|--|
| 🧔 General                                       | Alarm            |                                                  |                     |                     |   |  |
| 🚱 Video                                         | <b>v</b> F       | Yay alarm sound                                  | 🗹 Loop              |                     |   |  |
| 🕑 Playback                                      | Alarm Type Vide  | ro Loss                                          | *                   |                     |   |  |
| O Snapshot Setup                                | Sound Path ASo   | ind\sound_en\video los                           | twav Browse         | Play                |   |  |
| Record                                          | 1 💟              | /lap flashes when alarm                          | occurred            |                     |   |  |
| 🔔 Alarm                                         | Alarm Type Vide  | to Loss                                          | •                   |                     |   |  |
| 🧱 Shortcut Key                                  | 🗹 🛙              | Display alarm link video v<br>Pop Up 💿 In Previo | when alarm occurred |                     |   |  |
| Shortcut Key<br>Keyboard Type NKB • PC Keyboard |                  |                                                  |                     |                     |   |  |
|                                                 |                  | Shortcut Key                                     |                     |                     |   |  |
|                                                 | Move Window Up   |                                                  | Snap Single Window  |                     |   |  |
|                                                 | Move Window Down |                                                  |                     | Ctrl+P              |   |  |
|                                                 | Move Window Left | Left                                             | Local Record        | Ctrl+R              |   |  |
|                                                 |                  |                                                  |                     | Default Save Cancel |   |  |

Step 3 Hacer clic Ahorrar.

# 5.8.4.2 Alarma activada por el cliente

Step 1 Hacer clic **H**, sobre el **Nueva pestaña** interfaz seleccione Emap.

Se muestra la interfaz de Emap.

<u>Step 2</u> Haga clic para ir al mapa de Google o al mapa ráster.

Aquí usamos un mapa ráster para continuar.

<u>Step 3</u> El canal parpadea cuando se produce una alarma. Vea la Figura 5-68.

### Figure 5-69 Mapa de trama

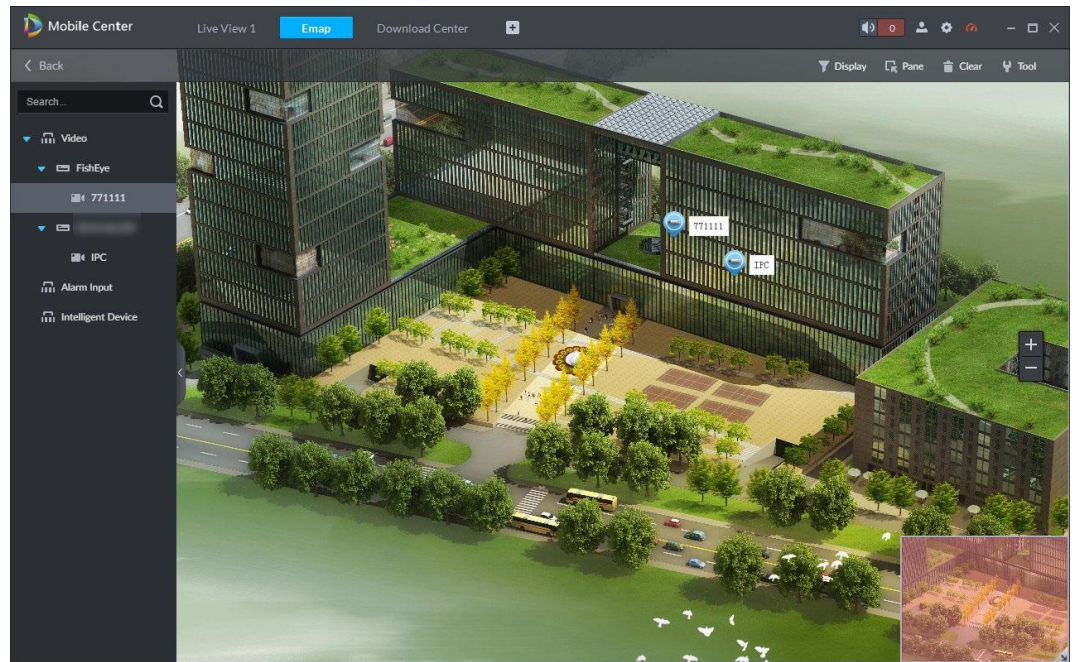

# 5.9 Móvil

Puede administrar la información básica del vehículo, como la información del conductor, ver información en tiempo real en video y mapa, ver y exportar estadísticas de GPS del vehículo y agregar una valla electrónica para conocer el movimiento y la ubicación de los vehículos.

En la página de inicio de Mobile Center, haga clic en **Móvil**, la **Móvil** se muestra la interfaz. Vea la Figura 5-69 y la Figura 5-70.

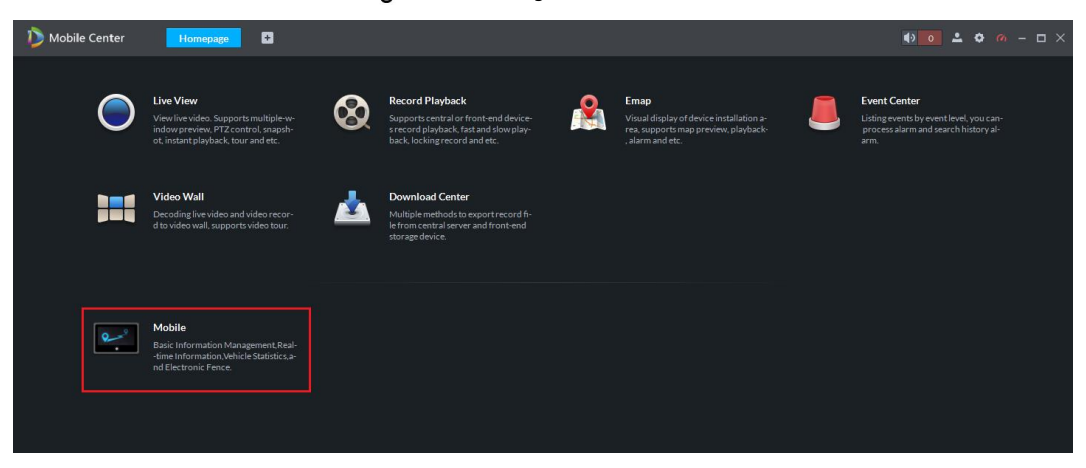

Figure 5-70 Página de inicio del cliente
Figure 5-71 Móvil

| D      | Mebile Center     | Mobile +           |        |  |           | <b>4</b> 3 0 | <b>≛ ♦ </b> @ – □ × |
|--------|-------------------|--------------------|--------|--|-----------|--------------|---------------------|
| E      | Driver Management | Car Management     |        |  | anagement |              |                     |
|        | Search            | 🕇 Add 🗎            | Delete |  |           |              |                     |
| ã      |                   |                    |        |  |           |              |                     |
| ړ<br>ا | Keywords          |                    |        |  |           |              | 2 🕯                 |
|        |                   |                    |        |  |           |              | 2                   |
|        | Gender            |                    |        |  |           |              |                     |
|        | Please select •   |                    |        |  |           |              |                     |
|        | Organization      |                    |        |  |           |              |                     |
|        |                   |                    |        |  |           |              |                     |
|        |                   |                    |        |  |           |              |                     |
|        | Search            | J                  |        |  |           |              |                     |
|        |                   |                    |        |  |           |              |                     |
|        |                   |                    |        |  |           |              |                     |
|        |                   |                    |        |  |           |              |                     |
|        |                   |                    |        |  |           |              |                     |
|        |                   |                    |        |  |           |              |                     |
|        |                   |                    |        |  |           |              |                     |
|        |                   |                    |        |  |           |              |                     |
|        |                   |                    |        |  |           |              |                     |
|        |                   |                    |        |  |           |              |                     |
|        |                   |                    |        |  |           |              |                     |
|        |                   |                    |        |  |           |              |                     |
|        |                   | Total 2 record(s). |        |  |           |              |                     |

## 5.9.1 Gestión de información básica

Puede agregar información sobre el conductor y el vehículo, respectivamente, y vincular al conductor con el vehículo para una gestión integrada. También puede conocer la ubicación de cada vehículo configurando el intervalo de carga del GPS y dando un ícono de tipo para cada vehículo para un fácil reconocimiento.

#### 5.9.1.1 Agregar información del controlador

Puede agregar información del conductor, como el nombre, el número de la tarjeta IC, la información del permiso de conducir y la información del certificado de servicio, y editar o eliminar información cuando sea necesario.

## Step 1\_Haga cli

La **Manejo del conductor** interfaz en el **Gestión de información básica** pestaña es desplegado. Vea la Figura 5-71.

| Figure 5-72 | Manejo del conductor |
|-------------|----------------------|
|-------------|----------------------|

| D         | Mobile Center     | Mobil | • •          |                 |            |  |          |  | <b>4</b> 9 | • • • | - m    |    |
|-----------|-------------------|-------|--------------|-----------------|------------|--|----------|--|------------|-------|--------|----|
|           | Driver Management | Car M | lanagement   | t Bind Driver a | nd Vehicle |  | lanageme |  |            |       |        |    |
|           | Search            | 4     | Add          | â Delete        |            |  |          |  |            |       |        |    |
| ã         |                   |       |              |                 |            |  |          |  |            |       |        |    |
| ø         | Keywords          |       |              |                 |            |  |          |  |            |       | 2      |    |
|           |                   |       |              |                 |            |  |          |  |            |       | 2      |    |
|           | Gender            |       |              |                 |            |  |          |  |            |       |        |    |
|           | Please select     | •     |              |                 |            |  |          |  |            |       |        |    |
|           | Organization      |       |              |                 |            |  |          |  |            |       |        |    |
|           |                   | -     |              |                 |            |  |          |  |            |       |        |    |
|           |                   |       |              |                 |            |  |          |  |            |       |        |    |
|           | Search            |       |              |                 |            |  |          |  |            |       |        |    |
|           |                   |       |              |                 |            |  |          |  |            |       |        |    |
|           |                   |       |              |                 |            |  |          |  |            |       |        |    |
|           |                   |       |              |                 |            |  |          |  |            |       |        |    |
|           |                   |       |              |                 |            |  |          |  |            |       |        |    |
|           |                   |       |              |                 |            |  |          |  |            |       |        |    |
|           |                   |       |              |                 |            |  |          |  |            |       |        |    |
|           |                   |       |              |                 |            |  |          |  |            |       |        |    |
|           |                   |       |              |                 |            |  |          |  |            |       |        |    |
|           |                   |       |              |                 |            |  |          |  |            |       |        |    |
|           |                   |       |              |                 |            |  |          |  |            |       |        |    |
|           |                   |       |              |                 |            |  |          |  |            |       |        |    |
|           |                   |       |              |                 |            |  |          |  |            |       |        | -  |
|           |                   | Total | 2 record(s). |                 |            |  |          |  |            | Go to | page 1 | Go |
|           |                   | 100   |              |                 |            |  |          |  |            |       |        |    |
| <u>St</u> | ep 2 Hacer cli    | c I   | Ad           | ld              |            |  |          |  |            |       |        |    |

La **Agregar controlador** se muestra la interfaz. Vea la Figura 5-72.

## Figure 5-73 Agregar drvier

| Add | Driver                |                 |                  |                 | ;      | × |
|-----|-----------------------|-----------------|------------------|-----------------|--------|---|
|     | Required              |                 |                  |                 |        |   |
|     | Organization :        |                 |                  |                 |        |   |
|     | Name :                |                 | IC Card No. :    |                 |        |   |
|     | Basic Information     |                 |                  |                 |        |   |
|     | ID :                  |                 | Blood Type :     | Please select 🔹 |        |   |
|     | Mobile Phone :        |                 | Education :      | Please select 🔹 |        |   |
|     | Date of Birth :       |                 | Phone :          |                 |        |   |
|     | Starting Date :       |                 | Contact Person : |                 |        |   |
|     | Certification Time :  |                 | Relation :       |                 |        |   |
|     | Gender :              | Please select 🗸 | Postal Code :    |                 |        |   |
|     | Address :             |                 |                  |                 |        |   |
|     | Driver's License Info | ormation        |                  |                 |        |   |
|     |                       |                 |                  | ОК              | Cancel |   |

<u>Step 3</u> Ingrese la información del controlador y luego haga clic en **está bien**.

Se muestra el controlador agregado. Vea la Figura 5-73.

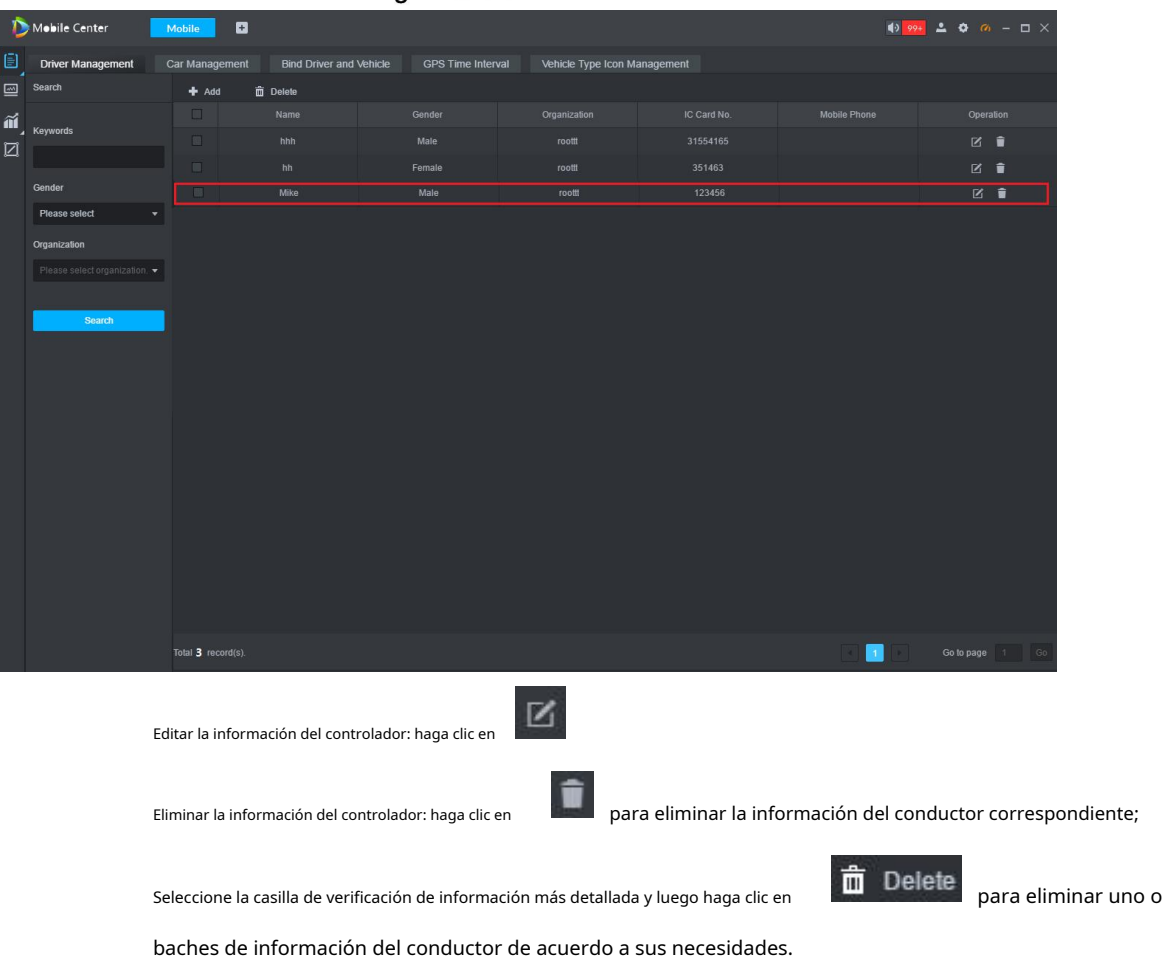

Figure 5-74 Drvier añadido

Búsqueda de información sobre el conductor: puede buscar información sobre el conductor por palabras clave, género y organización. Puede buscar por una de estas opciones o una combinación de ellas.

## 5.9.1.2 Agregar información del vehículo

Puede agregar información del vehículo, como el número de placa, el tipo de vehículo y el color del vehículo, y editar o eliminar información cuando sea necesario.

Step 1\_Seleccio

La Gestión de coches se muestra la interfaz. Vea la Figura 5-74.

| D       | Mobile Center               | Mobile         | 8               |                    |                      |                        | • • | <b>1 0 0</b> - 🗆 X |
|---------|-----------------------------|----------------|-----------------|--------------------|----------------------|------------------------|-----|--------------------|
|         | Driver Management           | Car Managem    | ent Bind Driver | and Vehicle GPS Ti | ime Interval Vehicle | e Type Icon Management |     |                    |
|         | Search                      | 🕂 Add          | 🛱 Delete        |                    |                      |                        |     |                    |
| ĩ       |                             |                |                 |                    |                      |                        |     |                    |
| ر<br>ات | Keywords                    |                |                 |                    |                      |                        |     | 2                  |
| _       |                             |                |                 |                    |                      |                        |     | 2                  |
|         | Organization                |                |                 |                    |                      |                        |     |                    |
|         | Please select organization. |                |                 |                    |                      |                        |     |                    |
|         | and the second second       |                |                 |                    |                      |                        |     |                    |
|         | Search                      |                |                 |                    |                      |                        |     |                    |
|         |                             |                |                 |                    |                      |                        |     |                    |
|         |                             |                |                 |                    |                      |                        |     |                    |
|         |                             |                |                 |                    |                      |                        |     |                    |
|         |                             |                |                 |                    |                      |                        |     |                    |
|         |                             |                |                 |                    |                      |                        |     |                    |
|         |                             |                |                 |                    |                      |                        |     |                    |
|         |                             |                |                 |                    |                      |                        |     |                    |
|         |                             |                |                 |                    |                      |                        |     |                    |
|         |                             |                |                 |                    |                      |                        |     |                    |
|         |                             |                |                 |                    |                      |                        |     |                    |
|         |                             |                |                 |                    |                      |                        |     |                    |
|         |                             |                |                 |                    |                      |                        |     |                    |
|         |                             |                |                 |                    |                      |                        |     |                    |
|         |                             | Total 2 record |                 |                    |                      |                        |     |                    |
|         |                             |                |                 |                    |                      |                        |     |                    |
| St      | ep 2 Hacer clic             | + A            | dd              |                    |                      |                        |     |                    |

Figure 5-75 Gestión de coches

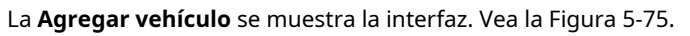

## Figure 5-76 Agregar vehículo

| Add | Vehicle              |               |                      |                 |       |  |
|-----|----------------------|---------------|----------------------|-----------------|-------|--|
|     | Required             |               |                      |                 |       |  |
|     | Organization :       |               |                      |                 |       |  |
|     | Vehicle No. :        |               | Plate No. :          |                 |       |  |
| 12  | Basic Information    |               |                      |                 |       |  |
|     | Vehicle Type :       | Please select | Registered Address : |                 |       |  |
|     | Vehicle Color :      | Please select | Second Plate :       |                 |       |  |
|     | Plate Color :        | Please select | Plate Type :         | Please select 👻 |       |  |
|     | Vehicle Model :      |               | Manufacture Date :   |                 |       |  |
|     | Remarks :            |               |                      |                 |       |  |
| 1   | Vehicle Information  | n             |                      |                 |       |  |
|     | Certificate Number : |               | Valid Date :         |                 |       |  |
|     |                      |               |                      | ОК              | Cance |  |

<u>Step 3</u> Ingrese la información del controlador y luego haga clic en **está bien**.

Se muestra el vehículo agregado. Vea la Figura 5-76.

|            | Figure 5-77 Vehículo agregado |  |  |                           |  |   |          |  |  |  |  |  |
|------------|-------------------------------|--|--|---------------------------|--|---|----------|--|--|--|--|--|
| Mobile     | ٥                             |  |  |                           |  | • | <u>.</u> |  |  |  |  |  |
| Car Manage | ement Bind Driver             |  |  | icle Type Icon Management |  |   |          |  |  |  |  |  |
| 🕂 Add      | 🖨 Delete                      |  |  |                           |  |   |          |  |  |  |  |  |
|            |                               |  |  |                           |  |   |          |  |  |  |  |  |
|            |                               |  |  | Large-sized Motor Vehicle |  |   |          |  |  |  |  |  |
|            |                               |  |  |                           |  |   |          |  |  |  |  |  |
|            |                               |  |  |                           |  |   |          |  |  |  |  |  |
|            |                               |  |  |                           |  |   |          |  |  |  |  |  |
|            |                               |  |  |                           |  |   |          |  |  |  |  |  |

Editar la información del vehículo: haga clic en

Eliminar información del vehículo: haga clic en

**I** 

para borrar el vehículo correspondiente

1

🛅 Delete a

información; Seleccione la casilla de verificación de la información del vehículo y luego haga clic en

elimine uno o varios archivos de información del vehículo de acuerdo con sus necesidades. Búsqueda de información del vehículo: puede buscar información del vehículo por palabras clave y organización. Puede buscar por cualquiera de las opciones o una combinación de ellas.

## 5.9.1.3 Vinculación de Drvier y Vehículo

🖒 Mebile Cente

Puede vincular el conductor y el vehículo agregados para la gestión. Asegúrese de que se haya agregado la conductor información requerida y del vehículo antes de la vinculación.

Step 1 Seleccio

La Vincular Drvier y Vehículo se muestra la interfaz. Vea la Figura 5-77.

| D | Mobile Center     | Mobile        | æ                     |                        |                         |           | 4) 3 | <b>⊥ ≎ </b> |
|---|-------------------|---------------|-----------------------|------------------------|-------------------------|-----------|------|-------------|
|   | Driver Management | Car Manage    | ement Bind Driver and | Vehicle GPS Time Inter | val Vehicle Type Icon M | anagement |      |             |
|   | Search            | 🕂 Add         | 🛱 Delete              |                        |                         |           |      |             |
| ã |                   |               |                       |                        |                         |           |      |             |
| Ø | Keywords          |               |                       |                        |                         |           |      | 2           |
| - |                   |               |                       |                        |                         |           |      | 2           |
|   | Organization      |               |                       |                        |                         |           |      |             |
|   |                   |               |                       |                        |                         |           |      |             |
|   | Search            |               |                       |                        |                         |           |      |             |
|   | John              |               |                       |                        |                         |           |      |             |
|   |                   |               |                       |                        |                         |           |      |             |
|   |                   |               |                       |                        |                         |           |      |             |
|   |                   |               |                       |                        |                         |           |      |             |
|   |                   |               |                       |                        |                         |           |      |             |
|   |                   |               |                       |                        |                         |           |      |             |
|   |                   |               |                       |                        |                         |           |      |             |
|   |                   |               |                       |                        |                         |           |      |             |
|   |                   |               |                       |                        |                         |           |      |             |
|   |                   |               |                       |                        |                         |           |      |             |
|   |                   |               |                       |                        |                         |           |      |             |
|   |                   |               |                       |                        |                         |           |      |             |
|   |                   |               |                       |                        |                         |           |      |             |
|   |                   |               |                       |                        |                         |           |      |             |
|   |                   | Total 2 recor |                       |                        |                         |           |      |             |
|   |                   |               |                       |                        |                         |           |      |             |

Figure 5-78 Atar conductor y vehículo

Step 2\_Hacer clic + Add

La **Vincular conductor y vehículo** se muestra la interfaz. Vea la Figura 5-78.

Figure 5-79 Atar conductor y vehículo

| Bind Driver and Vehicle | ×         |
|-------------------------|-----------|
| Device Name :           | •         |
| Plate No. :             |           |
| Driver Name :           | •         |
|                         | OK Cancel |

<u>Step 3</u> seleccione el nombre del dispositivo, el número de placa y el nombre del controlador, y luego haga clic en **está bien**. Entonces se muestra la relación enlazada. Vea la Figura 5-79.

| D                                                                                                    | Mebile Center     | Mobile             | +                    |                          |                      |                | () <mark>3</mark> | <b>≛ ≎ </b> <i>@</i> - ⊡ × |
|----------------------------------------------------------------------------------------------------|-------------------|--------------------|----------------------|--------------------------|----------------------|----------------|-------------------|----------------------------|
|                                                                                                    | Driver Management | Car Manageme       | nt Bind Driver and W | ehicle GPS Time Interval | Vehicle Type Icon Ma | nagement       |                   |                            |
|                                                                                                    | Search            | + Add              | 🛱 Delete             |                          |                      |                |                   |                            |
| ส                                                                                                    |                   |                    |                      |                          |                      |                |                   |                            |
| ш,                                                                                                   | Keywords          |                    |                      |                          |                      |                |                   | 2                          |
| -                                                                                                    |                   |                    |                      |                          |                      |                |                   | 2                          |
|                                                                                                    | Organization      |                    |                      |                          |                      |                |                   | 2                          |
|                                                                                                    |                   |                    |                      |                          |                      |                |                   |                            |
|                                                                                                    | Search            | -                  |                      |                          |                      |                |                   |                            |
|                                                                                                    |                   |                    |                      |                          |                      |                |                   |                            |
|                                                                                                    |                   |                    |                      |                          |                      |                |                   |                            |
|                                                                                                    |                   |                    |                      |                          |                      |                |                   |                            |
|                                                                                                    |                   |                    |                      |                          |                      |                |                   |                            |
|                                                                                                    |                   |                    |                      |                          |                      |                |                   |                            |
|                                                                                                    |                   |                    |                      |                          |                      |                |                   |                            |
|                                                                                                    |                   |                    |                      |                          |                      |                |                   |                            |
|                                                                                                    |                   |                    |                      |                          |                      |                |                   |                            |
|                                                                                                    |                   |                    |                      |                          |                      |                |                   |                            |
|                                                                                                    |                   |                    |                      |                          |                      |                |                   |                            |
|                                                                                                    |                   |                    |                      |                          |                      |                |                   |                            |
|                                                                                                    |                   |                    |                      |                          |                      |                |                   |                            |
|                                                                                                    |                   |                    |                      |                          |                      |                |                   |                            |
|                                                                                                    |                   |                    |                      |                          |                      |                |                   |                            |
|                                                                                                    |                   | Total 3 record(s). |                      |                          |                      |                | U <u>i</u> U      | Go to page 1 Go            |
|                                                                                                    |                   |                    |                      |                          |                      |                |                   |                            |
|                                                                                                    |                   | Editor lo inf      | ormación dol vok     | vículo: baga clic op     |                      |                |                   |                            |
|                                                                                                    |                   | Earrain            | ormación del ver     | liculo: haga clic en     |                      |                |                   |                            |
|                                                                                                    |                   |                    |                      |                          | -                    | 2              |                   |                            |
| Eliminar información de encuadernación; baga dic en para eliminar e                                  |                   |                    |                      |                          |                      | minar el enla  | ca correspo       |                            |
|                                                                                                    |                   | Eliminar ini       | ormación de enc      | uademación: naga c       | licen                |                |                   | ice correspo               |
|                                                                                                    |                   |                    |                      |                          |                      |                |                   |                            |
| 🛅 D                                                                                                  |                   |                    |                      |                          |                      |                |                   |                            |
| información; Seleccione la casilla de verificación de la información vinculante y luego haga clic en |                   |                    |                      |                          |                      |                |                   |                            |
|                                                                                                    |                   | elimine u          | uno o varios         | archivos de info         | ormación vin         | culante según  | sus necesidad     | les.                       |
|                                                                                                    |                   |                    |                      |                          |                      |                |                   |                            |
|                                                                                                    |                   | Búsaued            | la de informa        | ación vinculante         | e: puede buse        | car informació | ón vinculante p   | or palabras cl             |

#### Figure 5-80 Conductor y vehículo con destino

у organización. Puede buscar por cualquiera de las opciones o una combinación de ellas.

#### 5.9.1.4 Configuración del intervalo de carga de GPS

Puede configurar el intervalo de carga de información del GPS para conocer oportunamente la ubicación del vechile

> Intervalo de tiempo GPS. Step 1 Seleccione

> La GPS Intervalo de tiempo se muestra la interfaz. Vea la Figura 5-80.

> > Figure 5-81 Configuración de intervalo de tiempo de GPS

| D  | Mebile Center     | Mobile +       |                           |                             | • | ♦ 🦚 - 🗆 × |
|----|-------------------|----------------|---------------------------|-----------------------------|---|-----------|
| E  | Driver Management | Car Management | GPS Time Interval         | Vehicle Type Icon Managemer |   |           |
|    |                   |                |                           |                             |   |           |
| ณ์ |                   |                |                           |                             |   |           |
|    |                   |                |                           |                             |   |           |
|    |                   |                |                           |                             |   |           |
|    |                   |                |                           |                             |   |           |
|    |                   |                | PS Upload Time Interval : |                             |   |           |
|    |                   |                |                           | Save                        |   |           |
|    |                   |                |                           |                             |   |           |
|    |                   |                |                           |                             |   |           |
|    |                   |                |                           |                             |   |           |
|    |                   |                |                           |                             |   |           |

<u>Step 2</u> Establezca el intervalo y luego haga clic en Ahorrar. El valor mínimo es de 6 s.

#### 5.9.1.5 Configuración del icono del tipo de vehículo

Puede configurar un icono para identificar el vehículo fácilmente.

Step 1 Seleccion Gestión de iconos de tipo de vehículo.

La Gestión de iconos de tipo de vehículo se muestra la interfaz. Vea la Figura 5-81.

Figure 5-82 Gestión de iconos de tipo de vehículo

| D  | Mebile Center     | Mobile 🔹       |              |                              |        | ● <mark>          ●           ●             </mark> |
|----|-------------------|----------------|--------------|------------------------------|--------|-----------------------------------------------------|
| Ē  | Driver Management | Car Management |              | Vehicle Type Icon Management |        |                                                     |
|    |                   |                |              |                              |        |                                                     |
| Ĩ, |                   |                |              |                              |        |                                                     |
| Ц  |                   | Ν              | <b>IIDVR</b> |                              | MP     | T                                                   |
|    |                   |                |              |                              |        |                                                     |
|    |                   |                | Offline      |                              | Online |                                                     |
|    |                   | UnLine         | Olicine      |                              |        |                                                     |
|    |                   |                |              |                              |        |                                                     |
|    |                   |                |              |                              |        |                                                     |
|    |                   |                |              |                              |        |                                                     |
|    |                   |                |              |                              |        |                                                     |
|    |                   |                |              |                              |        |                                                     |
|    |                   |                |              |                              |        |                                                     |

<u>Step 2</u> Mueva el puntero del mouse al área de iconos. La**Cambiar el ícono** botón y **Defecto** se muestran los botones. Vea la Figura 5-82.

Figure 5-83 Configuración de icono

| ٥  | Mebile Center     | Mobile 🔳       |      |        |                              |         | 4) 💼 🕹 🗢 🗠 – 🗆 X |
|----|-------------------|----------------|------|--------|------------------------------|---------|------------------|
| €, | Driver Management | Car Management |      |        | Vehicle Type Icon Management |         |                  |
| 8  |                   |                |      |        |                              |         |                  |
|    |                   |                |      |        |                              | мот     | F                |
|    |                   |                | NDVK |        |                              |         |                  |
|    |                   | Channe Ican    |      | Debuff |                              | Onl ine | Off ine          |
|    |                   |                |      | R      |                              | 8       | A                |
|    |                   |                |      |        |                              |         |                  |
|    |                   |                |      |        |                              |         |                  |
|    |                   |                |      |        |                              |         |                  |
|    |                   |                |      |        |                              |         |                  |

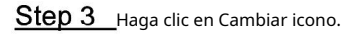

La **Cambiar el ícono** se muestra la interfaz. Vea la Figura 5-83.

Figure 5-84 Cambiar el ícono

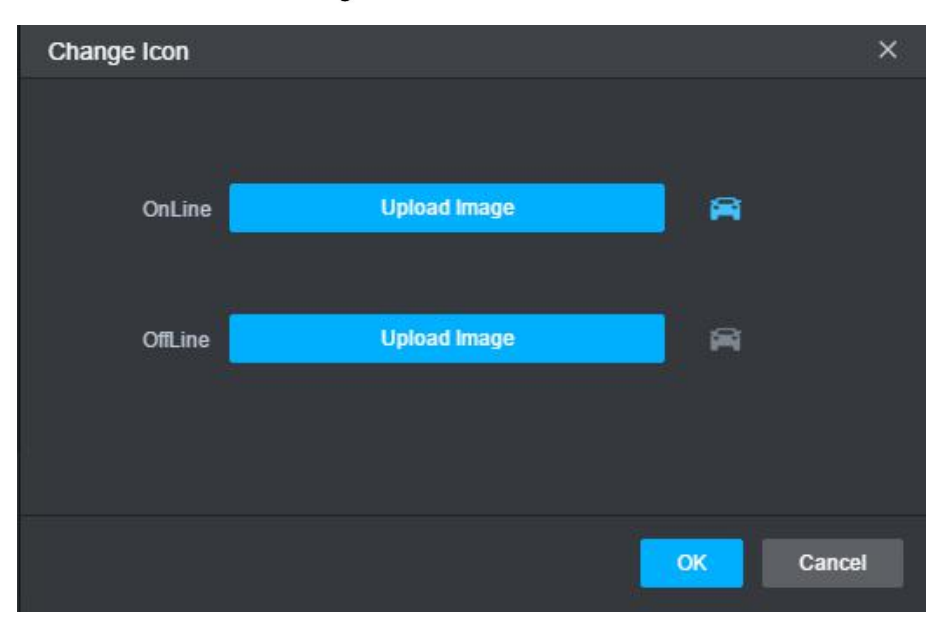

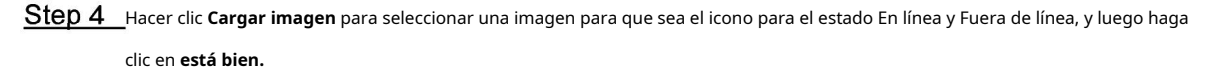

Los iconos se muestran para representar el estado en línea y fuera de línea.

## 5.9.2 Información en tiempo real

Puede conocer el estado en tiempo real del vehículo a través de tres modos (video en tiempo real, mapa o video y mapa) y realizar operaciones como llamadas de voz con el dispositivo, manejar la información de alarma cargada desde el dispositivo, monitoreo de teclas y ver ruta de conducción del vehículo.

#### 5.9.2.1 Cambio de modos de visualización

Se le proporcionan tres modos de visualización para ver información en tiempo real del dispositivo.

Modo de vídeo

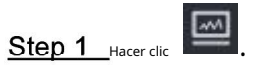

La Video interfaz en el Información en tiempo real se muestra la pestaña. Vea la Figura 5-84.

Figure 5-85 Video

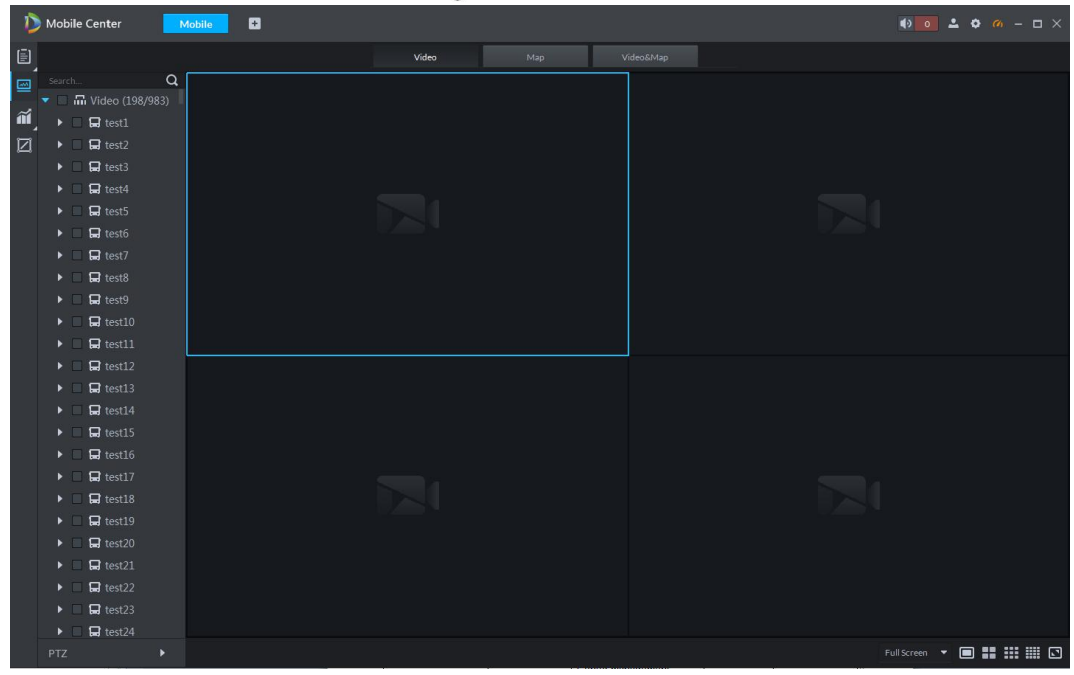

<u>Step 2</u> Seleccione el dispositivo en el que desea ver el video en vivo.

# 

#### Modo mapa

seleccione > Mapa, la Mapa se muestra la interfaz. Vea la Figura 5-86. Puede ver el

ubicación en tiempo real del vehículo al encontrar el icono del tipo de vehículo configurado.

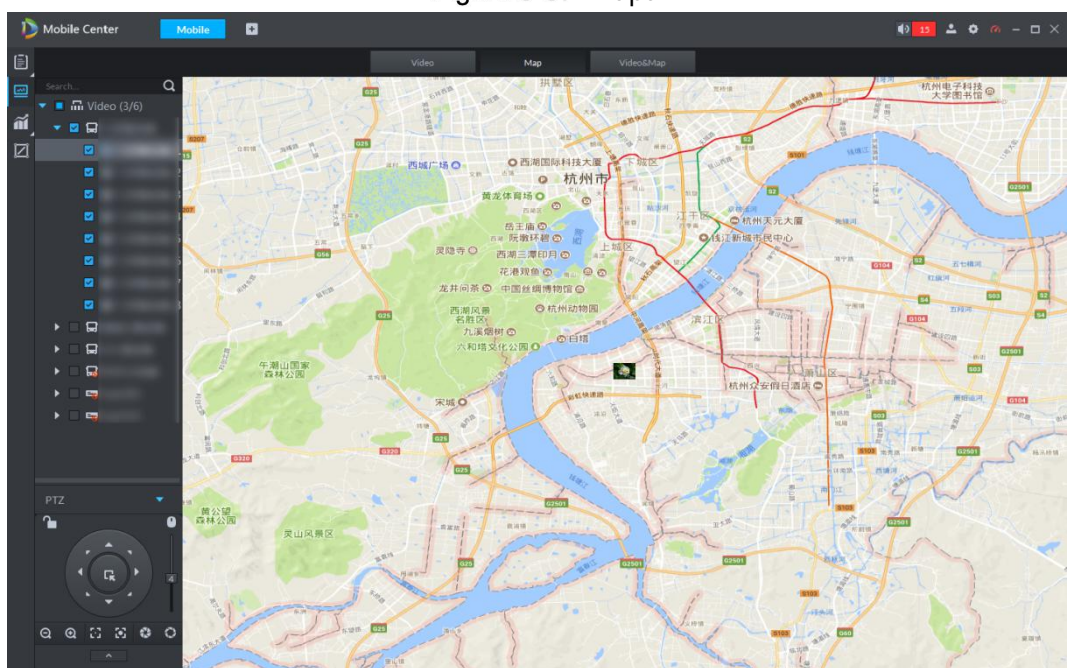

Figure 5-87 Mapa

## Modo de video y mapa

Seleccione

> Video y mapa, la Video y mapa se muestra la interfaz. Vea la Figura 5-87. Usted puede

ver tanto la vista en tiempo real como la ubicación del vehículo.

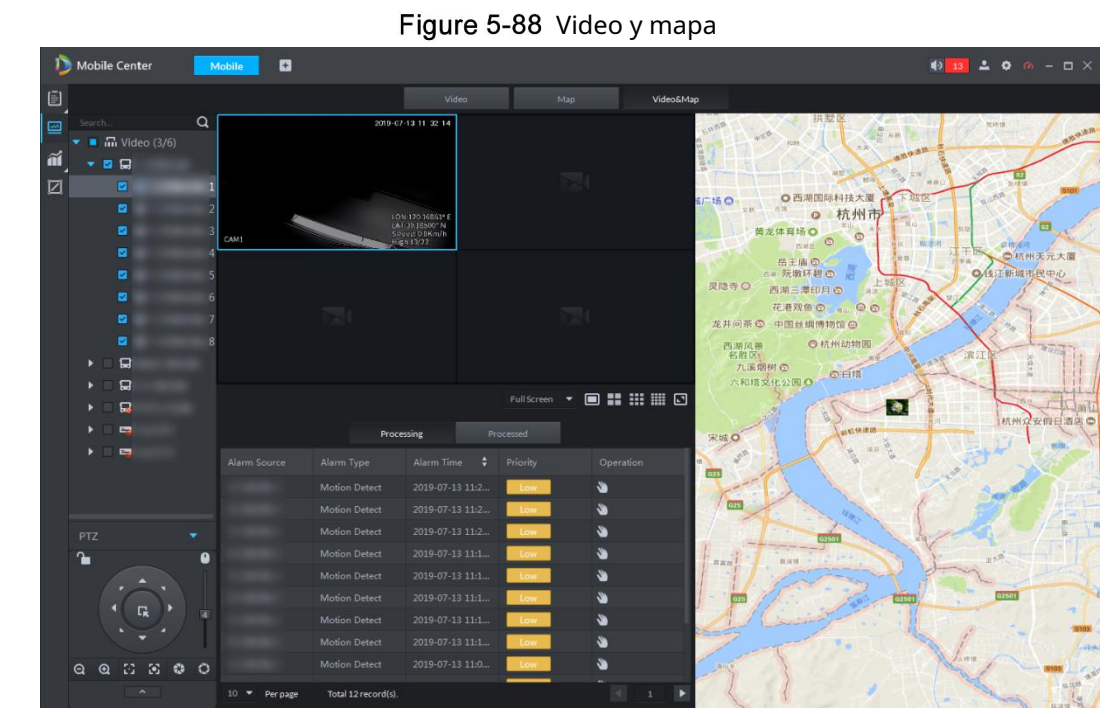

## 5.9.2.2 Operación con dispositivo desde plataforma

La plataforma proporciona las siguientes operaciones que puede realizar con el dispositivo en el modos de visualización descritos.

Vista en tiempo real

Habla de audio

Interruptor de transmisión principal /

auxiliar Enviar información

Reproducción de locus del vehículo

Supervisión de claves

No todas las operaciones están disponibles en cada modo de visualización. Esta sección toma el modo Video y Mapa como ejemplo porque este modo cubre todas estas operaciones.

Para mostrar estas operaitons, en el Video y mapa interfaz, botón derecho del ratón en el dispositivo, se muestra el menú de acceso directo, alternativamente, haga clic en el icono del tipo de vehículo en el mapa, se muestra el menú con los iconos de funcionamiento correspondientes. Vea la Figura 5-88. Para obtener más detalles, consulte la Tabla 5-30.

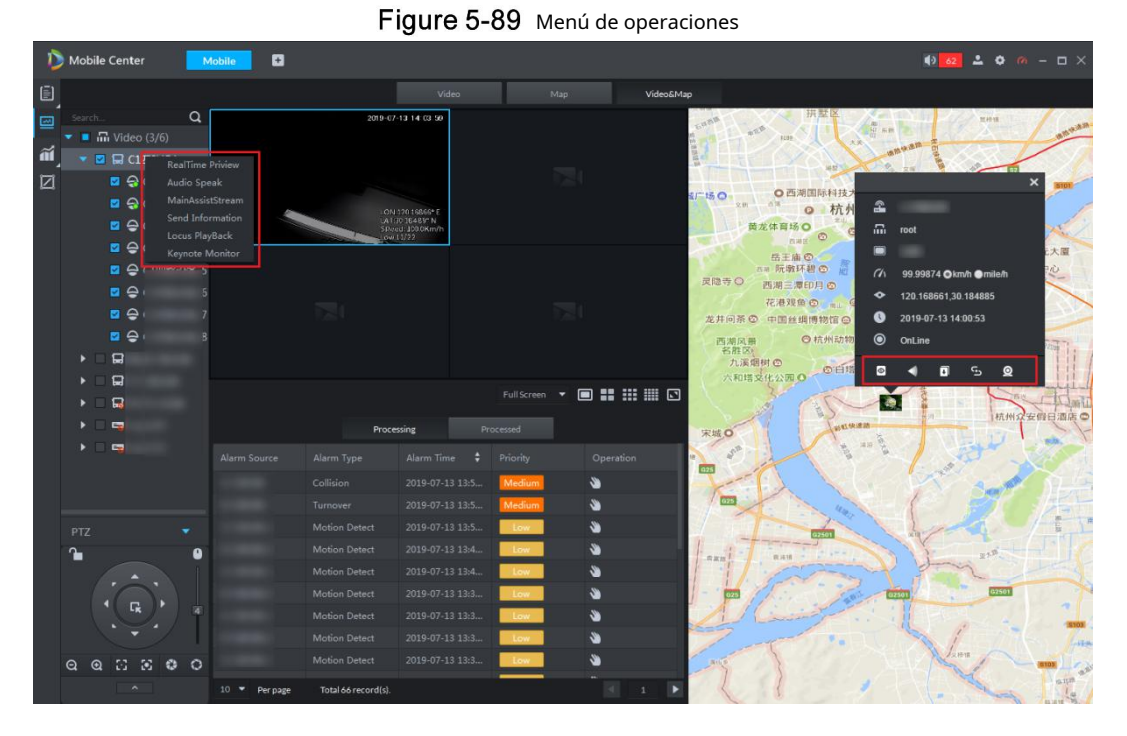

#### Tabla 5-20 Iconos y opciones de operaciones

| Opciones                    | Iconos | Función                                                                              |
|-----------------------------|--------|--------------------------------------------------------------------------------------|
| Vista previa en tiempo real | 0      | Muestra todas las transmisiones de video en vivo en el dispositivo.                  |
| Habla de audio              | •      | Inicie la llamada de voz con el dispositivo desde la plataforma.                     |
| MainAssistStream            | -      | Cambie la transmisión de video entre transmisión principal y transmisión secundaria. |
| Enviar información          | ۵      | Envíe información de la plataforma al dispositivo si es necesario.                   |
| Reproducción de locus       | പ      | Muestra la ruta de conducción del vehículo.                                          |
| Monitor de Keynote          | Q      | Mostrar solo este vehículo en el mapa.                                               |

#### Iniciar una llamada de voz

Seleccione Habla de audio o hacerdic **Mabla de Audio** se muestra la interfaz. Ver figura 5-89.

Puede iniciar una llamada de voz con el dispositivo.

Figure 5-90 Llamada de voz

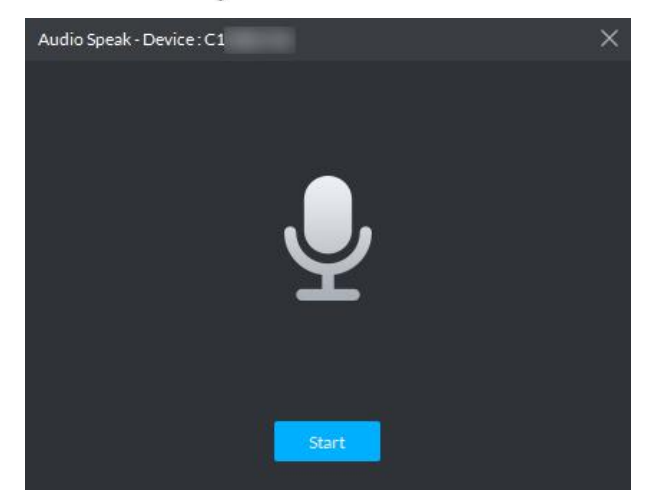

Envío de información al dispositivo

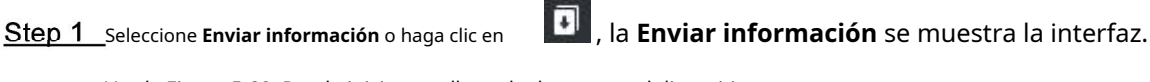

Vea la Figura 5-89. Puede iniciar una llamada de voz con el dispositivo. **Figure 5-91** Cuadro de diálogo enviar información

| Information Dissemination           |              | × |
|-------------------------------------|--------------|---|
| ▼ ■ 🖬 Video (3/6)<br>▶ 🛛 🛱<br>▶ 🗌 🙀 | Device<br>C1 |   |
| ▶ □ 🖬<br>▶ □ 🔜<br>▶ □ ≔ mpt200      | Content      |   |
| ▶ 🗌 🖶 mpt310                        |              |   |
|                                     | Send         |   |

<u>Step 2</u> En el **Contenido** , ingrese la información que desea enviar al dispositivo. Hacer <u>Step 3</u> clic**Enviar.** 

Luego, la información se puede recibir y ver en el dispositivo en el vehículo.

Visualización de la ruta de conducción del vehículo

Seleccione **Reproducción de locus** o haga clic en

, se muestra la información de la ruta de conducción del vehículo. Ver

Figura 5-91.

Figure 5-92 Información de la ruta de conducción del vehículo

| Video         Map         VideoSMap           Image: Serieth and the serie series of the series of the                                      |  |      |
|----------------------------------------------------------------------------------------------------|--|------|
| Image: Section                                                                                                    |  |      |
| Control 1000 1000 1000 1000 1000 1000 1000 10                                                                                                    |  | Exit |
| Image: Second second second |  |      |
| Collision         2019-07-13 143         Mediane.         9-07-13 142.24           PTZ         Collision         2019-07-13 143         Mediane.         9           Motion Detect         2019-07-13 143         Mediane.         9         0         1: 120 168338           Motion Detect         2019-07-13 143         Incert         9         0: 1: 120 168338         9           Motion Detect         2019-07-13 143         Incert         9         0: 1: 120 168338         9           Motion Detect         2019-07-13 143         Incert         9         0: 1: 120 168338         9         1: 120 168338           Motion Detect         2019-07-13 143         Incert         9         1: 120 168338         9         1: 120 168338           Motion Detect         2019-07-13 143         Incert         9         1: 120 168338         9         1: 120 168338           Motion Detect         2019-07-13 143         Incert         9         1: 120 168338         9         1: 120 168338           Motion Detect         2019-07-13 143         Incert         9         1: 120 168338         9         9         1: 120 168338         9         9         1: 120 168338         9         9         1: 120 168335         9                                                                                                    |  |      |

#### 5.9.2.3 Manejo de información de alarma desde el dispositivo

Step 1 Hacer clic > Video y mapa.

La **Video y mapa** La interfaz se muestra con la información de la alarma en el área inferior central. Vea la Figura 5-92. Puede ver la fuente de la alarma, el tipo de alarma, la hora de la alarma y prioridad de manejo.

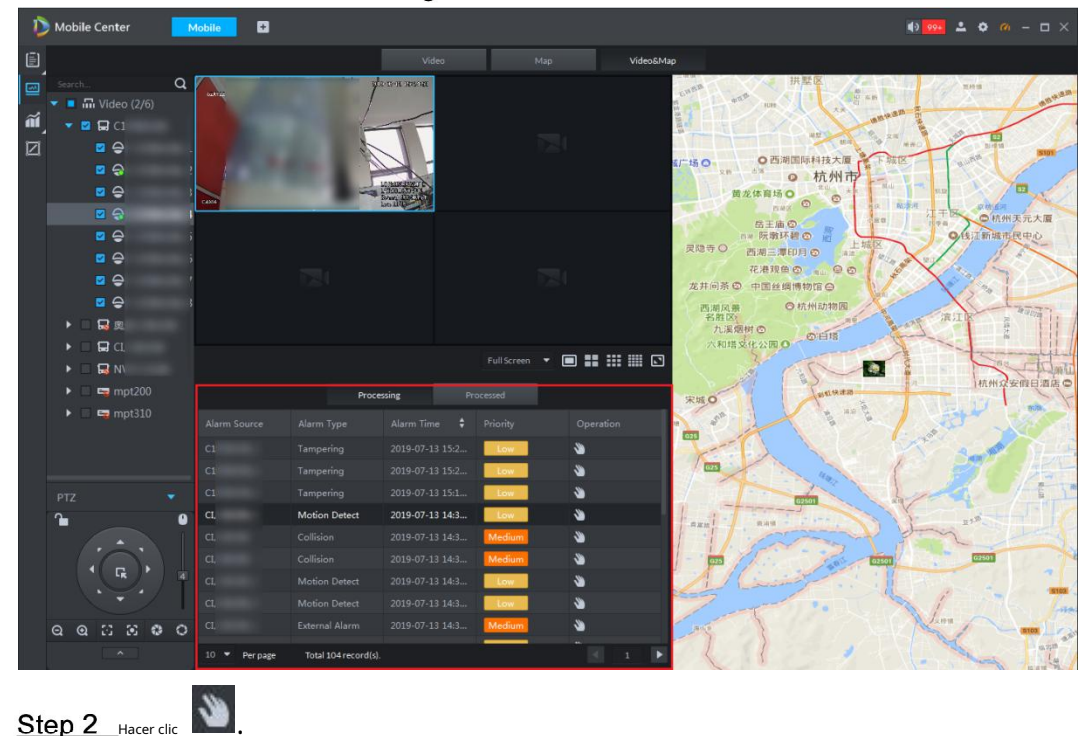

Figure 5-93 Video y mapa

La **Oferta de alarma de vehículo** se muestra la interfaz. Vea la Figura 5-93.

#### Figure 5-94 Manejo de alarmas de vehículos

| Vehicle Alarm Deal          |          |    | ×      |
|-----------------------------|----------|----|--------|
| Alarm Type : T<br>Remarks : | ampering |    |        |
| Handle Message :            |          |    |        |
|                             |          | ок | Cancel |

<u>Step 3</u> En el **Manejar mensaje**, ingrese el contenido que indica al dispositivo que maneje las alarmas, y luego haga clic en **está bien.** 

## 5.9.3 Estadísticas de vehículos

Puede buscar la información de estadísticas, como alarmas de dispositivos, alarmas de vallas, kilometraje GPS, error de GPS y detalles de GPS, y exportar las estadísticas si es necesario.

#### 5.9.3.1 Visualización de estadísticas de alarmas del dispositivo

Step 1 Hacer clic Stadísticas de vehículos.

La **Dispositivo móvil** interfaz en el **Estadísticas de vehículos** se muestra la pestaña. Vea la Figura 5-94.

| D   | Mobile Center         | м     | obile 🗜          |                        |          |            |                      |        |     | •               | <b>.</b> • • |           |
|-----|-----------------------|-------|------------------|------------------------|----------|------------|----------------------|--------|-----|-----------------|--------------|-----------|
| Ē   | Mobile Alarm          |       |                  | GPS Mileage Statistics | GPS Erro | or GPS     | S Details Statistics |        |     |                 |              |           |
|     | Alarm Type :          |       | ය Export         |                        |          |            |                      |        |     |                 |              |           |
| ñi, | All                   |       |                  |                        |          |            |                      |        |     |                 |              | Operation |
|     | Alarm Start Time :    |       |                  |                        |          |            |                      | e High |     |                 |              |           |
|     | 2019-07-09 00:00:00   |       |                  |                        |          |            |                      | 📕 High |     |                 |              | ø         |
|     | Alarm End Time :      |       |                  |                        |          |            |                      | e High |     |                 |              | an .      |
|     | 2019-07-17 23:59:59   |       |                  |                        |          |            |                      | i High |     |                 |              | ø         |
|     | Handling Start Time : |       |                  |                        |          | Over speed |                      | ligh   |     |                 |              | an a      |
|     |                       | me. 🗊 |                  |                        |          | Over speed |                      | e High |     |                 |              | den .     |
|     | Handling End Time :   |       |                  |                        |          | Over speed |                      | e High |     |                 |              | an an     |
|     |                       | me. 💷 |                  |                        |          | Over speed |                      | ligh 🔴 |     |                 |              | e e       |
|     | Handle Status -       |       |                  |                        |          | Over speed |                      | 🖲 High |     |                 |              |           |
|     | All                   |       |                  |                        |          | Over speed |                      | 🦲 High |     |                 |              | ø         |
|     | Search                |       |                  |                        |          |            |                      | e High |     |                 |              | an a      |
|     | Contra t              |       |                  |                        |          | Over speed |                      | ligh 🔴 |     |                 |              | .er       |
|     |                       |       |                  |                        |          |            |                      | 🛑 High |     |                 |              | an a      |
|     |                       |       |                  |                        |          | Over speed |                      | e High |     |                 |              | ø         |
|     |                       |       |                  |                        |          | Over speed |                      | e High |     |                 |              | an a      |
|     |                       |       |                  |                        |          |            |                      | ligh 🗧 |     |                 |              | <i>ø</i>  |
|     |                       |       |                  |                        |          | Over speed |                      | ligh   |     |                 |              |           |
|     |                       |       |                  |                        |          |            |                      | e High |     |                 |              | e.        |
|     |                       |       |                  |                        |          | Over speed |                      | e High |     |                 |              |           |
|     |                       |       | Total 20595 reco |                        |          |            |                      |        | 2 3 | • 1030 <b>•</b> | Go to page 1 | Go        |

Figure 5-95 Dispositivo móvil

#### <u>Step 2</u> Establezca las condiciones de búsqueda.

En el Tipo de alarma lista, seleccione el tipo de alarma, por ejemplo, seleccione Sobre velocidad. Introduzca la hora de inicio y la hora de finalización de la alarma, gestionando la hora de inicio y la hora de finalización respectivamente. En el**Manejar estado** lista, seleccione el estado de manejo de alarmas, por ejemplo, seleccione Procesando.

#### Step 3 Hacer clic Buscar.

Se muestra el resultado de la búsqueda. Vea la Figura 5-95.

Figure 5-96 Resultado de búsqueda de alarmas

| D        | Mobile Center         | Mc   | obile 🛨            |                        |             |            |                   |                |            |          | <b>1</b> 2    | 200     |       |
|----------|-----------------------|------|--------------------|------------------------|-------------|------------|-------------------|----------------|------------|----------|---------------|---------|-------|
| Ð        | Mobile Alarm          |      | ic Fence Alarm     | GPS Mileage Statistics |             | GPS De     | etails Statistics |                |            |          |               |         |       |
| <u>_</u> | Alarm Type :          |      | ය Export           |                        |             |            |                   |                |            |          |               |         |       |
| í        | Over speed            |      |                    |                        |             |            |                   |                |            |          |               |         |       |
|          | Alarm Start Time :    |      | 1000094            | test94                 | Alarm Occur | Over speed | 2019-07-10 21     | \varTheta High | Processing | system   | 2019-07-11 08 |         | ø     |
|          | 2019-07-08 00:00:00   |      |                    |                        |             |            |                   | ligh 🧶         |            |          |               |         |       |
|          | Alarm End Time :      |      |                    |                        |             |            |                   | 🧶 High         |            |          |               |         |       |
|          | 2019-07-17 23:59:59   |      |                    |                        |             |            |                   | ligh           |            |          |               |         |       |
|          | Handling Start Time : |      |                    |                        |             |            |                   | 🔎 High         |            |          |               |         |       |
|          | 2019-07-10 11:28:50   |      |                    |                        |             |            |                   |                |            |          |               |         |       |
|          | Handling End Time :   |      |                    |                        |             |            |                   |                |            |          |               |         |       |
|          | 2019-07-17 11:28:55   |      |                    |                        |             |            |                   |                |            |          |               |         |       |
|          | Handle Status :       |      |                    |                        |             |            |                   |                |            |          |               |         |       |
|          | Processing            |      |                    |                        |             |            |                   |                |            |          |               |         |       |
|          | Search                |      |                    |                        |             |            |                   |                |            |          |               |         |       |
|          |                       |      |                    |                        |             |            |                   |                |            |          |               |         |       |
|          |                       |      |                    |                        |             |            |                   |                |            |          |               |         |       |
|          |                       |      |                    |                        |             |            |                   |                |            |          |               |         |       |
|          |                       |      |                    |                        |             |            |                   |                |            |          |               |         |       |
|          |                       |      |                    |                        |             |            |                   |                |            |          |               |         |       |
|          |                       |      |                    |                        |             |            |                   |                |            |          |               |         |       |
|          |                       |      |                    |                        |             |            |                   |                |            |          |               |         |       |
|          |                       |      | Total 5 record(s). |                        |             |            |                   |                |            |          | x 🚺 🕅         |         |       |
|          |                       |      |                    |                        |             |            |                   |                |            |          |               |         |       |
|          |                       |      |                    | 2                      |             |            |                   |                |            |          |               |         |       |
|          |                       | Hace | er clic            | para m                 | hanejar la  | s alarm    | as.               |                |            |          |               |         |       |
|          |                       |      |                    |                        |             |            |                   |                |            |          |               |         |       |
|          |                       |      | 1                  | Export                 |             |            |                   |                |            |          |               |         |       |
|          |                       | Hace | er clic            | Capon                  | para e>     | (portar l  | la informa        | ición de       | las alarm  | as busca | idas a su     | almacen | amier |

#### 5.9.3.2 Visualización de estadísticas de alarmas de vallas electrónicas

<u>Step 1</u>\_\_\_\_\_\_ > Alarma de valla electrónica.

La Alarma de valla electrónica interfaz en el Estadísticas de vehículos se muestra la pestaña. Ver Figura 5-96.

#### Figure 5-97 Alarma de valla electrónica

| D   | Mobile Center         | M        | obile +          |                    |         |                       |             |             |            |       | • • | 1 0 M      |           |
|-----|-----------------------|----------|------------------|--------------------|---------|-----------------------|-------------|-------------|------------|-------|-----|------------|-----------|
| Ē   | Mobile Alarm          | Electron | ic Fence Alarm   | GPS Mileage Statis | lics Gi | GPS Details Statistic |             |             |            |       |     |            |           |
|     | Alarm Source :        |          | ₫ Export         |                    |         |                       |             |             |            |       |     |            |           |
| ĩí, |                       |          |                  |                    |         |                       |             |             |            |       |     |            | Operation |
|     | Alarm Type :          |          |                  |                    |         |                       |             |             |            |       |     |            |           |
|     | All                   |          |                  |                    |         |                       |             |             |            |       |     |            | ø         |
|     | Alarm Start Time :    |          |                  |                    |         |                       |             |             |            |       |     |            |           |
|     | 2019-07-17 00:00:00   |          |                  |                    |         |                       |             |             |            |       |     |            | ø         |
|     | Alarm End Time :      |          |                  |                    |         |                       |             |             |            |       |     |            | (M)       |
|     | 2019-07-17 23:59:59   |          |                  |                    |         |                       |             |             |            |       |     |            | ø         |
|     | Handling Start Time : |          |                  |                    |         |                       |             |             |            |       |     |            |           |
|     |                       | me. 📰    |                  | test27             |         | Over Speed            | Alarm Occur | Unprocessed | 2019-07-17 |       |     |            |           |
|     | Handling End Time :   |          | 1000051          |                    |         | Over Speed            | Alarm Occur |             | 2019-07-17 |       |     |            |           |
|     |                       | me. 🗊    | 1000037          |                    |         | Over Speed            | Alarm Occur | Unprocessed | 2019-07-17 |       |     |            |           |
|     | Handle Status :       |          | 1000069          | testo9             |         | Over Speed            | Alarm Occur | Unprocessed | 2019-07-17 |       |     |            | ~         |
|     | All                   |          | 1000037          | tect51             |         | Over Speed            | Alarm Occur | Unprocessed | 2019-07-17 |       |     |            |           |
|     | Search                |          | 1000051          | testo i            |         | Over Speed            | Alarm Occur | Unprocessed | 2019-07-17 |       |     |            |           |
|     |                       |          |                  | test30             |         | Over Speed            | Alarm Occur | Unprocessed |            |       |     |            |           |
|     |                       |          | 1000027          | test27             |         | Over Speed            | Alarm Occur | Unprocessed | 2019-07-17 |       |     |            |           |
|     |                       |          |                  |                    |         | Over Speed            | Alarm Occur |             | 2019-07-17 |       |     |            |           |
|     |                       |          |                  |                    |         | Over Speed            |             | Unprocessed |            |       |     |            |           |
|     |                       |          |                  |                    |         |                       |             |             |            |       |     |            |           |
|     |                       |          | Total 176 record |                    |         |                       |             |             | 1 2 3      | 4 5 … |     | Go to page | 1 Go      |

Step 2 Establecer condiciones de búsqueda.

En el **Fuente de alarma**, ingrese el nombre del dispositivo, por ejemplo, ingrese test59. En el**Tipo de alarma** lista, seleccione el tipo de alarma de cerca, por ejemplo, seleccione **Sobre velocidad**. Ingrese la hora de inicio y finalización de la alarma de la cerca, manejando la hora de inicio y la hora de finalización respectivamente.

En el **Manejar estado** lista, seleccione el estado de manejo de la alarma de la cerca, por ejemplo, seleccione

#### Sin procesar.

<u>Step 3</u> Haga clic en Buscar.

Se muestra el resultado de la búsqueda. Vea la Figura 5-97.

Figure 5-98 Resultado de búsqueda de alarma de valla

| D  | Mobile Center         | Mc        | obile 💽            |                    |            |            |                       |  |  |  |  | ۰ 🚺 | <b></b> . | - 🗆 ×                 |
|----|-----------------------|-----------|--------------------|--------------------|------------|------------|-----------------------|--|--|--|--|-----|-----------|-----------------------|
| Ē  |                       | Electroni | ic Fence Alarm     | GPS Mileage Statis | stics GF   | 'S Error G | iPS Details Statistic |  |  |  |  |     |           |                       |
|    | Alarm Source :        |           | ය Export           |                    |            |            |                       |  |  |  |  |     |           |                       |
| ĩ, | test59                |           |                    |                    |            |            |                       |  |  |  |  |     |           | Operation             |
| Ø  | Alarm Type :          |           |                    |                    |            |            |                       |  |  |  |  |     |           |                       |
|    | All                   |           |                    |                    |            |            |                       |  |  |  |  |     |           | <b>A</b> <sup>2</sup> |
|    | Alarm Start Time :    |           |                    |                    |            |            |                       |  |  |  |  |     |           |                       |
|    | 2019-07-10 00:00:00   |           |                    |                    |            |            |                       |  |  |  |  |     |           | æ                     |
|    | Alarm End Time :      |           |                    |                    |            |            |                       |  |  |  |  |     |           |                       |
|    | 2019-07-17 23:59:59   |           |                    |                    |            |            |                       |  |  |  |  |     |           |                       |
|    | Handling Start Time : |           |                    |                    |            |            |                       |  |  |  |  |     |           |                       |
|    |                       | me. 🖽     |                    |                    |            |            |                       |  |  |  |  |     |           |                       |
|    | Handling End Time :   |           |                    |                    |            |            |                       |  |  |  |  |     |           |                       |
|    |                       | me. 🖽     |                    |                    |            |            |                       |  |  |  |  |     |           |                       |
|    | Handle Status :       |           |                    |                    |            |            |                       |  |  |  |  |     |           |                       |
|    | Unprocessed           |           |                    |                    |            |            |                       |  |  |  |  |     |           |                       |
|    | Search                |           |                    |                    |            |            |                       |  |  |  |  |     |           |                       |
|    |                       |           |                    |                    |            |            |                       |  |  |  |  |     |           |                       |
|    |                       |           |                    |                    |            |            |                       |  |  |  |  |     |           |                       |
|    |                       |           |                    |                    |            |            |                       |  |  |  |  |     |           |                       |
|    |                       |           |                    |                    |            |            |                       |  |  |  |  |     |           |                       |
|    |                       |           |                    |                    |            |            |                       |  |  |  |  |     |           |                       |
|    |                       |           | Total 4 record(s). |                    |            |            |                       |  |  |  |  |     |           | Go                    |
|    |                       |           |                    |                    |            |            |                       |  |  |  |  |     |           |                       |
|    | Hager clic            |           |                    |                    |            |            |                       |  |  |  |  |     |           |                       |
|    |                       | naci      |                    |                    | ····aricje | 105 0101   |                       |  |  |  |  |     |           |                       |
|    |                       |           |                    |                    |            |            |                       |  |  |  |  |     |           |                       |

Hacer clic Export para exportar la información de las alarmas buscadas a su almacenamiento local.

#### 5.9.3.3 Visualización de estadísticas de kilometraje por GPS

Step 1\_\_\_\_\_\_ > Estadísticas de kilometraje GPS.

La Estadísticas de kilometraje GPS interfaz en el Estadísticas de vehículos se muestra la pestaña. Ver Figura 5-98.

| D         | Mobile Center                 | Mobile +         | 1                      |             |            |               | <b>00 ≜ ≎</b> % - ⊡ X |
|-----------|-------------------------------|------------------|------------------------|-------------|------------|---------------|-----------------------|
| Ē         | Mobile Alarm E                |                  | GPS Mileage Statistics | GPS Details | Statistics |               |                       |
|           | Device Name :                 | ය Export         |                        |             |            |               |                       |
| ñí,       |                               |                  |                        |             |            |               | Mileage(km)           |
| $\square$ | Device ID :                   |                  |                        |             |            |               | 4619593.53            |
|           |                               |                  |                        |             |            |               | 4620460.60            |
|           | Start Time :                  |                  |                        |             |            |               | 4619669.55            |
|           |                               |                  |                        |             |            |               | 4619643.01            |
|           | End Time :                    |                  |                        |             |            |               | 4619618.31            |
|           |                               |                  |                        |             |            |               | 4621564.42            |
|           | GPS Mileane Statistics (km) : |                  |                        |             |            |               | 4620553.50            |
|           | _                             |                  |                        |             |            |               | 4619660.71            |
|           |                               | -                |                        |             |            |               | 4620531.96            |
|           | Search                        |                  |                        |             |            |               | 4620519.08            |
|           |                               |                  |                        |             |            |               | 4619602.35            |
|           |                               |                  |                        |             |            |               | 4619635.96            |
|           |                               |                  |                        |             |            |               | 4619645.15            |
|           |                               |                  |                        |             |            |               | 4609205.29            |
|           |                               |                  |                        |             |            |               | 4619616.61            |
|           |                               |                  |                        |             |            |               | 4619627.11            |
|           |                               |                  |                        |             |            |               | 4621515.61            |
|           |                               |                  |                        |             |            |               | 4620466.17            |
|           |                               |                  |                        |             |            |               |                       |
|           |                               | Total 2180 recor |                        |             |            | 2 3 4 5 … 109 | Go to page 1 Go       |

Figure 5-99 Estadísticas de kilometraje GPS

<u>Step 2</u> Establecer condiciones de búsqueda. Solo puede buscar un dispositivo a la vez.

En el nombre del dispositivo, ingrese el nombre del dispositivo, por ejemplo, ingrese test59. Haga clic en el ID de Devie y seleccione el nombre del dispositivo que acaba de ingresar (test59 en este ejemplo), luego la ID del dispositivo correspondiente se muestra en el **ID del dispositivo** caja.

Introduzca la hora de inicio y la hora de finalización

respectivamente. Ingrese el rango de kilometraje que desea buscar.

#### <u>Step 3</u> Hacer clic Buscar.

Se muestra el resultado de la búsqueda. Vea la Figura 5-99.

| D  | Mobile Center              | M   | obile 🔛            | I                      |  |            | ۰ (ا | <b>▲ ◊ (@</b> ) - □ ×           |
|----|----------------------------|-----|--------------------|------------------------|--|------------|------|---------------------------------|
| ē  | Mobile Alarm               |     |                    | GPS Mileage Statistics |  | Statistics |      |                                 |
|    | Device Name :              |     | ය Export           |                        |  |            |      | ==                              |
| ã, | test59                     |     |                    |                        |  |            |      |                                 |
| Ø  | Device ID :                |     |                    |                        |  |            |      |                                 |
|    | 1000059                    |     |                    |                        |  |            |      |                                 |
| į. | Start Time :               |     |                    |                        |  |            |      |                                 |
|    | 2019-07-09                 |     |                    |                        |  |            |      |                                 |
|    | End Time :                 |     |                    |                        |  |            |      |                                 |
|    | 2019-07-17                 |     |                    |                        |  |            |      |                                 |
|    | GPS Mileage Statistics (kn | n): |                    |                        |  |            |      |                                 |
|    | 200000 - 50000             | 00  |                    |                        |  |            |      |                                 |
|    | Search                     |     |                    |                        |  |            |      |                                 |
|    |                            |     |                    |                        |  |            |      |                                 |
|    |                            |     |                    |                        |  |            |      |                                 |
| Ş. |                            |     |                    |                        |  |            |      |                                 |
| i. |                            |     |                    |                        |  |            |      |                                 |
|    |                            |     |                    |                        |  |            |      |                                 |
|    |                            |     |                    |                        |  |            |      |                                 |
|    |                            |     |                    |                        |  |            |      |                                 |
|    |                            |     |                    |                        |  |            |      |                                 |
|    |                            |     | Total 3 record(s). |                        |  |            |      |                                 |
|    | 1                          |     |                    |                        |  |            |      | jar − ar st <del>er − 1</del> 5 |

Figure 5-100 Resultado de la búsqueda de estadísticas de kilometraje

Hacer clic 📃, las estadísticas se muestran en el gráfico. Ver la Figura 5-100

#### Figure 5-101 Visualización de la carta

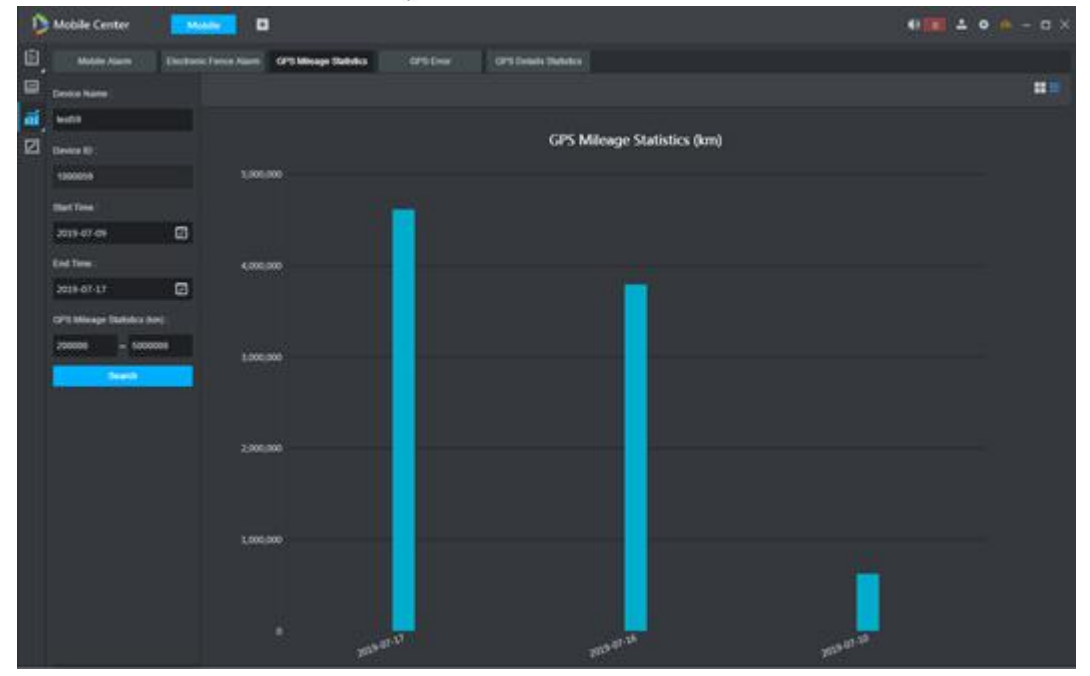

#### 5.9.3.4 Visualización de GPS Estadísticas de error

Puede buscar los dispositivos con información de GPS que no se cargan a tiempo.

<u>Step 1</u> Seleccion Error de GPS.

La **Error de GPS** interfaz en el **Estadísticas de vehículos** se muestra la pestaña. Vea la Figura 5-101.

| D  | Mobile Center           | м | lobile 🔳         | 1                      | -         |                       |                     | ● <b>●</b> ▲ � @ - □ ×      |
|----|-------------------------|---|------------------|------------------------|-----------|-----------------------|---------------------|-----------------------------|
| Ē  | Mobile Alarm            |   |                  | GPS Mileage Statistics | GPS Error | GPS Details Statistic |                     |                             |
|    | Duration without Data : |   | ₫ Export         |                        |           |                       |                     |                             |
| ĩ, | All                     |   |                  |                        |           |                       |                     | Duration without Data(Hour) |
|    | Device Name :           |   |                  |                        |           |                       |                     | 2                           |
|    |                         |   |                  |                        |           |                       |                     | 2                           |
|    | Device ID ;             |   |                  |                        |           |                       |                     | 2                           |
|    |                         |   |                  |                        |           |                       |                     | 2                           |
|    | Start Time :            |   |                  |                        |           |                       |                     | 2                           |
|    | 2019-07-17 00:00:00     |   |                  |                        |           |                       |                     | 2                           |
|    | End Time -              |   |                  |                        |           |                       |                     | 2                           |
|    | 2019-07-17 23:59:59     | a |                  |                        |           |                       |                     | 2                           |
|    | Search                  |   |                  |                        |           |                       |                     | 2                           |
|    | Contrait                |   |                  |                        |           |                       |                     | 2                           |
| í. |                         |   |                  |                        |           |                       |                     | 2                           |
|    |                         |   |                  |                        |           |                       |                     | 2                           |
|    |                         |   |                  |                        |           |                       |                     | 2                           |
|    |                         |   |                  |                        |           |                       |                     | 2                           |
|    |                         |   |                  |                        |           |                       |                     | 2                           |
|    |                         |   |                  |                        |           |                       |                     | 2                           |
|    |                         |   |                  |                        |           |                       |                     | 2                           |
|    |                         |   |                  |                        |           |                       |                     | 2                           |
|    |                         |   |                  |                        |           |                       | 2019-07-17 10:52:56 |                             |
|    |                         |   | Total 00 record/ |                        |           |                       |                     | Colongeo 1 Go               |

Figure 5-102 Error de GPS

<u>Step 2</u> Establecer condiciones de búsqueda. La duración de la búsqueda que puede buscar es de 24 horas.

En el **Duración sin datos** lista, seleccione un valor de duración, por ejemplo, seleccione **2 horas).** 

En el **Nombre de Devie**, ingrese el nombre del dispositivo, por ejemplo, ingrese test37. Haga clic en el**ID del dispositivo** y seleccione el nombre del dispositivo que acaba de ingresar (test37 en este ejemplo), luego la ID del dispositivo correspondiente se muestra en el **ID del dispositivo** caja. Introduzca la hora de inicio y la hora de finalización respectivamente.

#### Step 3 Hacer clic Buscar.

Hacer clic

Se muestra el resultado de la búsqueda. Vea la Figura 5-102.

Export para exportar la información de estadísticas de kilometraje buscada a su local

almacenamiento.

Figure 5-103 Resultado de búsqueda de error de GPS

| D   | Mobile Center           | Mc | bile 🗜                    | I                      |           |          |  | <ul> <li>0</li> </ul> | <b>.</b> • « | - 🗆 ×  |
|-----|-------------------------|----|---------------------------|------------------------|-----------|----------|--|-----------------------|--------------|--------|
| ē   | Mobile Alarm            |    |                           | GPS Mileage Statistics | GPS Error | atistics |  |                       |              |        |
|     | Duration without Data : |    | ය Export                  |                        |           |          |  |                       |              |        |
| ĩí, | 2Hour(s)                |    |                           |                        |           |          |  |                       |              | (Hour) |
| ☑   | Device Name :           |    |                           |                        |           |          |  |                       |              |        |
|     | test37                  |    |                           |                        |           |          |  |                       |              |        |
|     | Device ID :             |    |                           |                        |           |          |  |                       |              |        |
|     | 1000037                 |    |                           |                        |           |          |  |                       |              |        |
|     | Start Time :            |    |                           |                        |           |          |  |                       |              |        |
|     | 2019-07-17 00:00:00     |    |                           |                        |           |          |  |                       |              |        |
|     | End Time :              |    |                           |                        |           |          |  |                       |              |        |
|     | 2019-07-17 23:59:59     |    |                           |                        |           |          |  |                       |              |        |
|     | Search                  |    |                           |                        |           |          |  |                       |              |        |
|     |                         |    |                           |                        |           |          |  |                       |              |        |
|     |                         |    |                           |                        |           |          |  |                       |              |        |
|     |                         |    |                           |                        |           |          |  |                       |              |        |
|     |                         |    |                           |                        |           |          |  |                       |              |        |
|     |                         |    |                           |                        |           |          |  |                       |              |        |
|     |                         |    |                           |                        |           |          |  |                       |              |        |
|     |                         |    |                           |                        |           |          |  |                       |              |        |
|     |                         |    |                           |                        |           |          |  |                       |              |        |
|     |                         |    | Total <b>1</b> record(s). |                        |           |          |  |                       | Go to page   | f Go   |

#### 5.9.3.5 Visualización de estadísticas de detalles de GPS

Puede ver la lista de detalles del GPS para conocer el tiempo, la longitud, la latitud, la velocidad y la dirección del informe de todos los vehículos.

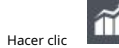

Hacer clic Setadísticas de detalles de GPS, la Estadísticas de detalles de GPS interfaz en el Vehículo

**Estadísticas** se muestra la pestaña. Vea la Figura 5-103.

| D   | Mobile Center       | M | obile 🛨                   |                       |                     |      |         | <ul> <li>•</li> <li>•</li> </ul> | <b>≗ ≎ </b>     |           |           |
|-----|---------------------|---|---------------------------|-----------------------|---------------------|------|---------|----------------------------------|-----------------|-----------|-----------|
| Ē   | Mobile Alarm        |   | ic Fence Alarm GPS Mileag | e Statistics GPS Erro | GPS Details Statist | lics |         |                                  |                 |           |           |
|     | Start Time :        |   | ය Export                  |                       |                     |      |         |                                  |                 |           |           |
| ĩí, | 2019-07-17 00:00:00 |   |                           |                       |                     |      |         |                                  | Direction       |           |           |
| ☑   | End Time :          |   |                           |                       |                     |      |         |                                  | Southwest       |           |           |
|     | 2019-07-17 23:59:59 |   |                           |                       |                     |      |         |                                  | Southwest       |           |           |
|     | Search              |   |                           |                       |                     |      |         |                                  | Southwest       |           |           |
|     |                     |   |                           |                       |                     |      |         |                                  | Southwest       |           |           |
|     |                     |   |                           |                       |                     |      |         |                                  | Southwest       |           |           |
|     |                     |   |                           |                       |                     |      |         |                                  | Southwest       |           |           |
|     |                     |   |                           |                       |                     |      |         |                                  |                 |           | Southwest |
|     |                     |   |                           |                       |                     |      |         |                                  |                 |           | Southwest |
|     |                     |   |                           |                       |                     |      |         |                                  |                 | Southwest |           |
|     |                     |   |                           |                       |                     |      |         |                                  | Southwest       |           |           |
|     |                     |   |                           |                       |                     |      |         |                                  | Southwest       |           |           |
|     |                     |   |                           |                       |                     |      |         |                                  | Southwest       |           |           |
|     |                     |   |                           |                       |                     |      |         |                                  | Southwest       |           |           |
|     |                     |   |                           |                       |                     |      |         |                                  | Southwest       |           |           |
|     |                     |   |                           |                       |                     |      |         |                                  | Southwest       |           |           |
|     |                     |   |                           |                       |                     |      |         |                                  |                 | Southwest |           |
|     |                     |   |                           |                       |                     |      |         |                                  | Southwest       |           |           |
|     |                     |   |                           |                       |                     |      |         |                                  | Southwest       |           |           |
|     |                     |   |                           |                       |                     |      |         |                                  |                 |           |           |
|     |                     |   | Total 646470 record(s).   |                       |                     |      | 1 2 3 4 | 5 32324 +                        | Go to page 1 Go |           |           |

Figure 5-104 Estadísticas de detalles de GPS

## 5.9.4 Valla electrónica

Puede agregar vallas electrónicas en el mapa para definir como diferentes zonas, y cuando el vehículo se activa la alarma. Hay un total de cinco zonas que puede configurar, y para ingresa a estas zonas, un detalle, consulte la Tabla 5-31.

| Tipo de valla                  | Función                                                                    |  |  |
|--------------------------------|----------------------------------------------------------------------------|--|--|
| Zona de salida                 | • Se activa una alarma cuando el vehículo entra en la zona. Se             |  |  |
| Zona de llegada                | • activa una alarma cuando el vehículo abandona la zona. El                |  |  |
| Zona de conducción             | • dispositivo no sigue cargando alarmas durante el                         |  |  |
| Zona de restricción de tráfico | movimiento del vehículo dentro de la zona.                                 |  |  |
|                                | Después de que el vehículo ingresa a esta zona, si la velocidad excede el  |  |  |
| Zona de límite de velocidad    | límite, el dispositivo sigue cargando una alarma de exceso de velocidad en |  |  |
|                                | la plataforma hasta que el vehículo abandona esta zona.                    |  |  |

## 5.9.4.1 Colocación de una valla electrónica

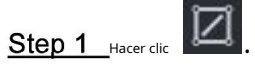

Se muestra la interfaz de valla electrónica. Vea la Figura 5-104.

Figure 5-105 Valla electronica

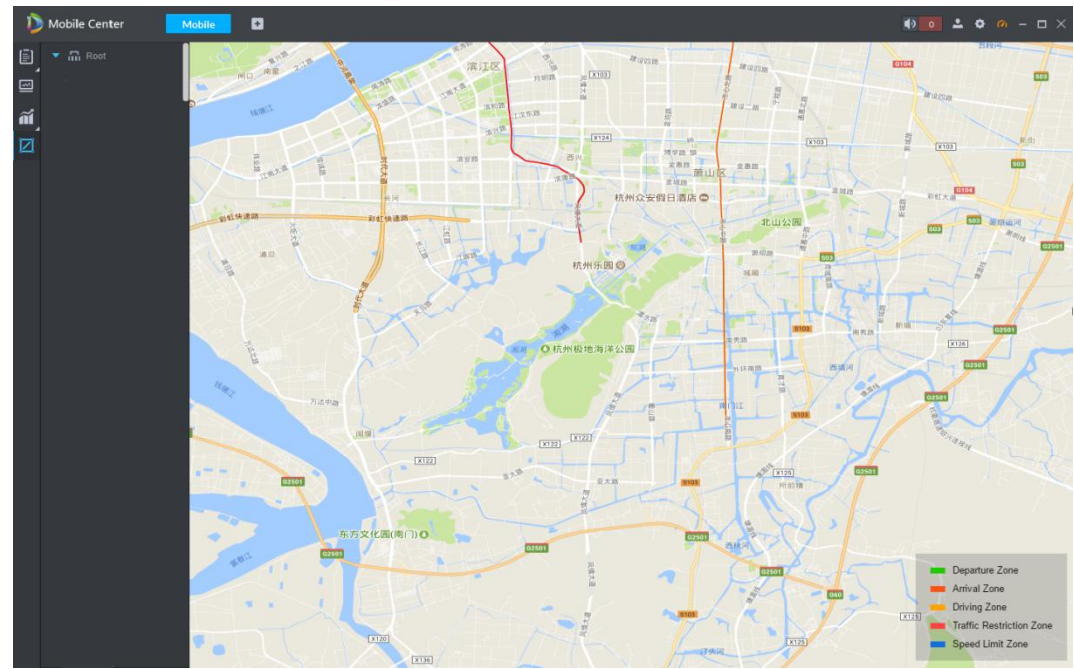

<u>Step 2</u> Haga clic derecho en el **Raíz** área de organización. La**Agregar valla** Se muestra el botón. Vea la Figura 5-105.

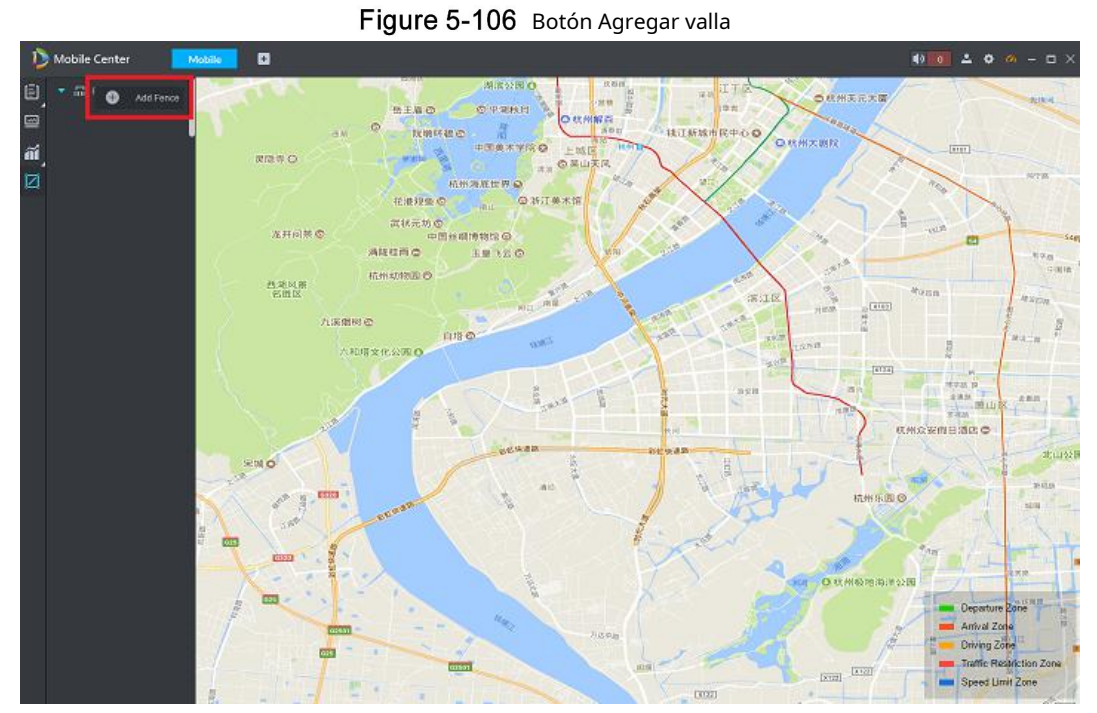

<u>Step 3</u> Hacer clic Agregar valla, y luego dibuja un área en el mapa. Vea la Figura 5-106.

Figure 5-107 Dibujo de valla

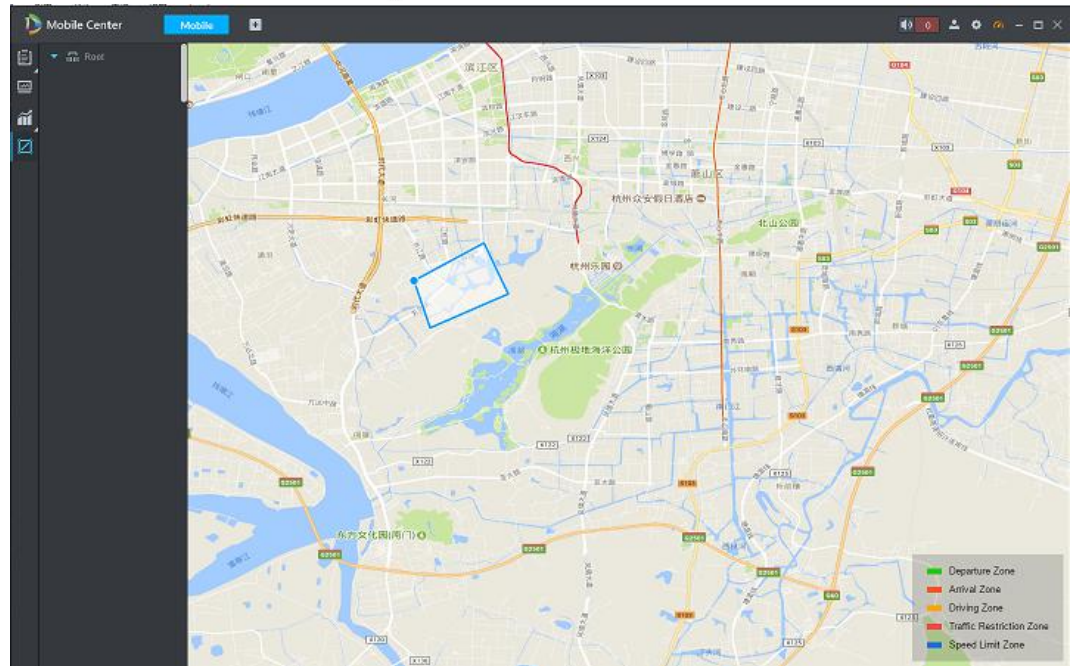

Una vez completado el dibujo, el **Agregar valla** se muestra la interfaz. Vea la Figura 5-107. **Figure 5-108** Nombre de la cerca y configuración del tipo

| Add Fence    |                |    | ×      |
|--------------|----------------|----|--------|
| Fence Name : |                |    |        |
| Fence Type : | Departure Zone | •  |        |
|              |                | ОК | Cancel |

<u>Step 4</u> Ingrese el nombre de la cerca (249, por ejemplo) y seleccione un tipo de cerca (**Zona de límite de velocidad**, por ejemplo) según sus necesidades, y luego haga clic en **está bien.** 

Se agrega una nueva valla. Vea la Figura 5-108. Puede continuar agregando tantas vallas como desee.

Figure 5-109 Se agregó una nueva valla

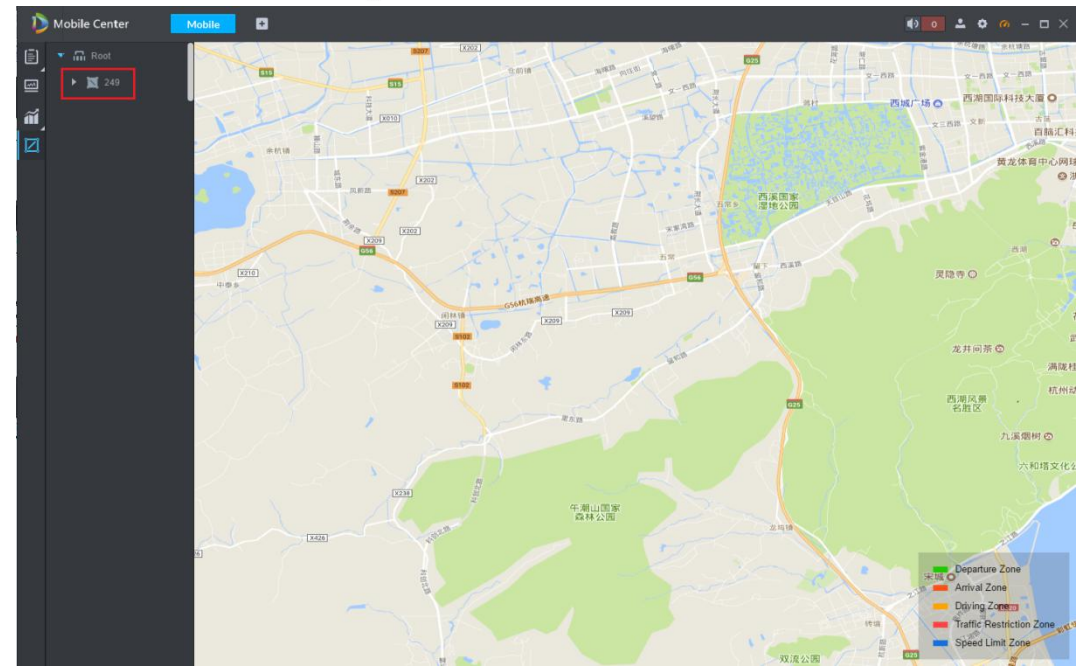

## 5.9.4.2 Dispositivos vinculantes con zonas electrónicas

<u>Step 1</u> Haga clic derecho en el nombre de la cerca, se muestra el menú de acceso directo. Vea la Figura 5-109.

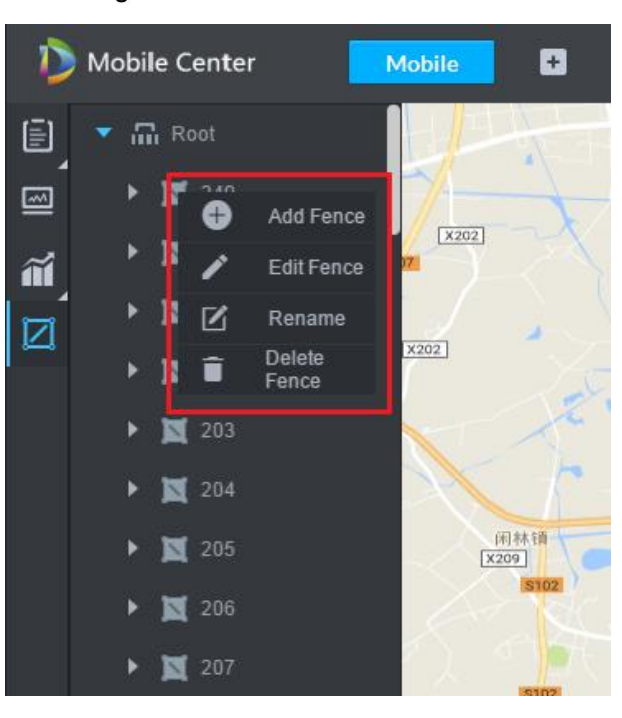

Figure 5-110 Menú de acceso directo de valla

<u>Step 2</u> Haga clic en Editar valla.

La **Agregar vehículo** se muestra la interfaz. Vea la Figura 5-110.

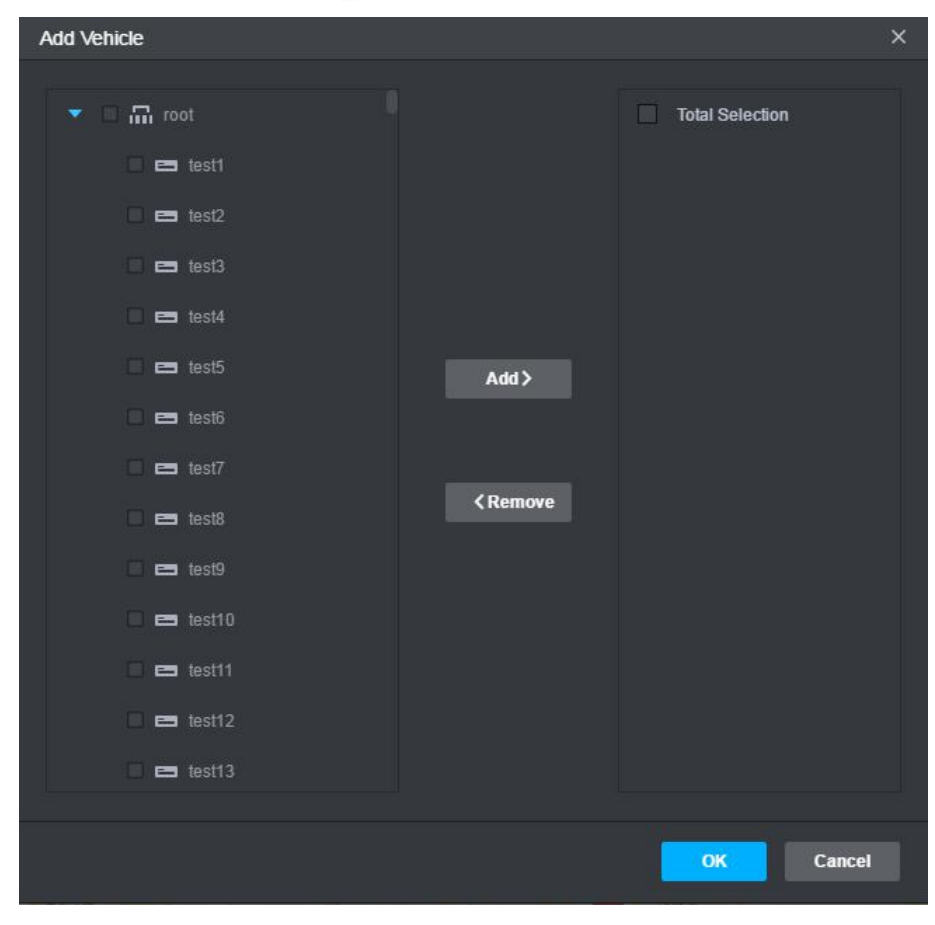

Figure 5-111 Agregar vehículo

<u>Step 3</u> Seleccione el dispositivo que desea vincular con esta cerca y luego haga clic en **Agregar.** Los dispositivos agregados se enumeran en el área de la columna derecha. Hacer clic

Step 4\_está bien.

## 5.9.4.3 Gestión de zonas electrónicas

Visualización de zonas electrónicas

Haga doble clic en el nombre de la cerca, por ejemplo, cerca 249 y 101, las cercas electrónicas se muestran en el mapa. Vea la Figura 5-111. El color de la valla corresponde al tipo de valla.

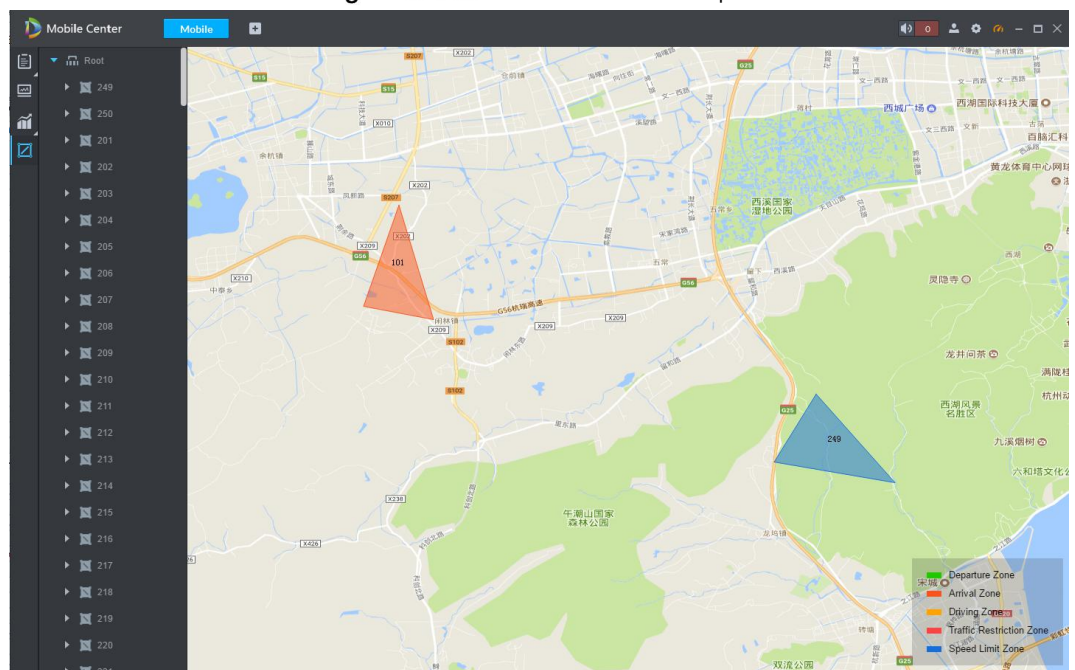

Figure 5-112 Valla mostrada en el mapa

Cambio de nombre de zonas electrónicas

<u>Step 1</u> Haga clic derecho en el nombre de la cerca, se muestra el menú de acceso directo. Vea la Figura 5-112. Figure 5-113 Menú de acceso directo de valla

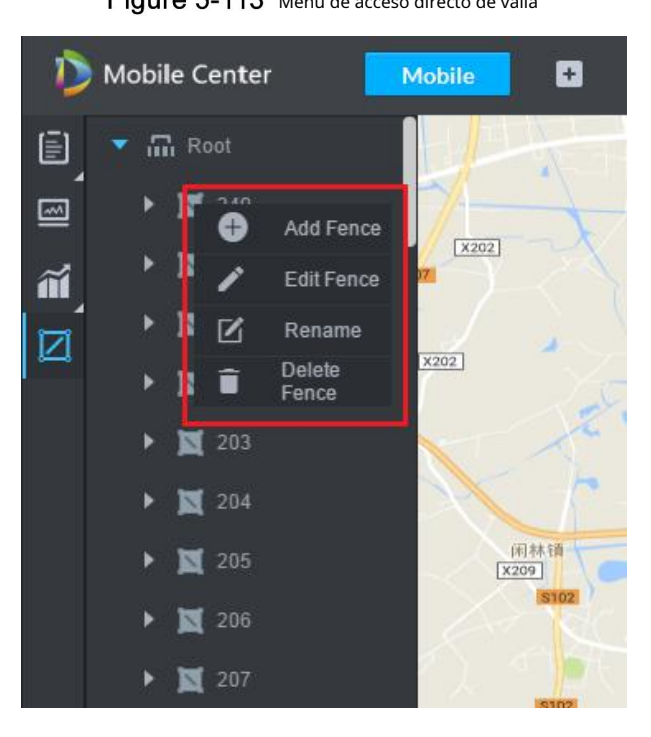

<u>Step 2</u> Hacer clic Rebautizar.

La **Rebautizar** se muestra la interfaz. Vea la Figura 5-113.

Figure 5-114 Cambiar el nombre de la valla

| Rename         |    | ×      |
|----------------|----|--------|
| Fence Name : 🔒 |    |        |
|                | ОК | Cancel |

<u>Step 3</u> Ingrese el nombre de la cerca y luego haga clic en **está bien**.

Se cambia el nombre de la cerca.

## Eliminar vallas electrónicas

En el menú de acceso directo de la cerca (Figura 5-112), haga clic en Eliminar valla.

# Appendix 1 Introducción al módulo de servicio

| Nombre del Servicio          | Nombre del Servicio | Función descriptiva                          | Puerto              | Tipo de protocolo |
|------------------------------|---------------------|----------------------------------------------|---------------------|-------------------|
|                              | DSS_WEB             | Gestión del centro                           |                     |                   |
| Gestión del centro           |                     | servicio es gestionar cada                   |                     | P                 |
| Servicio                     |                     | servicio y proporcionar                      | ППР3. 445 IC        | F                 |
|                              |                     | acceder al puerto.                           |                     |                   |
| Cola do monsaios             | DSS_MQ              | El servicio de cola de mensajes es           |                     |                   |
| Convicio                     |                     | para transferir mensajes                     | 61616               | ТСР               |
|                              |                     | entre las plataformas.                       |                     |                   |
|                              |                     | gestión de dispositivos                      |                     |                   |
| DMS                          |                     | El servicio consiste en registrar el         |                     |                   |
| (dispositivo                 |                     | codificador frontal, recibir alarmas,        | 9200                | тср               |
| Gestión                      | 232_010             | transferir alarmas y enviar la hora de       | 9200                |                   |
| Servicio)                    |                     | sincronización.                              |                     |                   |
|                              |                     | mando.                                       |                     |                   |
|                              | DSS_MTS             | Transmisión de medios                        |                     |                   |
| MTS                          |                     | el servicio es obtener el flujo              | 9100                |                   |
|                              |                     | de bits de audio / video                     |                     |                   |
| (Medios de comunicación      |                     | desde el dispositivo front-end               |                     | ТСР               |
| Servicio )                   |                     | y luego transfiera estos datos               |                     |                   |
|                              |                     | al SS, el cliente y el                       |                     |                   |
|                              |                     | decodificador.                               |                     |                   |
| ss                           |                     | El servicio de almacenamiento es el registro |                     |                   |
|                              | DSS_SS              | de almacenamiento / búsqueda /               | 9320                | ТСР               |
| (Servicio de almacenamiento) |                     | reproducción.                                |                     |                   |
|                              |                     | El servicio de matriz de video es            | No arreglado, hazlo |                   |
| VMS                          |                     | iniciar sesión en el decodificador           | no es necesario     |                   |
| (Matriz de video             | DSS_VMS             | y enviar la tarea al                         | ser mapeado         | ТСР               |
| Servicio)                    |                     | decodificador para salida a la               | hacia               |                   |
|                              |                     | pared de TV.                                 | fuera de.           |                   |
| MGW                          |                     | El servicio de pasarela de                   |                     |                   |
| (Puerta de enlace de medios  | DSS_MGW             | medios es enviar el servicio MTS             | 9090                | ТСР               |
| Servicio)                    |                     | al decodificador.                            |                     |                   |
| ARS                          |                     | El servicio de registro automático           |                     |                   |
| (Registro automático         | DSS_ARS             | consiste en escuchar, iniciar sesión u       | 9500                | ТСР               |
| Servicio)                    |                     | obtener flujos de bits para enviar a MTS.    |                     |                   |

#### Apéndice Tabla1-1 Módulos de servicio

| Nombre del Servicio | Nombre del Servicio | Función descriptiva            | Puerto | Tipo de protocolo |
|---------------------|---------------------|--------------------------------|--------|-------------------|
|                     | DSS_PCPS            | ProxyList control Proxy        |        |                   |
| DCDS                |                     | Service es para iniciar sesión |        |                   |
| FCF3                |                     | Dispositivo Hikvision,         | 5060   | UDP               |
|                     |                     | dispositivo Onvif, y luego     | 14509  | ТСР               |
| Servicio de proxy)  |                     | obtenga la transmisión y       |        |                   |
|                     |                     | transfiera los datos a MTS.    |        |                   |
|                     |                     | El servicio de despacho de     |        |                   |
| ANUNCIOS            | DSS_ADS             | alarmas es enviar alarmas.     |        |                   |
| (Despacho de alarma |                     | información a diferentes       | 9600   | ТСР               |
| Servicio)           |                     | objetos según los planos.      |        |                   |
|                     |                     |                                |        |                   |

# Appendix 2 Recomendaciones de ciberseguridad

La ciberseguridad es más que una palabra de moda: es algo que pertenece a todos los dispositivos que están conectados a Internet. La videovigilancia IP no es inmune a los riesgos cibernéticos, pero tomar medidas básicas para proteger y fortalecer las redes y los dispositivos en red los hará menos susceptibles a los ataques. A continuación, se muestran algunos consejos y recomendaciones sobre cómo crear un sistema de seguridad más seguro.

#### Acciones obligatorias a tomar para la seguridad de la red de equipos básicos:

#### **1.** Utilice contraseñas seguras

Consulte las siguientes sugerencias para establecer contraseñas:

La longitud no debe ser inferior a 8 caracteres;

Incluya al menos dos tipos de personajes; los tipos de caracteres incluyen letras mayúsculas y minúsculas, números y símbolos;

No incluya el nombre de la cuenta o el nombre de la cuenta en orden inverso; No utilice caracteres continuos, como 123, abc, etc .; No utilice caracteres superpuestos, como 111, aaa, etc .;

#### 2. Actualice el firmware y el software cliente a tiempo

De acuerdo con el procedimiento estándar en la industria tecnológica, recomendamos mantener actualizado el firmware de su equipo (como NVR, DVR, cámara IP, etc.) para garantizar que el sistema esté equipado con los últimos parches y correcciones de seguridad. Cuando el equipo está conectado a la red pública, se recomienda habilitar la función de "búsqueda automática de actualizaciones" para obtener información oportuna de las actualizaciones de firmware publicadas por el fabricante.

Le sugerimos que descargue y utilice la última versión del software cliente.

#### Recomendaciones "Es bueno tener" para mejorar la seguridad de la red de su equipo:

#### 1. Proteccion fisica

Le sugerimos que realice protección física a los equipos, especialmente a los dispositivos de almacenamiento. Por ejemplo, coloque el equipo en una sala de computadoras especial y gabinete, e implemente permisos de control de acceso bien hechos y administración de claves para evitar que el personal no autorizado lleve a cabo contactos físicos como daños en el hardware, conexión no autorizada de equipos extraíbles (como un disco flash USB , puerto serie), etc.

#### 2. Cambie las contraseñas con regularidad

Le sugerimos que cambie las contraseñas con regularidad para reducir el riesgo de ser adivinado o descifrado.

#### 3. Establecer y actualizar contraseñas Restablecer información a tiempo

El equipo admite la función de restablecimiento de contraseña. Configure la información relacionada para restablecer la contraseña a tiempo, incluido el buzón del usuario final y las preguntas sobre protección de contraseña. Si la información cambia, modifíquela a tiempo. Al configurar las preguntas de protección por contraseña, se sugiere no utilizar aquellas que se puedan adivinar fácilmente.

#### 4. Habilitar bloqueo de cuenta

La función de bloqueo de cuenta está habilitada de forma predeterminada y le recomendamos que la mantenga activada para garantizar la seguridad de la cuenta. Si un atacante intenta iniciar sesión con la contraseña incorrecta varias veces, la cuenta correspondiente y la dirección IP de origen se bloquearán.

#### 5. Cambiar HTTP predeterminado y otros puertos de servicio

Le sugerimos que cambie el HTTP predeterminado y otros puertos de servicio en cualquier conjunto de números entre 1024 ~ 65535, reduciendo el riesgo de que personas ajenas puedan adivinar qué puertos está utilizando.

#### 6. Habilitar HTTPS

Le sugerimos que habilite HTTPS, para que visite el servicio web a través de un canal de comunicación seguro.

#### 7. Habilitar lista blanca

Le sugerimos que habilite la función de lista blanca para evitar que todos, excepto aquellos con direcciones IP específicas, accedan al sistema. Por lo tanto, asegúrese de agregar la dirección IP de su computadora y la dirección IP del equipo adjunto a la lista blanca.

#### 8. Enlace de dirección MAC

Le recomendamos que vincule la dirección IP y MAC de la puerta de enlace al equipo, reduciendo así el riesgo de suplantación de ARP.

#### 9. Asignar cuentas y privilegios de forma razonable

De acuerdo con los requisitos comerciales y de administración, agregue usuarios de manera razonable y asígneles un conjunto mínimo de permisos.

#### 10. Deshabilite los servicios innecesarios y elija modos seguros

Si no es necesario, se recomienda desactivar algunos servicios como SNMP, SMTP, UPnP, etc., para reducir los riesgos.

Si es necesario, se recomienda encarecidamente que utilice modos seguros, incluidos, entre otros, los siguientes servicios:

SNMP: elija SNMP v3 y configure contraseñas de cifrado y contraseñas de autenticación seguras.

SMTP: elija TLS para acceder al servidor de buzones de

correo. FTP: elija SFTP y configure contraseñas seguras.

Punto de acceso AP: elija el modo de cifrado WPA2-PSK y configure contraseñas seguras.

#### 11. Transmisión encriptada de audio y video

Si su contenido de datos de audio y video es muy importante o sensible, le recomendamos que utilice la función de transmisión encriptada, para reducir el riesgo de robo de datos de audio y video durante la transmisión.

Recordatorio: la transmisión cifrada provocará una pérdida en la eficiencia de la transmisión.

#### 12. Auditoría segura

Verificar usuarios en línea: le sugerimos que verifique a los usuarios en línea con regularidad para ver si el dispositivo está conectado sin autorización.

Verifique el registro del equipo: al ver los registros, puede conocer las direcciones IP que se utilizaron para iniciar sesión en sus dispositivos y sus operaciones clave.

#### 13. Registro de red

Debido a la limitada capacidad de almacenamiento del equipo, el registro almacenado es limitado. Si necesita guardar el registro durante mucho tiempo, se recomienda que habilite la función de registro de red para asegurarse de que los registros críticos estén sincronizados con el servidor de registro de red para su seguimiento.

#### 14. Construya un entorno de red seguro

Para garantizar mejor la seguridad de los equipos y reducir los posibles riesgos cibernéticos, recomendamos:

Desactive la función de asignación de puertos del enrutador para evitar el acceso directo a los dispositivos de la intranet desde una red externa.

La red debe dividirse y aislarse de acuerdo con las necesidades reales de la red. Si no hay requisitos de comunicación entre dos subredes, se sugiere usar VLAN, red GAP y otras tecnologías para dividir la red, a fin de lograr el efecto de aislamiento de la red.

Establezca el sistema de autenticación de acceso 802.1x para reducir el riesgo de acceso no autorizado a redes privadas.